# **KISD**archiv

#### **REALISATION - OPERATION - EVOLUTION**

FACHHOCHSCHULE KÖLN FAKULTÄT FÜR KULTURWISSENSCHAFTEN KÖLN INTERNATIONAL SCHOOL OF DESIGN

HINWEISEAus Gründen der besseren Lesbarkeit wird auf die zusätzliche Formulierung der<br/>weiblichen Form verzichtet. Die ausschließliche Verwendung der männlichen Form<br/>soll explizit als geschlechtsunabhängig verstanden werden.

Der Lesbarkeit halber wird die Plattform »KISDspaces« samt Artikel geführt.

Die Begriffe »KISDarchiv« und »Neues digitales Archiv / NeDA« werden synonym verwendet, wobei letzterer die temporäre Bezeichnung des Projekts während seiner Entwicklung darstellt.

Alle Screenshots des Systems wurden zwischen Februar 2013 und März 2014 via Chrome (Version 31.0.1650) unter OS X 10.9 angefertigt. Ausnahme bilden »historische« Screenshots und Abbildungen, die im Rahmen der Entwicklung angefertigt wurden.

Die zum Zeitpunkt der Entstehung dieser Arbeit betriebene WordPress-Version trägt die Nummer 3.6.1. Mit dem Update auf Version 3.8.x werden Backend-Ansichten visuell von in dieser Arbeit abgebildeten Ansichten abweichen, die Anordnung und Funktion der Elemente ist davon nicht betroffen.

Alle Urheberrechte an abgebildeten Arbeiten liegen bei deren Autoren. Änderungen am System vorbehalten.

Gesetzt ist die Arbeit in Tobias Frere-Jones' **Gotham** und **Gotham Narrow**. Druck und Bindung: Hundt Druck GmbH, Köln.

# Präambel & Resümee

# »Das Chaos will als solches erkannt und erfahren werden, bevor es sich in eine neue Ordnung umwandeln läßt.«\*

Hermann Hesse

Michaela Kunze und Peter Neuhaus wählten obiges Zitat, um im Jahr 2001 ihre Arbeit zum digitalen Archiv der KISD zu eröffnen. Fast elf Jahre später, als die Initiatoren des selbstinitierten Projekts »Arche. Reanimation des Archivs.« mich beiläufig fragten, ob ich nicht Lust habe, mich als Programmierer an ebendiesem zu beteiligen, war ich des Chaos noch nicht gewahr.

Inzwischen habe ich es erfahren, und erkannt, dass Chaos und Ordnung vereinbar sind. Mehr noch: Die Ordnung inhärenter Bestandteil des Chaos und die Umwandlung, von der Hesse spricht, lediglich unsere Wahrnehmung desselben verändert – nicht etwa das Chaos selbst.

Insofern stellt das in dieser Arbeit dokumentierte KISDarchiv eine Linse dar, die dem Chaos als maskengleiche Instanz vorgeschaltet ist, um die Erfahrung replizierbar zu gestalten.

Doch dies soll keine Abhandlung über das Chaos sein. Die Arbeit dokumentiert die Entwicklung des KISDarchivs und bildet ein Kompendium für alle, die hinter die Maske schauen wollen, um einen Blick auf die Mechanismen zu werfen, welche die Transformation des Chaos begleiten. Sie soll als Einladung zur Auseinandersetzung, als Fundament zur Weiterentwicklung, als Anregung für zukünftige Entwicklungen und als Beispiel für maßlosen Schachtelsatzbau und den inflationären Gebrauch des Verbs »implementieren« dienen.\*\*

Gegliedert ist die Arbeit in drei Teile:

- 1. **Realisation**: Der erste Teil beschreibt die Entwicklung des KISDarchivs.
- 2. **Operation**: Der zweite Teil dient als Handbuch und API.
- 3. **Evolution**: Der dritte Teil richtet den Blick auf die Zukunft des Systems.
- zitiert aus: Archibald. Konzept f
  ür ein digitales Archiv des Fachbereichs Design der K
  ölner Fachhochschule, Vordiplom Hauptthema von Michaela Kunze und Peter Neuhaus, 2001.
- \*\* Summa summarum tritt das Wort 70 Mal auf.

Zum Zeitpunkt, da diese Arbeit geschrieben wird, befindet sich das hier dokumentierte KISDarchiv nach wie vor im Betastadium. Tatsächlich trug die abermalige Reflektion in Textform dazu bei, Abläufe zu optimieren und Anregungen für die Weiterentwicklung des Systems zu gewinnen.

Die Arbeit ist von Redundanz geprägt, da sie, wie das System, welches sie dokumentiert, verschiedene Perspektiven auf den Betrachtungsgegenstand anwendet. Sie ist somit beliebig lesbar und will erfahren werden.

Ich hoffe, dass die Arbeit dazu beiträgt, das KISDarchiv als festen Teil des virtuellen Handwerkszeugs der Studierendenschaft zu etablieren, und künftige Hüter, AG-Mitglieder, Studierende und KISD-Menschen dazu motiviert, das analoge und digitale Erbe der KISD zu bewahren und daraus zu schöpfen.

Köln, im März 2014.

### 1.0 **Dank**

Diese Arbeit und das ihr zugrunde liegende KISDarchiv wäre ohne die folgenden Menschen nicht zustande gekommen. Meinen herzlicher Dank gilt

- Andreas Johannes Katona, Archivar a. D., für unzählige Stunden gedankenvoller, sorgfältiger Auseinandersetzung mit dem Archiv in allen seinen Formen und der Hochschule, die es umgibt. Für wertvolle Einsichten, seine Beteiligung am Betatest und die Idee, diese Arbeit zu schreiben.
- Vitus Schuhwerk, f
  ür au
  ßerordentliches Engagement als Betatester, schlaue Einsichten in die Abl
  äufe der digitalen KISD, Ansporn und Zucchini-Suppe.
- Den Mitgliedern des SI »Arche«: Johannes Eisbrenner, Lea Fumy,
   Joschua Horz, Andreas Johannes Katona, Philipp Mies, Laura Schraven,
   Carla Zimmermann und Tim Zähres für ihren Einsatz im Dienste des analogen und digitalen Erbes der KISD und ihr anhaltendes Vertrauen.
- Anne Schirner, für nützliche Einblicke in die internen Abläufe des Archivs.
- Till Maria Jürgens, für Orientierung in den Untiefen der KISDspaces, virtuelle Allmacht und vorbehaltsloses Vertrauen in meine guten Absichten.
- Clemens Wahlig, f
  ür MacGyver'sches Geschick in der Aufrechterhaltung der technischen Infrastruktur trotz aller Widrigkeiten.
- Prof. Andreas Muxel, f
  ür Interesse und Anteilnahme an diesem Projekt.
- **Prof. Andreas Wrede,** für Vertrauen und Interesse.
- **Prof. Björn Bartholdy,** für die Betreuung dieser Arbeit.
- Richard Jungkunz, für die Vermittlung eines Betreuers für diese Arbeit.
- Elisabeth Kaliva, für Vertrauen und »grünes Licht«.
- David Grieshammer und Colin Joy für wertvolle Einsichten in die KISDspaces.
- **Andreas Beutel,** für zuverlässige Korrespondenz und technischen Support.
- Der Archiv-AG der KISD, für vergangene und zukünftige Kooperation.

# Inhalt

| I     | REALISATION                      | 15 |
|-------|----------------------------------|----|
| 1     | Einleitung                       | 17 |
| 2     | Entwicklungschronologie          | 19 |
| 2.0   | Einleitung                       | 19 |
| 2.1   | Pre Alpha                        | 19 |
| 2.2   | Alpha                            | 20 |
| 2.3   | Closed Beta                      | 24 |
| 2.3.1 | Streamlining                     | 24 |
| 2.4   | Limited Public Beta              | 28 |
| 2.4.1 | Sandbox-Umzug                    | 28 |
| 2.5   | Pre Public Beta                  | 29 |
| 2.5.1 | Umzug auf das Live-System        | 29 |
| 2.6   | Public Beta                      | 30 |
| 2.6.1 | Inbetriebnahme                   | 30 |
| 3     | Altes digitales Archiv (AdA)     | 31 |
| 3.0   | Einleitung                       | 31 |
| 3.1   | Frontend                         | 31 |
| 3.2   | Gruppenordner                    | 32 |
| 3.3   | Alte Metadatenbank (AMD)         | 33 |
| 4     | Vergleichbare Konzepte           | 34 |
| 4.0   | Archibald                        | 34 |
| 4.1   | Blended Studies                  | 34 |
| 5     | SI »Arche«                       | 35 |
| 5.0   | Einleitung                       | 35 |
| 5.1   | Analoges Archiv                  | 35 |
| 5.2   | Digitales Archiv                 | 36 |
| 6     | Vorüberlegungen                  | 37 |
| 6.0   | Einleitung                       | 37 |
| 6.1   | Lehren                           | 37 |
| 6.1.1 | Das Wireframe-Dilemma            | 38 |
| 6.1.2 | Flexibilität durch Nonlinearität | 38 |
| 6.2   | Technische Voraussetzungen       | 39 |
| 6.2.1 | Plattform                        | 39 |
| 6.2.2 | Framework                        | 39 |
| 6.3   | Konventionen                     | 40 |
| 6.3.1 | Sprache                          | 40 |
| 6.3.2 | Nomenklatur                      | 40 |
| 6.3.3 | Dateinamen/-pfade                | 41 |
| 6.3.4 | Permalinks                       | 41 |

| 7      | Schaffung der Datenstruktur    | 42 |
|--------|--------------------------------|----|
| 7.0    | Einleitung                     | 42 |
| 7.1    | Datenbankmodell                | 42 |
| 7.2    | Neue Metadatenbank (NMD)       | 43 |
| 7.3    | Entwicklung von Posttypen      | 43 |
| 8      | Backend-Anpassung              | 44 |
| 8.0    | Einleitung                     | 44 |
| 8.1    | Eintrags-Einzelansichten       | 45 |
| 8.2    | Eintrags-Listenansichten       | 46 |
| 8.3    | Navigation                     | 47 |
| 8.4    | Dashboard                      | 47 |
| 9      | Datenimport                    | 48 |
| 9.0    | Einleitung                     | 48 |
| 9.1    | Datenquellen                   | 48 |
| 9.2    | Mapping und Datenaufbereitung  | 49 |
| 9.2.1  | Mapping                        | 50 |
| 9.2.2  | Konsolidierung                 | 54 |
| 9.3    | Einlesevorgang                 | 54 |
| 9.4    | Datenabgleich & Zweitimport    | 54 |
| 9.5    | Datenannektion                 | 56 |
| 9.6    | Iterative Defragmentierung     | 56 |
| 9.7    | Datenbankpflege                | 57 |
| 10     | Frontend-Entwicklung           | 58 |
| 10.0   | Einleitung                     | 58 |
| 10.1   | Typografie                     | 59 |
| 10.2   | Wortmarke                      | 61 |
| 10.3   | Formularelemente               | 61 |
| 10.3.1 | Suchfeld                       | 61 |
| 10.3.2 | Metasuchfeld                   | 61 |
| 10.3.3 | Textfeld                       | 61 |
| 10.3.4 | Dropdown                       | 62 |
| 10.3.5 | Tagfeld                        | 62 |
| 10.3.6 | Button                         | 62 |
| 10.4   | Elemente                       | 63 |
| 10.4.1 | Elementtypen                   | 63 |
| 10.5   | PDF-Ansicht                    | 64 |
| 10.6   | Piktogramme                    | 64 |
| 10.7   | Interaktive Headline           | 65 |
| 10.7.1 | Schlagwort-Mehrfachansicht     | 65 |
| 10.7.2 | Schlagwort-Einzelansicht       | 65 |
| 10.7.3 | Autoren-Einzelansicht          | 65 |
| 10.7.4 | Lehrenden-Einzelansicht        | 66 |
| 10.7.5 | Lesezeichen-Seite              | 66 |
| 10.8   | Farben                         | 67 |
| 10.8.1 | Wortmarke                      | 67 |
| 10.8.2 | Hervorhebungen, Hinterlegungen | 67 |
|        |                                |    |

| 10.9     | Ansichten                       | 69  |
|----------|---------------------------------|-----|
| 10.9.1   | Einzelansichten                 | 69  |
| 10.9.2   | Mehrfachansichten               | 70  |
| 10.9.3   | Mehrfachansicht Detail          | 71  |
| 10.9.4   | Mehrfachansicht Karten          | 72  |
| 10.9.5   | Mehrfachansicht Tabelle         | 74  |
| 10.10    | Templates und Module            | 75  |
| 10.10.1  | Startseite                      | 76  |
| 10.10.2  | Navigator                       | 77  |
| 10.10.3  | Suche                           | 81  |
| 10.10.4  | Metasuche                       | 83  |
| 10.10.5  | Metasuche / Kontextuelle Hilfe  | 88  |
| 10.10.6  | Lesezeichen                     | 89  |
| 10.10.7  | Schlagworte                     | 91  |
| 10.10.8  | Autorenindex                    | 93  |
| 10.10.9  | Integrität                      | 94  |
| 10.10.10 | Statistik                       | 97  |
| 10.10.11 | Arbeit einreichen               | 98  |
| 10.10.12 | Das analoge Archiv              | 108 |
| 10.10.13 | Bugs-Seite                      | 109 |
| П        | OPERATION                       | 111 |
| 1        | Posttypen                       | 114 |
| 1.0      | Einleitung                      | 114 |
| 1.0.1    | Posttyp-Struktur                | 114 |
| 1.1      | ark record / Eintrag            | 115 |
| 1.2      | ark area / Lehrgebiet           | 118 |
| 1.3      | ark author / Autor/in           | 119 |
| 1.4      | ark_lecturer / Prüfer/in        | 120 |
| 2        | Taxonomien                      | 121 |
| 20       | Finleitung                      | 121 |
| 21       | ark author groups               | 121 |
| 2.2      | ark_lecturer_role               | 121 |
| 2.3      | ark_lecturer_groups             | 121 |
| -        |                                 |     |
| 3        | Funktionsubersicht / API        | 122 |
| 3.0      | Einleitung                      | 122 |
| 3.0.1    | Funktionstypen                  | 122 |
| 3.0.2    | Funktionsaufruf                 | 122 |
| 3.0.3    | Beispiel Funktionsdokumentation | 123 |
| 3.1      | Templatefunktionen              | 124 |
| 3.1.1    | ark_get_area_by_ID()            | 125 |
| 3.1.2    | ark_get_area_meta()             | 125 |
| 3.1.3    | ark_get_author_by_ID()          | 126 |
| 3.1.4    | ark_get_author_degree()         | 127 |
| 3.1.5    | ark_get_author_name()           | 127 |
| 3.1.6    | ark_get_author_meta()           | 128 |
| 3.1.7    | ark get author for permalink()  | 128 |

| 3.1.8             | ark_get_elements()                 | 129  |
|-------------------|------------------------------------|------|
| 3.1.9             | ark_get_excerpt_by_id()            | 129  |
| 3.1.10            | ark_get_lecturer_by_ID()           | 130  |
| 3.1.11            | ark_get_lecturer_meta()            | 130  |
| 3.1.12            | ark_get_record_subexam()           | 131  |
| 3.1.13            | ark_get_tile()                     | 131  |
| 3.1.14            | ark_greeting()                     | 132  |
| 3.1.15            | ark_search_wisecrack()             | 132  |
| 3.1.16            | ark_show_bug_button()              | 132  |
| 3.1.17            | ark_show_view_modes()              | 133  |
| 3.1.18            | ark_view_table()                   | 133  |
| 3.2               | Helferfunktionen                   | 134  |
| 3.2.1             | ark custom menu order()            | 136  |
| 3.2.2             | ark add dashboard widget()         | 136  |
| 3.2.3             | ark add post meta boxes()          | 136  |
| 3.2.4             | ark cpt icons()                    | 136  |
| 3.2.5             | ark create menu()                  | 137  |
| 3.2.6             | ark author set taxonomy()          | 137  |
| 3.2.7             | ark lecturer set taxonomy()        | 137  |
| 3.2.8             | ark register settings()            | 137  |
| 3.2.9             | declare ark area()                 | 138  |
| 3.2.10            | declare ark author()               | 138  |
| 3 2 11            | declare ark lecturer()             | 138  |
| 3 2 12            | declare ark record()               | 138  |
| 3 2 13            | ark remove menu entries()          | 139  |
| 3 2 14            | ark get author by name()           | 139  |
| 3 2 15            | ark integrity meta box()           | 139  |
| 3 2 16            | ark_generate_note_xml()            | 140  |
| 3.2.10            | ark_generate_ndf_url()             | 140  |
| 3.2.17            | ark_cmp()                          | 140  |
| 3.2.10            | ark_entp()                         | 1/1  |
| 3.2.15            | ark_get_iD_by_ine()                | 141  |
| 3.2.20            | ark_get_lecturer_role()            | 141  |
| 3.2.21            | ark_get_lecturer_role()            | 1/12 |
| J.Z.ZZ            | ark_get_new_author_meta()          | 142  |
| 3.2.23            |                                    | 142  |
| 7 2 25            | ark_queue()                        | 142  |
| 3.2.25            | ark_current_page_un()              | 145  |
| 3.2.20<br>Z 2 27  | ark_solt_record_bost_title()       | 145  |
| J.Z.Z/<br>Z D D0  | ark_record_post_title()            | 143  |
| J.Z.ZO            | ark_zanizwort()                    | 144  |
| 3.2.29            | utio_strev()                       | 144  |
| J.Z.JU            | arte act relationship result()     | 144  |
| 3.2.31<br>z o zo  | ark_acf_relationship_result()      | 145  |
| 3.2.32<br>z o zz  | ark_aci_generate_search_meta()     | 145  |
| J.Z.JJ<br>Z D Z A | ark_inter_wp_title()               | 145  |
| J.∠.J4<br>Z D Z⊑  | ark_act_iodate_value()             | 140  |
| J.Z.JJ<br>Z J ZE  | ark_acr_upuare_value()             | 140  |
| 3.2.30<br>7 9 7 7 | ark_permannes()                    | 14/  |
| J.Z.J/            | ark_query_post_type()              | 14/  |
| 5.2.58            | ark_remove_mass_edit_bulk_action() | 14/  |

| 3.2.39 | ark_relationship_query()          | 148 |
|--------|-----------------------------------|-----|
| 3.2.40 | ark_set_title()                   | 148 |
| 3.2.41 | ark_update_slug()                 | 148 |
| 3.2.42 | ark_remove_row_actions()          | 149 |
| 3.2.43 | ark_replace_excerpt_more()        | 149 |
| 3.2.44 | ark_set_default_title()           | 149 |
| 3.2.45 | ark_wpautop()                     | 150 |
| 3.2.46 | ark_add_rewrite_rules()           | 150 |
| 3.2.47 | ark_admin_header()                | 150 |
| 3.2.48 | ark_deregister_styles()           | 150 |
| 3.2.49 | ark_dashboard_widget_function()   | 151 |
| 3.2.50 | ark_post_meta_boxes_setup()       | 151 |
| 3.2.51 | ark_remove_media_controls()       | 151 |
| 3.2.52 | ark_settings_page()               | 151 |
| 3.2.53 | ark_setup()                       | 152 |
| 3.2.54 | ark_fix_attachment_meta()         | 152 |
| 3.2.55 | ark_fix_permalinks()              | 152 |
| 3.2.56 | ark_generate_search_meta()        | 152 |
| 3.3    | Includes                          | 153 |
| 3.3.1  | ark-dir-ext.php                   | 154 |
| 3.3.2  | ark-get-adv-search-results.php    | 154 |
| 3.3.3  | ark-get-author-degree-by-name.php | 154 |
| 3.3.4  | ark-get-lecturer-area-by-name.php | 155 |
| 3.3.5  | ark-get-lecturer-id-by-name.php   | 155 |
| 3.3.6  | ark-get-word-from-number.php      | 155 |
| 3.3.7  | ark-pdf-url-check.php             | 156 |
| 3.3.8  | ark-record-author-dir.php         | 156 |
| 3.3.9  | ark-search-author.php             | 156 |
| 3.3.10 | search_ark_record_author.php      | 157 |
| 3.3.11 | search_ark_record_lecturer.php    | 157 |
| 3.3.12 | search_ark_record_tag.php         | 157 |
|        |                                   |     |
| 4      | Cookies                           | 158 |
| 4.0    | Einleitung                        | 158 |
| 4.1    | ark_view                          | 158 |
| 4.2    | ark_queue                         | 158 |
|        |                                   |     |
| 5      | JavaScript                        | 159 |
| 5.0    | Einleitung                        | 159 |
| 5.1    | Bibliotheken und Plugins          | 159 |
| 5.1.1  | jQuery                            | 160 |
| 5.1.2  | jQuery Migrate                    | 160 |
| 5.1.3  | jQuery UI                         | 160 |
| 5.1.4  | mapAttributes jQuery Plugin       | 160 |
| 5.1.5  | jQuery Columnview                 | 160 |
| 5.1.6  | jQuery Dropdown                   | 161 |
| 5.1.7  | jQuery Tagsinput                  | 161 |
| 5.1.8  | jQuery Cookie                     | 161 |
| 5.1.9  | jQuery fancybox                   | 161 |
| 5.1.10 | jQuery Validation Plugin          | 161 |
|        |                                   |     |

| 5.1.11 | jQuery Bitly                             | 162 |
|--------|------------------------------------------|-----|
| 5.1.12 | jQuery sortElements                      | 162 |
| 5.1.13 | jqBarGraph                               | 162 |
| 5.1.14 | Google Charts                            | 162 |
| 5.1.15 | jQuery Iframe Transport Plugin           | 162 |
| 5.1.16 | jQuery File Upload Plugin                | 163 |
| 5.1.17 | jQuery Highlight Plugin                  | 163 |
| 5.1.18 | jQuery BBQ: Back Button & jQuery Library | 163 |
| 5.1.19 | jQuery hashchange event                  | 163 |
| 6      | Templates                                | 164 |
| 6.0    | Einleitung                               | 164 |
| 6.0.1  | Seitentemplates                          | 164 |
| 6.0.2  | Subtemplates                             | 164 |
| 6.1    | KISDarchiv-Templates                     | 167 |
| 6.1.1  | ark_index.php                            | 168 |
| 6.1.2  | ark_navigator.php                        | 169 |
| 6.1.3  | ark_search.php                           | 170 |
| 6.1.4  | ark_tags.php                             | 171 |
| 6.1.5  | single-ark_author.php                    | 172 |
| 6.1.6  | single-ark_lecturer.php                  | 173 |
| 6.1.7  | ark_author_directory.php                 | 174 |
| 6.1.8  | ark_statistics.php                       | 175 |
| 6.1.9  | ark_queue.php                            | 176 |
| 6.1.10 | ark_pdf_view.php                         | 177 |
| 6.1.11 | ark_upload.php                           | 178 |
| 6.1.12 | ark_integrity.php                        | 179 |
| 6.1.13 | ark_about.php                            | 180 |
| 6.1.14 | ark_bugs.php                             | 181 |
| 6.1.15 | ark_upload_complete.php                  | 182 |
| 6.1.16 | ark_help.php                             | 183 |
| 6.2    | WordPress Templates                      | 184 |
| 6.2.1  | search.php                               | 185 |
| 6.2.2  | tag.php                                  | 186 |
| 6.2.3  | 404.php                                  | 187 |
| 6.2.4  | single.php                               | 188 |
| 6.3    | KISDarchiv-Subtemplates                  | 189 |
| 6.3.1  | ark_author.php                           | 190 |
| 6.3.2  | ark_lecturer.php                         | 191 |
| 6.3.3  | ark_view_detail.php                      | 192 |
| 6.3.4  | ark_view_table.php                       | 193 |
| 6.3.5  | ark_view_tiles.php                       | 194 |
| 6.3.6  | pdf.php                                  | 195 |
| 6.3.7  | no pdf.php                               | 196 |
| 6.4    | WordPress-Subtemplates                   | 197 |
| 6.4.1  | header.php                               | 198 |
| 6.4.2  | footer.php                               | 198 |
| 6.4.3  | searchform.php                           | 198 |
| 6.4.4  | entry.php                                | 199 |
| 6.4.5  | entry-content.php                        | 200 |

| 6.4.6  | entry-summary.php             | 200 |
|--------|-------------------------------|-----|
| 6.4.7  | entry-meta.php                | 200 |
| 6.4.8  | entry-footer-single.php       | 200 |
| 6.4.9  | nav-below.php                 | 201 |
| 7      | WordPress                     | 202 |
| 7.0    | Einleitung                    | 202 |
| 7.1    | Dateistruktur                 | 202 |
| 7.2    | Datenbank                     | 203 |
| 7.2.1  | Struktur                      | 203 |
| 7.3    | WordPress-Plugins             | 203 |
| 7.3.1  | Advanced Custom Fields (ACF)  | 204 |
| 7.3.2  | ACF Flexible Content Field    | 204 |
| 7.3.3  | Codepress Admin Columns       | 204 |
| 7.3.4  | KISDarchive                   | 204 |
| 7.3.5  | Relevanssi                    | 204 |
| 7.3.6  | Revision Control              | 205 |
| 7.3.7  | Right Now Reloaded            | 205 |
| 7.3.8  | wp-Typography                 | 205 |
| 7.3.9  | wp Permalauts                 | 205 |
| 7.3.10 | WP Ultimate CSV Importer      | 205 |
| 7.4    | Benutzerrollen                | 206 |
| 7.4.1  | Super-Administrator           | 206 |
| 7.4.2  | Administrator                 | 206 |
| 7.4.3  | Editor                        | 206 |
| 7.4.4  | Author                        | 206 |
| 7.4.5  | Contributor                   | 206 |
| 7.4.6  | Subscriber                    | 206 |
| 8      | Abläufe                       | 207 |
| 8.0    | Einleitung                    | 207 |
| 8.1    | Eintrag (ark_record)          | 207 |
| 8.1.1  | Einträge durchsuchen          | 207 |
| 8.1.2  | Einträge anlegen / einreichen | 208 |
| 8.1.3  | Einträge bearbeiten           | 209 |
| 8.2    | Autor/in (ark_author)         | 211 |
| 8.2.1  | Autoren durchsuchen           | 211 |
| 8.2.2  | Autoren anlegen               | 211 |
| 8.2.3  | Autoren bearbeiten / löschen  | 213 |
| 8.3    | Prüfer/in (ark_lecturer)      | 214 |
| 8.3.1  | Prüfer durchsuchen            | 214 |
| 8.3.2  | Prüfer anlegen                | 215 |
| 8.3.3  | Prüfer bearbeiten / löschen   | 216 |
| 8.4    | Lehrgebiet (ark_area)         | 217 |
| 8.4.1  | Lehrgebiete durchsuchen       | 217 |
| 8.4.2  | Lehrgebiete anlegen           | 218 |
| 8.4.3  | Lehrgebiete bearbeiten        | 219 |
| 8.5    | Studiengang                   | 220 |
| 8.5.1  | Studiengang anlegen           | 220 |

| Ш | EVOLUTION |
|---|-----------|
|   |           |

| 1                                                                                                    | Einleitung                                                                                                    | 225                                                                                                    |
|----------------------------------------------------------------------------------------------------|----------------------------------------------------------------------------------------------------|----------------------------------------------------------------------------------------------------|
| 2                                                                                                    | Daten                                                                                                    | 225                                                                                                    |
| 2.0                                                                                                    | Einleitung                                                                                                    | 225                                                                                                    |
| 2.1                                                                                                    | Aufbereitung vorhandener Daten                                                                                                    | 225                                                                                                    |
| 2.1.1                                                                                                    | PDF-Datenbestand                                                                                                    | 225                                                                                                    |
| 2.1.2                                                                                                    | Metadatenbestand                                                                                                    | 226                                                                                                    |
| 2.2                                                                                                    | Digitalisierung von Altdaten                                                                                                    | 226                                                                                                    |
| 3                                                                                                    | Struktur                                                                                                    | 227                                                                                                    |
| 3.0                                                                                                    | Einleitung                                                                                                    | 227                                                                                                    |
| 3.1                                                                                                    | Erweiterungen                                                                                                    | 227                                                                                                    |
| 3.1.1                                                                                                    | Hilfe / Feedback-System                                                                                                    | 227                                                                                                    |
| 3.1.2                                                                                                    | Studiengangsverwaltung                                                                                                    | 227                                                                                                    |
| 3.1.3                                                                                                    | Verflechtung mit KISDspaces                                                                                                    | 227                                                                                                    |
| 3.1.4                                                                                                    | Lehrveranstaltungsdokumentationen                                                                                                    | 228                                                                                                    |
| 3.1.5                                                                                                    | Modulare Startseite                                                                                                    | 228                                                                                                    |
| 3.1.6                                                                                                    | Wartungstools                                                                                                    | 228                                                                                                    |
| 4                                                                                                    | TODO-Liste                                                                                                    | 229                                                                                                    |
| IV                                                                                                    | APPENDIX                                                                                                    | 231                                                                                                    |
| 1                                                                                                    | Wireframes                                                                                                    | 232                                                                                                    |
| 1.0                                                                                                    | Einleitung                                                                                                    | 232                                                                                                    |
|                                                                                                    | Cl Archo                                                                                                    |                                                                                                    |
| 1.1                                                                                                    | ST »Arche«                                                                                                    | 232                                                                                                    |
| 2                                                                                                    | Diagramme und Modelle                                                                                                    | 232                                                                                                    |
| 1.1<br>2<br>2.0                                                                                                    | Diagramme und Modelle<br>Einleitung                                                                                                    | 232<br>244<br>244                                                                                                    |
| 1.1<br>2<br>2.0<br>2.1                                                                                                    | Diagramme und Modelle<br>Einleitung<br>UML-Diagramme                                                                                                    | 232<br>244<br>244<br>244                                                                                                    |
| 2<br>2.0<br>2.1<br>2.2                                                                                                    | Diagramme und Modelle<br>Einleitung<br>UML-Diagramme<br>Datenbankmodelle                                                                                                    | 232<br>244<br>244<br>244<br>244<br>246                                                                                            |
| 2<br>2.0<br>2.1<br>2.2<br>2.2.1                                                                                                    | Diagramme und Modelle<br>Einleitung<br>UML-Diagramme<br>Datenbankmodelle<br>WordPress                                                                                                    | 232<br>244<br>244<br>244<br>246<br>246                                                                                            |
| 1.1<br>2<br>2.0<br>2.1<br>2.2<br>2.2.1<br>2.2.2                                                                                                    | Diagramme und Modelle<br>Einleitung<br>UML-Diagramme<br>Datenbankmodelle<br>WordPress<br>KISDarchiv (Pre Alpha)                                                                                                    | 232<br>244<br>244<br>244<br>246<br>246<br>246<br>247                                                                              |
| 1.1<br>2<br>2.0<br>2.1<br>2.2<br>2.2.1<br>2.2.2<br>2.3                                                                                                    | Diagramme und Modelle<br>Einleitung<br>UML-Diagramme<br>Datenbankmodelle<br>WordPress<br>KISDarchiv (Pre Alpha)<br>Integritätsdiagramme                                                                                                    | 232<br>244<br>244<br>244<br>246<br>246<br>246<br>247<br>248                                                                       |
| 1.1<br>2<br>2.0<br>2.1<br>2.2<br>2.2.1<br>2.2.2<br>2.3<br>3                                                                                                    | Diagramme und Modelle<br>Einleitung<br>UML-Diagramme<br>Datenbankmodelle<br>WordPress<br>KISDarchiv (Pre Alpha)<br>Integritätsdiagramme                                                                                                    | 232<br>244<br>244<br>246<br>246<br>246<br>247<br>248<br>250                                                                       |
| 1.1<br>2<br>2.0<br>2.1<br>2.2<br>2.2.1<br>2.2.2<br>2.3<br>3<br>3.0                                                                                                    | Diagramme und Modelle<br>Einleitung<br>UML-Diagramme<br>Datenbankmodelle<br>WordPress<br>KISDarchiv (Pre Alpha)<br>Integritätsdiagramme<br>Code<br>Einleitung                                                                                                | 232<br>244<br>244<br>246<br>246<br>246<br>247<br>248<br>250<br>250                                                                |
| 1.1<br>2<br>2.0<br>2.1<br>2.2<br>2.2.1<br>2.2.2<br>2.3<br>3<br>3.0<br>4                                                                                                    | Diagramme und Modelle<br>Einleitung<br>UML-Diagramme<br>Datenbankmodelle<br>WordPress<br>KISDarchiv (Pre Alpha)<br>Integritätsdiagramme<br>Code<br>Einleitung<br>Daten                                                                                       | 232<br>244<br>244<br>246<br>246<br>246<br>247<br>248<br>250<br>250<br>250                                                         |
| 1.1         2         2.0         2.1         2.2         2.2.1         2.2.2         2.3         3         3.0         4         4.0                                               | Diagramme und Modelle<br>Einleitung<br>UML-Diagramme<br>Datenbankmodelle<br>WordPress<br>KISDarchiv (Pre Alpha)<br>Integritätsdiagramme<br>Code<br>Einleitung<br>Daten<br>Einleitung                                                                         | 232<br>244<br>244<br>246<br>246<br>247<br>248<br>250<br>250<br>250<br>250                                                         |
| 1.1<br>2<br>2.0<br>2.1<br>2.2<br>2.2.1<br>2.2.2<br>2.3<br>3<br>3.0<br>4<br>4.0<br>5                                                                                                 | Diagramme und Modelle<br>Einleitung<br>UML-Diagramme<br>Datenbankmodelle<br>WordPress<br>KISDarchiv (Pre Alpha)<br>Integritätsdiagramme<br>Code<br>Einleitung<br>Daten<br>Einleitung<br>Quellen                                                              | 232<br>244<br>244<br>244<br>246<br>246<br>247<br>248<br>250<br>250<br>250<br>250<br>250                                           |
| 1.1<br>2<br>2.0<br>2.1<br>2.2<br>2.2.1<br>2.2.2<br>2.3<br>3<br>3.0<br>4<br>4.0<br>5<br>5.0                                                                                          | Diagramme und Modelle<br>Einleitung<br>UML-Diagramme<br>Datenbankmodelle<br>WordPress<br>KISDarchiv (Pre Alpha)<br>Integritätsdiagramme<br>Code<br>Einleitung<br>Daten<br>Einleitung<br>Quellen<br>Einleitung                                                | 232<br>244<br>244<br>246<br>246<br>247<br>248<br>250<br>250<br>250<br>250<br>250<br>250                                           |
| 1.1         2         2.0         2.1         2.2         2.2.1         2.2.2         2.3         3         3.0         4         4.0         5         5.0         5.1             | Diagramme und Modelle<br>Einleitung<br>UML-Diagramme<br>Datenbankmodelle<br>WordPress<br>KISDarchiv (Pre Alpha)<br>Integritätsdiagramme<br>Code<br>Einleitung<br>Daten<br>Einleitung<br>Quellen<br>Einleitung<br>spaces.kisd.de/NeDA                         | 232<br>244<br>244<br>246<br>246<br>247<br>248<br>250<br>250<br>250<br>250<br>250<br>250<br>250<br>251<br>251<br>251               |
| 1.1         2         2.0         2.1         2.2         2.2.1         2.2.2         2.3         3         3.0         4         4.0         5         5.0         5.1         5.2 | Si »Arche«<br>Diagramme und Modelle<br>Einleitung<br>UML-Diagramme<br>Datenbankmodelle<br>WordPress<br>KISDarchiv (Pre Alpha)<br>Integritätsdiagramme<br>Code<br>Einleitung<br>Daten<br>Einleitung<br>Quellen<br>Einleitung<br>spaces.kisd.de/NeDA<br>Videos | 232<br>244<br>244<br>246<br>246<br>247<br>248<br>250<br>250<br>250<br>250<br>250<br>250<br>250<br>251<br>251<br>251<br>251<br>253 |

Erster Teil REALISATION

# 1 Einleitung

Im ersten Teil der Arbeit werden alle Entscheidungsprozesse der Entwicklung dargestellt, sowie die technischen Grundlagen erläutert.

Dabei orientiert sich dieser Teil grob an der chronologischen Entwicklung des KISDarchivs, welche sich im ersten Schritt den bereits vorhandenen Daten zuwendet, um daraus zum einen Modelle für das neue digitale Archiv abzuleiten, zum anderen in der Arbeit mit den Daten Anforderungen an die im zweiten Schritt behandelte Entwicklung des Frontends ableitet.

Diese Vorgehensweise bekommt bei einem System wie dem KISDarchiv mit vielen Tausend Datensätzen besonderes Gewicht. Als Gestaltern sollte uns bewusst sein, dass jedes Interface lediglich eine Repräsentation einer unterliegenden Datenstruktur nach einem willkürlich gewählten Muster darstellt. Jede im Interface gewünschte Funktionalität muss in der zugrundeliegenden Struktur abzubilden sein. Im Falle dieses Projekts kam hinzu, dass bereits tausende Metadaten vorlagen, die für die Überführung in die neue Struktur aufbereitet werden mussten. Auch dies wird hier beschrieben.

Die Entwicklung lässt sich in mehrere Phasen aufteilen:

| OKTOBER 2011 – FEBRUAR 2013                                  |
|--------------------------------------------------------------|
| Theoretische Auseinandersetzung.                             |
|                                                              |
| FEBRUAR 2013 - AUGUST 2013                                   |
| Entwicklung der Grundfunktionen.                             |
|                                                              |
| AUGUST 2013 - OKTOBER 2013                                   |
| Entwicklung des Frontends, Erweiterung des Funktionsumfangs. |
|                                                              |
| NOVEMBER 2013                                                |
| Interne Testphase unter Realbedingungen, Bugfixes.           |
|                                                              |
| NOVEMBER 2013 - FEBRUAR 2014                                 |
| Vorbereitung der Öffnung gegenüber KISD-Menschen, Bugfixes.  |
|                                                              |
| FEBRUAR 2014 -                                               |
| KISD-interne Öffnung des KISDarchivs.                        |
|                                                              |

# 2 Entwicklungschronologie

### 2.0 **Einleitung**

An dieser Stelle wird in chronologischer Folge fragmentarisch die Entwicklung des KISDarchivs dargestellt.

### 2.1 Pre Alpha

| OK. | тов | ER | 2011 |
|-----|-----|----|------|
|-----|-----|----|------|

11. 10. 2011Das erste Treffen des selbst initiierten Projekts »Arche. Reanimation des<br/>Archivs« findet in Raum 126 statt.

#### DEZEMBER 2011

- 1. 12. 2011 In einem Treffen mit Tim Zähres und Laura Schraven vom SI »Arche«, sowie Elisabeth Kaliva, Colin Joy, David Grieshammer und mir werden die von Tim und Laura konzipierten Wireframes und die Verknüpfung von digitalem Archiv und KISDspaces besprochen.
- 3.12.2011 Ein erstes relationales Datenbankmodell bildet die künftige Datenstruktur und alle darauf geplanten Funktionalitäten ab. Das Modell geht von einer komplett WordPress-autarken Datenbank aus – Eine Idee, die später zugunsten einer integrierten Lösung verworfen werden sollte.
- **15.12.2011** In einem Treffen mit Mitgliedern des SI »Arche« werden die überarbeiteten Wireframes besprochen.
- ABB.1 Wireframe-Besprechung in Raum 126.

v.l.n.r: Willem Rabe, Tim Zähres, Philipp Mies.

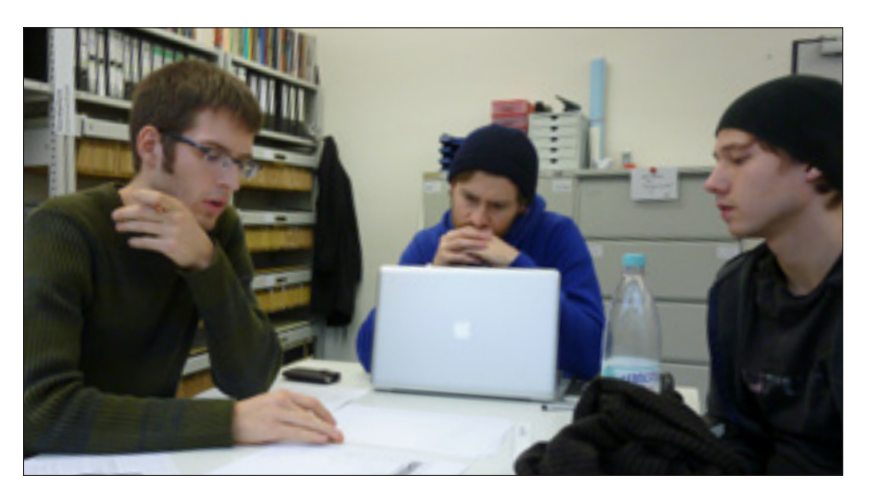

JANUAR 2012

20.1.2012

Der erste Versuch einer KISDarchiv-Umsetzung auf WordPress beginnt. Diese Iteration verfügt über ein Backend-Modul zur Importierung von Datensätzen direkt aus der Alten Metadatenbank (AMD). Die Implementierung gestaltet sich aufgrund großer Inkonsistenzen im Datenbestand derart komplex, dass mangels zeitlicher Ressourcen die Umsetzung des Projekts vorerst auf Eis gelegt wird. Ein Jahr wird vergehen, bis die Umsetzung ein weiteres Mal und auf einer neuen WordPress-Version erneut in Angriff genommen wird.

#### 2.2 Alpha

FEBRUAR 2013

7.2.2013

Das SI »Arche« verkündet im KISD Intranet, dass alle digital vorliegenden Arbeiten auf dem Gruppenordner geladen wurden und somit online vorliegen.

Der KISDarchiv-Entwicklungsspace (spaces.kisd.de/NeDA/) geht online:

ABB.2 Entwicklungsspace; spaces.kisd.de/NeDA/

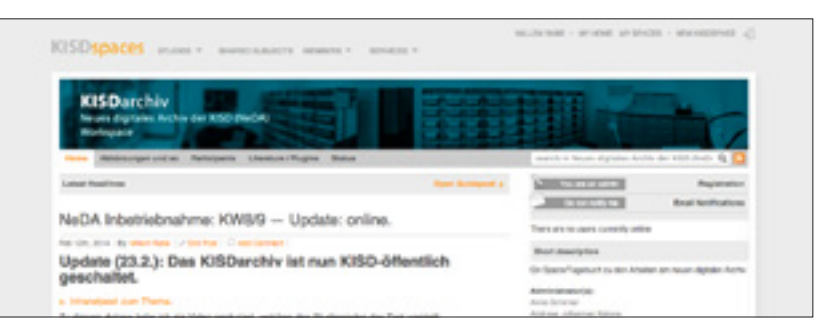

Der Space wird über die nächsten zwölf Monate als Entwicklungstagebuch für die Arbeit am **Neuen digitalen Archiv (NeDA)**, wie das KISDarchiv während seiner Entwicklung genannt wird, dienen.

Die Analyse der vorliegenden Daten und die darauf basierende Konzeption der Posttypen bildet den Ausgangspunkt für die Arbeit am KISDarchiv.

- 8.2.2013 Da der Zugriff auf den deutschen Webserver aus Japan mit erhöhten Latenzzeiten verbunden ist, wird eine lokale Entwicklungsumgebung auf einem alten Laptop aufgesetzt, welcher bis zurzur Limited Public Beta im September 2013 das KISDarchiv behausen wird. Das Dateisystem des lokalen Servers wird live in die Cloud gespiegelt, regelmäßige Datenbank-Backups sollen zudem den Erhalt Der Datenbasis im Falle eines Systemausfalls sicherstellen.
- 8.2.2013 Der Import der Altdaten aus AMD und NMD in die KISDarchiv-Datenbank beginnt. Das Such-Plugin »Relevanssi« wird implementiert.
- 9.2.2013 Die Archiv-AG vermeldet im KISD Intranet, dass alle gedruckten und digitalen Dokumente eingepflegt seien. Die KISDarchiv-Posttypen erfahren diverse Modifikationen um neue Funktionalitäten abbilden zu können.
- 11. 2. 2013Der Datenimport der AMD- und NMD-Daten wird abgeschlossen.Backend-Eingabemasken und Listenansichten sowie die Navigation<br/>erfahren Anpassungen, um die Posttypen besser abzubilden.
- 12. 2. 2013 Die Eingabe- und Bearbeitungsmaske des Posttyps ark\_record wird in erster Instanz vorgestellt und im NeDA-Entwicklungsspace besprochen.
   Der Datenabgleich zwischen AMD, NMD und Gruppenordner beginnt.
   Siehe Datenimport (S. 48).
- 19. 2. 2013 Prof. Andreas Muxel tritt dem NeDA-Entwicklungsspace bei.
- **27.2.2013** Der importierte Schlagwortbestand der Altddaten wird analysiert und mit der Aufbereitung und partiellen Konsolidierung der Schlagworte begonnen.

ABB.3

28.2.2013 Die Schlagwort-Aufbereitung ist abgeschlossen. Die Entwicklung des Frontends beginnt.

#### MÄRZ 2013

- 3.3.2013 In einem ersten Post zum Frontend im NeDA-Entwicklungsspace wird der Gedankengang dargelegt, erst mit den Arbeiten am Frontend zu beginnen, sobald eine solide Datenbasis vorhanden ist, auf Basis derer alle die Gestaltung betreffenden Entscheidungen validiert werden können.
- 5.3.2013 Der Fokus in der Entwicklung der Frontend-Ansichten und Module wird auf die Darstellung der über 4000 Pr
  üfungsarbeiten gelegt, da diese die LV-Dokumentationen quantitativ um den Faktor 20 
  übertreffen und 
  über wesentlich konsistentere Metadaten verf
  ügen.

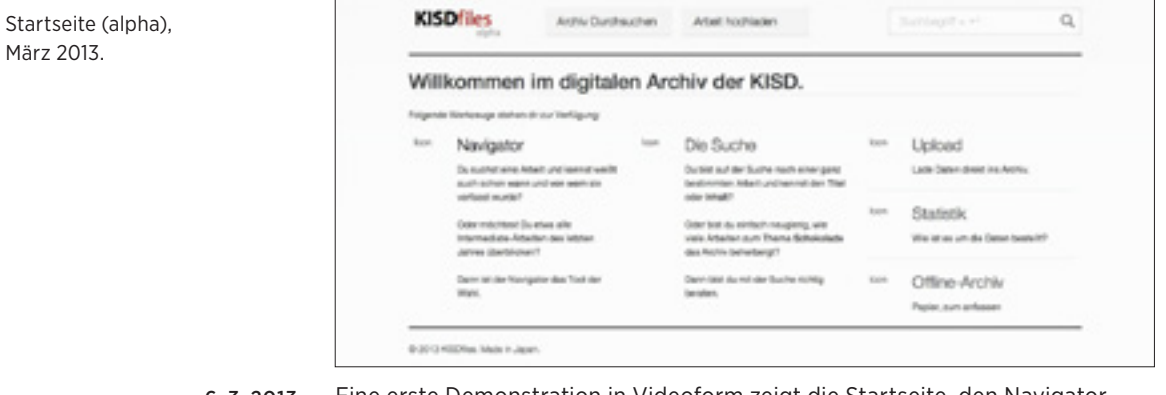

- 6.3.2013 Eine erste Demonstration in Videoform zeigt die Startseite, den Navigator, die Eintrags-Einzelansicht, die Eintrags-Bearbeitungsmaske samt Integritäts-Metabox im Backend, die diversen Mehrfachansichten, die Suche und die Schlagwort-Einzelansicht.
- 7. 3. 2013 Unterliegende Darstellungsfunktionen erfahren grundlegende Optimierungen.
   Die Einträge der Posttypen ark\_record und ark\_lecturer werden um Taxonomien erweitert, um das Geschlecht der Personen erfassen zu können.
- 9.3.2013 Code-Konsolidierungen und -Optimierungen werden durchgeführt um kompaktere Funktionen zu schaffen, die in ihrer parametrischen Form eine höhere Modularität und Dokumentierbarkeit in einer hypothetischen API erlauben. Eine Prioritätenliste wird erstellt.
- 10. 3. 2013 Das Briefing zur Einpflege digitaler Dokumente wird im Arbeitsspace der Archiv-AG veröffentlicht. Das Dokument instruiert die AG-Mitglieder über den Umgang mit der NMD und die korrekte Ablage von Daten auf dem Gruppenordner um bis zur Fertigstellung des KISDarchivs weiterhin nutzbare Metadaten zu generieren. Überlegungen zur Erfassung des Studiengangs in Metadatenform werden

angestellt und im NeDA-Entwicklungsspace besprochen.

13. 3. 2013 Prof. Andreas Wrede tritt dem NeDA-Entwicklungsspace bei.

APRIL 2013

1.4.2013 In einer Demonstration in Videoform wird die überarbeitete Kartenansicht

| Zweiundfüntzig Su                                                                                                    | ichergebnisse für +p                                           | faff gais life-                                          |                                    |
|----------------------------------------------------------------------------------------------------|----------------------------------------------------------------|----------------------------------------------------------|------------------------------------|
| Argets backer<br>Second Life<br>is this the beginning of a<br>new WeT A second IMP?                                                                                                    | Intern Knock I<br>Life Cycle Analysis<br>Programme             | Professor<br>Prof. Michael Gals<br>Typografie and Layout | Auto<br>Marc Plaff<br>pfofdaxes.co |
| * 10 07 1P                                                                                                    | * VD_03 #                                                      | Pr TL                                                    | Au                                 |
| Plans I Constant I Constant I Constant I Constant I Constant I Constant I Constant I Constanting of<br>International Constant I Constanting of<br>International Constant I Constanting of<br>International Constant I Constanting of<br>International Constant I Constanting of<br>International Constant I Constanting of<br>International Constant I Constant I | Senvikstenger<br>Traces of Life<br>Obride Ansung ion<br>Dingen | A Bugʻs Life                                             | Anto-Johne<br>Writual Shopping     |

vorgestellt, welche diverse Posttypen differenzierter abbildet:

Diese frühe Iteration der Kartendarstellung zeigt den inzwischen entlassenen Posttyp **ark\_course** (»Lehrveranstaltung«), welcher zu diesem Zeitpunkt im System erfasseten Projekt- und Seminardokumentationen zugeordnet ist. Einträge diesen Typs werden mit grünen Farbbalken farbkodiert. Die farbliche Unterscheidung der einzelnen Prüfungsstufen ist noch nicht implementiert.

Ebenfalls vorgestellt wird die erste Realisierung der Lesezeichen-Seite:

| Drei Lesezeichen                                                                                                    |                    |  |
|----------------------------------------------------------------------------------------------------|--------------------|--|
| D <sub>a</sub> Marine<br>Berngungen im Reum - 2<br>Im <sub>a</sub> A. Sons III. 1 Marine<br>Marine Absonstel<br>Im <sub>a</sub> Advance Issues<br>Region Region Remove<br>Advance Issues | Bewegungen im Raum |  |

Die erste Iteration der Lesezeichen-Seite zeichnet sich durch eine linksbündige Liste der mit Lesezeichen versehenen Arbeiten und eine gerahmte Darstellung der PDF-Inhalte aus. Diese Art der Darstellung wird sich als zu sperrig erweisen – Die Lesezeichen-Liste selbst kann nur eine begrenzte Anzahl Einträge in der einspaltigen Darstellung unterbringen, die PDF-Darstellung leidet unter dem begrenzten ihr zur Verfügung stehenden Raum. Dies soll später durch die separate Darstellung von Liste und PDF-Darstellung gelöst werden.

Der Lesezeichen-Indikator, welcher die Anzahl mit Lesezeichen versehener Einträge abbildet, ist bereits in dieser frühen Iteration implementiert. Ebenso weist die Lesezeichenliste bereits die Bezeichner »laden«, »speichern« und »alle löschen« auf – Indiz für die geplanten Lesezeichen-Funktionalitäten.

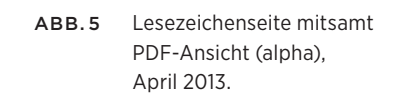

ABB.4

Kartenansicht (alpha),

April 2013.

Metasuche (alpha), April 2013.

ABB.6

Die erste Iteration der Metasuche, damals noch »Erweiterte Suche« genannt, bildet den Abschluss des Demo-Videos:

| Erweiterte Suche               |                                                                |        |
|--------------------------------|----------------------------------------------------------------|--------|
| Ich suche eine<br>und zwar ein | Prüfungsarbeit,                                                |        |
|                                | - International<br>Basefator<br>Manter<br>Synthysm<br>Synthysm | Suchen |

Die erste Version der Metasuche ist als übergroßes Formular gestaltet, welches die Bestandteile der Suchanfrage in diverse Auswahl- und Eingabefelder aufspaltet. Dies bietet einen guten Überblick über die durchsuchbaren Kriterien, hat allerdings zum Nachteil, dass die Formulierung komplexer Anfragen eine hohe Anzahl an Klicks erfordert (zwei pro Kriterium).

Die Eingabe-Elemente in dieser Form werden nicht weiter verwendet, dienen allerdings als Inspiration für das Feature der interaktiven Headline.

2.4.2013 Die Schlagwortübersicht wird vorgestellt, welche sich erstmals des Bedienelements der interaktiven Headline bedient:

| KISDarchiv Arste Durchsuchen Arset Hochiaden                                   | Sumptor C.                                      |
|--------------------------------------------------------------------------------|-------------------------------------------------|
| Die einhundert meistgenutzten Tags                                             |                                                 |
| Waximut du schercher Viols auf die vertrungen im Theilannet au die deri der an | peorgen Taga antechen 2 und WH varientes        |
| so Asustik no Anayae Animation Architektur Asuno g Auto B                      | Bewegung away Bionik Branding owe               |
| Corporate Design Corporate Identity Design ce                                  | utschland oper Emotion Grange Entwicklung       |
| Essen Fagbe Fernsehen Film Fotografe Game Gender Ge                            | eschichte Gesellschatt vom Identiftätt im       |
| Internation response researce Interface Internet.ague Kind-same                | KommunikationKonsun                             |
| Konsen Kultur Kunst Kön Lateraniss Licht Logo Market w                         | Marketing Material Medien weee                  |
| Mobilität stelmeter Mode Auseum Musik Nachhaltigkeit Ne                        | or Orientierung nam Produktion                  |
| Rever Reisen sove Semiotik Service Service Designschehet sov                   | Sport torache Stadt turner betern Technik Teure |

Die Entwicklung des KISDarchivs ist mit Ende der Alpha-Phase an einem Punkt angelangt, an dem das System über viele der elementaren Funktionen verfügt. Noch scheint jedoch kein Ende in Sicht – Mit der Arbeit einreichen-Maske steht eine technische Herausforderung bevor, deren Ausmaß schwer zu erahnen ist, gleichzeitig befindet sich der Metadatenbestand der LV-Dokumentationen nach wie vor in einem desolaten Zustand. Erschwerend hinzu kommt, dass die für das Projekt veranschlagte Zeit mit dem bevorstehenden Ende des Auslandsaufenthalts seines Programmierers knapp wird. Mangels zeitlicher Ressourcen wird das Projekt von April bis Anfang September 2013 wieder einmal auf Eis gelegt.

ABB.7 Schlagwortübersicht (alpha) mit nicht hervorgehobener interaktiver Headline, April 2013.

#### 2.3 Closed Beta

AUGUST 2013

08 / 2013 Nach der Rückkehr der Entwicklungsabteilung nach Köln werden die Arbeiten

SEPTEMBER 2013 4.9.2013 In einem Treffen mit Till Maria Jürgens werden die nächsten Schritte besprochen.

Das Streamlining des KISDarchivs wird beschlossen.

am KISDarchiv wieder aufgenommen.

### 2.3.1 Streamlining

Das Alte digitale Archiv hatte sowohl Prüfungs- als auch Lehrgebietsdokumentationen (»LV-Dokus«) geführt. Es erschien also als logischer Schritt, diese Daten auch im KISDarchiv abzubilden.

Die Gestaltung der Posttypen und die ihnen zugewiesenen Bezeichnungen spiegeln dies wider: Ein Posttyp **ark\_course** für Veranstaltungen war geschaffen worden, der Posttyp **ark\_record** zweigeteilt angelegt, um Prüfungs- und LV-Dokumentationen in einem gemeinsamen Posttyp abbilden zu können.

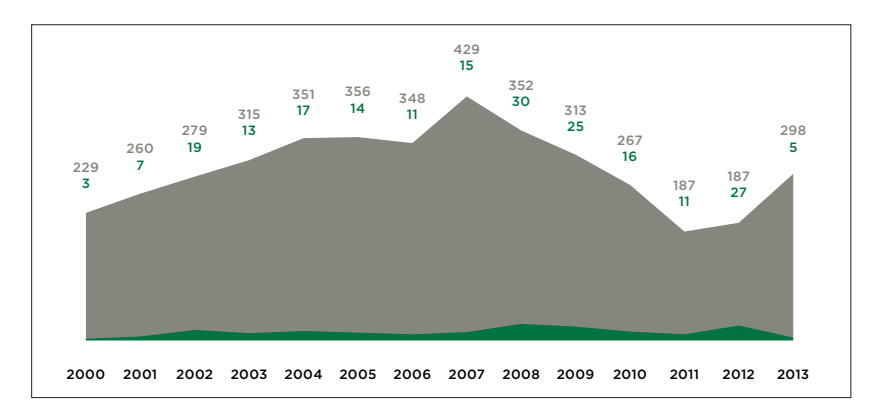

Zu diesem Zeitpunkt in der Entwicklung zeichnet sich jedoch ab, dass die Zweiteilung des KISDarchivs in dieser Form nicht praktikabel ist.

Einige Gründe dafür:

- Die Entwicklung eines zweigeteilten Systems bedeutet einen deutlich erhöhten zeitlichen Aufwand, der an dieser Stelle nicht zu erbringen ist.
- Die Prüfungsarbeiten sind den LV-Dokumentationen quantitativ bereits um den Faktor 20 überlegen. Diese Diskrepanz würde sich angesichts der stagnierenden Einreichungszahlen der LV-Dokumentationen voraussichtlich noch weiter ausprägen, womit Projekt- und Seminararbeiten ein Nischendasein im KISDarchiv fristen würden. Ihr Erscheinen innerhalb von Prüfüngsarbeiten dominierten Mehrfachansichten würde ihnen irritativen Charakter verleihen.
- Zu den LV-Dokumentationen liegen kaum nutzbare Metadaten vor, was eine manuelle Rekonstruktion derselben nach sich gezogen hätte.

#### ABB.8 Digital vorliegende Datensätze nach Jahren, 2000–13.

Das Flächendiagramm zeigt Prüfungsarbeiten (grau) versus Lehrveranstaltungsdokumentationen (grün).

Gesamtanzahl (2000-13): 4171 Prüfungsarbeiten 213 LV-Dokumentationen

- Seitens des Blended-Teams wurde der Trend aufgezeigt, dass mehr und mehr LV-Dokumentationen direkt über die KISDspaces erbracht werden, die »klassische« PDF-Dokumentation hingegen praktisch extinkt ist.
- Eine Verschlankung des Systems auf Pr
  üfungsdokumentationen w
  ürde sowohl Backend-Oberfl
  ächen zur Pflege von Arbeiten als auch Frontend-Templates deutlich vereinfachen. Ein derartiger Fokus auf Pr
  üfungsarbeiten w
  ürde zudem eine differenziertere, ma
  ßgeschneiderte Erfahrung erm
  öglichen.
- Eine Verschlankung des Systems würde den Wartungsauffwand verringern, da das KISDarchiv nicht über eine eigene Veranstaltungsdatenbank verfügen müsste, die ständiger Pflege bedürfte.

Die Veranstaltungsdaten, der Posttyp **ark\_course** und alle Einträge, welche Projekt- und Seminardokumentationen zugeordnet waren, wurden aus der KISDarchiv-Datenbank entfernt und die Frontend-Templates angepasst.

Die Frage nach dem künftigen Umgang mit LV-Dokumentationen soll im dritten Teil dieser Arbeit besprochen werden, mehr dazu auf Seite 228.

#### 27.9.2013 Die Arbeit einreichen-Maske wird in Videoform vorgestellt.

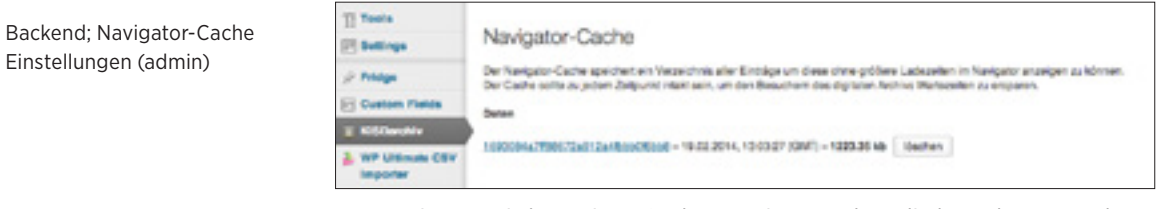

28.9.2013 Der Navigator wird um einen Cache erweitert, sodass die komplexe Berechnung der ihm zugrunde liegenden Daten nur in gewissen Intervallen stattzufinden hat. Die Cache-Gültigkeit wird auf 25 Tage gesetzt. Eine Einstellungsseite im Backend erlaubt Administratoren die Variation der Cachedauer sowie die Neugenerierung des Caches.

#### OKTOBER 2013

ABB.9

- 3. 10. 2013Die interaktive Headline wird in weiteren Templates implementiert.Der Navigator wird um eine Ladeanimation ergänzt.
- 4.10.2013 Das asynchrone Auslesen und Speichern des Lesezeichen-Cookies via AJAX wird implementiert. Dies äußert sich in einem deutlichen Geschwindigkeitszuwachs in der Bedienung, da Nutzer nach der Betätigung des Lesezeichen-Buttons nicht mehr auf das Neu-Laden der Seiteninhalte warten müssen.

Die Farbkodierung von Einträgen nach Vorbild des analogen Archivs wird innerhalb von Mehrfachansichten implementiert.

7.10.2013 Die korrekte Ablage hochgeladener Dateien wird implementiert. Der korrekte Ort der Dateiablage wird dabei aus vom Nutzer eingegebenen und anschließend AG-geprüften Metadaten generiert. Eine Helferfunktion, welche während des Verschiebevorgangs ein XML-Dokument mitsamt der Metadaten am Datei-Zielort generiert, nimmt ihren Betrieb auf.

|        |                                      |                                                                                                    | Environment of the second second second second second second second second second second second second second s                                                                                                    |
|--------|--------------------------------------|----------------------------------------------------------------------------------------------------|----------------------------------------------------------------------------------------------------|
| ABB.10 | PDF-Ansicht (beta),<br>Oktober 2013. | KISDarchiv #1.8     A.J. Katon, M.J. Nimmagen     Abwesenheit                                                                                                    | Reinigungen im Reinin 25 winner Preistummen-<br>han der sturchterter Umwehrten zu besteher Henr<br>Konstalten Freistumsten<br>Architektur, Reint sind Henrie                                                                                                    |
|        |                                      | Approximite la algugarovana, reconstructura,<br>manchina galanti elli la una sustatevadi. Antonio<br>destinado agrino del destina del antonio<br>Reconscienza audi ella galanti antonio<br>della tassi hagantevata ana sub ella titoritateva<br>cata tassi hagantevata ana sub ella titoritateva galanti<br>sub titoritate agrino della sub ella titori<br>facenza della della sub ella titoritate agginte<br>tarevantato a suo fonestinany sustagatanti<br>ventititi. | Angewahn, Hogewahn<br>Beileitheit Companyer or Carlothog de<br>electronic at the<br>Reference at the second of Day Tech<br>sions the area Companyer and Day Tech<br>Secondari<br>References Tech rendshipping<br>Programmer<br>Programmer<br>Programmer<br>Programmer<br>Programmer<br>Programmer |
|        |                                      | 2 by, 12 079                                                                                                    | 1                                                                                                    |

2013 Die zweite Iteration der PDF-Ansicht wird In Videoform vorgestellt. Diese verfügt über ein Bedienelement, welches die Metadaten zur aktuell betrachteten Arbeit darstellt, sowie eine farbkodierte Liste aller mit Lesezeichen versehener Einträge. Gleichzeitig werden prüfungsstufenabhängig farbkodierte Favicons innerhalb der PDF-Ansicht und in der Eintrags-Einzelansicht vorgestellt.

Das no-pdf-Subtemplate wird vorgestellt, welches innerhalb der PDF-Ansicht gezeigt wird, wenn keine PDF-Datei zu einem Eintrag vorhanden ist. Das Subtemplate evaluiert den Grund für das Fehlen des PDFs, gibt dem Nutzer eine entsprechende Meldung aus und schreib gegebenenfalls eine Information auf das Dashboard im Backend, um die AG in Kenntnis zu setzen.

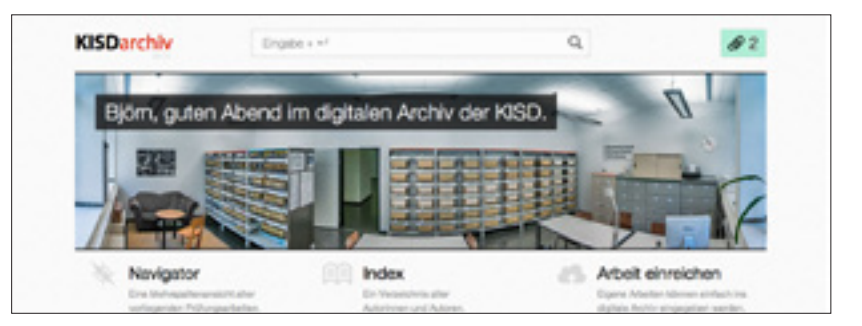

10.10.2013 Eine tageszeitabhängige Grußzeile auf der Startseite wird implementiert.

- 11. 10. 2013Die interaktive Headline auf der Lesezeichen-Seite wird um die Möglichkeit<br/>der Generierung eines Lesezeichen-Links erweitert.
- 12. 10. 2013Die übrigen in der NMD erfassten 2013er Intermediate- (HT, NT), Bachelor-<br/>(NT), und Diplomarbeiten (NT) werden via Batch-Import eingegeben.

Andreas J. Katona gibt nach zwei Jahren seinen Posten als Archivar auf und zieht aus dem Archiv aus. Nach seinem Ausscheiden wird man sich des Ausmaßes der von ihm umgesetzten Ordnung gewahr – Erschreckt berichtet ein AG-Mitglied, Katona habe wohl selbst die Oberseiten der Regale gewischt, obwohl diese nicht einmal sichtbar seien.

**13.10.2013** Eine 404-Fehlerseite wird implementiert.

#### ABB.11 Tageszeitabhängige Grußzeile.

Die Danke-Seite nach Upload-Abschluss, die seitenweite korrekte Paginierung innerhalb aller Mehrfachansichten, die interaktive Headline innerhalb der Autoren-Einzelansicht und die Funktion, Lesezeichenlisten zu leeren werden implementiert. Die Eintrags-Bearbeitungsmaske im Backend erfährt Optimierungen. Die Eintragseingabemaske versucht nun anhand der Eingabe von Autoren bzw. Prüfern mittels einer systemfremden Datenbank Rückschlüsse auf Studiengang und Lehrgebiet zu ziehen und wählt diese automatisch aus. Formular-Eingabefelder werden nun einheitlich(er) gestylt. Die Arbeit einreichen-Maske wird um eine Funktion mit Datenbankverknüpfung ergänzt, welche feststellt, ob eingegebene Autoren bereits im KISDarchiv existieren und diese bei Bedarf, sofern in der externen Datenquelle aufzufinden, mitsamt all ihrer Metadaten automatisch neu anlegt.

# 14. 10. 2013 Der PDF-Upload aus dem Frontend wird implementiert. Die konditionalen Eingabefelder der Uploadmaske werden vorgestellt. Im Rahmen eines Archiv-AG-Treffens findet die erste Live-Präsentation de

Im Rahmen eines Archiv-AG-Treffens findet die erste Live-Präsentation des KISDarchivs statt.

9

#### ABB.12 Metasuche, zweite Iteration

|                         | Worr | it konne | n wir dir dienen? (Hilfe) |   |  |
|-------------------------|------|----------|---------------------------|---|--|
| ia HT 2008-13 bei Prof. | unut |          |                           |   |  |
|                         |      | Ausge    | wählte Kriterien:         |   |  |
| Da.                     | HT   | 08-13    | Prof. Dr. Michael Ertholf | Q |  |

- **15.10.2013** Die zweite Iteration der Metasuche wird vorgestellt. Die Eingabe der Kriterien ist nun in Form natürlicher Sprache möglich. Die Statistikseite wird vorgestellt.
- **16.10.2013** Die Metasuche erfährt Bugfixes und Erweiterungen.

**KISDarchiv** 

Q Metasuche

- **17. 10. 2013** Die Hervorhebung des Suchbegriffs innerhalb der Suchergebnisse wird neu umgesetzt. Die Metasuche wird weiteren Bugfixes unterzogen.
- 18. 10. 2013 Die Validierung der Eingabefelder der Arbeit einreichen-Maske sowie die maximale Dateigröße für hochgeladene PDF-Dokumente und die Formatüberprüfung werden implementiert. Die Integritätsseite wird vorgestellt.
- 21. 10. 2013 Weitere Arbeiten an der Integritätsseite findet statt. Bugfixes an der Metasuche werden durchgeführt. Die relationalen Eingabefelder im Backend erfahren Modifikationen. Der Autorenindex wird vorgestellt.
- 22.10.2013 Die Arbeit-Einstellen-Maske im Frontend überprüft nun die Eingabe von mindestens fünf Tags und Autor/Prüfer. Dank der Ersetzung von Umlauten via Datenbankquery wird der Autorenindex nun korrekt sortiert.
- 24.10.2013 498 auf alten Metadaten basierende Permalinks werden neu generiert.

Die 404-Seite schreibt nun eine E-Mail an den Admin, wenn der Besucher einem Deadlink gefolgt ist. Der Eintragseditor im Backend wird angepasst. Das Schlagwort-Feld in der Uploadmaske (Frontend) verarbeitet nun auch Tags, die per copy & paste ins Feld gelangen. Die Validierung der Eingabefelder in der Arbeit einreichen-Maske wird um Piktogramme ergänzt, welche visuelles Feedback zur Validität der Eingabe anzeigen.

**25.10.2013** Die Arbeit einreichen-Maske wird finalisiert und die ersten 60 Hauptthemen darüber eingegeben. Durchschnittlich dauert dies 33 Sekunden pro Eintrag.

Der Umzug des KISDarchivs auf die Sandbox wird vorbereitet.

28.10.2013 Eine E-Mail an die Administratoren wird verschickt:

#### Hallo liebe Admins,

ich möchte das neue digitale Archiv (NeDA) gerne auf einem KISD-Server installieren. Es handelt sich um eine eigenständige WordPress-Installation. Dazu bedarf es einer Quota von 10GB zum Start\*, PHP 5.5.x samt MySQL, einer Subdomain archiv.kisd.de, die den Zugriff per .htaccess authentifiziert (wie derzeit my.kisd.de, es findet kein Login über die Spaces statt)

\*Alle bisherigen Daten auf dem Gruppenordner (groups.kisd.de/doku-archiv/) bleiben erhalten und werden referenziert, künftig werden die Daten direkt via WordPress hochgeladen und in einer menschenlesbaren Struktur abgelegt werden. Der Platzbedarf wird jährlich um 5GB wachsen.

Sollte es Rückfragen geben bin ich von Mittwoch an wieder an der KISD, ansonsten per E-Mail erreichbar.

Viele Grüße, Willem

#### 2.4 Limited Public Beta

Die Limited Public Beta bedeutet einen großen Schritt für die Entwicklung des KISDarchivs: Erstmals seit Beginn der Arbeiten wird das System auf einem KISD-eigenen Server installiert und kann unter Realbedingungen getestet werden. Mit Andreas J. Katona und Vitus Schuhwerk können zwei hochqualifizierte und engagierte Betatester gewonnen werden, welche über wervolle Einsichten in die innersten Abläufe des Archivs, der KISD und ihrer Server verfügen. Binnen zwei intensiver Wochen wird das System auf Herz und Nieren getestet, jede noch so minuziöse Anmerkung katalogisiert und in Quasi-Echtzeit verarbeitet.

### 2.4.1 Sandbox-Umzug

**31.10.2013** Statt das KISDarchiv, wie in der oben zitierten E-Mail beschrieben, als eigenständige WordPress-Installation aufzusetzen, wird dieses nach Rücksprache mit Till Maria Jürgens auf der KISDspaces Sandbox installiert.

Der Umzug auf Multisite-Umgebung der KISDspaces verläuft großteils reibungslos. Viele der potenziellen Fallstricke können durch vorausschauende Programmierung umgangen werden. Tatsächlich bedeutet der Umzug von der lokalen Entwicklungsumgebung auf einen dedizierten Server einen deutlichen Zuwachs in der Systemperformanz. Doch die Multisite-Umgebung weist auch Tücken auf: Die eigenwillige Weise, in welcher WordPress die hochgeladenen Dateien der diversen Blogs verwaltet, lässt sich nicht mit der Upload-Routine vereinbaren, die auf der lokalen Singlesite-Installation funktioniert hatte. Die Implementierung einer Lösung, welche die korrekte Verortung aus dem Frontund Backend hochgeladener Dateien nach einem strengen Regelwerk durchzusetzen hat, wird sich noch über Wochen hinziehen. Mehr dazu im Kapitel **Arbeit einreichen**, S. 98.

#### NOVEMBER 2013

- 1. 11. 2013 Die kontextuelle Hilfe auf der Seite Metasuche wird implementiert, die Arbeit einreichen-Maske um ein Anmerkungsfeld erweitert. Die Bugs-Seite nimmt ihren Betrieb auf.
  - 2. 11. 2013 Die Kategorisierung der Bugs-Seite wird eingeführt, um der Flut von Anmerkungen gerecht zu werden. Das Responsive Design wird angepasst.
  - 3.11.2013 Die Statistikseite wird auf Google Charts umgestellt.
- **5.11.2013** Diverse Bugfixes werden umgesetzt, einige Hundert Permalinks von Masterund Vordiplomen neu generiert.
- 9.11. 2013 Der PDF-Datenbestand wird statistisch untersucht.
- 13. 11. 2013Die Limited Public Beta endet. Über 100 Bugfixes und Features wurden<br/>in den zwei Wochen seit ihrem Beginn umgesetzt.

#### 2.5 **Pre Public Beta**

### 2.5.1 Umzug auf das Live-System

Nach zwei Wochen auf der Sandbox wird der Umzug auf das KISDspaces Live-System vollzogen. Wie schon beim Umzug auf die Sandbox ergeben sich keine größeren Probleme. Kopfzerbrechen bereitet lediglich die sehr kritische Speicherplatzsituation des Servers. Dieser ist zeitweise so nah an seiner Kapazitätsgrenze, dass WordPress-Grundfunktionen, wie der Dateiupload, systemweit versagen.

Aufgrund des Platzmangels wird angedacht, den KISDarchiv-Datenbestand an externer Stelle zu hosten. Außerdem zeichnet sich ab, dass der Gruppenordner in absehbarer Zeit nicht mehr als Speicherort für den rund 70 GB umfassenden Altdatenbestand fungieren würde. Ein komplettes Backup des Alt- und Neudatenbestands wird angefertigt. Die Entwicklung liegt in Erwartung der Lösung der Speicherplatzfrage auf Eis.

FEBRUAR 2014

- **3.2.2014** Clemens Wahlig rettet das KISDarchiv mit der Anschaffung neuer Speichermedien. Der Server verfügt nun über genug Kapazität, um das KISDarchiv bei gleichbleibender Studierendenzahl der KISD bis ins Jahr 2154\* zu hosten.
- 5. / 6.2.2014 Das komplette Alt- und Neudatenbackup mit einem Umfang von insgesamt
   75 GB fließt durch glühende Leitungen auf die makellosen Festplatten des KISDspaces-Servers.
  - **7.2.2014** Die Dateipfade in der Datenbank werden korrigiert, um die neue physische Position des Datenbestands abzubilden.
  - 8.2.2014 Der Autor verbringt zwei Tage damit, einen Fehler zu beheben, welcher verhindert, dass aus dem Front- und Backend hochgeladene Dateien in einer menschenlesbaren, jedoch nicht menschenzugänglichen Dateistruktur verortet werden. Überdies ergibt sich ein Problem beim Zugriff auf innerhalb des Livesystem-eigenen Dateisystems abgelegten PDF-Dokumenten, welches Überraschung und Schrecken auslöst und letztendlich in der kompletten Neuschreibung des PDF-Ansichts-Templates mündet.

#### 2.6 Public Beta

22.2.2014 Das KISDarchiv befindet sich 54 Wochen und konservativ geschätzten 1500 Arbeitsstunden nach Einläutung der Alpha-Phase in einem Zustand, der als »für die KISD-Öffentlichkeit zumutbar« bewertet wird. Zur Vorstellung des Produkts wird ein Video-Tutorial produziert, welches die Grundfunktionen dessen erläutert. Ein weiteres Video, in welchem den künftigen Prüflingen die Arbeit einreichen-Maske nahegebracht wird, folgt.

#### 2.6.1 Inbetriebnahme

- 23.2.2014 Das KISDarchiv wird via KISDspaces, KISD-Intranet und E-Mail vorgestellt.
- 24.2.2014 Der erste Nutzer lädt (unaufgefordert) eine Arbeit über das Frontend hoch.

#### MÄRZ 2013

**3/2014** Die ersten Intermediate- und Bachelorarbeiten werden von den Prüflingen in das KISDarchiv eingegeben.

# 3 Altes digitales Archiv (AdA)

#### 3.0 **Einleitung**

Das Alte digitale Archiv (AdA) stellt den Vorläufer zum KISDarchiv dar. Es wurde im Jahr 2004 von Marian Steinbach entwickelt. Es markiert die erste Anstrengung der digitalen Archivierung von KISD-Prüfungsarbeiten inklusive Metadaten. Dem AdA verdanken wir einen neun Jahre umfassenden Metadatenbestand, welcher als Basis für die Datenbank des KISDarchivs diente.

Das AdA bestand aus drei verknüpften Modulen:

- Die Eingabemaske (»Frontend«), mit welcher sich zu den im Gruppenordner abgelegten Dateien Metadaten abrufen und manipulieren ließen.
- Die Ordnerstruktur (»Gruppenordner«), in der Pr
  üfungs- und Lehrgebietsdokumentationen sowie sonstige Dokumente (Jahrb
  ücher, Veranstaltungskalender,...) abgelegt wurden.
- Die Meta-Datenbank (»AMD«), welche die im Frontend eingegebenen Metadaten in Tabellenform speicherte.

#### 3.1 Frontend

| 20 |                                                                                                    | -                                                                                                    | Automation in which the | -            | ALMAN,      | -      | Language .                                                                                                    |     | -           | and the owned | - |       | 100 |
|----|----------------------------------------------------------------------------------------------------|----------------------------------------------------------------------------------------------------|-------------------------|--------------|-------------|--------|----------------------------------------------------------------------------------------------------|-----|-------------|---------------|---|-------|-----|
| э  | and Party Party                                                                                                    |                                                                                                    |                         |              |             | _      |                                                                                                    | _   |             | _             | _ | -     | _   |
| ł  | Developing Strengther State State                                                                                                    | -                                                                                                    | ×                       |              | in strain   |        |                                                                                                    | -   | -           |               | - |       |     |
| ŀ  | Beatlan Schweisler (Rept. of Machinese 200                                                                                                    | ****                                                                                                    | a                       | -            | September 1 |        |                                                                                                    | -   | Read of     |               | - | 111   | -   |
| ł  | destruite inspiratelle degr untildentered 304                                                                                                    |                                                                                                    | •                       | lening .     | leaffers    |        |                                                                                                    | -   | -           |               | - | 100   | ٠   |
| Þ  | and a set of the set of the set o       | Name Annual Addr.                                                                                                    | 101010                  | -            | -           |        | F Moleclary                                                                                                    | -   | -           |               |   | 72.1* |     |
| Ŀ  | area data Maadata                                                                                                    | Name Annual Adaption of the Adaption of the Ad | 49-419                  | (Safet)      | -           |        |                                                                                                    | -   | -           |               |   | 7212  |     |
| ł  | Altering - 11 king for liter of the second                                                                                                    | ing Series oper                                                                                                    | 104018                  | (interest    | -           | -      | P department etc.                                                                                                    | 188 | -           |               |   | 1110  |     |
| 2  | And a send - believation on period of the Terrore Territories for<br>the feature in the call that is stronger shares to read a                                                                                                    | 10,744444                                                                                                    | 104078                  | -            | -           | hander | C-belle of legs                                                                                                    | -   | -           |               |   | 1110  |     |
| ŀ  | Rent -Add - Logar - See Deplements - an Repair dos approvements                                                                                                    | international sectors and                                                                                                    |                         | (instant)    | -           | 10     | No Individually realists                                                                                                    |     | and a later |               |   | 1000  | -   |
| ł  | Protestation to their the participanties as an index                                                                                                    | socure.                                                                                                    |                         | teres.       | weet to be  | 100    | Name of Conditional Street, or other                                                                                                    |     | -           |               |   | 754   |     |
| 2  | <ul> <li>An and the start from the local start for the start of the start of th</li></ul> | belowing .                                                                                                    |                         | <b>Sales</b> | -           | terda. | C-beer vellerp                                                                                                    |     | -           |               |   | 12.5  |     |
| 7  | J Restort States                                                                                                    | New Selection                                                                                                    | woming t                | (Salar)      | -           | *      | On the system of the system of | -   | -           |               |   | 144   |     |
| P  | A 460-01                                                                                                    | Name And Address                                                                                                    | 10000                   | (interest    | -           | -      | (A long broghout                                                                                                    | -   | -           |               |   | 2212  | -   |
| 3  | A Report Totoppe                                                                                                    | Name for the Name                                                                                                    | 1000                    | (interest    | -           |        | P. And Munderlinenge                                                                                                    | -   | -           |               |   |       | 4   |
| 1  | Anglisungton talata - Nanafakany II Panan                                                                                                    | Notice Table                                                                                                    | 1000.00                 | (append      | -           | w      | Di-Bengin untillege                                                                                                    | -   | -           |               |   | 194   | -   |
| 5  | i in bankup or iterationagener                                                                                                    | Name and Address                                                                                                    | 10000                   | ingine .     | -           | -      | O Transferration                                                                                                    | -   | -           |               |   | 1000  | -   |

Das Frontend des AdA bot diverse rudimentäre Eingabeformulare, die es erlaubten, Dateien in das digitale Archiv einzugeben und zu diesen Dateien Metadaten zu erfassen. In diesem Prozess wurden die Dateien in einer Ordnerstruktur, dem so genannten Gruppenordner, abgelegt, und die physische Position innerhalb dieser Ordnerstruktur innerhalb der Metadaten. Das Frontend verknüpfte also die Alte Metadatenbank (AMD) mit dem Gruppenordner. Überdies erlaubte das Frontend das gezielte Durchsuchen des Metadatenbestands und war damit wichtigstes Recherchetool, um sinnvoll mit dem digitalen Datenbestand zu arbeiten. Die Datenbankoperationen erwiesen sich jedoch mit wachsendem Datenbestand als große Belastung für den Server, sodass Teile des Frontends 2009 effektiv außer Betrieb genommen wurden.

ABB.13 Eintrags-Listendarstellung im alten digitalen Archiv.

#### 3.2 Gruppenordner

ABB.14 Darstellung der Dateistruktur auf dem Gruppenordner.

| inte<br>Sch<br>of D | mational<br>del<br>knigh                    |                   |   |             |
|---------------------|---------------------------------------------|-------------------|---|-------------|
| Di                  | gitales Archiv der KISD                     |                   |   |             |
|                     | Kahe                                        | last multipled    | - | Description |
| ۵                   | farent Directory                            |                   | - |             |
|                     | -Dokumentationes_Roojekta/                  | 10-Jan-2014 11+66 |   |             |
|                     | -Dokamentationen_Reminare-wissenschaftlich/ | 08-7eb-2113 14-04 | - |             |
|                     | -Bokamentationes forstlas/                  | 01-005-2013 11:20 | - |             |
|                     | -Verstatalizangekalender 17 ab 90 91-92/    | 28-768-2013 14-55 | - |             |
|                     | techelon/                                   | 25-Mar-2013 13-29 | - |             |
|                     | biplos/                                     | 22-Apr-2013 14:51 | - |             |
|                     | Intermediate/                               | 25-Mar-2013 15-25 |   |             |
| 8                   | Masterf                                     | 07-703-2013 19+46 | - |             |
|                     | ventiples/                                  | 22-Apr-2013 13:40 |   |             |
|                     | Pridaron, Lister, 1999, bis_bests/          | 14-Dep-2012 11:48 |   |             |
|                     | a_Zahabiathas_R28D-F262./                   | 00-2es-2010 10:15 | - |             |
|                     | a_Bination_SIME_Archivaliand                | 30-Jan-2013 14+15 | - |             |

Der so genannte »Gruppenordner« trägt seinen Namen, da der komplette Archiv-Datenbestand innerhalb derselben Struktur abgelegt war, die auch einigen hundert Intranetgruppen als Dateistruktur diente: Dem KISD-internen Server »HAL«. Unter der Adresse http://groups.kisd.de/doku-archiv/ war die Ordnerstruktur via Browser einsehbar.

Die Struktur folgte folgender Hierarchie:

| 1. EBENE | PRÜFUNGSSTUFE  | – Diplom                          |
|----------|----------------|-----------------------------------|
| 2. EBENE | JAHR           | 2010                              |
| 3. EBENE | AUTOR          | 12345678_mustermann_max           |
| 4. EBENE | PDF-DATEI      | -12345678_ht.pdf                  |
| 11       | ABGABEFORMULAR | <sup>L</sup> 12345678_ht_note.pdf |
|          |                |                                   |

Der Gruppenordner war ursprünglich lediglich Speicherort für Dateien gewesen, die aus dem Frontend des AdA referenziert wurden. Hier lagen physische Dateien, zumeist in PDF-Form, welche von den Prüflingen eingereicht worden waren. Für sich betrachtet war diese Sammlung von Dateien wenig nützlich. Aus den Dateinamen war nicht einmal der Titel der Arbeit zu ersehen. Erst im Zusammenspiel mit den zwei anderen Modulen, welche die Verknüpfung der physischen Dateien mit Metadaten erlaubten, entstand ein nützliches Tool.

Mit der teilweisen Außerbetriebnahme des Frontends 2009 fiel dem Gruppenordner die Rolle des primären Archiv-Interfaces zu. Von 2009–12 wurde dieser als von der AMD getrennte Entität betrachtet. Die Verknüpfung zwischen AMD-Metadaten und physischen Dateien, welche lediglich darin bestand, innerhalb der Metadaten einer Arbeit deren Position auf dem Gruppenordner zu notieren, geriet in Vergessenheit. Der Fokus der AG lag nun auf dem Gruppenordner und dessen Übersichtlichkeit gegenüber Besuchern. Im Rahmen des SI »Arche« wurden Anstrengungen unternommen, den Gruppenordner neu zu organisieren. Dies beinhaltete das Verschieben und Umbenennen von Dateien und Ordnern. Dies führte zur steigender Diskrepanz zwischen dem durch die AMD abgebildeten Bild des Gruppenordners und den tatsächlichen Positionen der physischen Dateien. Die AMD glich nunmehr einem veralteten Telefonbuch, dessen Angaben nicht mehr aktuelle sind. ABB.15 Strukturansicht der Tabelle archivav\_eingabe, dem Kernstück der AMD.

## 3.3 Alte Metadatenbank (AMD)

Als **Alte Metadatenbank (AMD)** wird die Datenbank bezeichnet, welche die im AdA-Frontend eingegebenen Metadaten fasste.

| 0000                   | gi Berver mysgikisd.d | s @ Deterbank digital, archive s @ Tabelle archiv             | ng ningaba 14 | whiv Dokumente Er | facourg Ma                                                                                                    |
|------------------------|-----------------------|---------------------------------------------------------------|---------------|-------------------|----------------------------------------------------------------------------------------------------|
| digital_archive (0)    | SAnatigen Climat      | M 200. Juste julintigen Steperteren                           | [] mportane   | St Counsilones    | Theres                                                                                                    |
| E anticeg singula      | Feld                  | 739                                                           | ANRUM         | Null Dandard      | Erte                                                                                                    |
| 2 active dealer of all | O M                   | HCO                                                           | (MOONED       | Nein              | 8,85,31010                                                                                                    |
|                        | and print and         | verther(256)                                                  |               | Ja ALLL           | biological sectors and the sectors of the sectors of the sectors o |
|                        | anasigan              | enum()al, heiri)                                              |               | Noin ja           |                                                                                                    |
|                        | C INI                 | varshar(256)                                                  |               | Ja ALLL           |                                                                                                    |
|                        | awter                 | verther(255)                                                  |               | Ja AULL           |                                                                                                    |
|                        | matikelnummer         | HCO                                                           | UNDOUGD .     | Ja MULL           | -                                                                                                    |
|                        | 0.99                  | enum/slipf, vordipf, master, bechelor, proj. we', tr, tother) |               | Ja MLEL           |                                                                                                    |
|                        | arbeit                | anum(Nr, WD                                                   |               | Ja AULL           |                                                                                                    |
|                        | betrevung             | verther(255)                                                  |               | Ja NULL           |                                                                                                    |
|                        | http://               | varshar(5)                                                    |               | Ja ALLL           | 1                                                                                                    |
|                        | i jahr                | year(4)                                                       |               | Ja NULL           |                                                                                                    |
|                        | aprache               | enum(ter, text, text)                                         |               | Non de            | 1.1                                                                                                    |
|                        | ebetrect              | ted.                                                          |               | Ja NULL           |                                                                                                    |
|                        | heywords              | bed .                                                         |               | Ja MULL           |                                                                                                    |
|                        | dateigrosses          | HOB                                                           | UNBOHRD.      | Ja AULL           |                                                                                                    |
|                        | pdf_annahung          | varshar(256)                                                  |               | Ja ALLL           |                                                                                                    |
|                        | Diamiter Di           | unhad 00                                                      |               | In ALL            |                                                                                                    |

Die AMD bestand im Wesentlichen aus einer einzelnen Tabelle, die sämtliche Eintrags-Metadaten parallel abbildete. Dies brachte gewisse Vorteile mit sich. Datenbankabfragen ließen sich besonders kurz fassen:

SELECT \* FROM archivag\_eingabe WHERE autor LIKE "%Max Kuwertz%";

Alle Einträge aus der Tabelle zu beziehen, deren Autor »Max Kuwertz« heißt, bedurfte lediglich einer Zeile SQL-Code. Die redundante Speicherung in Klartextform barg jedoch die Gefahr diverse Schreibweisen ein und derselben Person und gestaltete die Wartung der Daten unnötig aufwändig.

| GENERELLE TABELLE | ID | ; | titel       | ; | autor              | ; | lehrgebiet |
|-------------------|----|---|-------------|---|--------------------|---|------------|
|                   | 1  | ; | Arbeit Eins | ; | Max Kuwertz        | ; | PT         |
|                   | 2  | ; | Thema Zwei  | ; | Maximilian Kuwertz | ; | ÖD         |

Eine gezielte Spezialisierung bot sich an:

| TABELLE »EINTRAG«    | EID | ; | titel    |    | ; fAID    | ;  | fLID        |
|----------------------|-----|---|----------|----|-----------|----|-------------|
|                      | 1   | ; | Arbeit E | in | s ; 1     | ;  | 1           |
|                      | 2   | ; | Thema Zw | ei | ; 1       | ;  | 2           |
|                      |     |   |          |    |           |    |             |
| TABELLE »AUTOR«      | AID | ; | vorname  | ;  | nachname  | ;  | mnr         |
|                      | 1   | ; | Max      | ;  | Kuwertz   | ;  | 12345678    |
|                      |     |   |          |    |           |    |             |
| TABELLE »LEHRGEBIET« | LID | ; | kuerzel  | ;  | name      |    |             |
|                      | 1   | ; | PT       | ;  | Produktio | ns | technologie |
|                      | 2   | ; | ÖD       | ;  | Ökologie  | un | d Design    |
|                      |     |   |          |    |           |    |             |

Mehr zur Spezialisierung: Siehe Posttypen (S. 114).

# 4 Vergleichbare Konzepte

### 4.0 Archibald

ABB.16 Auszug aus Archibald. Konzept für ein digitales Archiv des Fachbereichs Design der Kölner Fachhochschule

ABB.17 Konzept eines KISDarchivs

auf Basis der KISDspaces. D. Grieshammer, 25.3.2010

M. Kunze / P. Neuhaus, 2001

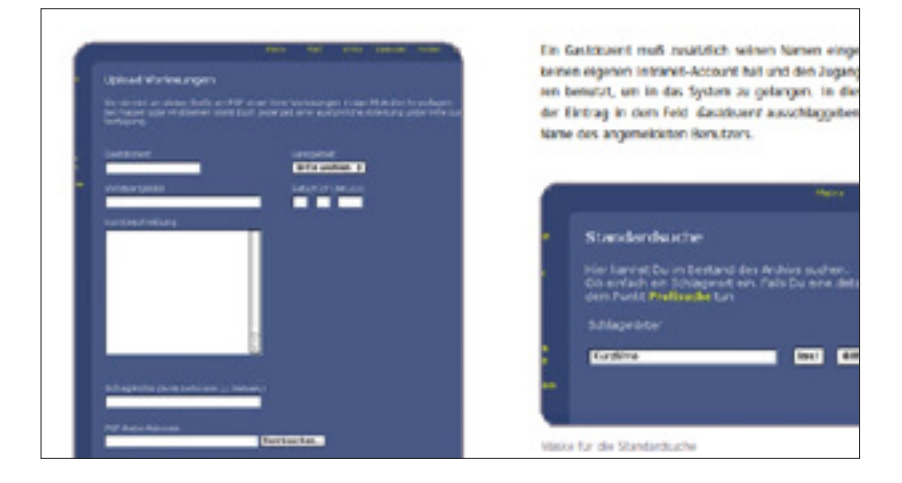

Bereits im Jahr 2001 versuchten sich Michaela Kunze und Peter Neuhaus in einem Vordiplom-Hauptthema unter dem Titel »Archibald« an einem Konzept für ein Intranet-basiertes Archiv für die KISD. Obwohl dieses streckenweise recht konkrete Vorschläge bis hin zu Interface-Mockups enthielt, wurde es nie umgesetzt. Dennoch bietet die Arbeit interessante Einblicke in den Archiv-Betrieb der frühen 2000er-Jahre.

### 4.1 Blended Studies

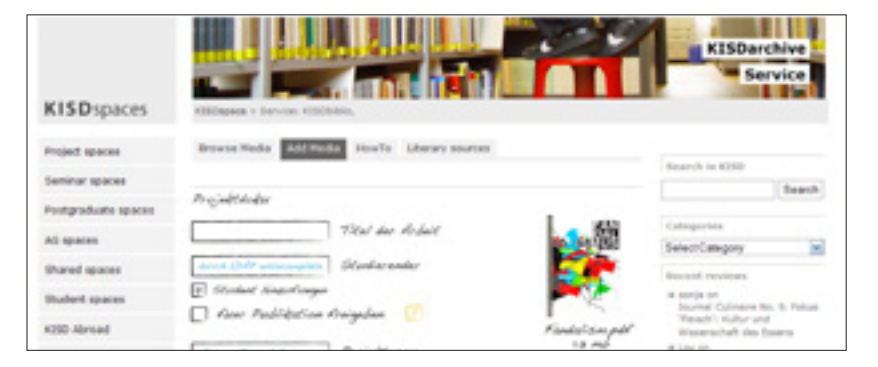

Im Rahmen eines gemeinsamen Treffens mit dem Team der Blended Studies stellte David Grieshammer ein Konzept vor, welches eine Implementierung des KISDarchivs auf Basis der KISDspaces skizzierte.

Das Konzept setzte auf eine hohe Verknüpfung zwischen KISDarchiv und diversen Lehrveranstaltungsspaces und orientierte sich darin an KISDbiblio, welches die Referenzierung von Datensätzen in Posts via Shortcode ermöglicht. Diese enge Integration scheint sich vor allem dort anzubieten, wo direkte Bezüge zwischen archivierten Inhalten und Spaces abbildbar sind; in der Dokumentation von Lehrveranstaltungen also. Das Konzept wurde nicht umgesetzt. Die Möglichkeit, Lehrveranstaltungen zu dokumentieren wurde auf andere Weise implementiert.

# 5 SI »Arche«

# 5.0 Einleitung

»Ziel ist es, ein Konzept für eine klar strukturierte Überarbeitung des bestehenden Archivs zu entwickeln. Dieses Konzept soll vor allem unter dem Gesichtspunkt der Benutzerfreundlichkeit, Hilfe und Unterstützung für Studierende und Lehrende leisten. Gegenstand der Betrachtung sind sowohl das digitale Archiv als auch das bestehende analoge Archiv.

Durch die Rekonstruktion der Historie, einer Analyse des Status quo sowie der Erarbeitung von potentiellen Nutzungsmustern und Anforderungen an ein künftiges Archiv wird eine Basis für konzeptionelle Ansätze geschaffen. Ein weiterer Teil des Projektes wird außerdem sein, die zukünftigen Aufgaben der Archiv-AG zu fassen und die Zukunft des »physischen« Archivs, also der Räumlichkeit, zu überdenken und eventuell neu zu definieren. Im Vordergrund steht die Nutzenmaximierung des Archiv für alle Studierenden an der KISD in Form einer nachhaltigen Änderung der bestehenden Strukturen.«\*

### 5.1 Analoges Archiv

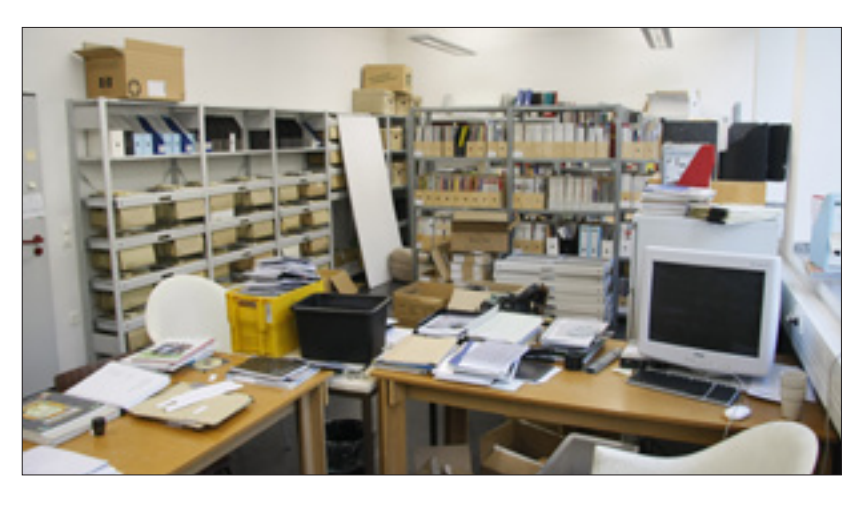

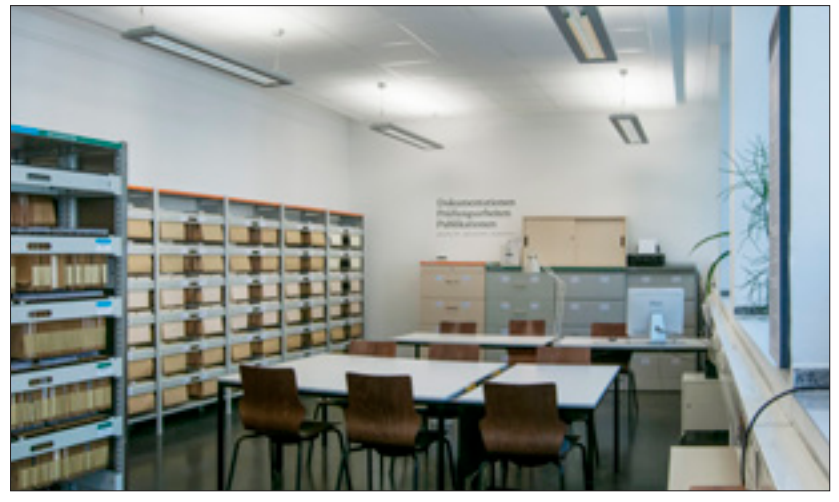

aus KISDarchiv. Rückblick, Einblick, Ausblick 2011, Dokumentation des SI »Arche« im WS 2011/12.

ABB.18 Archiv (R.126) 13.10.2011

ABB.19 Archiv (R.126) 27.09.2013 Die Transformation, welche das analoge Archiv im Rahmen des SI »Arche« erfuhr, kommt in zwei im Abstand von zwei Jahren aufgenommenen Fotos zum Ausdruck. Sie ist Zeugnis akribischer Erfahrung des Chaos laut Hesse und war in vielerlei Hinsicht maßgeblich für die Ansprüche an die digitale Inkarnation des Archivs, welche erst Form anzunehmen begann, als der Raum 126 schon zu den saubersten der KISD zählte. Sie verdient außerdem eine gesonderte Dokumentation, weshalb ich mir nicht anmaße, die Geschehnisse der 102 Wochen zwischen den beiden Aufnahmen zu umschreiben.

#### 5.2 Digitales Archiv

|                                                                                                    | and a set                                                    | <ul> <li>Vordpion informedials Projecti Opion i Dacheix Halaite</li> </ul>                    |
|----------------------------------------------------------------------------------------------------|--------------------------------------------------------------|-----------------------------------------------------------------------------------------------|
| Index des varianting     Index des varianting                                                                                                    | almanasialunganummer (D)                                     | We linde ich die Lahrwaranslahunganammer?                                                     |
| tama de Datumentation (Frontynason)  Sergen i  Sergen i | Tiel der Veranslafung<br>Jeerin der Dinge                    | Projektar<br>Prof. (zr. (refeat (27) (*)                                                      |
| Autoria & Mathabuman     Autoria & Mathabuman       Origination     Control       Strate     Control       Origination     Control       Origination     Control       Origenetic     Control                                                                                                    | Name der Dokumentation (Einosigne<br>Gruppe 1                | (04)                                                                                          |
| Benade     Benade     | Autorite & Materialitymmer                                   | Autorite & Mathematicane<br>                                                                  |
| Strywords         Strike Marketer Marketer                                 | (ws root (*)                                                 | forache<br>[Danitach  #]                                                                      |
| And Advesses der Propertyruppe  gespernender Einsel im  persite   md_dationupload  geseten lieden in Autor verligter                                                                                                    | design, information, Bacona, Max M                           | Ludar-tyre,                                                                                   |
| ferante<br>Counteith (*)<br>mot_dationupload<br>gasters litedan in Anthe vertigeer                                                                                                    | E-Mail Advesse der Projektigrupper<br>gruppermanenthisticken | hophilaiteatmar aantan par Mal banachridtig, daas an «Prophilopasa» in Antive artichal aurola |
| md_daharupicad<br>g_ asters linden in Anthe refugeer                                                                                                    | Bradie<br>Deutsch                                            |                                                                                               |
| g <sup>i</sup> weltere Unden in Anthio verfugter                                                                                                    | md datarupload                                               |                                                                                               |
| 🖞 weiters Medien in Archin verligher                                                                                                    |                                                              |                                                                                               |
|                                                                                                    |                                                              |                                                                                               |

Ein Konzept für eine neue Implementierung des Online-Archivs auf Basis der KISDspaces wurde während des SI »Arche« von Tim Zähres und Laura Schraven ausgearbeitet. In mehreren Treffen Im Rahmen dieses Konzepts wurden Ende 2011 Überlegungen zur Bedienung angestellt und Wireframes entwickelt. In den Wireframes wurden die zwei Grundfunktionen »Arbeit suchen« und »Arbeit einstellen« skizziert, sowie die Möglichkeit, Arbeiten einer Merkliste hinzuzufügen. Dabei ging man von einer Integration in das bestehende Layout der KISDspaces aus, angelehnt an das Tool KISDbiblio mit seiner prominenten Darstellung von Buchcovern.

Die Wireframes erwiesen sich als äußert hilfreiches Anschauungsmaterial um Funktionalitäten in der Gruppe zu besprechen. Da zu diesem Zeitpunkt noch keine Auseinandersetzung mit dem zugrundeliegenden Datenbestand stattgefunden hatte, konnten die Ansätze jedoch nicht qualifiziert werden.

ABB.20 T. Zähres / L. Schraven: Wireframe; Einstellmaske. (Dezember 2011)
# 6 Vorüberlegungen

# 6.0 **Einleitung**

Bevor ich mich an die Umsetzung des KISDarchivs begab, stellte ich Überlegungen an, welche die Art der Entwicklung und Erscheinung sowie die technischen Voraussetzungen betrafen. Einige dieser Überlegungen werden hier zur Niederschrift gebracht werden.

# 6.1 Lehren

So unterschiedlich die bestehenden Konzepte zum Thema KISDarchiv in ihren Ideen und visuellen Ansätzen auftraten, so hatten sie einiges gemeinsam:

- Alle Konzepte basieren auf bestehnden Strukturen respektive Interfaces: Das Konzept »Archibald« orientierte sich am KISD-Intranet, die darauf folgenden Konzepte an den KISDspaces. Die auf den KISDspaces basierenden Konzepte orientierten sich darüber hinaus am Tool KISDbiblio.
- 2. Alle Konzepte waren durchdacht und klar von einander abzugrenzen, sie lieferten Einsichten in die sich verändernden Abläufe an der KISD.
- Die Konzepte wurden allesamt mehr oder weniger konkret in Wireframes und Mockups visualisiert.
- 4. Keines der Konzepte wurde umgesetzt.

Der erste Punkt scheint mir der gewichtigste: Die Verknüpfung und damit der Zugang über die KISDspaces erschien mir als einzig sinnvolle Implementierung. Ich erwählte mir KISDbiblio zum Vorbild, um zu evaluieren, ob sich die Vorzüge seiner viel zitierten Darstellung auf das KISDarchiv übertragen ließen.

Ein Blick auf KISDbiblio zeigt die Herausforderungen, die von starren Rahmen ausgehen. Das Layout funktioniert gut ab etwa 1000 Pixel Fensterbreite, sobald das Fenster 1600 Pixel Breite überschreitet, wirkt es etwas verloren:

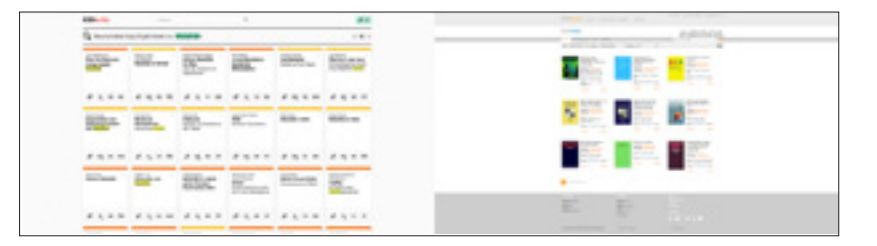

Das Element der gut zu differenzierenden Buchcover lässt KISDbiblio in dieser Form funktionieren. Mitunter, etwa bei Taschenbüchern aus dem Suhrkamp Verlag, ist der Titel auf dem lediglich 163 Pixel hohen Cover sogar besser zu erkennen, als der daneben in Textform dargestellte Titel.

ABB.21 Gegenüberstellung von KISDarchiv und KISDbiblio; Viewport-Breite: 2560 px.

```
ABB.22 Darstellung von Einträgen 
innerhalb von KISDbiblio.
```

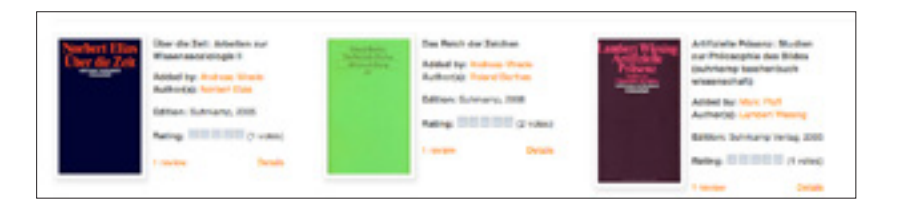

Die auf den KISDspaces basierenden Konzepte griffen die Cover-Metapher auf, ohne zu hinterfragen, was im Rahmen des KISDarchivs an ihre Stelle treten sollte. Wo ein Konzept die Generierung der Cover beim Upload andenkt, schlägt das andere gar vor, die Prüflinge eine separate Datei für das Cover einreichen zu lassen. Die Tatsache, dass der komplette Altdatenbestand von über 4000 PDFs auf der Suche nach für Cover geeigneten Seiten durchforstet und diese in ein entsprechendes Format hätten gebracht werden müssen, ließ mich von der Cover-Idee Abstand nehmen.

### 6.1.1 Das Wireframe-Dilemma

Der dritte Punkt in der obigen Liste sollte sich als gravierend erweisen: Die Wireframes und Photoshop-Mockups wiesen insofern eine erhebliche Schwachstelle auf, als dass sie die Extreme nicht berücksichtigen konnten – Lediglich einige wenige Datensätze, oftmals mit selbsterdachtem »Blindtext« gefüllt, zierten die Layouts. Der Diversität der Daten, welche später durch sie Abbildung finden sollten, berücksichtigten die Wireframes nicht. Dabei handelt es sich um ein grundlegendes Problem vieler modellhafter Ansätze. Dies wurde in der Auseinandersetzung mit den vorliegenden Daten offenbar. Es erscheint mir im Falle dieses Projekts umso gravierender, da das System nicht von Grund auf konzipiert wurde, sondern auf Basis bestehender Strukturen, denen es Rechnung tragen sollte.

### 6.1.2 Flexibilität durch Nonlinearität

In der Bindung an ein bestehendes Interface müssen wir nolens volens mit Einbußen in der Flexibilität unseres, einem neuen Zweck verschriebenen Interfaces rechnen. Ich vermute, dass sich besagte Einbußen umso stärker bemerkbar machen, je größer die Unterschiede zwischen den im originalen Interface dargestellten Daten und den Neudaten sind.

Das KISDarchiv sollte auf mehreren Ebenen flexibel gehalten sein:

- Flexible Entwicklung: Die Konzeption des gesamten Systems sollte keinen Wireframes oder Mockups folgen, sondern seine Form, seine Module und Templates lediglich aus dem Umgang mit der Datenbasis ableiten.
- Flexibler Rahmen: Das zugrundeliegende Raster sollte sich je nach zur Verfügung stehender Fläche flexibel anpassen, und somit das analoge Archiv als Musterbeispiel optimierter Flächennutzung referenzieren.

### 6.2 Technische Voraussetzungen

## 6.2.1 Plattform

ABB.23 KISDarchiv-Dateistruktur basierend auf WordPress.

rot: Grundordner, grau: Unterordner, schwarz: (Sub-)Templates, blau: CSS-Dateien, orange: JavaScript-Dateien, grün: Plugin & Theme-Files türkis: ausgeblendete Dateien.

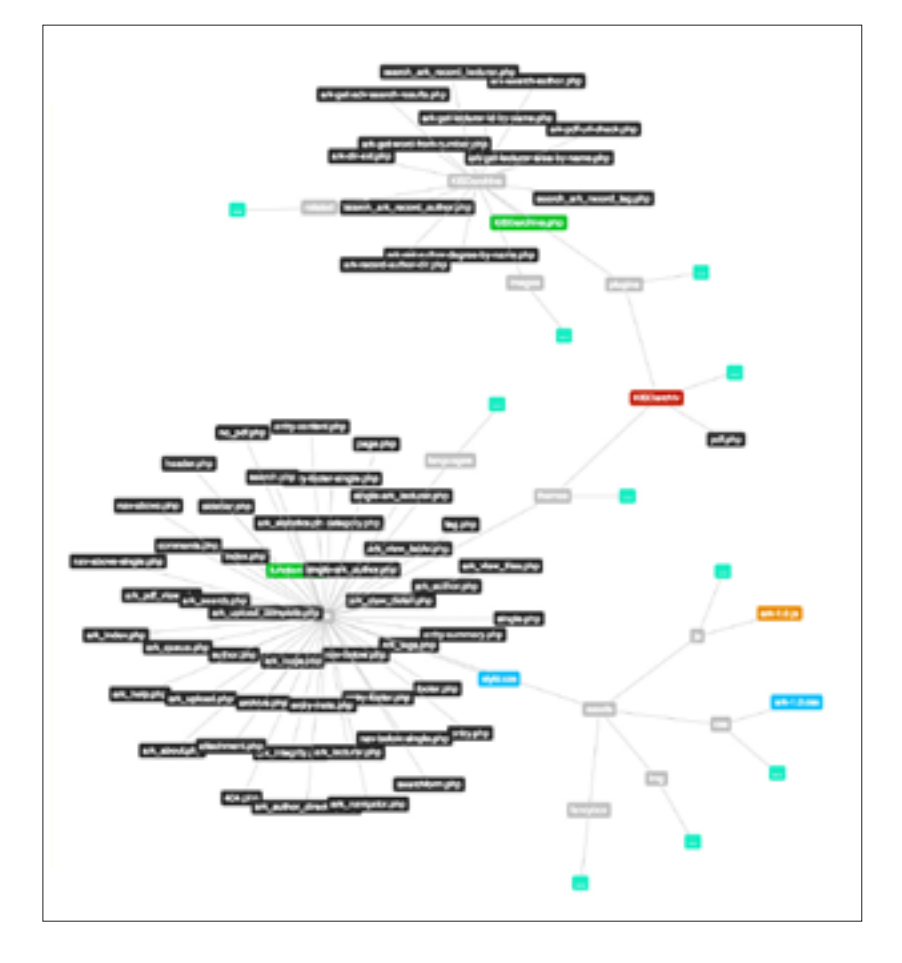

Die Wahl von WordPress als unterliegendem System lag auf der Hand: Einerseits operierten die KISDspaces ebenfalls auf WordPress, andererseits gab es schlichtweg kein System mit einer vergleichbaren Nutzer- oder Entwicklerbasis auf dem ein Projekt dieser Größenordnung denkbar gewesen wäre. Dass WordPress bereits seit 2005 mein Quasi-CMS der Wahl war, erleichterte die Entscheidungsfindung. Das KISDarchiv wurde von vorneherein so konzipiert, dass es sich nahtlos in die WordPress-Architektur einfügte, ohne Veränderungen an dieser vorauszusetzen. Dies war erforderlich, um in einer komplexen Umgebung wie den KISDspaces keine Konflikte mit anderen Installationen oder Plugins zu erzeugen und den Wartungsaufwand bei WordPress-Updates zu minimieren.

# 6.2.2 Framework

Die Fahl eines geeigneten CSS-Frameworks fiel auf das von Nathan Smith entwickelte »Unsemantic«. Ausschlaggebend für die Wahl war die gute Dokumentation, was »Unsemantic« von seinen Konkurrenten wie Joni Korpis »frameless« und dem »Golden Grid System« abhob.

LINK unsemantic.com

### 6.3 Konventionen

Komplexe Projekte verlangen nach rigorisen Konventionen und einer präzisen Syntax. Anders ist es nicht möglich, den Überblick über die vielen Dateien, Datenbanktabellen, Funktionen, Variablen und Links zu behalten.

# 6.3.1 Sprache

Alle Elemente des Frontends, Links, Tooltips und sonstige Interface-Bestandteile sind in deutscher Sprache beschriftet. Tutorial-Videos sind in deutscher Sprache gehalten. Englische Sprache taucht nur da auf, wo sie seitens der KISD explizit verwendet wird, etwa in der Bezeichnung von Teilprüfungen (»Final Thesis«). Zudem werden Ordner, Dateien, Programmbestandteile, Funktionen und Variablen in englischer Sprache benannt.

### 6.3.2 Nomenklatur

Eine sorgfältige Benennung aller innerhalb der Software agierenden Bestandteile ist notwendig. Sie hilft dabei, KISDarchiv-eigene Komponenten zu identifizieren, grenzt diese sowohl von den WordPress eigenen Bestandteilen ab, als auch von unbekannten, etwa durch externe Plugins zukünftig zugeführten Bezeichnern. Neben dieser präventiven Konfliktprävention helfen eindeutige Bezeichner dem systemfremden Operator, sich in diesem zurechtzufinden.

### Programmbestandteile

Das Präfix **ark\_** wird Ordnern, Dateien, Funktionen, Cookies, Variablen, CSS-Klassen und IDs, Posttypen und sonstigen Entitäten vorangestellt, wenn diese in einem Kontext auftreten, innerhalb dessen sie ungepräfixt einer gewissen Verwechslungsgefahr unterlägen

Allen Variablen, Posttypen, Funktionen, Cookies, sonstigen Bezeichnern, Ordnern und Dateien ist das Präfix **ark** vorangestellt, wenn der Kontext dies erfordert, um diese eindeutig als dem KISDarchiv zugehörig zu kennzeichnen.

Variablen eines Posttyps setzen sich wie folgt zusammen:

- SYNTAX [Präfix]\_[Posttyp]\_[Variable]
- BEISPIEL Autorenfeld im Posttyp Eintrag: ark\_record\_author.

Funktionen werden so benannt, dass aus dem Namen ersichtlich ist, was die Funktion zu leisten imstande ist.

**BEISPIEL** Die Funktion **ark\_get\_author\_name()** bekommt eine ID oder ein Array von IDs übergeben und gibt die assoziierten Namen zurück.

Darüber hinaus wird auf Großschreibung verzichtet, Ausnahme bildet Java-Script, wo eine Notation ohne Unterstriche Anwendung findet (arkRecordSubexam statt ark\_record\_subexam). Die Begriffe **Arbeit, Eintrag (vom Posttyp ark\_record)** werden gleichbedeutend betracht. Ist nur von einem Eintrag die Rede, so meint das einen Eintrag vom Typ **ark\_record**. Einträge anderen Typs werden als solche bezeichnet.

### 6.3.3 Dateinamen/-pfade

PDFs werden nach einem bestimmten Muster in der Dateistruktur verortet:

- SYNTAX [kisdarchiv\_url]/ark-upload/files/[pruefungsstufe]/[jahr]/
  [nachname\_vorname]/[teilprüfung\_titel.pdf]
- BEISPIEL http://spaces.kisd.de/kisdarchiv/ark-upload/files/bachelor/2013/ wischmeier\_timo/ht\_plastik-through-the-gyre.pdf

Siehe ark\_generate\_pdf\_url() (S. 140).

### 6.3.4 Permalinks

Permalinks werden in Abhängigkeit vom Posttyp generiert.

### ark\_record

Der Permalink für Einträge des Typs **ark\_record** setzt sich aus den Metadaten nach folgendem Muster zusammen:

SYNTAX [kisdarchiv\_url]/eintrag/[pruefungsstufe]/[jahr]/[autoren]/ [teilpruefung]\_[titel]-[ID]/

> Liegen die entsprechenden Metadaten nicht vor, werden diese im Permalink durch generische Bezeichner ersetzt. Bei mehreren Autoren werden die Vornamen in Kurzform dargestellt.

BEISPIEL http://spaces.kisd.de/kisdarchiv/eintrag/in/2012/ a-j-katona-m-j-nimmesgern/ht\_abwesenheit~22470/

### ark\_author

Der ark\_author-Permalink führt den vollständigen Namen des Autoren.

- **SYNTAX** [kisdarchiv\_url]/autor/[vollstaendiger\_name]/
- BEISPIEL http://spaces.kisd.de/kisdarchiv/autor/andreas-johannes-katona/

#### ark\_lecturer

Einträge vom Typ ark\_lecturer führen den akademischen Titel und Namen.

- SYNTAX [kisdarchiv\_url]/dozent/[titel\_und\_vollstaendiger\_name]/
- BEISPIEL http://spaces.kisd.de/kisdarchiv/dozent/prof-dr-michael-erlhoff/

# 7 Schaffung der Datenstruktur

### 7.0 Einleitung

Der Beginn der Arbeit am Projekt KISDarchiv markierte in vielerlei Hinsicht einen kritischen Punkt. Es mussten Entscheidungen bezüglich der Datenstrukturen gefällt werden. Da diese Strukturen unmittelbar nach ihrer Schaffung tausende Datensätze aus dem Datenbestand des AdA behausen würden, war nicht daran zu denken, diese nach dem Import der Daten noch einmal größeren Änderungen zu unterziehen. Die Struktur wollte also wohl überlegt sein.

## 7.1 Datenbankmodell

Bereits ein Jahr vor Beginn der Arbeiten am neuen digitalen Archiv hatte ich im Rahmen des SI »Arche« Überlegungen bezüglich der Beschaffenheit einer Datenbankstruktur für das neue digitale Archiv angestellt.

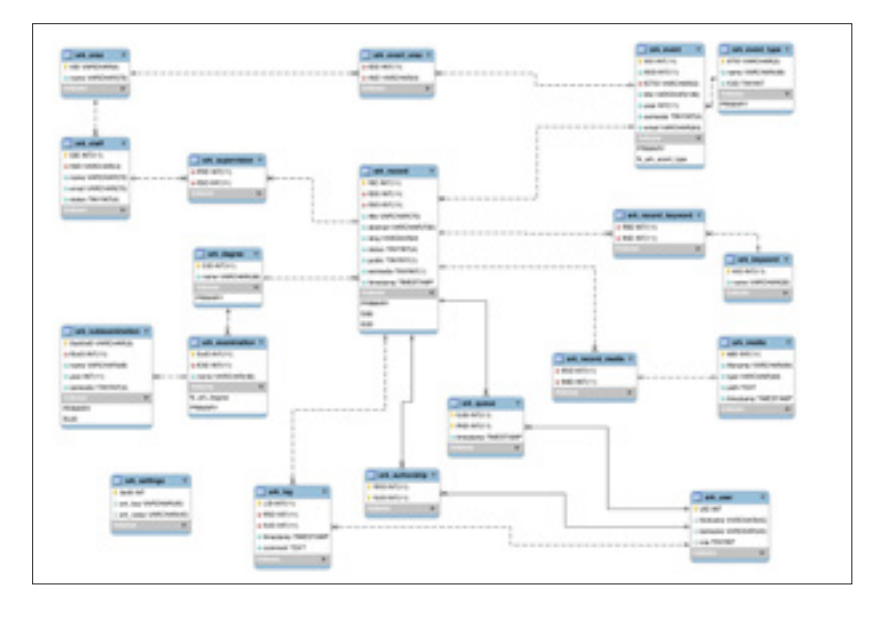

Die Formulierung eines relationalen Datenbankmodells, seinerzeit noch ohne WordPress-Integration, hatte ich bereits im Dezember 2011 abgeschlossen. Im Zentrum der Aufmerksamkeit stand damals schon die Entität ark\_record, welche 14 Monate später in den gleichnamigen Posttyp übergehen sollte. Von der Idee, eine komplett von WordPress autarke Datenbankstruktur zu konzipieren, kam ich allerdings schnell ab – Eine eigenständige Datenbank hätte zwar hocheffiziente Abfragen ermöglicht und den Daten eine Struktur auferlegt, die in sich selbst bereits Fehleingaben großteils ausgeschlossen hätte. Andererseits wäre es ebendieser starre Rahmen gewesen, der bei kleinen strukturellen Änderungen im System grundlegende Manipulationen an der Datenbankstruktur erfordert hätte. Ich entschied mich also dazu, die WordPress-eigenen Custom Post Types zu nutzen, um eine Handvoll flexibler Posttypen zu konzipieren, die dem System aufgrund ihrer parallelen Datenspeicherung weniger starre Strukturen auferlegten. Dies würde zwar vereinzelt komplexere Datenbankabfragen bedeuten, was ich allerdings angesichts der gewonnenen Flexibilität gerne in Kauf nahm.

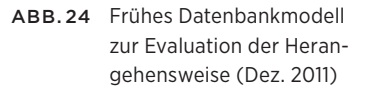

ABB.25 Neue Metadatenbank (NMD) auf Google Drive

### 7.2 Neue Metadatenbank (NMD)

|   | Fis D                 | e 74           | - 100          | e n  | -     | Deta Tark       | Part (RD) Help 12                                                                                          | - Surge                    | a secol in Drive                                   |    |                                                                           |             |           |                            |                                             |
|---|-----------------------|----------------|----------------|------|-------|-----------------|----------------------------------------------------------------------------------------------------|----------------------------|----------------------------------------------------|----|---------------------------------------------------------------------------|-------------|-----------|----------------------------|---------------------------------------------|
|   |                       | ~ 7            |                |      | -     | Au              |                                                                                                    | 4.1                        | A                                                  | ÷  | · T - [2]                                                                 | <b>B</b> 53 | Ŧ.I.      |                            |                                             |
| 6 | Antes                 | hartes         | (in the second |      |       |                 |                                                                                                    |                            |                                                    |    |                                                                           |             |           |                            |                                             |
|   |                       |                |                |      |       |                 |                                                                                                    |                            |                                                    |    |                                                                           |             | 4         |                            |                                             |
| 4 | Autorian)<br>National | Autor          | Printer        | Page | Tarty | 100             | Karas b                                                                                                    | -                          | -                                                  | -  | Berligelike                                                               |             | Notes for | Labopation                 | Annat                                       |
| 1 | inter .               | Marie<br>Charm | Bachat         | 2013 | 141.5 | Food Transh     | Die Arbeit befasst soll-<br>den Aufler Haus Haht<br>Fesst Tranis menter an<br>profilater Kiterier offe     | And and<br>Animal<br>Water | Food Tranks auf<br>to and corporgame<br>und annual | OR | Post, Trank<br>Aufor/Hose<br>Matel                                        | Prel 8      | las/Uhai  | Ti, Pypopiania und Layouti |                                             |
|   | -                     | Marie<br>Chare | Bartel         | 2013 | NT N  | Mattioner.      | Bark any oper installant<br>Produktioprositie content<br>Bark any op of any fait<br>International and Bark | el ent                     | i Probat, de<br>detari?, De<br>exteri), de fotoer  | OK | Mathias, regar,<br>Variation,<br>Price and<br>Transformation              | Pete        | uncun     | 00 (Dunige and Design      |                                             |
|   | Mauer                 | Onati          | Barta          | 20-3 | 10.0  | No. Starger     | America & Constan                                                                                          | jan inda                   | pro Vilue                                          | OR | America<br>Conservan,<br>Indigen,<br>Voltan,<br>Postation,<br>Versitation | index.      | indimar   | PT (Probationshedrope)     | Nurin de<br>depision<br>section<br>strained |
|   | Adde                  | Orisis         | Barbal         | 2013 | NT N  | Crifficheoup in | Grafikaterign im Post P                                                                                    | with its                   | circliner, Decigrar                                | OE | Guiladenign                                                               | -           |           | TL Pypopratia and Layout   | Newser                                      |

Die neue Metadatenbank (»NMD«) wurde Ende April 2012 als Übergangslösung geschaffen, um der Archiv AG während der andauernden Arbeiten am KISDarchiv die Möglichkeit zu bieten, Metadaten zu Dateien zu erfassen, welche nach wie vor auf dem Gruppenordner abgelegt wurden.

Dies erschien erforderlich, da der Zugriff auf die Alte Metadatenbank (AMD) nicht mehr funktional war, der Zugriff auf den Gruppenordner – schreibenderweise seitens der AG und lesenderweise seitens der Studierendenschaft – jedoch weiterhin gegeben war. Somit bestand ein Anreiz, weiterhin Dateien auf diesen zu laden.

Zum Zweck der kontinuierlichen Metadatenerfassung wurde ein Tabellendokument auf der Plattform Google Drive (ehemals: Google Docs) angelegt. Dieses konnte entweder über eine der Tabelle vorgeschalteten Eingabemaske oder via Direktzugriff auf die Tabelle selbst beschrieben werden.

Die auf diese Weise erfassten Daten würden mir im weiteren Entwicklungsverlauf als Ausgangspunkt dienen, um seit Aussetzen der AMD abgelegte Dateien mit Metadaten zu versehen.

Die NMD wurde von der Archiv-AG in den Jahren 2012/13 mit 550 Datensätzen befüllt, welche im Rahmen von Datenaufbereitung und -import herangezogen werden konnten.

### 7.3 Entwicklung von Posttypen

Die Posttypen hatte ich bereits im Rahmen der Entwicklung des ersten Datenbank-Modells im Dezember 2011 formuliert. Folgende Posttypen adaptierete ich aus dem ER/RD-Modell auf WordPress:

 ARK\_RECORD
 Eintrag

 ARK\_AUTHOR
 Autor/in

 ARK\_AREA
 Lehrgebiet

 ARK\_LECTURER
 Prüfer/in (ehemals: Lehrende/r)

 ARK\_COURSE
 Veranstaltung (ehemaliger Posttyp)

Siehe Posttypen (S. 114).

# 8 Backend-Anpassung

## 8.0 Einleitung

Das Backend stellte die erste Baustelle des KISDarchivs dar. Lange bevor daran zu denken war, sich dem Frontend zu widmen, mussten hier die Grundlagen geschaffen werden, um mit den Daten agieren zu können. Das Word-Press-Backend bot eine solide Basis. Den potenziellen Nutzern dürfte der Umgang mit WordPress aus der Arbeit mit den KISDspaces bereits vertraut sein. Darum sollten sich alle alle Eingriffe organisch in die bekannte Erfahrung des Backends einfügen.

Die korrekte Abbildung der KISDarchiv-spezifischen Posttypen in diversen Kontexten stand dabei im Fokus. Diese mussten den kompletten Datenbestand so übersichtlich wie möglich darstellen können, bevor die Entwicklung des Frontends in Angriff genommen werden konnte. Mit der Entwicklung des Frontends und dessen Modulen würde sich im weiteren Verlauf abzeichnen, inwieweit Funktionalitäten und Abbildungen des Frontends im Backend repliziert werden mussten, um diese auf die Bedürfnisse der Archiv-AG zuschneiden zu können.

Letztendlich sollten die hier vorgestellten anfänglichen Erweiterungen des Backends als ausreichend bewertet werden. Die frontendseitigen Module für den Umgang mit dem Datenbestand konnten aufgrund ihrer maßgeschneiderten Format überzeugen und sollten in der Datenpflege flexiblere Werkzeuge darstellen, als es ein modifiziertes WordPress-Backend sein könnte.

Im Folgenden werden die diversen Backend-Kontexte beschrieben, innerhalb derer Modifikationen respektive Erweiterungen implementiert wurden.

8.1 Eintrags-Einzelansichten

# ABB.26 Eintrags-Eingabemaske im Backend.

vgl. Arbeit einreichen-Maske im Frontend, Seite 98

|                                                                                                    | Percer Dan                  |
|----------------------------------------------------------------------------------------------------|-----------------------------|
|                                                                                                    | Table in                    |
|                                                                                                    | And of Street Street Street |
|                                                                                                    |                             |
|                                                                                                    |                             |
|                                                                                                    |                             |
|                                                                                                    |                             |
|                                                                                                    | the last of some            |
|                                                                                                    | step page page              |
|                                                                                                    | an constant cards           |
|                                                                                                    | from the result and lines   |
|                                                                                                    | - hereite                   |
|                                                                                                    |                             |
|                                                                                                    |                             |
|                                                                                                    | 100%                        |
|                                                                                                    |                             |
|                                                                                                    |                             |
|                                                                                                    |                             |
| Presence R   Sector R   Sector R </td <td></td>                                                                                                    |                             |
| Market Note   Market Note                                                                                                    |                             |
|                                                                                                    |                             |
| Image: state of the state of the                                                                                                    |                             |
| Provide the set of the set of the                                                                                                    |                             |
| Provide the set of the set of the                                                                                                    |                             |
| Image: A start of the start of the start of th                                                                                                    |                             |
|                                                                                                    |                             |
|                                                                                                    |                             |
| Important of N Important   Important Important   Important Im                                                                                                    |                             |
|                                                                                                    |                             |
|                                                                                                    |                             |
| Lond   Image: State of the state of the s                                                                                                    |                             |
| Image: Section of the section of the section of th                                                                                                    |                             |
|                                                                                                    |                             |
| Image: Section of the section of the section of th                                                                                                    |                             |
| And material in the material intervence of the material intervence of t                                                                                                    |                             |
| And the set of the set of the set                                                                                                    |                             |
| Note::::::::::::::::::::::::::::::::::::                                                                                                    |                             |
| Provide material statutes         Provide material statutes         Approvide material statutes         Approvide material statutes                                                                                                    |                             |
| Image: Image:                                                                                                    |                             |
| And Regist (Section (Section                                                                                                    |                             |
| Appendixment (finds) (finds) (f                                                                                                    |                             |
| Appendix the transmit       the standing         Appendix the transmit       the standing         Appendix the transmit       the standing         Appendix the transmit       the standing         Appendix the transmit       the standing         Appendix the transmit       the standing         Appendix the transmit       the standing         Appendix the transmit       the standing         Appendix the transmit the transmit transmit the transmit the transmit transmit transmit the transmit transmit                                                                                                    |                             |
| Appendix Section 11 (Single Control 11 (Single Control 11                                                                                                    |                             |
| Autor appropriate       Unit (Linear)         Bit       Management (Linear)         Bit       Management (Linea                                                                                                    |                             |
| Minimupped particular difficult         State         Amazini         State         State <t< td=""><td></td></t<>                                                                                                    |                             |
| Bit         Bit         B                                                                                                    |                             |
| Matter in mail       And in the mail of the mail of the management of the integration of the management of the management of the manag                                                                                                    |                             |
| Areante     Sector     Sector       Areante     Sector     Sector       Areante     Sector     Sector       Areante     Sector     Sector       Areante     Sector     Sector       Areante     Sector     Sector       Areante     Sector     Sector       Areante     Sector     Sector       Areante     Sector     Sector       Areante     Sector     Sector                                                                                                    |                             |
| Back     P       Arrapp     Intervent dasses dasses andrage offende state of the programme of the dasses are regarded weather offende state of the programme of the dasses are regarded weather of the programme of the dasses are regarded weather of the programme of the programme of the dasses are regarded weather of the programme of the programme of the prog                                                                                                    |                             |
| Armage       Marine and an analysis of the same and the same and the                                                                                                    |                             |
| Notice         Notice           Notice         Notice           Notice         Notice           Other Groups Inclusion for the second of same inclusion         Notice           Other Groups Inclused Second         Notice           Other Groups Inclused         Notice                                                                                                    |                             |
| Parlament<br>Material and a factor de la de la de l                                                                                                    |                             |
| Review<br>Review<br>annexe Dannese (and Nexes Indonese<br>Par Services<br>- Online Dannese Jane Dannese<br>- Online Dannese Jane Antone<br>- Review<br>- Review |                             |
| Alerent Outeren Jaar Nary Kolaan<br>Dat Berlans<br>Olein Gaupan Jan Danat Autor Autor                                                                                                    |                             |
| Per-Services<br>China Grapes BacCount Autor Autors<br>Autors                                                                                                    |                             |
| Per Bendenn<br>Oden Gregen Bendhand Aufer Aufer<br>Benennisten                                                                                                    |                             |
| Obles Grapes Benchmark Aufler Aufler Aufler                                                                                                    |                             |
| C Bennink                                                                                                    |                             |
|                                                                                                    |                             |
|                                                                                                    |                             |
| Terms Contained Annual Annual Annua                                                                                                    |                             |

Für die korrekte Abbildung der Metadaten innerhalb der diversen Einzelansichten der KISDarchiv-spezifischen Posttypen nutzte ich das WordPress-Plugin »Advanced Custom Fields« (ACF) von Elliot Condon. Dieses ermöglichte es mir, die WordPress-eigene Eingabemaske um Formularelemente zu erweitern, welche diverse Formen annehmen können. Die einzelnen Formularfelder korrespondieren dabei mit WordPress Custom Fields, also den Metadatenfeldern der Posttypen. Gegenüber den Formularfeldern, wie sie in der später implementierten Frontend-Eingabemaske auf der Arbeit einreichen-Seite Verwendung finden sollten, verzichtete ich an dieser Stelle auf eine strenge Validierung der Felder. Dies hat den Grund, dass zwischen vier- und fünftausend Datensätze ins System eingespeist werden würden, die vorbei an den Eingabemethoden des Backends direkt via CSV-Import ihren Weg in die Datenbank finden würden. Diesen Daten nachträglich eine Validierung auferlegen zu wollen, wäre keine viable Lösung gewesen.

Innerhalb der Lehrenden- und Autoren-Einzelansichten wurden überdies die Titel-Eingabefelder gesperrt, da diese Posttypen die Eintragstitel aus diversen Metadatenfeldern zusammensetzen.

### 8.2 Eintrags-Listenansichten

| Eintige<br>Cutopilien<br>Autom |         | Non al Anno 1 Marc        |          |         |          |         |
|--------------------------------|---------|---------------------------|----------|---------|----------|---------|
| Prüfer                         | 0       | Title                     | THE      | Venane  | Nataane  | Kitol   |
| Status<br>Gruppet              | . 2     | Prof. Bylan Barthardy     | Pul      | 80.     | Betholdy |         |
| C Pages                        | 1 100   |                           |          |         |          |         |
| / Posts                        | 0.*     | Prof. Dr. Uie Brandee     | Peri Dr. | UN      | Brandes  | brandes |
| (3 Media                       | 1       |                           |          |         |          |         |
| C Appendice                    |         |                           |          |         |          |         |
| () Pagina                      | o 0     | Prof. Dr. Wichael Erthoff | Peci Dr. | Michael | End      | whit    |
| E there                        |         |                           |          |         |          |         |
| Tasta                          |         |                           |          |         |          |         |
| () Settings                    | · · · · | Prof. Wichard Gala        | Pol      | Michael | Gala     | pain    |
| / Pridge                       |         |                           |          |         |          |         |

In den diversen Eintrags-Listenansichten wurde das Plugin »Admin Columns« von Codepress eingesetzt. Dieses ermöglicht der Erweiterung der standardmäßig vorhandenen Tabellenspalten um selbstdefinierte Spalten, welche sich aus Metadatenfeldern speisen. Dies erlaubt eine weitaus bessere Übersicht und Dichte in den abgebildeten Daten. Die Sortierung der Einträge eines Typs nach diversen Metadaten erlaubt das Aufspüren unvollständiger Datensätze.

Einige WordPress-Standardfunktionen, welche das massenhafte (»Bulk«) respektive Schnell-Editieren von Einträgen in der Listenansicht erlauben, wurden unterdessen deaktiviert, da diese Funktionen dem gewissenhaften Pflegen von Datensätzen nicht zuträglich sind und diverse komplexe Prozesse, welche sich beim Editieren in der Einzelansicht ergeben, innerhalb der Bulk- und Quick-Edit-Vorgänge nicht ausgeführt würden.

ABB.27 Eintrags-Listenansicht des Posttyps ark\_lecturer. (Ausschnitt)

# ABB.28 Backend; Navigation mit

KISDarchiv-Posttypen

# 8.3 Navigation

| A Deshboard   | A Dashboard KISDarchiv                                |  |  |  |  |  |
|---------------|-------------------------------------------------------|--|--|--|--|--|
| Home          | Dashood of Gobaroniv                                  |  |  |  |  |  |
| My Sites      | Eine Arbeit wurden durch Fehlen eines PDFs auffällig! |  |  |  |  |  |
| User searches |                                                       |  |  |  |  |  |
| Einträge      | Right Now Reloaded                                    |  |  |  |  |  |
| 🗐 Lehrgebiete | You are using the ark theme with 1 active plugin.     |  |  |  |  |  |
| Autoren       | Autoren                                               |  |  |  |  |  |
| & Prüfer      | Neuer Autor                                           |  |  |  |  |  |
| Pages         | Gruppen t pending                                     |  |  |  |  |  |

Die Navigation wurde um Einträge für die KISDarchiv-spezifischen Posttypen erweitert. Für den Betrieb des KISDarchivs unnötige Punkte wurden entfernt.

### 8.4 Dashboard

 Name
 Name

 Control
 Control
 Control
 Control
 Control
 Control
 Control
 Control
 Control
 Control
 Control
 Control
 Control
 Control
 Control
 Control
 Control
 Control
 Control
 Control
 Control
 Control
 Control
 Control
 Control
 Control
 Control
 Control
 Control
 Control
 Control
 Control
 Control
 Control
 Control
 Control
 Control
 Control
 Control
 Control
 Control
 Control
 Control
 Control
 Control
 Control
 Control
 Control
 Control
 Control
 Control
 Control
 Control
 Control
 Control
 Control
 Control
 Control
 Control
 Control
 Control
 Control
 Control
 Control
 Control
 Control
 Control
 Control
 Control
 Control
 Control
 Control
 Control
 Control
 Control
 Control
 Control
 Control
 Control
 Control
 Control
 Control
 Control
 Control
 Control
 Control
 Control
 Control
 Control
 Control
 Control
 Control
 Contro
 Control
 Contr

Das WordPress-eigene Dashboard wurde um ein Widget erweitert, welches Arbeiten auflistet, die von Nutzern aufgerufen wurden und unerwarteter Weise über keine PDF-Datei verfügten.

Außerdem zeigt das Widget »Right Now Reloaded« (links im Bild) an, wann immer neue Einträge und Autoren über das Frontend eingegeben wurden. Darüber können AG-Mitglieder mit einem Klick die zu zu prüfenden Einträge überblicken und diese mit einem weiteren Klick freischalten.

ABB.29 Modifiziertes WordPress-Dashboard im Backend (Administratoren-Ansicht).

# 9 Datenimport

### 9.0 Einleitung

Eine Herausforderung bestand darin, den recht fragmentierten Altdatenbestand aus diversen Datenquellen in ein mit den neu geschaffenen Posttypen kompatibles Format zu überführen. Dies bedeutete unter anderem die Aufspaltung der redundant gespeicherten Autoren-, Prüfer- und Lehrgebietsdaten in eigene Posttypen, welche im Vorhinein eingelesen werden mussten, um anschließend in den Eintragsdaten referenziert werden zu können. Der Importprozess gestaltete sich aufgrund der diversen Quellen und Überschneidungen respektive Inkonsistenzen zwischen denselben recht umfangreich. Er wird an dieser Stelle in chronologischer Folge dargestellt.

### 9.1 Datenquellen

Folgende Daten lagen vor:

- Alter digitaler Metadatenbestand / Alte Metadatenbank (AMD)
   Der Metadatenbestand aus der AMD umfasste etwa 9000 Einträge, welche
   Dokumente auf dem Gruppenordner referenzierten.
- Neuer digitaler Metadatenbestand / Neue Metadatenbank (NMD)
   Der neue Metadatenbestand der NMD umfasste 550 Einträge welche nach
   Ausserbetriebnahme des AdA auf den Gruppenordner geladene PDF-Dokumente referenzierten.
- Analoger Metadatenbestand / Archiv-AG-Ordner

Der analoge Metadatenbestand bestand aus mehr als 800 zu großen Teilen hanschriftlich ausgefüllten Abgabeformularen (»Offline Notes«), welche von der AG digitalisiert worden waren und teilweise auf dem Gruppenordner vorhandene Dokumente referenzierten.

– »Externer« digitaler Metadatenbestand / Drittquellen

Die Veranstaltungs- und Studierendendatenbank des Intranets, diverse KISDeigene Datenbanken, Prüfungslisten und quantitative Aufstellungen wurden ergänzend hinzugezogen.

#### Digitaler Dokument-Datenbestand / Gruppenordner

Der Dokument-Datenbestand basierte auf allen eingereichten Dokumenten, hauptsächlich also PDF-Dateien und teilweise digitalen Abgabeformularen (»Notes«), welche für das Nachtragen von Metadaten herangezogen werden konnten. Der Bestand umfasste etwa 70 Gigabyte. Als problematisch erwies sich hier, dass die menschenlesbare Dateistruktur von der AG manuell reorganisiert und in diesem Prozess Dateien und Ordner verschoben und umbenannt worden waren. Dies erhöhte die Übersicht der Struktur bei direktem Zugriff, hatte jedoch zur Folge, dass große Teile des Alten Metadatenbestandes nun Pfade referenzierten, die in dieser Form nicht mehr auf dem Gruppenordner abgebildet wurden. Führen wir uns an dieser Stelle vor Augen, was diese verschiedenen Datenquellen bedeuteten, respektive in welchem Zusammenhang sie zu einander standen. Wir haben es mit vier Metadaten-Beständen zu tun, welche in diverser Form Metadaten zu physischen Dateien auf dem Gruppenordner enthielten. Es war davon auszugehen, dass die diversen Metadatenbestände Inkonsistenzen und Überschneidungen aufwiesen.

Ausschlaggebend für den künftigen Datenbestand war dabei, alle physisch vorliegenden Dateien mit qualitativen Metadaten zu versehen. Um dies zu erreichen, wurden die auf dem Gruppenordner vorliegenden Dateien in diverse Klassen unterteilt (basierend auf den in den Metadaten angegebenen PDF-Pfaden):

- Dateien, welche in der AMD referenziert wurden.
- Dateien, welche in der AMD referenziert wurden, jedoch verschoben wurden.
- Dateien, welche nachträglich auf den Server geladen worden waren und in der Neuen Metadatenbank (NMD) erfasst worden waren.
- Dateien, welche nachträglich auf den Server geladen worden waren und über keinerlei Metadaten verfügten.

Es galt also, die Metadaten erst einmal in Gänze in Einträge innerhalb der KISDarchiv-Datenbank zu übertragen und anschließend die Redundanzen innerhalb der Datensätze zu eliminieren und per Abgleich mit dem physischen Datenbestand Metadaten für jene Dateien zu generieren, die noch über keine Metadaten verfügten. Eine weitere Konsolidierung aller nun im KISDarchiv vorhandener Metadaten würde dann den Abgleich der verschobene Dateien referenzierenden Einträge mit den neu generierten Einträgen ermöglichen.

### 9.2 Mapping und Datenaufbereitung

Das Mapping bildete den ersten Schritt bei der Importierung der Altdaten. Beim Mapping wurde die Struktur der AMD herangezogen, und eine Abbildung der bestehenden Datenbankfelder auf ihre Entsprechungen innerhalb der neu geschaffenen Posttypen zu realisieren.

Die im Mapping-Prozess inhärente Datenaufbereitung diente dem Zweck, die AMD-Daten in ein Format zu überführen, welches den Feld-Vorgaben innerhalb der Posttypen entspricht.

Praktisch gestaltete sich das Mapping und die Datenaufbereitung so, dass im ersten Schritt die gesamte AMD in Tabellenform exportiert wurde, um in dieser Form die Formatanpassungen und Spaltenzuweisungen der Datensätze vorzunehmen. Anschließend wurde der so umformatierte Datenbestand über das WordPress Plugin »WP Ultimate CSV Importer« via Stapelverarbeitung in Posts entsprechenden Posttyps eingelesen. Dieser Schritt erforderte besondere Sorgfalt, da der CSV-Import Daten ohne jegliche Validierung in die Datenbank übernahm. Aufgrund des hohen Fehlerpotenzials einer solchen Methode wurde letztendlich keine Möglichkeit implementiert, weiterhin Posts auf diese Weise in den Datenbestand einzulesen.

# 9.2.1 Mapping

ABB.30 Mapping der Datenbankfelder der AMD auf KISDarchiv-Posttypen respektive Datenfelder.

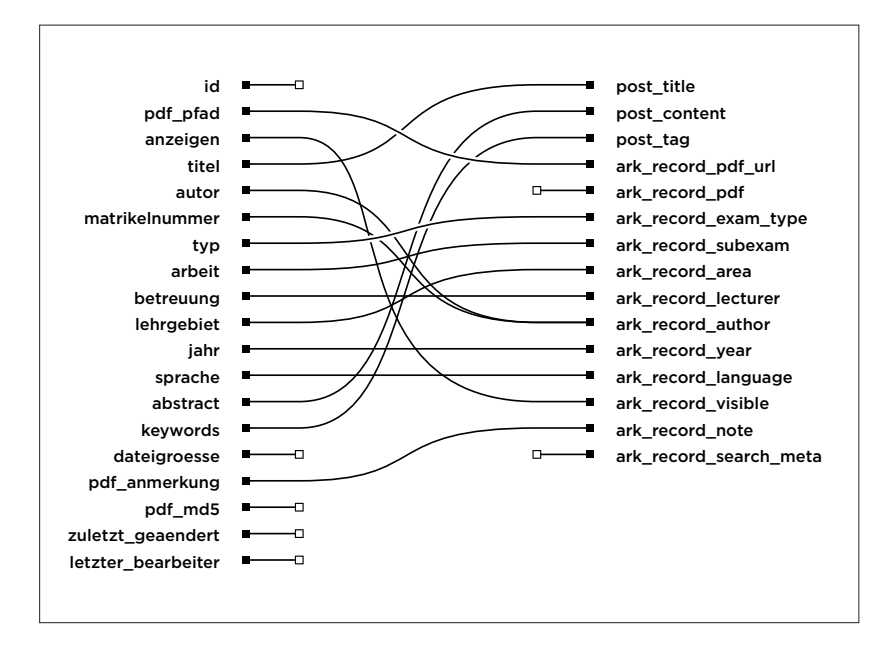

Die folgende Tabelle bildet die Struktur der AMD ab. In der linken Spalte stehen die Feldnamen der AMD, darauf folgt deren Datentyp. Die dritte Spalte zeigt den Posttyp, welcher die Werte im KISDarchiv abbildet und die vierte und letzte Spalte schließlich die Variablen innerhalb des betreffenden Posttypen, die den Wert des AMD-Felds übernehmen.

| FELD (AMD)         | DATENTYP           | POSTTYP (KA  | A) MAPPING / FELD (KA)                        |
|--------------------|--------------------|--------------|-----------------------------------------------|
| ID                 | int(10)            | ark_record   | ark_record_legacy_id                          |
| -                  | _                  | ark_record   | ark_record_type                               |
| PDF_PFAD           | varchar(255)       | ark_record   | ark_record_pdf_url                            |
| ANZEIGEN           | enum('ja','nein')  | ark_record   | ark_record_visible                            |
| TITEL              | varchar(255)       | ark_record   | post_title                                    |
| AUTOR              | varchar(255)       | ark_author   | ark_author_firstname, ark_author_lastname     |
| MATRIKELNUMMER     | int(10)            | ark_author   | ark_author_mnr                                |
| TYP                | enum('dipl',[])    | ark_record   | ark_record_exam_type                          |
| ARBEIT             | enum('ht','nt')    | ark_record   | ark_record_subexam                            |
| BETREUUNG          | varchar(255)       | ark_lecturer | ark_lecturer_firstname, ark_lecturer_lastname |
| LEHRGEBIET         | varchar(5)         | ark_area     | ark_area_ID                                   |
| JAHR               | year(4)            | ark_record   | ark_record_year                               |
| SPRACHE            | enum('de','en',[]) | ark_record   | ark_record_language                           |
| ABSTRACT           | text               | ark_record   | post_content                                  |
| KEYWORDS           | text               | ark_record   | post_tag                                      |
| DATEIGROESSE       | int(10)            | _            | -                                             |
| PDF_ANMERKUNG      | varchar(255)       | ark_record   | ark_record_note                               |
| PDF_MD5            | varchar(32)        | -            | -                                             |
| ZULETZT_GEAENDERT  | datetime           | -            | -                                             |
| LETZTER_BEARBEITER | varchar(12)        | -            | -                                             |

Im Folgenden betrachten wir das Mapping Feld für Feld. Es gilt das Muster [AMD-Feldname] > [KISDarchiv-Feldname].

### id > ark\_record\_legacy\_id

Die in der AMD geführte ID wurde in einem entsprechendem Feld mitgeführt, um importierten Einträgen im KISDarchiv einwandfrei AMD-Einträge zuordnen zu können. Nach erfolgreichem Abschluss des Datenimports wurde die Anzeige der Legacy ID im Backend ausgesetzt. Diese kann allerdings weiterhin ausgelesen werden, aus dem Frontend etwa via

<?php echo get\_post\_meta( \$post->ID,'ark\_record\_legacy\_id',TRUE ); ?>

### — > ark\_record\_type

Da die AMD Prüfungsarbeiten und Lehrveranstaltungsdokumentationen nicht unterschied, wurde an dieser Stelle ein neues Feld geschaffen, welches diese Unterscheidung abbilden konnte. Die vorhandenen Datensätzen wurden in diesem Zug als 'pru' respektive 'pro' redeklariert. Dieses Feld wurde allerdings mit Entfernung sämtlicher LV-Dokumentationen im Rahmen des Streamlining-Prozesses ausgesetzt und spielt im derzeitigen Archiv keine Rolle mehr.

### pdf\_pfad > ark\_record\_pdf\_url

Das Feld **ark\_record\_pdf\_url** übernahm sämtliche in der AMD hinterlegten PDF-Pfade. Diese wurden im Rahmen des Importprozesses von relativen auf absolute Pfade umgeschrieben. Dieser Prozess sollte im Laufe der Entwicklung noch einige Male wiederholt werden (erstmals beim Umzug auf die Sandbox, ein weiteres Mal beim Umzug auf das Live-System, ein drittes Mal beim Umzug sämtlicher PDFs vom Gruppenordner auf den Spaces-Server). Bei dieser, ersten Manipulation sämtlicher Pfade wurde bereits teilweise der manuell durch die Archiv AG veränderten Gruppenordnerstruktur Rechnung getragen, um Inkonsistenzen zwischen AMD und Gruppenordner zu reduzieren. Dadurch konnte der späterere Korrekturaufwand etwas reduziert werden.

#### anzeigen > ark\_record\_visible

Das Anzeigen-Flag, welches über die Darstellungsberechtigung von PDFs im Frontend Auskunft gibt, wurde unverändert übernommen. Dabei wurden die hinterlegten Werte ('ja' / 'nein') in boolesche Logik (TRUE/FALSE) übersetzt.

### titel > post\_title

Das AMD-Feld **titel** wurde auf das WordPress-eigene Titelfeld des Posttyps **ark\_record** übertragen. Die im Titelfeld geführten Sonderzeichen und Umlaute wurden für den reibungslosen Import in ihre HTML-Entsprechungen übersetzt (Der »WP Ultimate CSV Importer« interpretierte seinerzeit keine Unicode-Zeichen). Nach erfolgtem Import wurden die Sonderzeichen via Datenbank-Query wieder in Unicode übersetzt.

### autor, matrikelnummer > ark\_record\_author

Während in der AMD die Autorenschaft in Einträgen anhand der Autorennamen und -Matrikelnummern gefasst wurde, erforderte die Aufspaltung der Autoren in einen eigenen Postyp **ark\_author** an dieser Stelle die Konsolidierung zweier Felder. Eine separate Tabelle wurde angelegt, in welcher die Namen und Matrikelnummern aller in der AMD erfassten Autoren zusammengetragen wurden. Diese wurden wiederum auf die Felder des Datentyps **ark\_author** gemappt und separat in WordPress importiert. Die im Verlauf des Imports von WordPress vergebenen IDs der Einträge des **ark\_author**-Posttyps wurden daraufhin als Referenz in die Eintragstabelle gespeist, sodass diese anstelle von Namen und Matrikelnummern lediglich numerische Referenzen auf bereits im System vorhandene Autoren enthielt.

#### typ > ark\_record\_exam\_type

Das Feld **typ** enthielt die Prüfungsstufen-Bezeichner, welche ohne größere Veränderungen auf ihre Entsprechung innerhalb des **ark\_record**-Posttyps übertragen werden konnten.

### arbeit > ark\_record\_subexam\_type

Das Feld **arbeit** unterschied in der AMD lediglich zwischen Hauptthema ('ht') und Nebenthema ('nt'). Hier wurde eine feingliedrigere Trennung ('ht', 'nt', 'nt1', 'nt2') eingeführt. Dies würde später eine feinere Differenzierung in der Anzeige von Einträgen erlauben. Um die feingliedrigere Unterscheidung auf den bestehenden Datenbestand anwenden zu können, wurden die PDF-URLs herangezogen, aus welchen sich oftmals ablesen ließ, ob es sich etwa bei einer vormals als 'nt' deklarierten Diplomarbeit um ein NT 1 oder 2 handelte.

### betreuung > ark\_record\_lecturer

Die Aufbereitung des Felds **betreuung** ging ähnlich vonstatten wie die Konsolidierung der Autorenfelder – Da die Lehrenden in einen separaten Datentyp gekapselt wurden, war eine Extrahierung aller in diesem Feld geführten Namen in eigene Datensätze vonnöten, um diese an dieser Stelle numerisch referenzieren zu können. Da die Zuordnung der Lehrenden im AdA über ein Textfeld geschehen war, wies dieses Feld erhebliche Inkonsistenzen auf. So fanden sich Dozenten, die unter 6 verschiedenen Schreibweisen geführt waren (ein respektive zwei akademische Titel, abgekürzter Vorname, lediglich der Nachname, als Kürzel, komplett falsch geschrieben). Durch die Ersetzung all dieser unterschiedlichen Deklarationsformen durch eine numerische ID wird das fehlerkorrigierende Potenzial einer solchen Generalisierung deutlich.

### lehrgebiet > ark\_record\_area

Alle im Feld **lehrgebiet** geführten Kürzel wurden durch numerische Referenzen auf neu geschaffene Einträge vom Typ **ark\_area** ersetzt.

#### jahr > ark\_record\_year

Die Jahreszahlen des AMD-Feld **jahr** konnten ohne größeren Korrekturaufwand übernommen werden.

### sprache > ark\_record\_language

Die Sprache der Arbeit, welche bereits in RFC 1766-konformer Weise in der AMD vorlag, wurde in das Feld **ark\_record\_language** übernommen.

#### abstract > post\_content

Das Feld **abstract** wurde in das **post\_content**-Feld des Posttyps **ark\_record** übertragen. Zwecks korrekter Importierung wurden alle Umlaute und Sonderzeichen durch ihre HTML-Entsprechungen ersetzt und nach Abschluss des Imports via SQL-Query wieder in ihre Unicode-Entsprechungen übersetzt.

### keywords > post\_tag

Die Schlagwörter wurden innerhalb der AMD neben der gewünschten, kommaseparierten Trennung durch Semikola oder lediglich Leerzeichen getrennt angegeben. Diese mussten händisch separiert werden, um korrekt auf die WordPress-eigene Schlagwort-Taxonomie übertragen werden zu können.

#### dateigroesse > -

Das Feld **dateigroesse** wurde nicht übernommen, da diese innerhalb des KISDarchivs nicht angezeigt wird und bei Bedarf live ausgelesen werden kann.

### pdf\_anmerkung > ark\_record\_note

Das Anmerkungsfeld wurde 1:1 auf seine Entsprechung übertragen. Mit Implementierung der Arbeit einreichen-Maske wurde den Nutzern überdies die Möglichkeit geschaffen, Anmerkungen zu den von ihnen eingereichten Datensätzen in dieses Feld zu schreiben und auf diesem Wege mit der Archiv-AG zu kommunizieren.

#### pdf\_md5 > -

Das Feld pdf\_md5 wurde nicht übernommen.

### zuletzt\_geaendert > --

Das Feld **zuletzt\_geaendert** wurde nicht übernommen, da diese Information über WordPress-eigene Felder abgebildet werden kann.

letzter\_bearbeiter > --

Das Feld **letzter\_bearbeiter** wurde nicht übernommen, da diese Information über WordPress-eigene Felder abgebildet werden kann.

# 9.2.2 Konsolidierung

ABB.31 Konsolidierung doppelter Datensätze vor Einlesevorgang.

|        | U                                                          | ε      | G      | н    | 1       | J    | K    | L   | M  |
|--------|------------------------------------------------------------|--------|--------|------|---------|------|------|-----|----|
| uri    | title                                                      | author | examt  | sube | lecture | area | year | taj |    |
| 04.pdf | Daily Agent. Blind to handle - Konzeption eines Kommunikat | 19480  | dipl   | ht   | 8161    | 64   | 2004 | Ô   | 76 |
| 04.pdf | Daily Agent. Blind to handle - Konzeption eines Kommunikat | *****  | dipl   | ht   | \$161   | 64   | 2004 | 0   | 79 |
| ht.pdf | urban tools                                                | 19480  | dipl   | ht . | 8170    | 1161 | 2000 | 0   |    |
| ht.pdf | urban tools                                                | 19481  | dipl   | ht   | 8170    | 1161 | 2000 | Ô   | A# |
| ht.pdf | smove – Audiovisuelle Kommunikation fAXr eine Die          | *****  | dipl   | ht   | 8195    | 1159 | 2000 | 3   |    |
| ht.pdf | smove – Audiovisuelle Kommunikation fÅVir eine Die         |        | dipl   | ht   | 8195    | 1159 | 2000 | 3   |    |
| ht.pdf | Imagefilm (Ä)/r die KħIn International School of Design    | 19480  | vordip | ht   | 76      | 53   | 2004 | 0   |    |
| ht.pdf | How to use a Hoersaal                                      | ****   | vordip | ht   |         | 1166 | 2000 | 3   | 32 |
| ht.pdf | Personalisierte Informationssysteme in Bibliotheken        | ****   | dipl   | ht . | 8195    | 1159 | 2001 | 0   |    |
| ht.pdf | Personalisierte Informationssysteme in Bibliotheken        | 19180  | dipl   | ht   | 8167    | 1159 | 2001 | 0   |    |

Mit der soeben beschrieben Zuordnung und Zusammenfassung von Feldern der AMD in Posttyp-Felder des KISDarchivs war die Grundlage für die Konsolidierung der Datensätze geschaffen. Tabellarisch gesprochen diente das Mapping der korrekten Zuordnung der Spalten. Nun galt es, sich den Zeilen zu widmen. Im ersten Schritt wurden alle Tabellenzeilen herausgefilert, die keine Einträge referenzierten. Etwa 1300 Kurzbeschreibungs-Dateien und sonstige Referenzen wurden auf diese Weise extrahiert. Im zweiten Schritt galt es, Arbeiten, welche in Form mehrerer Einträge abgelegt waren, in jeweils einen Eintrag zu bündeln.

### 9.3 Einlesevorgang

An diesem Punkt im Importvorgang lagen die Daten aus dem AMD-Metadatenbestand in gemappter, aufbereiteter und konsolidierter Tabellenform vor.

Die aufbereiteten Daten wurden mithilfe des WordPress-Plugins »WP Ultimate CSV Importer« eingelesen. Im ersten Schritt wurden die aus den AMD-Daten generierten Autoren- / Lehrenden- und Lehrgebietsdaten in die korrespondierenden Posttypen übertragen und die so generierten Posts anhand ihrer IDs in den Eintragsdaten referenziert. Anschließend wurden alle Eintragsdaten auf die selbe Weise ins KISDarchiv eingelesen.

### 9.4 Datenabgleich & Zweitimport

Nach dem Einlesen der AMD-Metadaten in eigenständige KISDarchiv-Einträge mussten ebendiese Einträge mit dem physischen Datenbestand, welchen sie referenzierten, abgeglichen werden. Dieser war über einen längeren Zeitraum hinweg Manipulationen ausgesetzt gewesen, sodass die in den Metadaten erfassten Pfadangaben nicht mehr als zuverlässig zu betrachten waren. Überdies existierten, wie bereits geschildert, Dateien auf dem Gruppenordner, die noch gar nicht in der AMD erfasst gewesen waren.

All dies machte einen Datenabgleich zwingend erforderlich. Dieser umfasste:

- Die Erstellung einer Liste L<sub>A</sub>, welche alle aus der AMD ins KISDarchiv überführten PDF-Pfade enthielt.
- Die Generierung einer Liste L<sub>g</sub>, die sämtliche auf dem Gruppenordner befindlichen Dateien samt Pfad enthielt, sowie und die Filterung dieser Liste,

um lediglich die für den Abgleich relevanten Dateien abzubilden.

- 3. Die Gegenüberstellung der Listen L<sub>A</sub> und L<sub>G</sub>, wobei in erster Instanz alle übereinstimmenden Pfade der beiden Listen, sprich: »Dateien, die dort liegen, wo sie laut Pfad liegen sollten«, entfernt wurden. Im zweiten Schritt wurden alle lediglich in L<sub>G</sub> geführten Pfade, also »Dateien, die physisch vorhanden sind, jedoch nicht unter dem angegebenen Pfad in der AMD geführt werden«, in zwei neue Listen aufgeteilt:
- Liste L<sub>v</sub> Verschobene Dateien (L<sub>g</sub>-Pfad weicht von L<sub>A</sub>-Pfad ab)
- Liste L<sub>N</sub> Neue Dateien (L<sub>G</sub>-Pfad hat keine Entsprechung in L<sub>A</sub>)

Die  $L_v$ -Liste wurde ein weiteres mal mit der Liste  $L_A$  abgeglichen. Dies setzte die Erzeugung approximierter Pfade voraus die aus den vorliegenden Metadaten *reverse engineered* wurden, um jede verschobene Datei einem Datensatz zuordnen zu können. Dieser Prozess sollte eine Woche in Anspruch nehmen.

Die L<sub>N</sub>-Liste, (*»Nicht in der AMD geführte, wohl aber im Gruppenordner vorhandene Dateien«*) umfasste 658 Arbeiten, welche auf dem Gruppenordner abgelegt wurden, ohne eine Eintragung in der AMD vorzunehmen. Die Liste bildete den Ausgangspunkt für eine Tabelle, welche nach und nach mit Metadaten befüllt wurde. Die Autoren dieser Arbeiten wurden mit bereits im KISDarchiv vorhandenen Autorendaten abgeglichen, 26 neu hinzugekommene Autoren in dieses nachgetragen. Die Metadaten-Anreicherung schritt voran, einige Angaben ließen sich aus den PDF-Pfaden ableiten, andere mussten händisch recherchiert werden. Der resultierende Metadaten-Neubestand wurde endlich ebenfalls ins KISDarchiv eingelesen, welches nun alle physisch im Gruppenordner vorliegenden Dateien in Form von Datensätzen abbildete.

Eine gewisse Redundanz ließ sich in diesem Prozess nicht vermeiden, da nicht alle überführten Einträge über PDF-Pfade verfügten. Diese würden später konsolidiert und ergänzt werden müssen.

Im nächsten Schritt wurden 300 Datensätze aus der NMD ins KISDarchiv eingelesen, welche sich durch fehlende PDF-Pfade auszeichneten. Diese trugen also zur Redundanz bei. Es sollte sich überdies zeigen, dass Arbeiten, welche von mehreren Autoren eingereicht worden waren, ebenfalls redundant auf dem Server abgelegt worden waren. Weiterhin konnten Duplikate auftreten, wenn eine Arbeit beispielsweise als Vordiplom und dann erneut als Intermediate-Arbeit abgelegt worden war. ABB.32 Datenannektion via cURL-Skript.

### 9.5 **Datenannektion**

| // liebes intran           | et, her mit den veranstaltungen!»                                                                                                    |
|----------------------------|----------------------------------------------------------------------------------------------------|
| for(\$i=2;\$i<3158         | ;\$:++){-                                                                                                    |
| \$ch = curl_init(          | );=                                                                                                    |
| curl_setopt(\$ch,          | CURLOFT_URL, "http://ey.kisd.de/lehrveranstaltungen/detail/".Si."");>                                                                                                    |
| curl_setopt(\$ch,          | CURLOPT_RETURNTRANSFER, 1); -                                                                                                    |
| curl_setopt(\$ch,          | CURLOPT_USERNO, "willow; ************************************                                                                                                    |
| curl_setopt(\$ch,          | CURLOPT_HTTPAUTH, CURLAUTH_ANY) -                                                                                                    |
| curl_setopt(\$ch,          | CURLOPT_SSL_VERIFYPEER, false);*                                                                                                    |
| curl_setopt(\$ch,          | CURLOPT_FOLLOWLOCATION, true);-                                                                                                    |
| curl_setopt(\$ch.          | CURLOPT_HTTPHEADER, Array("Content-Type: text/onl"));*                                                                                                    |
| and a second second second | AND ADDRESS OF A DESCRIPTION OF A DESCRIPTION OF A DESCRI |

Weil mir zum Zeitpunkt der Aufbereitung kein Zugang zu den KISD-internen Datenbanken gegeben war, schrieb ich ein Programm, welches via cURL<sup>\*</sup> automatisiert sämtliche veranstaltungs- und nutzerbezogenen Intranetseiten durchlief und deren Inhalte abspeicherte. Die Daten von 3157 Veranstaltungen und 1834 Nutzern wurden auf diese Weise in zwei Dokumente geschrieben, welche zusammengenommen auf 1,6 Millionen Zeilen HTML-Code kamen. Diesen filterte ich mithilfe von *regular expressions* durch, bis nur noch jene Attribute übrig blieben, die relevante Daten enthielten. Diese brachte ich in Tabellenform womit mir effektiv die vollständige Veranstaltungs- und Nutzerdatenbank des Intranets vorlag.

Ich nutzte diese, um Nutzerdaten zu ergänzen und alle Veranstaltungen ins KISDarchiv zu überführen, welche in den LV-Einträgen referenziert wurden.

**HINWEIS** Der zugehörige Posttyp **ark\_course** ist mittlerweise nicht mehr im KISDarchiv vertreten, da Projekt- und Seminararbeiten nicht weiter geführt werden. Das Vorhandensein einer Veranstaltungsdatenbank ist ergo nicht mehr notwendig. Siehe **Streamlining** (S. 24).

# 9.6 Iterative Defragmentierung

| 10   | ark_record_pdf_ur1                                                                                                    |
|------|----------------------------------------------------------------------------------------------------|
| 1981 | Det ter //groups.kisd.de/doka-archiv/Diplow/1996/E00 Restlerit_cimermane.claudia/E00 Restlerit_Co.ht.pdf                                                                                                    |
| 1981 | Shttp://groups.kissi.de/toka-archis/fipios/1996/1996/197000011,21mmermane_claudia/100000011,4_ht_arhang.pdf                                                                                                    |
| 1991 | Mitty: //groups.kiss.de/tooka-archiv/101plos/1006/1006/1006/10.ctmeereave.claudia/1010/0000011.d.wt1.pdf                                                                                                    |
| 1981 | Optip: //groups.kissi.dk/doku-archis/biplom/itte/#i#10000000000000_claudis/Fi#100000000_claudis/Fi#1000000000000000000000000000000000000                                                                                                    |
| 1981 | Optig: //groups.kissi.de/toka-archiv/Tipico/Tibic/EditableTL_cimerenav_Claudia/EditableTL_cimerenav_Claudia/EditableTL_cimerenav_    |
| 1981 | Settp: //groups.ks.ad.de/dokararchis/Esplow/Elde/Edit/Edit/Sette/1internate.claudia/Edit/Sette/Edit/Edit/Sette/Edit/Sette/Edit/Se<br>Sette/Sette/Sette/Sette/Sette/Sette/Sette/Sette/Sette/Sette/Sette/Sette/Sette/Sette/Sette/Sette/Sette/Sette/Sette/Sette/Sette/Sette/Sette/Sette/Sette/Sette/Sette/Sette/Sette/Sette/Sette/Sette/Sette/Sette/Sette/Sette/Sette/Sette/Sette/Sette/Sette/Sette/Sette/Sette/Sette/Sette/Sette/Sette/Sette/Sette<br>Sette/Sette/Sette/Sette/Sette/Sette/Sette/Sette/Sette/Sette/Sette/Sette/Sette/Sette/Sette/Sette/Sette/Sette/Sette/Sette/Sette/Sette/Sette/Sette/Sette/Sette/Sette/Sette/Sette/Sette/Sette/Sette/Sette/Sette/Sette/Sette/Sette/Sette/Sette/S |
| 1981 | (b) tp://groups.kissi.de/doka-archis/biplos/1095/8 W MMMI (1, g)seerman, classis/300000010_0_4142_anhang.pdf                                                                                                    |
| 2131 | Stip://groups.kisd.dk/doka-archiv/Tiplom/1000/second bellfess_tania/second d.bt.pdf                                                                                                    |
| 2132 | http://groups.kiss.de/tosa-archie/tiplos/1998/Time/Fill_teri/fass_taxia/Time/Fill_st1.pdf                                                                                                    |
| 2133 | Philip: //groups.kited.de/dokararchie/Tiplos/1986/1986/1986/1986/1986/1986/1986/1986                                                                                                    |

Ich schrieb diverse Skripte, welche den KISDarchiv-Datenbestand durchliefen und Einträge zurücklieferten, die Irregularitäten in ihren Metadaten aufwiesen. Auf diesem Wege konnten nach und nach Duplikate aufgespürt und die Qualität der Metadaten verdichtet werden.

In diesem Rahmen wurden auch die ersten Integritätsdiagramme angefertigt, welche alle Datensätze auf Basis ihrer Metadatenintegrität darstellten und in der Reihenfolge ihrer NeDA-Einspeisung ausgaben.

Client for URLs; Kommandozeilen-Werkzeug zum Herunter- oder Hochladen von Dateien über eine Internetadresse

ABB.33 Abgleich-Skript, welches die Konsistenz von physischen und Metadaten überprüft.

ABB.34 Zwei Integritätsdiagramme des Datenbestands, erstellt im Abstand von drei Tagen im Februar 2013. Der Rückgang roter Farbe zeugt von steigender Eintragsintegrität.

| in and the                               |     |     |     | 1          |  |                         |
|------------------------------------------|-----|-----|-----|------------|--|-------------------------|
| 1 10 10 10 10 10 10 10 10 10 10 10 10 10 |     | 1.5 |     | - 2        |  |                         |
| 0.012.7                                  |     |     |     |            |  |                         |
|                                          | - 5 |     |     |            |  |                         |
| 112.2                                    |     |     |     |            |  |                         |
| the strength water in state              | - 6 |     |     |            |  |                         |
|                                          | - 5 |     |     |            |  |                         |
|                                          |     | - 5 |     | 1.0        |  |                         |
|                                          |     |     |     |            |  |                         |
|                                          | 22  |     |     |            |  |                         |
|                                          |     | _   |     |            |  |                         |
|                                          |     |     |     |            |  | and the second second   |
|                                          |     |     | 100 | - <b>F</b> |  |                         |
|                                          |     |     |     |            |  | And Manager             |
| 5                                        |     |     |     |            |  | Aspendic as an          |
|                                          |     |     |     |            |  |                         |
| - 5                                      |     |     |     |            |  | A state of the state of |
|                                          | 100 | - 5 |     |            |  |                         |
|                                          | -   | 1   |     |            |  | 1 1000 100 1            |
|                                          | 100 | -   |     | -          |  | danie.                  |

| 1.7                                                                                                    | Statistics of the last | CONTRACTOR DESCRIPTION                | ACCOUNTS ON THE OWNER.                                                                                                    |
|----------------------------------------------------------------------------------------------------|------------------------|---------------------------------------|----------------------------------------------------------------------------------------------------|
| 18216.0.                                                                                                    | S - 8                  |                                       |                                                                                                    |
| 11127                                                                                                    | 1 1                    |                                       |                                                                                                    |
| 10.110                                                                                                    | E                      |                                       | 1.000 000 00000                                                                                                    |
|                                                                                                    |                        |                                       |                                                                                                    |
|                                                                                                    | -                      |                                       | The second second                                                                                                    |
| 100 C 100 C | 5 2                    | - 1 B                                 |                                                                                                    |
|                                                                                                    | E                      | - P-                                  | and the second second s |
|                                                                                                    |                        |                                       | And other Designation of the local distance of the local distance  |
| E                                                                                                    |                        |                                       | 1                                                                                                    |
|                                                                                                    | E                      | 1 1 1 1 1 1 1 1 1 1 1 1 1 1 1 1 1 1 1 | and the second second                                                                                                    |
|                                                                                                    | -                      | 2                                     | # 1 cm cm                                                                                                    |
| 1 1 1 E 1 1 1                                                                                                    | 2 - 2                  | 10 C 10 C 10                          | * h                                                                                                    |
|                                                                                                    | 2                      |                                       | and the second second                                                                                                    |
|                                                                                                    | -                      | 1 1                                   |                                                                                                    |
| 100                                                                                                    | R - 6                  | S 100                                 |                                                                                                    |
|                                                                                                    | A                      | 2                                     |                                                                                                    |
| 10 10 E                                                                                                    | <b>H H</b>             | 100                                   |                                                                                                    |

Auf diesem Wege ließ sich über einen gewissen Zeitraum beobachten, wie die Eintragsquantität nach und nach abnahm während die Qualität bedingt durch Konsolidierungen zu steigen begann. Eine Woche nach Beginn der Datenaufbereitung lag die Konsistenz des Datenbestands bei etwa 83%, zum jetzigen Zeitpunkt (März 2014) liegt der Wert bei 92%.

Innerhalb der Eintragskonsistenz machte sich vor allem das Fehlen von Schlagwörtern und Abstracts bemerkbar, da diese Daten sich nicht ohne größeren Aufwand rekonstruieren ließen, wie das etwa mit den bereits in den PDF-Pfaden abgebildeten Datenfeldern (Prüfungsstufe, Teilprüfung, Autor oder Jahr) der Fall war. Die Integritätsbestimmung erwies sich als nützliches Werkzeug und wurde sowohl back- als auch frontendseitig implementiert.

Siehe Integrität (S. 94) / Siehe Integritätsdiagramme (S. 248).

## 9.7 Datenbankpflege

Nach der systematischen Aufbereitung der Daten mithilfe der Integritätsüberprüfung bedurfte es diversen Anpassungen am Metadatenbestand. Diese wurden direkt über ein MySQL-Interface auf der Datenbank vorgenommen und umfassten:

- Die Übersetzung von HTML-Sonderzeichen in ihre Unicode-Entsprechungen,
- Die Korrektur von PDF- und Attachment-Pfaden durch methodische Ersetzung aller Vorkommnisse der Zeichenkette localhost respektive sandbox bei Verschiebung des Systems auf neue Serverumgebungen,
- Das halbautomatisch Einfügen korrekter Delimiter zwischen Titel und Untertitel durch Aufspüren »verdächtiger« Zeichen wie Trennstrichen und Punkten,
- Das Auffinden und Aufspalten von Schlagwortketten ohne Delimiter,
- Die Bereinigung ungenutzter Felder und Posttypen nach deren Ausscheiden aus dem KISDarchiv,
- Die Vereinheitlichung von Anführungszeichen im Datenbestand.

# 10 Frontend-Entwicklung

ABB.35 Diverse Frontend-Templates.

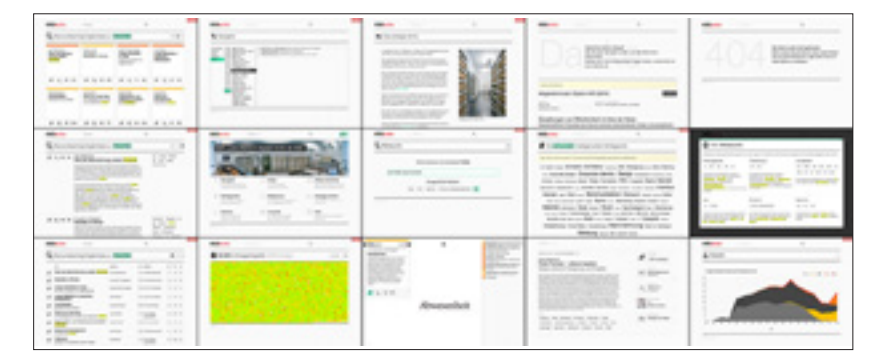

# 10.0 Einleitung

Die Entwicklung des Frontends ist keinesfalls als linearer Prozess zu begreifen. Die steigende Komplexität des KISDarchivs als Ganzes informierte in vielerlei Hinsicht immer wieder grundlegende Bestandteile. Eine chronologische Darstellung der Entwicklung wäre dementsprechend schwer zu begreifen.

Stattdessen möchte ich mich dem Frontend aus verschiedenen Betrachtungsabständen, die ich als Rahmen bezeichne, nähern.

- Der erste Rahmen umfasst Grundbausteine wie Typografie, grundlegende Elemente, interaktive Elemente sowie Farben.
- Der zweite Rahmen behandelt Ansichten, welche Einträgen quantitativ und in diversen Kontexten abbilden.
- Der dritte Rahmen umfasst die diversen Templates, welche die Module des Frontends bilden. In diesem Rahmen werden auch Abläufe, wie etwa das Einreichen von Einträgen, besprochen.

Diese Rahmen finden sich in ähnlicher Form im zweiten Teil dieser Arbeit wieder, welcher eine technischere Annäherung beinhaltet.

### 10.1 Typografie

Die Typografie innerhalb des KISDarchivs wurde durch Evaluierung der vorliegenden Altdaten unter Ableitung einer Bedeutungshierarchie in verschiedenen Kontexten konstruiert. Es folgt ein Einblick in die Methodik.

- ABB.36 Vergleich der Darstellung desselben Eintragstitels in diversen Kontexten:
  - A Eintragseinzelansicht
  - B Mehrfachansicht Detail
  - c PDF-Ansicht, Infofenster
  - D Mehrfachansicht Tabelle
  - E Mehrfachansicht Karten
  - F Integrität, Tooltip (invertiert)
  - G PDF-Ansicht, Liste
  - H Navigator, deaktive Zeile

Der Kontrast der Darstellung wurde angeglichen, um eine bessere Vergleichbarkeit zu gewährleisten.

Bewegungen im Raum Zu einer Phänomenologie der räumlichen Umwelt im Zeitalter ihrer technischen Transformation Bewegungen im Raum в Zu einer Phänomenologie der räumlichen Umwelt im Zeitalter ihrer technischen Transformation Bewegungen im Raum Zu einer Philinomenologie der räumilchen Umweit im Zeitalter ihrer technischon Transformation Bewegungen im Raum G Zu einer Phänomenologie der räumlichen Umweit im Zeitalter ihrer technischen Transformation Bewegungen ungen im Raum Zu einer Phänomenologie der stumlichen Limweit L. im Raum Zu einer Philhomenologie der naumlichen Umweit im Zeitaber ihrer technischen Transformation

Diese Abbildung zeigt die acht Kontexte, innerhalb derer ein Eintragstitel im Frontend dargestellt wird. Jede dieser Applikationen folgt anderen Rahmenbedingungen: Der Titel steht in Detail-, Tabellen und Kartendarstellungen, in Tooltips, ein- und mehrzeiliger Darstellung, allein und in Gesellschaft anderer Titel und Daten. Damit noch nicht genug: Das dem KISDarchiv zugrunde liegende Grid-System ist mit fünf Breakpoints ausgestattet, an denen das Layout sich verändernder Viewportgröße flexibel anpasst. Anders gesagt: Wollte man diese hier gezeigten acht Applikationen wiederum noch einmal innerhalb der sechs Auflösungsbereiche illustrieren, käme man nur für die Titeldarstellung auf vierzig verschiedene Abbildungen.

Die Konstruktion eines typografischen Regelwerks in einem solch volatilen Umfeld ist durch massiven Einsatz von Trial and Error geprägt.

Ich begann damit, die Eintragseinzelansicht und die diversen Mehrfachansichten zu entwickeln. Ausgehend von einer gewissen Bildschirmgröße wollte ich eine überschaubare Anzahl an Einträgen auf einer Bildschirmseite abbilden. Aus der zur Verfügung stehenden Fläche minus dem als hinreichend betrachteten Weißraum entstanden innerhalb der Mehrfachansicht wiederum kleinere Flächen, aus denen später die Kartendarstellung entstehen sollte. Innerhalb der Karten platzierte ich alle Elemente in einer Bedeutungshierarchie:

Titel > Untertitel > Autor(en) > sonstige Metadaten

Die Elemente wurden anschließend innerhalb der Hierarchie skaliert. Hier gereichte mir zum Vorteil, dass ich bereits die komplette Datenbasis vor mir hatte, was jede Designentscheidung unmittelbar qualifizierbar machte. Ich ermittelte die Extreme; die kürzesten und längsten Namen und Titel:

```
Namen (ark_author : post_title)
```

| 1    | Jin Xu                                   |
|------|------------------------------------------|
| 2    | Pia Alt                                  |
|      |                                          |
| 1004 | Jessica Patricial Vidal Masias de Brunne |
| 1005 | Valentine Mayuran Emmanuel Gnanapragasam |
|      |                                          |

Minimum: 6 / Durchschnitt: 15 / Maximum: 40 Zeichen.

Titel (ark\_record : post\_title)

| 1    | x                                                                     |
|------|-----------------------------------------------------------------------|
| 2    | LED                                                                   |
|      |                                                                       |
| 4254 | Unterhaltung am stillen Örtchen – Auf der Suche nach Unterhaltungs-   |
|      | möglichkeiten auf öffentlichen Toiletten der Kölner Bars/Restaurants/ |
|      | Cafes und Reaktionen ihrer Besucher                                   |
|      |                                                                       |

Minimum: 1 / Durchschnitt: 41 / Maximum: 170 Zeichen.

Nun justierte ich die Elemente innerhalb ihrer Hierarchie, bis ich einen Punkt erreicht hatte, an dem bei einer normalen Bildschirmdarstellung (Fensterbreite: 1200px) 95% der Arbeiten innerhalb der diversen Kontexte abgebildet werden konnten, ohne diese abreviieren zu müssen. Dieser Wert hätte noch gesteigert werden können, wenn ich eine schmaler laufende Schrift gewählt hätte. Die neue Helvetica schien jedoch die geeignete Wahl, da sie – und die ihr ähnlichen Schriften, welche als ihre Alternative dienen – auf einer Vielzahl von Plattformen vorliegt und von diversen Browsern und Engines angenehm gerendert wird.

Neben der Bedeutungshierarchie, die den diversen typografischen Elementen auferlegt wurde, spielte die Abstraktionsstufe eine entscheidende Rolle in der Ermittlung der Relationen. Will heißen: Je mehr Einträge auf einer Fläche XY abgebildet werden, desto höher ist in der Regel der Betrachtungs- und damit Abstraktionsgrad zum einzelnen Datensatz. Es findet eine Priorisierung statt, die sich in der Generalisierung und/oder Kürzung dargestellter Informationen äußert. So musste evaluiert werden, in welchen Kontexten ein oder mehrere Namen ausgeschrieben dargestellt werden konnten, und an welcher Stelle die Vornamen gekürzt werden mussten.

All dies im Nachhinein zu beschreiben ist jedoch müßig und wenig hilfreich – Wichtig ist lediglich die Feststellung, dass Realdaten im Designprozess immer über Blindtext siegen, dass diese über Extreme verfügen, die zu berücksichtigen zu einer Abbildung führen wird, welche künftige Extreme berücksichtigt.

### 10.2 Wortmarke

ABB.37 KISDarchiv-Wortmarke im Seitenkopf.

| KISDarchiv | Eingabe + ← |  |
|------------|-------------|--|
|            |             |  |

Die KISDarchiv-Wortmarke im Seitenkopf dient als Link zur Startseite. Sie taucht neben dem Seitenkopf ebenfalls im Seitenfuß und im Bedienelement der PDF-Ansicht auf. Gesetzt ist sie in Myriad Pro bold und regular.

## 10.3 Formularelemente

10.3.1 Suchfeld

ABB.38 Suchfeld im Seitenkopf.

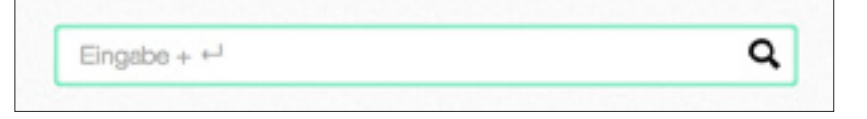

Das Suchfeld bildet ein ordinäres Texteingabefeld, dessen Wert bei Betätigen der Eingabetaste oder Klick auf die Lupe im Feld abgesandt wird.

### 10.3.2 Metasuchfeld

ABB. 39 Metasuchfeld mit Kriterienanzeige; Metasuche.

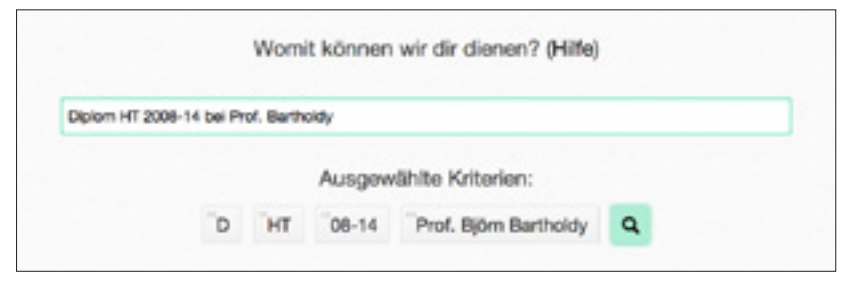

Das Metasuchfeld fungiert in Konjunktion mit einer Kriterienanzeige, welche die live-geparsten Parameter und einen Absende-Button darstellt.

10.3.3 Textfeld

ABB.40 Texteingabefelder; Arbeit einreichen-Maske.

| Titel      | Abwesenheit                 | ~ |
|------------|-----------------------------|---|
| Untertitel | Untertitel, falls vorhanden |   |

Das reguläre Textfeld sowie das Textarea-Feld zeichen sich durch eine Hervorhebung in ausgewähltem Zustand aus. In speziellen Fällen, wie etwa bei der Eingabe des Prüfungsjahrs, lassen die Felder nur numerische Eingaben zu.

### 10.3.4 Dropdown

ABB.41 Dropdown-Feld; Arbeit einreichen-Maske.

| fungsstufe  | ✓ Bitte wählen<br>Intermediate<br>Bachelor |  |
|-------------|--------------------------------------------|--|
| Teilprüfung | Bitte zuerst Prüfungsstufe wählen ÷        |  |

Dropdownfelder werden sowohl in ihrer gewöhnlichen Form sowie als konditionale Dropdowns eingesetzt. Letztere zeichnen sich dadurch aus, dass sie in linearer Folge ausgefüllt werden müssen, um das jeweils nächste Feld zur Auswahl freizuschalten. Desweiteren bedingt die Auswahl eines Felds die möglichen auswählbaren Werte des nächsten Felds.

# 10.3.5 Tagfeld

ABB.42 Tagsinput-Feld mit Autocomplete-Funktion; Arbeit einreichen-Maske.

| Autor/innen | Andreas Johannes Katona × | ~ |
|-------------|---------------------------|---|
|             | werk                      |   |
|             | Peter Stollenwerk         |   |
|             | Vitus Schuhwerk           |   |

Tagfelder kommen bei Auswahl von Schlagwörtern, Autoren- und Lehrenden vor und bedienen sich teilweise einer datenbankgestützten Autocomplete-Funktion, welche dem Nutzer eine Liste möglicher Werte ausgibt.

Sobald ein Name aus der Liste ausgewählt wird, erscheint dieser in Buttonform oberhalb der Eingabefläche im Tagfeld. Entfernt werden kann der so ausgewählte Button per Klick auf das × am rechten Buttonrand.

# 10.3.6 Button

#### ABB.43 Button,

Upload-Fortschritssanzeige, Send-Button (deaktiviert), Send-Button (gehighlightet); Arbeit einreichen-Maske.

| PDF-Datei auswäh   | hlen      |
|--------------------|-----------|
| Bitte auf PDF-Uplo | ad warten |
| Arbeit einreichen  |           |

Button-Elemente existierten in normaler sowie gehighlighteter Ausführung. Darüber hinaus können Buttons in Sonderfällen, etwa während des Datei-Uploads, deaktiviert dargestellt werden.

### 10.4 Elemente

Die Tatsache, dass zwischen Prüfungsstufen-, Teilprüfungs- und Lehrgebietskurzformen keine Überschneidungen existieren, ermöglichte die Elemente :

**ABB.44** Element-Übersicht:

oben: Autoren-, Prüfer-, Prüfungsstufen/Teilprüfungs-, Jahres- und Lehrgebietselemente.

Darauf folgend in großer Abbildung: Autoren-, Prüfer-Prüfungsstufen/Teilprüfungsund Lehrgebietselement.

unten: Elemente für die Darstellung im Kontext der Mehrfachansicht **Tabelle**.

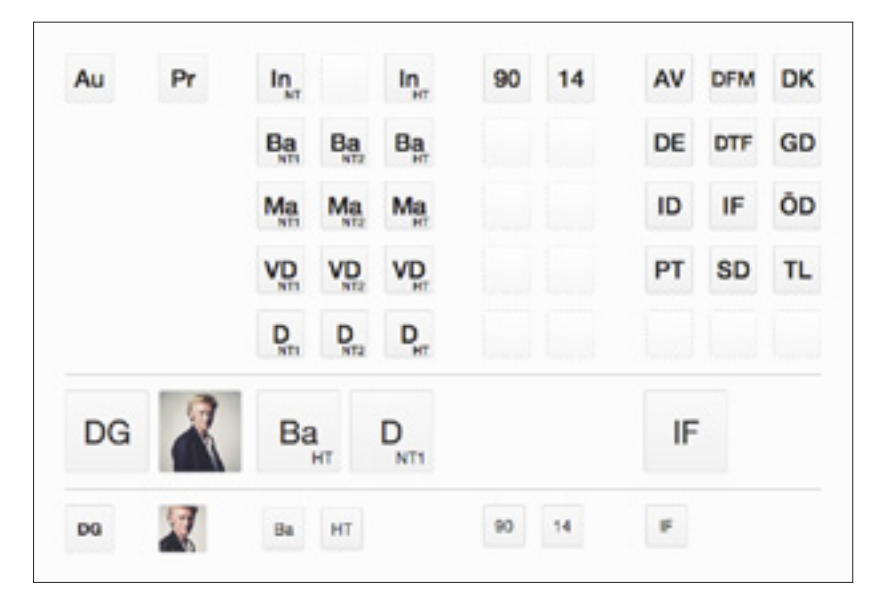

Die Elemente erscheinen in Mehrfachansichten und der Eintrags-Einzelansicht. Je nach zur Verfügung stehendem Raum und Informationsdichte wurden die Elemente selbst und die Lettern darin skaliert, um in allen Kontexten eine gute Lesbarkeit zu gewährleisten.

Die Anordnung der Elemente stellt dabei sicher, dass ähnliche Daten an der selben Position stehen. Siehe **Mehrfachansicht Karten** (S. 72).

### 10.4.1 Elementtypen

Im Kontext der Mehrfachansichten erscheinen die Personen-Bezeichner **Au** (Autor) und **Pr** (Prüfer/Professor). In der Mehrfachansicht **Tabelle** sowie der Eintrags-Einzelansicht erscheint das Intial- (Autoren und Prüfer) und Portraitelement (Prüfer). In Mehrfachansichten und der Eintrags-Einzelansicht erscheint das Prüfungsstufenelement samt Teilprüfung; in der Mehrfachansicht **Tabelle** aus Platzgründen getrennt als Prüfungsstufen- und separates Teilprüfungselement. In Mehrfachansichten sowie der Eintrags-Einzelansicht finden überdies das Jahreselement und das Lehrgebietselement Abbildung.

Tooltips geben bei Mouseover Auskunft über die Bedeutung hinter Elementen:

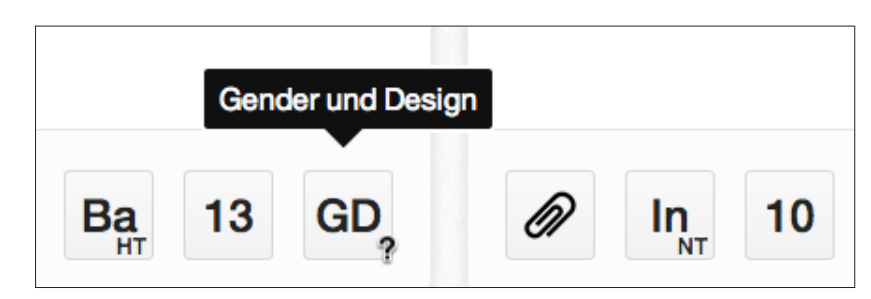

ABB.45 Tooltip bei Mouseover über ein Element in der Mehrfach-Darstellung Karten.

# 10.5 **PDF-Ansicht**

ABB.46 PDF-Ansicht; Lesezeichen-Bedienelement in ausgefahrenem sowie verborgenem Zustand.

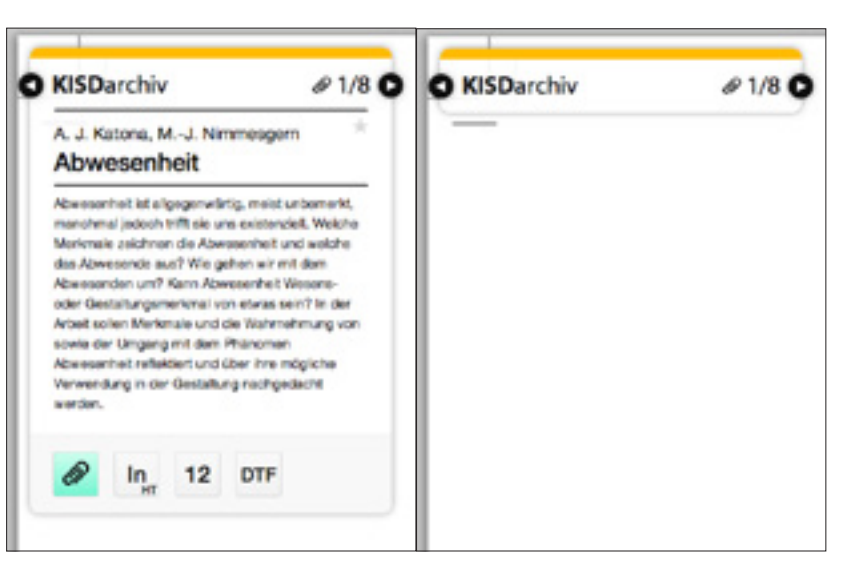

Das Lesezeichen-Bedienelement orientiert sich an den Karten, welche im Rahmen der gleichnamigen Mehrfachansicht erscheinen. Das Element ist etwas größer dimensioniert, um zusätzlich zu Titel und Elementleiste noch einen Einblick ins Abstract geben zu können.

Im oberen Bereich des Elements finden sich zwei Pfeil-Buttons, welche die vorige, respektive nächste Arbeit in der Lesezeichenliste aufrufen. Zudem ist dort die KISDarchiv-Wortmarke platziert, welche als Link auf die Startseite dient und ein Button in Büroklammer-Form, der die Lesezeichenliste aufruft:

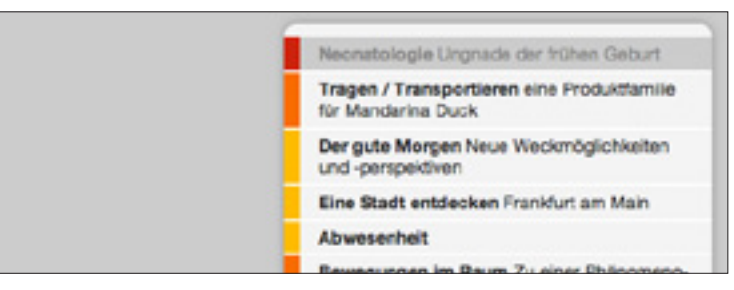

Die Lesezeichenliste bildet alle mit Lesezeichen versehenen Einträge farbkodiert ab, der aktuell angezeigte Eintrag ist grau hinterlegt. Ein Klick auf einen Titel ruft die entsprechende Arbeit auf.

### 10.6 Piktogramme

እ< 🖉 🔍 🕰 🔘 🛉 📥 击 🖬 🖉 🗐 🖤

Als Piktogramme kommen die »Helveticons« vom schwedischen Designstudio »Goodbye Horses« zum Einsatz. Deren Einsatz variiert je nach Kontext:

- Auf der Startseite grenzen die Piktogramme die Module von einander ab.
- Auf einzelnen Unterseiten werden mithilfe der Piktogramme die jeweiligen Seiteninhalte kontextuell verortet.

ABB.47 PDF-Ansicht; Lesezeichenliste.

ABB.48 Helveticons (Auswahl)

### 10.7 Interaktive Headline

Die Interaktive Headline ist ein Link in Form einer farbigen Hinterlegung welcher es ermöglicht, die auf der jeweiligen Seite angezeigten Inhalte zu modifizieren. In folgenden Kontexten tritt das Element in Erscheinung:

### 10.7.1 Schlagwort-Mehrfachansicht

ABB.49 Interaktive Headline; Schlagwortseite

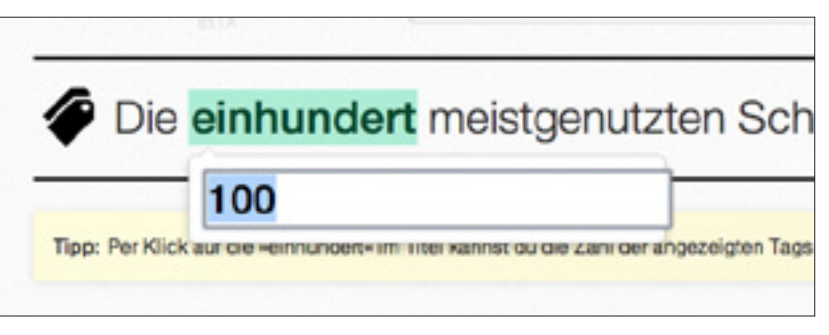

In der Schlagwort-Mehrfachansicht lässt sich via interaktiver Headline die Zahl der angezeigten meistgenutzten Schlagworte zwischen 2 und 999 variieren.

### 10.7.2 Schlagwort-Einzelansicht

ABB.50 Interaktive Headline; Schlagwort Einzelansicht

ABB.51 Interaktive Headline;

Autoren-Einzelansicht

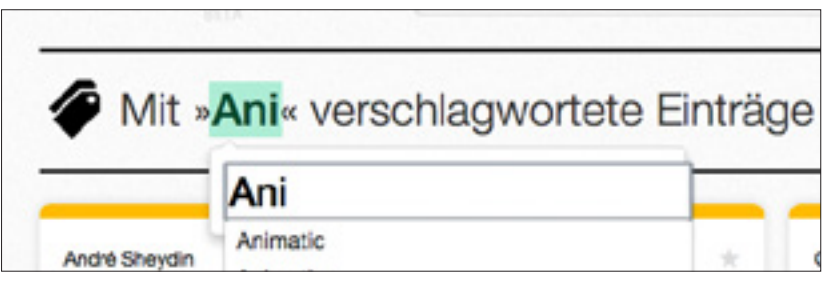

Die interaktive Headline in der Schlagwort-Einzelansicht ermöglicht es dem Besucher, das referenzierte Schlagwort zu ändern. Das Eingabefeld an dieser Stelle verfügt über eine Autovervollständigung, welches sich aus einem Verzeichnis aller vorhandenen Schlagworte speist.

### 10.7.3 Autoren-Einzelansicht

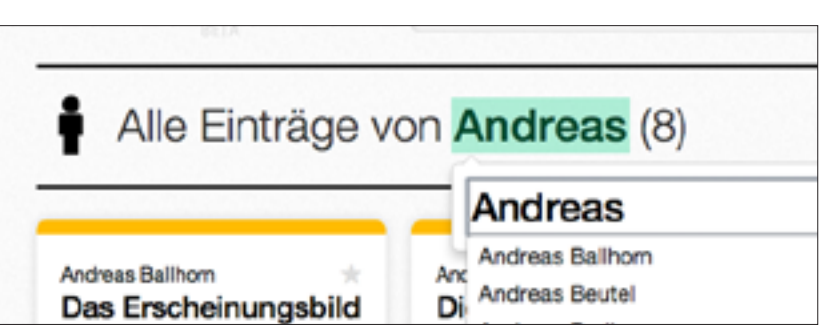

In der Autoren-Einzelansicht erfüllt die interaktive Headline den Zweck, zwischen Autoren umzuschalten. Ein Eingabefeld samt Autovervollständigung soll dabei gewährleisten, dass nur in der Datenbank erfasste Autoren auch ausgewählt werden.

# 10.7.4 Lehrenden-Einzelansicht

ABB.52 Interaktive Headline; Lehrenden-Einzelansicht

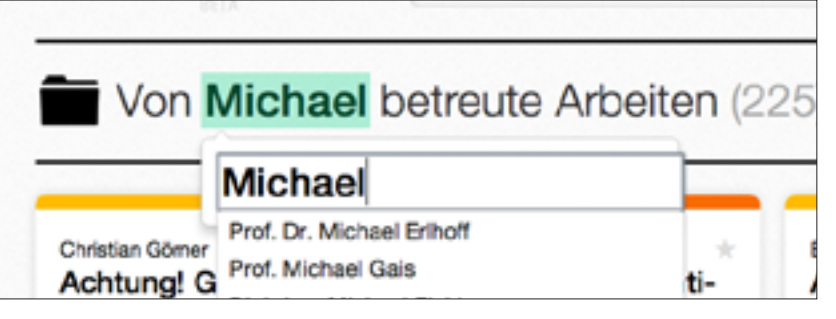

Die interaktive Headline der Lehrenden-Einzelansicht dient dem Besucher dazu, zwischen Lehrenden zu wechseln. Das entsprechende Eingabefeld greift via Autovervollständigung auf alle hinterlegten Lehrenden zu.

# 10.7.5 Lesezeichen-Seite

ABB.53 Interaktive Headline; Lesezeichenseite

| Ø Vier                     | esezeichen                                                               | PDF 🖍                   |               |
|----------------------------|--------------------------------------------------------------------------|-------------------------|---------------|
| Christian Bram:            | Kurzlink:<br>http://spaces.kisd.de/kisdard<br>ids=22479,18546,20394,2235 | :hiv/lesezeichen/?<br>4 | -             |
| Angstmac<br>Bilder, die da | Lesezeichenliste leere                                                   | n                       | nti-<br>ipiel |
| lehren                     | Ger                                                                      | orge W. Bush            |               |

Die interaktive Headline auf der Lesezeichen-Seite öffnet ein Popup-Fenster, welches einerseits einen Shortlink zur aktuell dargestellten Lesezeichenliste ermöglicht, andererseits einen Button, welcher die Lesezeichenliste leert.

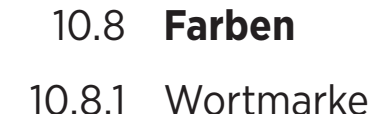

Der Begriff »archiv« der KISDarchiv-Wortmarke erscheint in Monza Rot.

| ABB.54 | Monza-Rot |             |              |              |            |     |   |   |   |
|--------|-----------|-------------|--------------|--------------|------------|-----|---|---|---|
|        |           | ZUORDNUNG   | FARBE        | WEBSAFE      | HEX        | R   | G | в | А |
|        | HE        | ERVORHEBUNG | Monza (100%) | ) # CC 00 00 | # DD 00 00 | 221 | 0 | 0 | 1 |

### 10.8.2 Hervorhebungen, Hinterlegungen

Interaktive Elemente, Links und diverse Buttons werden in der Farbe **Shamrock** dargestellt. Hinterlegungen nutzen 35-prozentige Deckkraft:

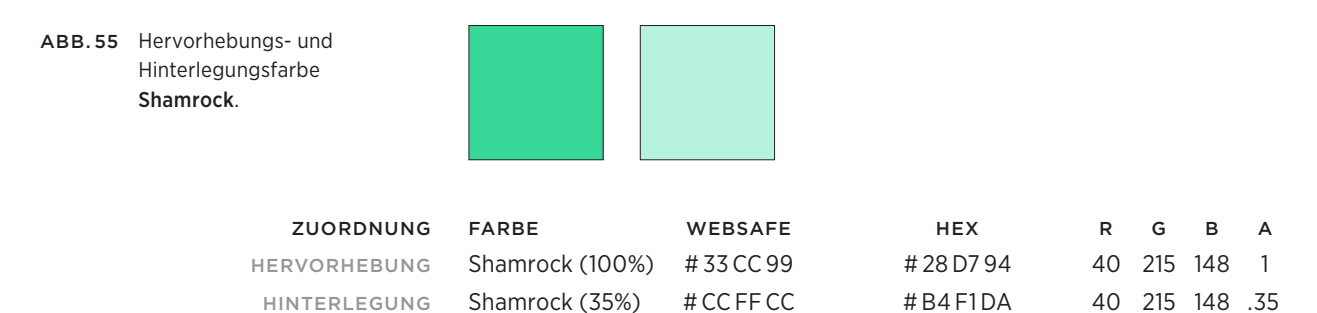

10.8.3 Eintrags-Farbkodierung

2012 wurden im analogen Archiv Farbauszeichnungen eingeführt. Um eine bessere Unterscheidbarkeit in der Bildschirmdarstellung zu erreichen, habe ich die Farbwerte angepasst. In Anlehnung an die Regalbeklebungen im analogen Archiv wurde auch im digitalen Archiv eine Farbkodierung von Einträgen und Personengruppen implementiert.

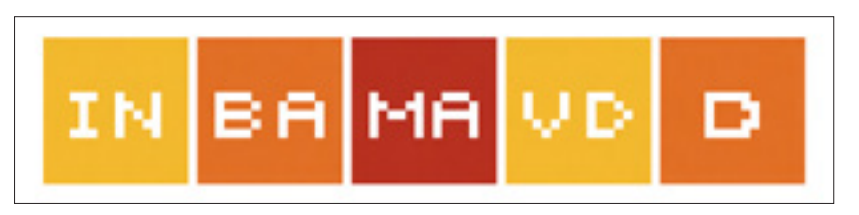

Diese äußert sich in folgenden Kontexten:

- Farbstreifen in der Mehrfachansicht Karten
- Farbstreifen in der PDF-Ansicht (Info-Fenster sowie Lesezeichen-Liste)
- Favicon-Hinterlegung in Einzelansicht sowie PDF-Ansicht
- Statistik-Seite (leicht abgewandelte Farbigkeit zwecks Differenzierbarkeit)

ABB.56 Farbkodierte Favicons

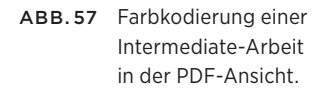

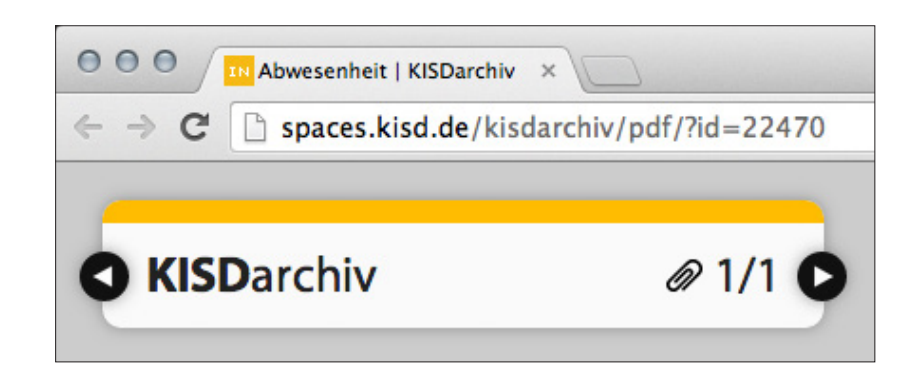

Die folgende Tabelle zeigt die Farbauszeichnungen laut Archiv-AG Handbuch (Stand 10.10.2013) und daneben die von mir abgeleiteten Farben für die Bildschirmdarstellung (entnommen aus der **ark-1.0.css**).

Keine Entsprechung haben nicht im digitalen Archiv abgelegte Inhalte, dafür sollen an dieser Stelle noch die nicht im AG-Handbuch kodierten Farben für Autoren und Lehrende Erwähnung finden, welche im Kontext der Mehfachansicht **Karten** Verwendung finden.

| ABB.58 | Farbkodierung (v.l.n.r):<br>In/VD, Ba/D, Ma,<br>Autoren, Lehrende |             |      |            |     |     |     |
|--------|-------------------------------------------------------------------|-------------|------|------------|-----|-----|-----|
|        | ZUORDNUNG                                                         | FARBE       | XF5* | HEX        | R   | G   | в   |
|        | DOKUMENTATIONEN                                                   | Grün        | 5067 | -          | -   | -   | -   |
|        | INTERMEDIATE/VORDIPLOM                                            | Gelb-Orange | 5024 | # FF BA 00 | 255 | 186 | 0   |
|        | BACHELOR/DIPLOM                                                   | Orange      | 5028 | # F6 6B 13 | 246 | 107 | 19  |
|        | MASTERARBEITEN                                                    | Rot-Orange  | 5051 | # CB 24 19 | 203 | 36  | 25  |
|        | PUBLIKATIONEN                                                     | Blau        | 5050 | _          | -   | -   | -   |
|        | ARCHIV INTERN                                                     | Grau        | 5019 | —          | -   | -   | -   |
|        |                                                                   |             |      |            |     |     |     |
|        | AUTOREN                                                           | Hellgrau    | _    | # BC BC B2 | 188 | 188 | 178 |
|        | LEHRENDE                                                          | Dunkelgrau  | _    | # 84 87 7E | 132 | 135 | 126 |

\*Die Nummer der Farbfolie, die Werte beziehen sich auf den X-Film XF5.

### 10.9 Ansichten

Der Begriff »Ansicht« (engl. »View«, auch: »Darstellung«, »Repräsentation«) bezeichnet die Darstellungen von Datensätzen und generischen Inhalten (»Seiten«). Datensätze selbst sind dabei bestimmten Typs. In der Darstellung wird zwischen Einzel- und Mehrfach-Darstellungen differenziert. Während erstere zumeist an einen Eintrags-Posttyp gebunden sind, bilden letztere verschiedene Darstellungsmodi einer Anzahl von Einträgen verschiedenen Typs ab. Die Ansichten kommen innerhalb diverser Templates zum Einsatz. Siehe **Templates und Module** (S. 75).

### 10.9.1 Einzelansichten

Der Begriff »Einzelansicht« bezeichnet eine Eintragsseite bestimmten Posttyps, die lediglich den Inhalt eines Eintrags darstellt. Die prototypische Einzelansicht zum Posttyp **ark\_record** etwa zeigt die vollständigen Metadaten eines Eintrags an. Damit bilden die Einzelansichten das Gegenstück zu den Mehrfachansichten, welche jeweils mehrere Einträge auf einmal darstellen.

Zu beachten – und im Rahmen ihrer Templates dargestellt – sind die Einzelansichten zu den Posttypen **ark\_author** und **ark\_lecturer** welche sich dadurch auszeichnen, dass sie nicht die Metadaten der jeweiligen Autoren bzw. Lehrenden abbilden, sondern alle mit den entsprechenden Autoren und Lehrenden assoziierten Einträge. Die Assoziation an dieser Stelle bezeichnet das Verhältnis: »Autor/in — Alle von dieser Person verfassten Arbeiten« respektive »Prüfer/in — alle von dieser Person geprüften Arbeiten«. Sie sind damit als Mehrfachansichten mit Referenz auf jeweils eine Person zu verstehen.

Die Entwicklung des Frontends ging von der Darstellung einzelner Einträge des Posttyps **ark\_record** aus.

Als Ausgangspunkt diente dabei die Einzelansicht eines Eintrags, der Fokus auf einer einzigen Arbeit. Innerhalb dieses Rahmens mussten alle Daten so untergebracht sein, dass sie sich dem Leser schnell erschließen konnten.

Die Einzelansichten werden im Rahmen ihrer Templates detailiert beschrieben.

Siehe Templates und Module (S. 75).

## 10.9.2 Mehrfachansichten

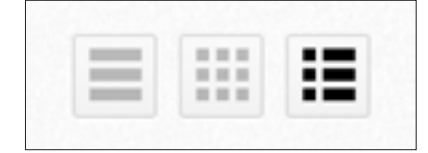

ABB.59 Mehrfachansichts-Buttons (Ansicht Detail aktiviert)

Die Implementierung dreier verschiedener Ansichten auf ein- und derselben Datenbasis entstand aus der Überlegung heraus, den Besuchern eine höchstmögliche Flexibilität im Umgang mit den Daten zu ermöglichen.

Siehe Flexibilität durch Nonlinearität (S. 38).

Die drei Mehrfachansichten **Tabelle**, **Karten** und **Detail** treten analog und überall dort in Erscheinung, wo mehr als ein Datensatz gleichzeitig dargestellt wird. Über neben der Headline positionierte Bedienelemente kann zwischen den drei Ansichten umgeschaltet werden. Wird auf diese Weise eine Präferenz angegeben, speichert das KISDarchiv die Auswahl im Cookie **ark\_view**, sodass diese beim nächsten Aufruf einer Mehrfachansicht respektive einem erneuten Seitenbesuch erhalten bleibt.

Siehe ark\_view (S. 158).

# 10.9.3 Mehrfachansicht Detail

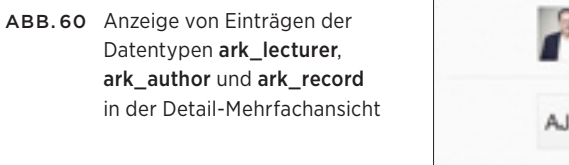

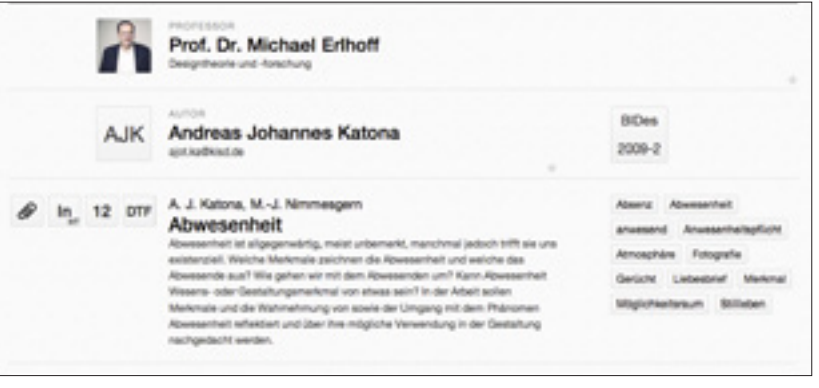

Die Mehrfachansicht **Detail** bildet Einträge unterschiedlichen Datentyps in mehrspaltiger, detailierter Darstellung ab.

### Abbildung

Betrachten wir die Abbildung von Metadaten in der Detailansicht pro Posttyp:

### Posttyp ark\_record

Elementleiste:

- Interaktiver Lesezeichen-Button,
- Prüfungsstufen- und Teilprüfungskürzel,
- Jahr der Arbeit als zweistellige Jahreszahl,
- Zwei- bis dreistelliges Lehrgebietskürzel sowie
- Autorennamen in etwaig gek
  ürzter Form, welche als Hyperlink auf die Autoren-Einzelansichten fungieren.
- Titel, Untertitel und Abstract
- Liste dem Eintrag zugeordneter Schlagwörter

### Posttyp ark\_author

- Element mit den Initialien des Autors
- Klassifizierung Autor/in, je nach hinterlegtem Geschlecht
- Vollständiger Name
- E-Mail-Adresse, sofern hinterlegt
- Element mit Studiengang sowie Studienbeginn

### Posttyp ark\_lecturer

- Portrait des Pr
  üfers, falls vorhanden, ansonsten Initialen
- Klassifizierung Professor/in oder Pr
  üfer/in, je nach Status und Geschlecht
- Vollständiger Name des Prüfers mitsamt Titel
- Lehrgebiet des Prüfers, falls zugeordnet

# 10.9.4 Mehrfachansicht Karten

ABB.61 Einträge diverser Prüfungsstufen und Posttypen in der Kartendarstellung

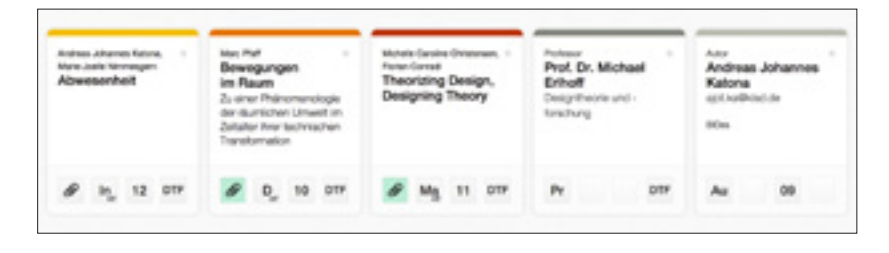

Die Mehrfachansicht **Karten** stellt Datensätze als Karteikarten dar, die in einer Matrix angeordnet sind. Je nach Viewport-Breite können so bis zu sechs Karten pro Reihe dargestellt werden.

### Abbildung

Die Abbildung diverser Posttypen in Kartenform variiert, da die personenbezogenen Metadaten nicht deckungsgleich mit denen des Posttyps **ark\_record** sind. Im Folgenden werden kurz die drei Darstellungen der Eintrags-, Autoren- und Lehrenden-Abbildung erläutert.

### Posttyp ark\_record

Die Eintragskarte zum Posttyp ark\_record umfasst folgende Elemente:

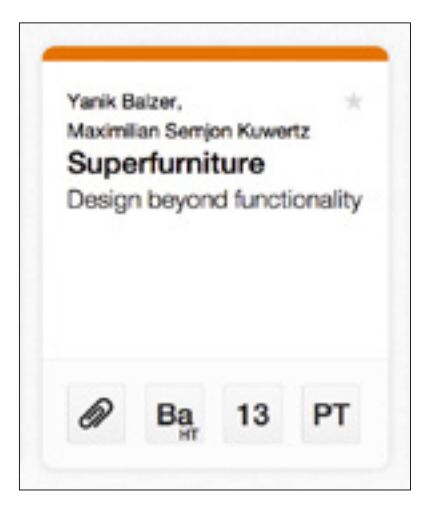

ABB.62 Eintragskarte (ark\_record)

**Farbbalken**: Die Karte für den Posttyp ark\_record trägt einen farbigen Balken welcher die Prüfungsstufe in Anlehnung an die Farbkodierung des analogen Archivs anzeigt. Siehe **Eintrags-Farbkodierung** (S. 67).

Autorenname/n, in ausgeschriebener, kommaseparierter Form, welche als Hyperlinks auf die jeweilige Autoren-Einzelansicht fungieren.

Ein **Editier-Button in Sternform**, der als Link zur Eintrags-Bearbeitungsmaske im Backend führt, sofern der aktuell angemeldete WordPress-Benutzer über die Berechtigung der Eintrags-Editierung verfügt.

Der **Titel der Arbeit** sowie ein abgesetzter **Untertitel**, welche als Link auf die Eintrags-Einzelansicht dienen.

Die Elementleiste:

- Der interaktive Lesezeichen-Button,
- Das Pr
  üfungsstufen- und Teilpr
  üfungsk
  ürzel,
- Das Jahr der Arbeit als zweistellige Jahreszahl,
- Das zwei- bis dreistellige Lehrgebietskürzel

Diese Elemente sind sämtlich mit Tooltip-Funktionalität ausgestattet, um dem den Abkürzungen nicht vertrauten Benutzer deren Bedeutung zu erschließen.
# Posttyp ark\_author

Die Autoren-Eintragskarte umfasst folgende Elemente:

Den **Farbbalken**, der hellgrau hinterlegt die Autorenkarte von den farbigen Balken des Posttyps **ark\_record** abgrenzt.

Die Klassifizierung Autor/in, je nach Wert der ark\_author\_gender-Variable.

Den **Editier-Button in Sternform**, der als Link zur Autoren-Bearbeitungsmaske im Backend führt, sofern der aktuell angemeldete WordPress-Benutzer über die Berechtigung der Eintrags-Editierung verfügt.

Den vollständigen Namen des Autoren.

Die E-Mail-Adresse des Autoren, sofern hinterlegt.

Einen oder mehrere Studiengänge des Autoren, sofern hinterlegt.

Die Elementleiste:

- Das Autorenkürzel »Au«,
- Ein Leerelement, um die Darstellung konsistent zu halten,
- Das Jahr des Studienbeginns, sofern hinterlegt,
- Ein Leerelement, um die Darstellung konsistent zu halten.

# Posttyp ark\_lecturer

Die Prüfer-Eintragskarte umfasst folgende Elemente:

Professor \*
Prof. Michael Gais
Typografie und Layout
Pr TL

ABB.64 Eintragskarte (ark\_lecturer)

Den **Farbbalken**, der dunkelgrauer Balken grenzt die Prüfer von den farbigen Balken des Posttyps ark\_record ab.

Die Klassifizierung **Professor/in** beziehungsweise **Prüfer/in**, je nach hinterlegtem Geschlecht und Status.

Den **Editier-Button in Sternform**, der als Link zur Prüfer-Bearbeitungsmaske im Backend führt, sofern der aktuell angemeldete WordPress-Benutzer über die Berechtigung der Eintrags-Editierung verfügt.

Den vollständigen Namen des Prüfers samt Titel.

Das Lehrgebiet des Prüfers, sofern zugeordnet.

Die Elementleiste:

- Das Prüfer- und Professorenkürzel »Pr«,
- Ein Leerelement, um die Darstellung konsistent zu halten,
- Ein Leerelement, um die Darstellung konsistent zu halten,
- Das Lehrgebietskürzel, sofern zugeordnet.

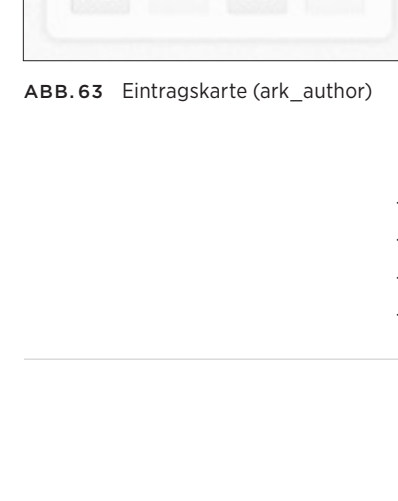

09

Autor

BIDes

Au

Katona ajot.ka@kisd.de

Andreas Johannes

# 10.9.5 Mehrfachansicht Tabelle

ABB.65 Einträge v. Typ ark\_lecturer, ark\_author und ark\_record in der tabellarischen Darstellung

|    | The                                                                                                    | Autorite                     | 10  | Prüferfin                                       | P5 | 19 | 10 |
|----|----------------------------------------------------------------------------------------------------|------------------------------|-----|-------------------------------------------------|----|----|----|
| 3  | Prof. Dr. Michael Erthoff                                                                                            |                              | 019 |                                                 |    |    |    |
| AK | Andreas Johannes Katona                                                                                              |                              |     |                                                 |    |    |    |
| 0  | Abwesenheit                                                                                                    | A.J.Katona<br>MJ.Nimmasgam   | 019 | Pot. Dr. Wichael Drhoff                         | 'n | н  | 12 |
| 8  | Bewegungen im Raum<br>Zu einer Phänomenologie der näumlichen Umweit im<br>Zeitatter ihrer technischen Transformation | Mars Platf                   | 044 | Pot D. McPasi (Holf                             | 0  | нт | 10 |
| ø  | Theorizing Design, Designing Theory                                                                                  | M.C. Ovistensen<br>F. Covist | 10  | Pol. Dr. Uis Brandes<br>Pol. Dr. Michael Drhoff | Ma | н  | 11 |
| ø  | Haute Cuisine<br>De Verköstigung von Passagieren an Bord von                                                         | Philipp Mee                  | OPM | Pol. Hato Grosse                                | *  | нт | 11 |

Die Mehrfachansicht Tabelle bildet Datensätze diversen Posttyps in einer tabellarischen Matrix ab. Gegenüber den anderen Mehrfachansichten zeichnet sich diese Darstellung dadurch aus, dass sie eine schnellere Vergleichbarkeit gewährleistet, da pro Bildschirmseite mehr Einträge Platz finden.

# Posttyp ark\_record

| SPALTE 1 »-«         | Interaktiver Lesezeichen-Button                             |
|----------------------|-------------------------------------------------------------|
| SPALTE 2 »TITEL«     | Titel und Untertitel der Arbeit                             |
| SPALTE 3 »AUTOR/IN«  | Autor/en der Arbeit, gekürzte Vornamen bei mehreren Autoren |
| SPALTE 4 »LG«        | Lehrgebiet, Kurzform                                        |
| SPALTE 5 »PRÜFER/IN« | Prüfer der Arbeit, Hyperlink auf Prüfer-Einzelansicht       |
| SPALTE 6 »PS«        | Prüfungsstufe, Kurzform                                     |
| SPALTE 7 »TP«        | Teilprüfung, Kurzform                                       |
| SPALTE 8 »JG«        | Jahr der Arbeit, zweistellige Notation                      |
|                      |                                                             |

# Posttyp ark\_author

| SPALTE 1 »-«         | Initialen des Autors                                 |
|----------------------|------------------------------------------------------|
| SPALTE 2 »TITEL«     | Vollständiger Name des Autors                        |
| SPALTE 3 »AUTOR/IN«  | -                                                    |
| SPALTE 4 »LG«        | -                                                    |
| SPALTE 5 »PRÜFER/IN« | -                                                    |
| SPALTE 6 »PS«        | -                                                    |
| SPALTE 7 »TP«        | -                                                    |
| SPALTE 8 »JG«        | Studienbeginn, zweistellige Notation falls vorhanden |

# Posttyp ark\_lecturer

| SPALTE 1 »-«        | Portrait oder Initialen des Prüfers     |
|---------------------|-----------------------------------------|
| SPALTE 2 »TITEL«    | Akademischer Titel und Name des Prüfers |
| SPALTE 3 »AUTOR/IN« | -                                       |

\_

-

Lehrgebiet, Kurzform, falls dem Prüfer ein LG zugeordnet wurde

SPALTE 5 »PRÜFER/IN« SPALTE 6 »PS«

SPALTE 4 »LG«

- SPALTE 7 »TP« \_
- -
- SPALTE 8 »JG«

# 10.10 Templates und Module

In diesem Teil werden die Templates inhaltlich besprochen, sowie die Auseinandersetzung mit ihnen im Rahmen der Entwicklung. Im zweiten Teil dieser Arbeit werden die technischen Aspekte der Templates behandelt.

Der Begriff »Modul« beschreibt die sinnhafte Gruppierung von Templates.

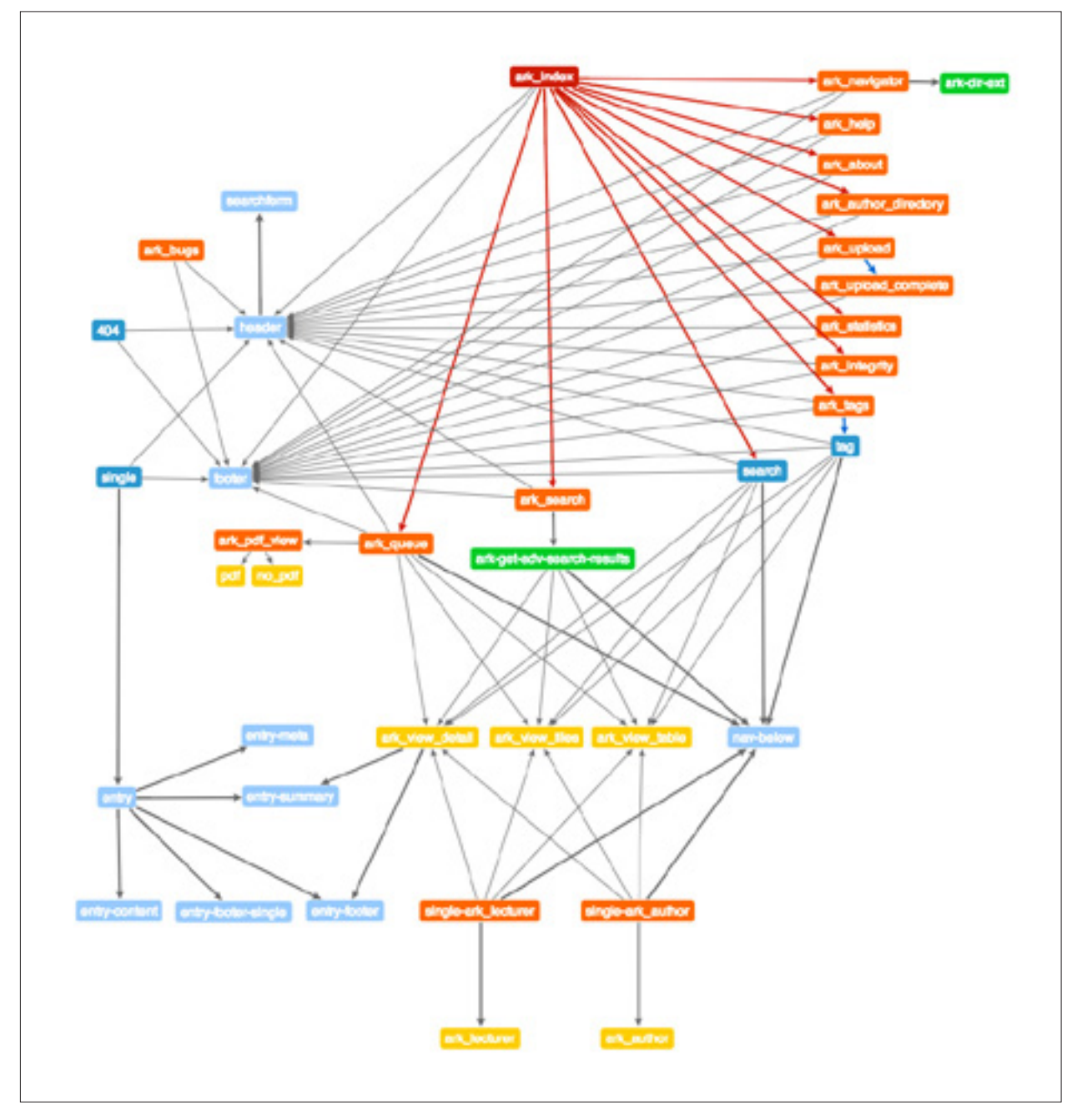

ABB.66 KISDarchiv Template-Struktur:

Startseite samt Links in rot, KISDarchiv-Templates orange KISDarchiv-Subtemplates gelb WordPress-Templates dunkelbzw. -Subtemplates hellblau, Includes in grün.

# 10.10.1 Startseite

Übersicht und Erklärung der Module.

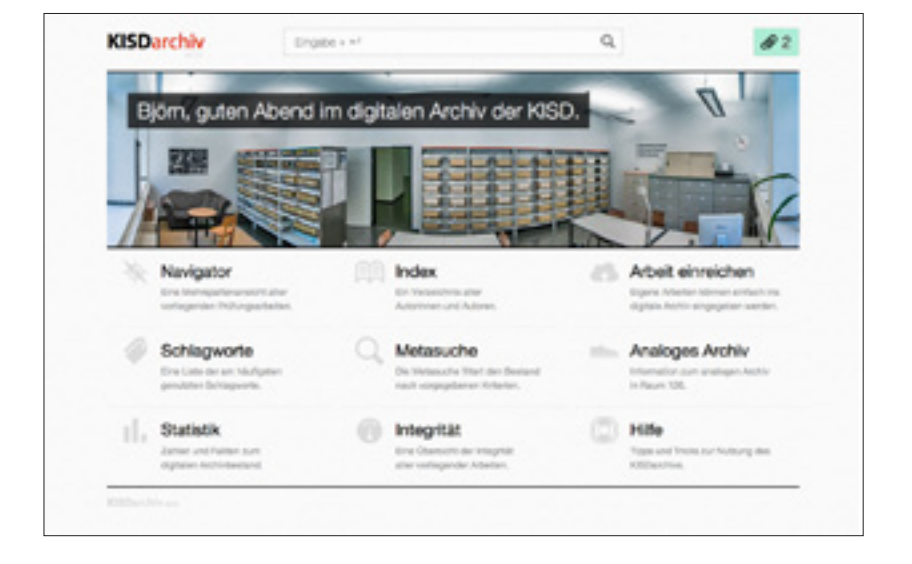

Die Startseite wurde als Portal auf alle Module konzipiert. Wie Abb. 66 auf Seite 75 zeigt, erlaubt die Startseite den direkten Zugriff auf zehn KISDarchiv-Templates sowie die Suche. Die Startseite ist von jeder Unterseite aus mit einem Klick über die KISDarchiv-Wortmarke zu erreichen.

Die Starseite unterstreicht in ihrer nahezu hierarchielosen Darstellung die Philosophie hinter dem KISDarchiv selbst: Der Nutzer wird eingeladen, das Interface zu erfahren und sich zu eigen zu machen. Dies wird auch im Fehlen einer traditionellen Seitennavigation abseits der Startseite kommuniziert.

Die prominente Platzierung des Suchfelds, welches mit Ausnahme der PDF-Ansicht auf allen Seitentemplates im Seitenkopf erscheint, erlaubt den direkten Zugriff auf das zentrale Werkzeug des KISDarchivs. Sie zitiert die klassische Suchmaschinen-Erfahrung: Die Durchsuchbarkeit eines enormen Datenkorpus durch ein simples Eingabefeld.

## ABB.67 Startseite (Januar 2014)

# 10.10.2 Navigator

Verschachtelte Eintragsübersicht mit »Miller-Columns« alias »Einträge wie bisher durchsuchen, nur besser.«

| Na Na         | N | igator                          |                                                                             |
|---------------|---|---------------------------------|-----------------------------------------------------------------------------|
|               |   |                                 |                                                                             |
| interme diate | • | 1996 - Alley Asuman             | • III: Freis Formen - offene Quellen Decign zwischen Ansignung und Hingsbe- |
| Bachelor      | • | 1908 - Becker de Heer, Juliette | with Digitale Demokrate Partizpation auf Engersphan                         |
| Maniler       | • | 1909 - Becker, Daniel           | Kris Cyborg Stimulator Experimentale Herangehenovelee an de nicht-blv       |
| Vordipiom     |   | 2000 - Blum, Jan                |                                                                             |
| Dipion        |   | 2001 - Büry, Christian          |                                                                             |
|               |   | 2002 - Diekmann, Christian      |                                                                             |
|               |   | 2003 - Florezyk, Jakob          |                                                                             |
|               |   | 2004 - Gorgogilane, Louise-Mari |                                                                             |
|               |   | 2005 - Grieshammer, David       |                                                                             |
|               |   | 2006 · Gömer, G., Ivania, G.    | •                                                                           |
|               |   | 3007 · Gömer, Christian         |                                                                             |
|               |   | 2008 + Haas, Peter              |                                                                             |
|               |   | 2009 + Halbe, Sabrins           |                                                                             |
|               |   | 2010 - Ivanis, Christian        |                                                                             |
|               |   | 2011 · Kazlova-Sambo, Volhs     |                                                                             |
|               |   | 2012 Kouthen, Patrick           |                                                                             |

# Einleitung

Zum Zeitpunkt des Beginn meiner Arbeit hatte sich der Gruppenordner, welcher einst lediglich als Dateistruktur für das AdA gedient hatte, als primäres Interface für das digitale Archiv etabliert. Dieser Umstand war der Tatsache geschuldet, dass das eigentliche Interface des AdA nicht mehr in Betrieb war. Bei der Darstellung handelte es sich im Übrigen um eine generische Listenansicht, wie sie serverseitig vorgegeben ist.

Mir war daran gelegen, eine Implementierung der hierarchischen Ordnerstruktur wie sie der Gruppenordner bot auch im neuen digitalen Archiv zur Verfügung zu stellen. Für diese Darstellung eines virtuellen Verzeichnisbaums wählte ich den Namen »Navigator«. Diese Art der Darstellung im neuen digitalen Archiv aufzugreifen, hatte mehrere Gründe: Zum einen hatte man sich seitens der Studierendenschaft bereits an diese Art des Interfaces gewöhnt, zum anderen bot diese Art der Darstellung einen schnellen Überblick über große Datenmengen. Allerdings wies die Gruppenordner-Ansicht einige Schwachstellen auf, die es im Zuge der Adaptierung auf das neue digitale Archiv zu beseitigen galt:

#### Eigenverortung innerhalb der Hierarchie

Bewegte man sich durch die verschachtelten Ordner des Gruppenordners, so musste man sich ständig vergegenwärtigen, auf welcher Ebene man sich gerade befand. Ich wollte eine Möglichkeit schaffen, die Verschachtelung besser zu visualisieren und somit ein schnelleres »Auftauchen« aus den Tiefen der Struktur zu ermöglichen. Um dies zu erreichen bediente ich mich der Visualisierungstechnik der »Miller Columns«, die 1980 von Mark S. Miller entwickelt wurden, um hierarchische Baumstrukturen in einer Spaltenansicht darzustellen. Dieses Paradigma dürfte den meisten Nutzern aus seiner Integration im Mac OSX Finder bekannt sein. Die Implementierung wurde über ein Java-Script-Plugin realisiert, welches sowohl die Bedienung via Maus als auch über die Pfeiltasten der Tastatur ermöglicht.

ABB.68 Navigator

#### Verbesserung der Darstellung und Sortierung einzelner Arbeiten

In der Gruppenordner-Ansicht waren Arbeiten nach der vorgegebenen Syntax matrikelnummer\_prüfungsstufe\_teilpruefung.pdf benannt. Aus dieser Benennung war nicht ohne weiteres ersichtlich, welchen Titel die einzelne Arbeit trägt. Zudem erschlossen sich Prüfungsstufe, Jahr und Autor nur aus den zuvor aufgerufenen Ordnern. Obendrein lagen im Gruppenordner neben den Arbeiten selbst noch so genannte »Notes«-Dokumente, in denen Metadaten zu den Arbeiten abgelegt waren. Im Gruppenordner wurden Arbeiten mehrerer Autoren oft redundant abgelegt, hier bot sich eine gemeinsame Anzeige an.

# Struktur

Der Gruppenordner folgte in seiner Anzeige der folgenden Hierarchie:

#### Gruppenordner-Struktur

| Prüfungsstufe | (»Diplom«)                                      |
|---------------|-------------------------------------------------|
| Jahr          | (»2010«)                                        |
| Autor/in      | (»12345678_mustermann_max«)                     |
| Arbeit(en)    | (»12345678_d_ht.pdf«)                           |
|               | Prüfungsstufe<br>Jahr<br>Autor/in<br>Arbeit(en) |

Diese wurde weitestgehend beibehalten, mit dem Unterschied, dass auf der 4. Ebene zusätzliche Metadaten angezeigt werden:

#### **Navigator-Struktur**

| 1. EBENE | Prüfungsstufe    | (»Bachelor«)                                       |
|----------|------------------|----------------------------------------------------|
| 2. EBENE | Jahr             | (»2013«)                                           |
| 3. EBENE | Autor(en)        | (»Eisbrenner, Johannes«)                           |
| 4. EBENE | Pr.stufe / Titel | (NT1 / Das physische Modell im Gestaltungsprozess) |

# Funktionsweise

Die erste Iteration des Navigators wurde in der ersten Märzwoche 2013 implementiert. Ich werde an dieser Stelle die technischen Herausforderungen in der Umsetzung dieses Moduls beschreiben.

Der Gruppenordner, nach dessen Vorbild der Navigator aufgebaut ist, bildet eine physische Dateistruktur ab, wie sie auf dem Dateisystem des Servers vorliegt. Dies ist ein recht geradliniger Prozess, es muss lediglich die Dateistruktur ausgelesen und im Browser ausgegeben werden. Der Navigator dagegen liest nicht etwa ein Dateisystem aus, sondern generiert die hierarchische Darstellung aus Metadaten. Die Herausforderung besteht darin, dass die Metadaten selbst in WordPress keine Hierarchie abbilden, sondern parallel abgelegt sind. An dieser Stelle soll grob die Funktionsweise umrissen werden:

- 1. Eine Datenbankabfrage bezieht zu allen Datensätze vom Typ **ark\_record**, welche den Status »veröffentlicht« innehaben, die folgenden Metadaten:
- Eindeutige ID ID
- Titel der Arbeit post\_title
- Prüfungsstufe ark\_record\_exam\_type
- Autoren ark\_record\_author
- Teilprüfung ark\_record\_subexam
- Jahr ark\_record\_year

Die Metadaten werden in ein multidimensionales Array gespeichert.

- 2. Das Array wird rekursiv durchlaufen und folgende Operationen ausgeführt:
- Der Prüfungsstufe wird ein Wert zugewiesen, welcher der Sortierung dient.
- Der Autorenwert (Referenz auf Eintrag vom Posttyp ark\_author) wird in Abhängigkeit von der Autorenanzahl in Namen umgewandelt.
   Syntax: Nachname, Vorname Oder Nachname, V. / Nachname, V.
- Das Array wird rekursiv nach Prüfungsstufe, Jahr, Autor & Teilprüfung sortiert.
- 3. Das sortierte Array wird ein einer verschachtelten Liste in HTML ausgegeben.
- 4. Die verschachtelte Liste wird per jQuery Plugin »jQuery Columnview« in einen Spaltenbrowser umgewandelt. Siehe **jQuery Columnview** (S. 160).
- ABB.69 Ausgabe der Navigator-Inhalte als vierdimensionale Liste vor Spaltenbrowser-Umwandlung.

| <ul> <li>Intermediate</li> </ul> |                                                                                        |
|----------------------------------|----------------------------------------------------------------------------------------|
| 2006     2006                    |                                                                                        |
|                                  | Kluckner, K., Monssen, N.                                                              |
|                                  | <ul> <li>ht Natur-Spiel-Raum</li> </ul>                                                |
|                                  | Monssen, Nina                                                                          |
|                                  | <ul> <li>ntl Farma Adria</li> </ul>                                                    |
| + 2007                           |                                                                                        |
|                                  | Becker, Angelo                                                                         |
|                                  | <ul> <li>ht Corporate Design "Bunduz African safari touri"</li> </ul>                  |
|                                  | <ul> <li>nt Second Life Is this the beginning of a new life? A second life?</li> </ul> |
|                                  | Epikhina, Oiga                                                                         |
|                                  | <ul> <li>ht Sustainable</li> </ul>                                                     |
|                                  | <ul> <li>nt Printing the Future</li> </ul>                                             |
|                                  | Golyszny, Lukas                                                                        |
|                                  | <ul> <li>ht Einsteigerfreundliches Software Interface</li> </ul>                       |
|                                  | <ul> <li>rt Kommunikation als Entwicklungsfaktor</li> </ul>                            |
|                                  | Kengyel, Nicolo                                                                        |
|                                  | <ul> <li>bt.Boxsport</li> </ul>                                                        |
|                                  | Tassane, Chantel                                                                       |
|                                  | <ul> <li>et Kindertrassort und Mutersollen</li> </ul>                                  |

# Herausforderungen

Wie sich schnell zeigte, ist mit der Generierung einer Ausgabe auf Basis von Metadaten ein erheblicher Rechenaufwand verbunden. Dieser liegt darin begründet, dass zum einen sämtliche **ark\_record**-Einträge durchlaufen und weiterhin für jeden einzelnen Datensatz noch einmal die Namen der zugehörigen Autoren ermittelt werden müssen. Die abschließende Sortierung des Arrays nach vier Dimensionen stellt sich ebenfalls als rechenintensiv dar. Die Größe des ausgegebenen Markups liegt bei 1,3 MB purem HTML.

In der ersten Iteration des Navigators versuchte ich, die Serverlast dadurch zu reduzieren, dass ich der Anzeige jeglicher Daten eine Abfrage voranstellte, welche Prüfungsstufe angezeigt werden sollte, um nur eine Teilmenge der Datensätze abfragen zu müssen. Dieser Schritt erschien mir jedoch als umständlich und stand dem Vorbild Gruppenordner insofern nach, als dass er nicht die selbe Menge an Daten auf einmal darstellen konnte.

Die im Navigator dargestellten Informationen bleiben im Regelbetrieb großteils unverändert. Änderungen treten hier auf, wenn Datensätze modifiziert oder hinzugefügt werden. Darum erschien mir eine Lösung sinnvoll, die die komplexen Operationen zur Generation des Navigators einmalig ausführte, um die dabei ermittelte Darstellung auf dem Server zwischenzuspeichern. Beim abermaligen Aufruf der Seite würden dann lediglich die bereits berechneten Darstellungsdaten übertragen, die Berechnung derselben wäre bereits erfolgt. Dieses Caching-Verfahren implementierte ich so, dass die gesamte Navigatorausgabe in einer Cache-Datei mit einer Halbwertszeit von 25 Tagen gespeichert wird, wonach der erste Aufruf des Navigators zur Neugenerierung des kompletten Datenbaums führt.

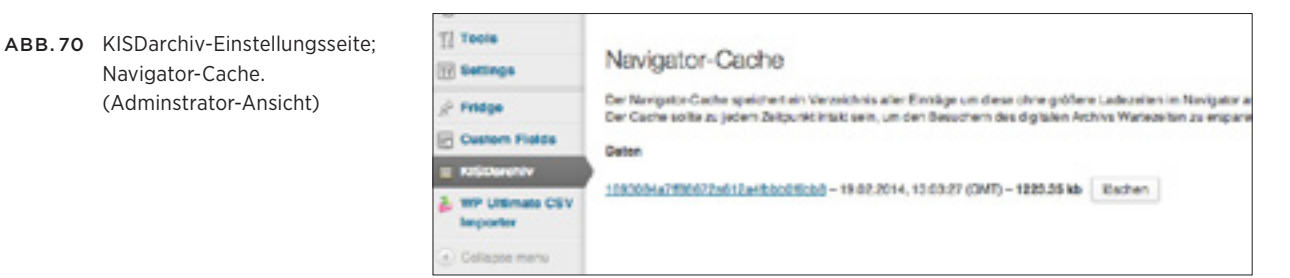

Besteht überdies das Bedürfnis, den Cache vor Ablauf zu regenerieren, so ist den administrativen Nutzern des KISDarchivs die Möglichkeit gegeben, über das Backend die aktuelle Cache-Datei zu tilgen und neu berechnen zu lassen. So kann etwa unmittelbar nach einer Abgabefrist dafür gesorgt werden, dass die neu im System vorhandenen Arbeiten zeitnah im Navigator sichtbar sind.

# 10.10.3 Suche

»Das Herzstück des KISDarchivs.«

ABB.71 KISDarchiv-Startseite mit Suchfeld, mobile Ansicht.

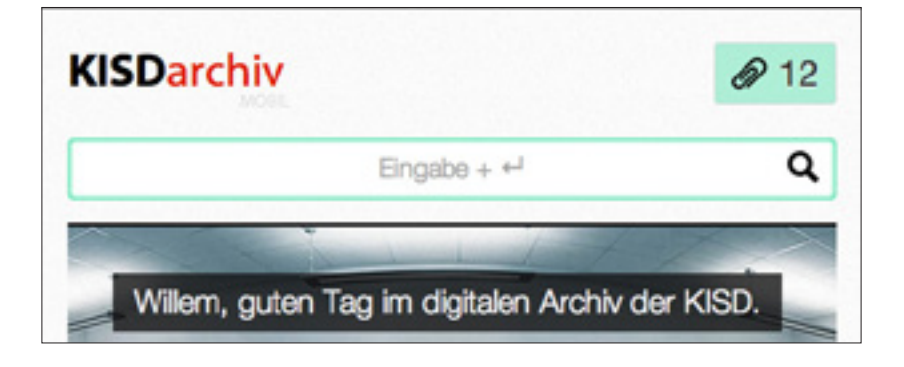

Die Suche bildet das Herzstück des digitalen Archivs. Die Qualität der Ergebnisse bestimmt über Erfolg und Misserfolg in der Recherche. Zum Einsatz kommt das von Mikko Saari entwickelte WordPress-Plugin »Relevanssi«. Dieses bietet gegenüber der WordPress-eigenen Suche diverse Vorteile und Einstellungsmöglichkeiten, die hier dargestellt werden sollen.

# Gewichtung / Fuzzy Matching

»Relevanssi« gibt die Suchergebnisse nach Relevanz sortiert aus, wobei eine Gewichtung angewandt wird. Taucht der gesuchte Begriff im Titel einer Arbeit auf so zählt das fünf mal so viel, wie wenn diese mit dem Begriff verschlagwortet ist. Darüber hinaus werden erst einmal exakte Übereinstimmungen bevorzugt, um bei keinem direkten Treffer auf Fuzzy Matching zu setzen, welches den Begriff innerhalb zusammengesetzter Begriffe sucht.

# Indizierung von Posttypen

Die Suche ist so konfiguriert, dass lediglich Einträge vom typ **ark\_record**, **ark\_lecturer** und **ark\_author** durchsucht und in den Ergebnissen angezeigt werden. Lehrgebiete oder generische Seiten sind somit nicht in den Suchergebnissen vertreten, was angesichts ihrer verschwindend geringen Menge gegenüber Einträgen anderer Posttypen nur logisch erscheint.

# Indizierung von Metadatenfeldern / Taxonomien

Gegenüber der WordPress-eigenen Suche bietet »Relevanssi« die Option, Metadatenfelder zu indizieren und Einträge damit nicht nur aufgrund von Übereinstimmungen mit Suchbegriffen in den **post\_title-** und **post\_content-**Feldern sowie dem Eintrag zugeordneten Tags anzuzeigen. Dies ist von großer Bedeutung, da die Metadatenfelder wichtige Informationen zur Arbeit enthalten, welche andernfalls nicht durchsuchbar wären.

An dieser Stelle möchte ich auf zwei Felder besonders eingehen, deren Indizierung wesentlich dazu beiträgt, Einträge auffindbar zu machen:

#### ark\_record\_pdf\_url

Durch die menschenlesbare Form der PDF-URL, welche unter anderem die Prüfungsstufe, Teilprüfung, Jahr der Abgabe und Name d. Autoren enthält, liegt mit der Indizierung dieses einen Felds bereits eine für die Suche äußerst nützliche Zeichenkette vor. Zudem ist zu beachten, dass die bloße Indizierung des Felds **ark\_record\_author** noch nicht ermöglichen würde, eine Arbeit über den Namen ihres Autoren zu finden, da besagtes Metadatenfeld keine Namen im Klartext, sondern eine numerische Referenz enthält. Dadurch, dass der Autorenname jedoch innerhalb des PDF-Pfads menschenlesbar abgelegt ist, können wir diesen für die Suche nutzen.

## ark\_record\_search\_meta

Das Suchmeta-Feld **ark\_record\_search\_meta** wurde implementiert, um Metadaten in einem Feld zu sammeln, welche in der PDF-URL nicht abgebildet werden. In einem speziellen Fall ging es um die Erfassung der Namen aller beteiligten Autoren, da die PDF-Pfade historisch betrachtet jeweils nur den Namen eines Autoren führten.

Via ark\_generate\_search\_meta()-Funktion generierte ich rückwirkend für alle Arbeiten mehrerer Autoren dieses Feld und implementierte darüber hinaus die ark\_acf\_generate\_search\_meta()-Funktion welche automatisiert allen zukünftig editierten Datensätzen solche Metadaten generiert.

## Stopwords

ess l'anate il after il afternarda i again against h an alcoul and alcouph dhean an arrang amerget amongst amount any an and generated generative generative protection arbitrary and generative properties anting ( any children ) av rigen ( an Fin ( anfo are around as [ at ] auch [ auf ] subplies [ aufgrand ] as back beckground bald be bear sefagter begann beginnen begann en Antainen | behalt | befind ten tente tenten | b her. bereits berahten Berlintet Berlinten berlintene Besläte be de Bisse Bist Border beth bester Beslite brai HI COUNT I CO Abre | ory | da | du? dates dasherch duffs | stoppgen | num danunter daniker danikerturnaus (das dass desembe derum derumg) derem serem (derur serjanger serjanger or | dama and the l dame | de -es l'ide dinge dir. direit direite dir 44

»Relevanssi« erlaubt die Angabe so genannter »Stopwords«. Dabei handelt es sich um Begriffe, welche aus dem Index ausgeschlossen werden. Dies hat den praktischen Grund, dass Begriffe, die in zu vielen Einträgen vorzufinden sind, sich nicht mehr als Suchbegriffe eignen. Relevannsi bietet einen Katalog mit häufig auftretenen Begriffen die als Stopwords hinzugezogen werden können und analysiert überdies seinen Suchindex auf häufige Begriffe.

# Log

Die Log-Funktion ermöglicht eine Protokollierung sämtlicher Nutzereingaben welche nach Häufigkeit und Erfolg/Misserfolg (Anzahl der Suchergebnisse) sortiert ausgegeben werden können. Dies kann sich als nützlich erweisen, um einen Einblick in das Nutzungsverhalten zu gewinnen. Überdies erfasst es gewissermaßen ein Nachfragemodell von Begriffen, welche noch nicht im Suchindex, wohl aber von Interesse sind. Das Log ist über die Navigation im Backend (**Dashboard / User searches**) zu erreichen.

ABB.72 »Relevanssi«-Stopwords (Ausschnitt)

# 10.10.4 Metasuche

Den Datenbestand nach festgelegten Kriterien durchsuchen.

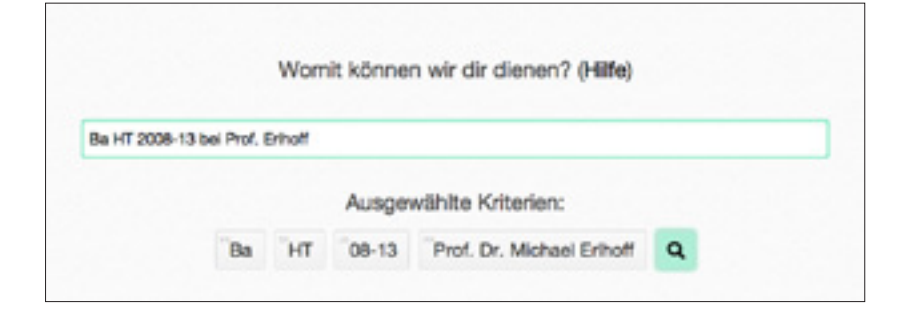

Die Metasuche bildet eine Ergänzung zur regulären Suchfunktion. Wie der Name vermuten lässt, lassen sich mit ihr gezielt Metadaten durchsuchen. Die Metasuche akzeptiert eine Suchanfrage in natürlicher Sprache. Der wesentliche Unterschied zur regulären Suche besteht dabei darin, dass die Metasuche nicht nach gezielten Begriffen in Titel oder Verschlagwortung suchen lässt, sondern nach jenen Metadaten, die größere Überschneidungen abbilden, wie etwa Lehrgebiets- oder Jahreszuordnungen. Eine andere Form, Metasuche und reguläre Suche zu differenzieren wäre, die Metasuche als Kombination von Filtern zu begreifen, mit denen sich der Datenbestand iterativ durchsieben lässt.

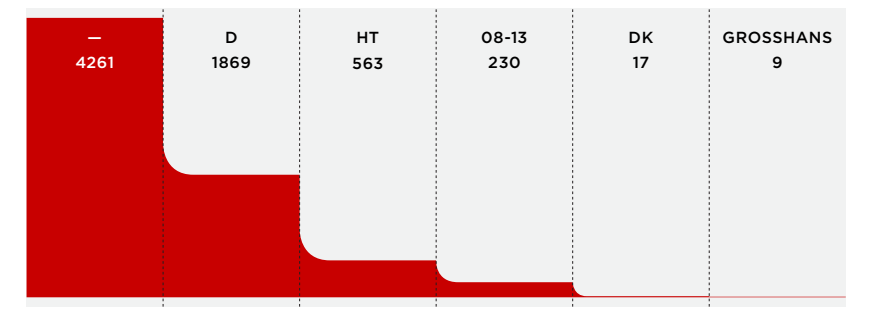

Die Abbildung zeigt beispielhaft die Funktionsweise der Metasuche als filternde Instanz. Jede Spalte bildet die Ergebnismenge der kumulativen Kriterien der vorangegangenen Spalten ab, die Spalte ganz links den Gesamtbestand. Der gesamte Datenbestand – 4261 Einträge stark – wird durch Eingabe des Kriteriums **Diplom** (2. Spalte) auf 1869 angezeigte Einträge verjüngt. Unter Zugabe des Kriteriums **Hauptthema** reduziert sich Anzahl der Ergebnisse auf 563. Fügen wir die Einschränkung **Jahr 2008-13** hinzu, vermindert sich die Anzahl auf 230 Arbeiten, die weitere Kriterien-Hinzufügung des Lehrgebiets **DK** lässt die Anzahl noch einmal auf 17 Einträge schrumpfen bis durch die Eingabe des Prüfers **Prof. Großhans** noch einmal neun Einträge zurückbleiben.

Die Parameter können dabei in beliebiger Folge und selbstverständlich auch kollektiv eingegeben werden, die Grafik soll lediglich die Funktionsweise der Metasuche illustrieren.

# ABB.74 Metasuche: Funktionsweise bei iterativer Eingabe von Kriterien (Stand: 25.2.2014).

#### ABB.73 Metasuche (Ausschnitt)

# Funktionsweise

Die Bedienung der Metasuche lässt sich in zwei Stufen unterteilen:

- 1. Die Eingabe einer Suchanfrage seitens des Besuchers
- 2. Die Verarbeitung (der Anfrage) und Ausgabe von Ergebnissen

Betrachten wir beide Stufen im Detail:

## Eingabe

Statt den Benutzer mit einem Formular zu konfrontieren, welches ihn für jedes Kriterium um eine Auswahl bittet, entschied ich mich dazu, die Metasuche als einzelnes Textfeld zu implementieren, welches aus den Eingaben der Besucher mittels Mustererkennung die eingegebenen Kriterien ableiten kann. Priorität hatten dabei das verzögerungsfreie Feedback zur Eingabe noch während diese getätigt wird und eine hohe Flexibilität in der Eingabe der Parameter, welche verschiedenste Schreibweisen zu erkennen vermag.

Dies sollte sich als Herausforderung erweisen, da mit wachsender Anzahl gültiger Eingaben für Parameter die Wahrscheinlichkeit von Überschneidungen zwischen Parametern respektive versehentlicher Eingaben ansteigt. Es entstand ein System, welches die im Suchfeld eingegebene Zeichenkette clientseitig via Javascript parst, erkannte Parameter in eine Datenbankabfrage fasst und zutreffende Ergebnisse zurückliefert.

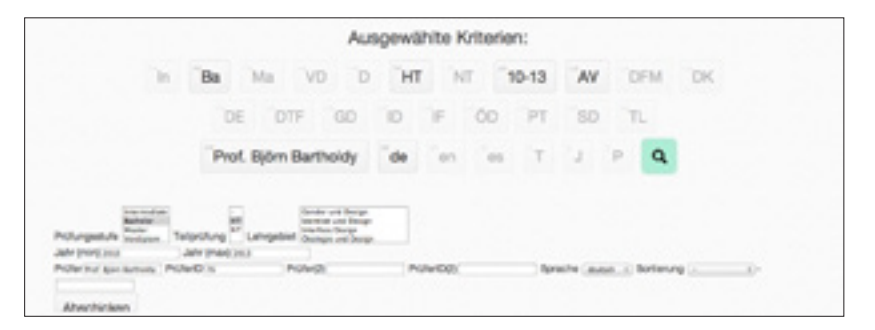

Die eingegebene Zeichenkette wird während der Eingabe bei Betätigen der Leertaste, Eingabetaste oder nach Verstreichen einiger Sekunden ohne Eingabe evaluiert. Während der Evaluation erkannte Parameter werden unterhalb des Eingabefelds in grafischer Form dargestellt. Ein Klick Auf den Such-Button beziehungsweise das Betätigen der Eingabetaste führt dann zum Absenden der generierten Anfrage.

Die Reihenfolge der eingegebenen Kriterien ist beliebig. Darüber hinaus sind für jedes Kriterium eine Anzahl von Schreibweisen zulässig, um eine möglichst große Diversität in Formulierungen zu berücksichtigen. Die Folgende Kriterien werden von der Metasuche begriffen:

ABB.75 Gesamtheit der Kriterien mitsamt verborgener Parsing-Maske.

#### Prüfungsstufe

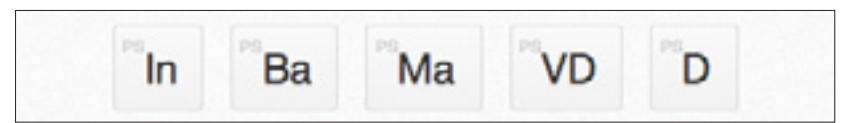

Die Angabe der Prüfungsstufe ist möglich in abgekürzter Form (»In«, »Ba«), ausgeschrieben (»Diplomarbeit«, »Vordiplom«) und im Zusammenhang mit der Teilprüfung (»Bachelorhauptthemen«, »Intermediatenebenthemen«).

#### Teilprüfung

ABB.77 Metasuche; Kriterium Teilprüfung

ABB.76 Metasuche; Kriterium

Prüfungsstufe

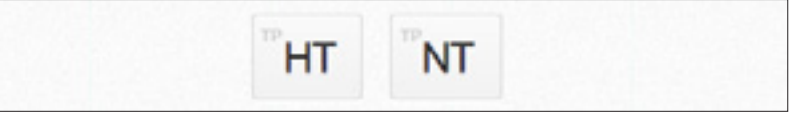

Die Angabe der Teilprüfung ist möglich in abgekürzter Form (»HT«, »NT«), als auch ausgeschrieben (»Hauptthema«, »Nebenthemen«) und in Verbindung mit der Prüfungsstufe (»Masternebenthemen«).

#### Lehrgebiet

(»Service Design«) erfolgen.

ABB.78 Metasuche; Kriterium Lehrgebiet

DK GD ID IF ÕD PT SE Die Angabe des Lehrgebiets kann als Kürzel (»AV«) oder ausgeschrieben

#### Jahr

ABB.79 Metasuche; Kriterium Jahr

ABB.80 Metasuche; Kriterium

Prüfer/in

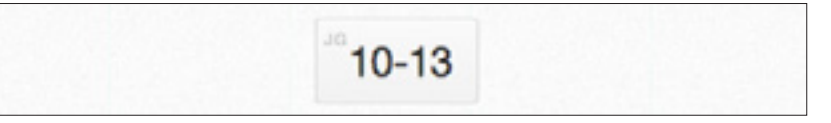

Das Jahr kann als zwei- oder vierstellige Jahreszahl angegeben werden (»09«, »2013«). Darüber hinaus lassen sich Zeiträume angeben (»2004-12«, »seit 2010«, »bis 2012«, »03-05«).

#### Prüfer/in

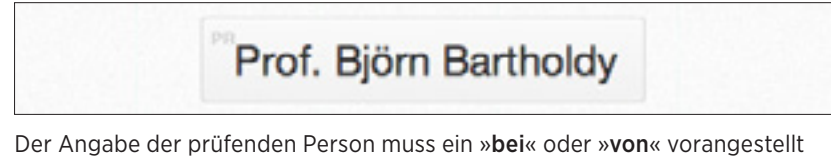

werden. Darauf folgt der Name, der Titel ist optional (»bei Prof. Erlhoff«, »geprüft von Prof. Hatto Grosse«).

#### Sprache

ABB.81 Metasuche; Kriterium Sprache

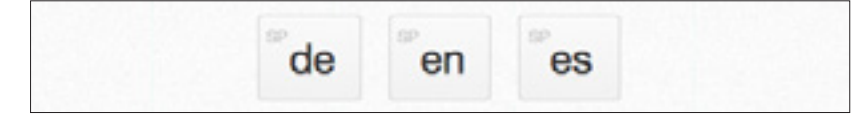

Sprachangabe in Kurz- (»de«, »en«) oder Langform (»englisch«, »english«).

## Verarbeitung und Ausgabe

Die Verarbeitung der Eingabe erfolgt während der Eingabe mit jeder Eingabetasten-Betätigung, Leerzeichen-Eingabe, Betätigen der Backspace-Taste oder bei zweisekündigem Verharren des Eingebenden. Diese Evaluation findet in JavaScript, also clientseitig statt, und umfasst die Untersuchung der im Metasuchfeld eingegebenen Zeichenkette via regular expressions (regex).

```
ABB.82 ark_search.php (Z.273ff)
```

```
273 //ark_record_exam_type
274 if (/\b[I][Nn]\b|\b[Ii]ntermediate(\w*)\b/g.test(pointer)) {
    $('#aRET_ip').attr('selected',true);
    $('#aret_ip').addClass('active');
```

```
}
```

Das hier abgebildete Code-Fragment bildet eine regular expression ab, die die Zeichenkette (**pointer**) auf das Vorkommen von allen zulässigen einem Intermediate zugeordneten Schreibweisen hin überprüft. Sofern eine der Schreibweisen gefunden wird, selektiert die Evaluierungsfunktion ein verborgenes Auswahlfeld (**#aRET\_ip**) innerhalb eines Formulars, welches im Verlauf der Funktion zur Generierung der Datenbankabfrage hinzugezogen wird. Das Element, welches dem Nutzer suggeriert, dass der Begriff identifiziert wurde (**#aret\_ip**), wird währenddessen eingeblendet.

Für jede Prüfungsstufe, jede Teilprüfung, jede Sprache und jedes Lehrgebiet findet sich eine if-Abfrage samt regular expression wie die oben abgebildete innerhalb der Evaluierungsfunktion. Je nachdem, wie viele Schreibungen diese erkennen sollen, steigt die Komplexität der regex an, wie das folgende Beispiel zeigt:

```
ABB.83 ark_search.php (Z.296ff)
```

```
296 if (/\b[D][E]\b|\b[Dd][Mm]\b|\b[Dd]esign(\s?[UuAa]?n?d?\s?)
    [Ee]conomy\b/g.test(pointer)){
297 $('#aRA_de').attr('selected',true);
    $('#ara_de').addClass('active');
298 }
```

Diese regex registriert sowohl das ehemalige Kürzel des Lehrgebiets (»**DM**«), als auch das aktuelle Kürzel in diversen Schreibweisen (»**DE**«), übrigens nicht in Kleinschreibung, da dieses mit der Sprach-Angabe kollidieren würde. Ebenfalls zulässig ist die Schreibweise des Lehrgebietsnamens mit »**and**« als auch »**und**« in Groß- oder Kleinschreibung.

Einen Sonderfall bildet die Erkennung des Prüfernamens innerhalb der Metasuchanfrage. Da das System derzeit 83 Prüfer enthält (Stand: Februar 2014), und jederzeit eine neue prüfungsberechtigte Person hinzukommen kann, war die Hardkodierung aller Prüfernamen in Form von regular expressions keine viable Lösung. Es galt also, innerhalb der Evaluierungsfunktion die Datenbank abzufragen um Prüfer zu identifizieren und wiederum der Datenbankabfrage für die Ergebnisabfrage die ID des Prüfers liefern zu können. Ich führte also zwei Begriffe ein, namentlich die Wörter »**(geprüft) von**« und »**bei**«, welche via regex gesucht werden. Dies war notwendig, da nicht jeder Prüfer ein »Prof« im Namen trägt, beziehungsweise nicht sicherzustellen ist, dass der Suchende den Titel – falls vorhanden – überhaupt eingibt. Wenn also ein »**von**« oder »**bei**« im Suchstring gefunden wird, so versucht das System, alle darauf folgenden Titel herauszufiltern und den darauf folgenden Namen mit der Prüferdatenbank abzugleichen:

**ABB.84** ark\_search.php (Z.319ff)

319 if(/\b([Vv]on\s|[Bb]ei\s)([Pp]rof\.?e?s?s?o?r?i?n?\s?)?([Dd]r.?\
 s)?(([A-Z][a-züäöß]+)\s?([A-Z][a-z]+)?|([a-züäöß]+)(\s?[a-züäöß]
 {4,})?)\b/g.test(pointer)){

Die Abfrage bedient sich einiger Kniffe, etwa muss der Name mindestens vier Zeichen umfassen bevor die Datenbank befragt wird. Zum Erstaunen des Autors führen eine Vielzahl an Eingabevariationen (z.B.: »bei Erlhoff«, »bei Prof. Dr. Michael Erlhoff«, »bei Professor erlhoff«, »bei Michael«) zur korrekten Zuordnung des Prüfers. Da jedoch die Länge des Prüfernamens bei diversen möglichen Schreibweisen nicht mit Sicherheit zu bestimmen ist, sollte dieser am Ende einer Anfrage stehen, um keine anderen Kriterien zu schlucken. Wie bereits angedeutet, durchläuft die Evaluierungsfunktion die vorgestellten Parameter und überprüft deren Vorkommen innerhalb der Suchmeta-Eingabe.

Für jedes zutreffende Kriterium wird dieses in ein unsichtbares Formular eingetragen, welches so ausgelegt ist, dass es je nach Kriterium nur einen oder mehrere Werte aufnimmt. Das Formular fasst die Kriterien bereits im Format, welches sie in der Datenbank einnehmen, Prof. Dr. Michael Erlhoff etwa würde im verborgenen Formular unter seiner ID (118) geführt werden. Gleichzeitig wird dem Nutzer visuell angezeigt, welche Werte im verborgenen Formular gesetzt sind. Wenn dieser nun die Suchabfrage abschickt, werden die dort abgelegten Werte sowie der Parameter **offset** (aktuelle Seite der Suchergebnisse) sowie die aktive Mehrfachansicht **ark\_view** via AJAX-Abfrage an eine ausgelagerte Funktion (**ark-get-adv-search-results.php**) übergeben, die via Datenbankabfrage alle zutreffenden Einträge ermittelt und sie paginiert und in der korrekten Mehrfachansicht ausgibt.

**HINWEIS** Die Eingabe von '**meta [Anfrage]**' im regulären Suchfeld leitet die Suche die Anfrage zur Metasuche weiter.

HINWEIS Die Eingabe von 'Zeige mir alles' erwirkt die Ausgabe sämtlicher Einträge.

**HINWEIS** Die Eingabe einer leeren Anfrage blendet das Hilfefenster ein.

# 10.10.5 Metasuche / Kontextuelle Hilfe

Überlagertes Hilfefenster mit kontextuellen Tipps und Tricks.

| Hite: Metasuche                                                                                                    |                                                                                                    |                                                                                               |                      |               |        |       |                   |
|----------------------------------------------------------------------------------------------------|----------------------------------------------------------------------------------------------------|-----------------------------------------------------------------------------------------------|----------------------|---------------|--------|-------|-------------------|
| Die Wetenuchs versieht geschriebene Progen in Kurp                                                                                                    | oder Gangliern, im Palgensker weniter die Kriterier auf                                                                                                    | geland, de                                                                                    | in Sur               | nee.          | -      | words | - 140-            |
| Prüfungsstufe                                                                                                    | Tellprüfung                                                                                                    | Lehr                                                                                          | gebie                | e             |        |       |                   |
| in its Ma VO D                                                                                                    | HT MT                                                                                                    | AV                                                                                            | DPM                  | <sup>OK</sup> | 24     | 101   |                   |
| De Accele de Milhecendo la relation in                                                                                                    | De Acade de Telefolies in ababili is                                                                                                    | 00                                                                                            | 0                    | e .           | 00     | PT .  | 80                |
| eligetische Fam (die "Beis, ausgeschichden<br>i Oppiernebelt-, Kontown i und im<br>Zusannersteigt int der "Aufpfung<br>i Norweitungsteinnen,<br>dessenskultensteindente. Die Mehrleinengeb<br>seinengen. | alignitization Family (HT), 4820, data auch<br>ausgenen hinden i Aleuditensen, Aliske theranet-t-<br>und in textenderug mit der freihungenufe<br>I-Mantenseterthaltene-). Eine Mahrtachaingabe st<br>reint mäglich. | Die Angele ike Lehepteinke sein als Koner (#<br>oder ausgeschneten (Kenstes Design-) erhögen, |                      |               |        |       |                   |
| Jahr                                                                                                    | Prüfen/in                                                                                                    | Spre                                                                                          | che                  |               |        |       |                   |
| 10 04-08                                                                                                    | Prot Dr. Wichael Enhoff                                                                                                    | Ċ#                                                                                            | an.                  |               |        |       |                   |
| Des Jahr kann als over-oder verstellige Jahressehl<br>angegeber verden (-DH-, -DH D-). Der Der timesa<br>tassen sich Zahlburke angelten (- <b>S204 12-, -sen</b>                                         | Der fergebe der prüfenden Person muss ein desi-<br>oder voh- vom gestellt werden. Densit fogt der<br>Person i der Petit Direch, gegebt von Felte                                                                    | Die Rei<br>songen<br>wierder                                                                  | eche ken<br>chrieben | in Rad        | dam (4 |       | i seler<br>rigege |

Die Metasuche besticht durch ein sehr reduziertes Interface, welches abseits gewohnter Paradigmen operiert. Um die Nutzer an dieses ungewohnte Interface zu gewöhnen, implementierte ich ein kontextuelles Hilfefenster, welches per Knopfdruck eingeblendet werden kann und immer dann in Erscheinung tritt, wenn die Metasuche ohne eingegebene Kriterien abgesendet wird.

Das Hilfefenster wird via fancybox-Plugin eingeblendet, es orientiert sich am selben Raster wie die unterliegende Seite und passt sich wie diese auch dem zur Verfügung stehenden Platz im Viewport an. Innerhalb des Hilfefensters wird eine Übersicht aller Kriterien dargestellt, welche im Metasuchfeld eingegeben werden können, sowie zu jedem Parameter eine Übersicht der gültigen Eingaben dargestellt.

Aus der kontextuellen Hilfe heraus entstand die Idee, eine zentrale Hilfeseite einzurichten, welche zum einen eine Art FAQ (Frequently Asked Questions) enthält, zum anderen die modulspezifischen Hilfe-Einträge zentral zugänglich macht. Diese zentrale Hilfe wird zu einem späteren Zeitpunkt implementiert werden und Nutzern die Möglichkeit geben, Fragen zum KISDarchiv direkt über ein Formular zu stellen. Darüber hinaus kann eine Feedback-Funktion innerhalb der Eintrags-Einzelansicht AG-fremden Nutzern die Möglichkeit bieten, Korrekturen und Ergänzungen zu Einträgen einzureichen, und die Datenpflege somit teilweise der Studierendenschaft anvertrauen.

Diese Ansätze sollen an dieser Stelle jedoch nicht vertieft werden, da sie thematisch bereits in den dritten Teil dieser Arbeit fallen.

ABB.85 Hilfefenster innerhalb der Seite Metasuche

# 10.10.6 Lesezeichen

Die Möglichkeit, Einträge zum Zwecke der zeitversetzten Lektüre oder der Weiterempfehlung einer Merkliste hinzufügen.

#### ABB.86 Lesezeichen-Seite

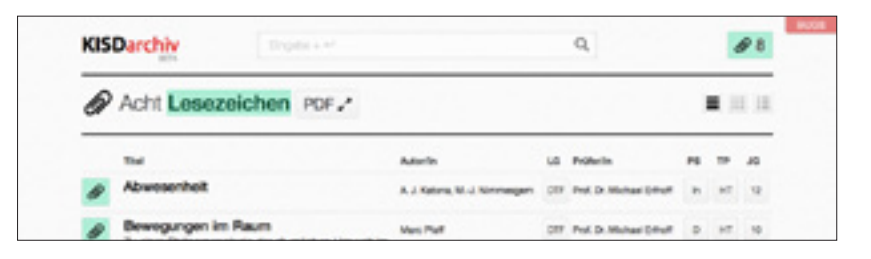

Die Möglichkeit, Arbeiten beim Durchstreifen des KISDarchivs einer Merkliste hinzuzufügen, wurde bereits im Rahmen des SI »Arche« skizziert. Die Funktionalität der »Lesezeichen«, wie die Einträge auf einer solchen Liste innerhalb des KISDarchivs bezeichnet werden, ist in diesem Modul gefasst.

## Elemente

Das Lesezeichen-Modul besteht aus folgenden Bestandteilen:

#### Lesezeichen-Seite

Die Lesezeichen-Seite enthält die Lesezeichenliste, welche alle zu einem bestimmten Zeitpunkt mit Lesezeichen versehenen Einträge anzeigt. Neben ihrer Funktion als Überblicksseite dient diese Seite als Portal zur PDF-Ansicht.

#### Lesezeichen-Cookie

Der Lesezeichen-Cookie bildet nutzerseitig eine Liste aller Einträge ab, die mit Lesezeichen versehen wurden.

## PDF-Ansicht

Die PDF-Ansicht ist von der Lesezeichen-Seite aus erreichbar und zeigt die denen auf der Liste befindlichen Einträgen zugeordneten PDF-Dateien an. Die Ansicht erlaubt dabei das Hin- und Her Springen zwischen Arbeiten auf der Liste und das Entfernen von Einträgen von derselben.

#### Lesezeichen-Buttons

Lesezeichen-Buttons werden im Kontext der Mehrfachansichten dargestellt.

ABB.87 Lesezeichen-Button; Zustände (v.l.n.r.): deaktiv, aktiv, deaktiv (PDF-Datei fehlt), aktiv (PDF-Datie fehlt)

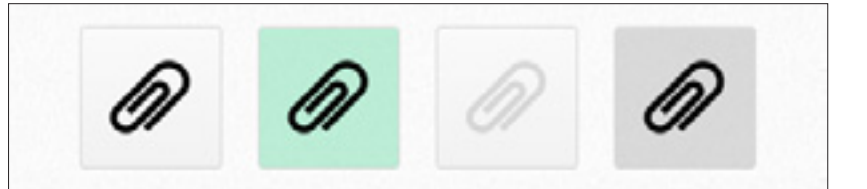

Per Klick auf den Lesezeichen-Button wird der zum Button gehörige Eintrag mit einem Lesezeichen versehen, oder von der Lesezeichenliste entfernt, sofern diese bereits auf dieser vertreten ist. Anhand einer farbigen Hinterlegung zeigt der Lesezeichen-Button an, ob der Eintrag bereits auf der Lesezeichen-Liste vorhanden ist. Eine graue Hinterlegung weist überdies darauf hin, dass die den Lesezeichen hinzugefügte Arbeit über keine PDF-Datei verfügt.

#### Lesezeichen-Indikator

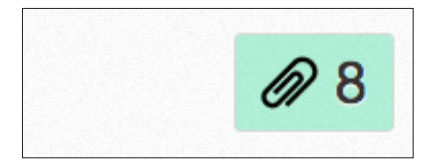

ABB.88 Lesezeichen-Indikator

Der Lesezeichen-Indikator fungiert als dynamischer Link zur Lesezeichen-Seite, sobald diese mindestens einen Eintrag enthält. Er erscheint in der oberen rechten Bildschirmecke in Form eines farbig hinterlegten Buttons, der die Anzahl derzeit auf der Lesezeichen-Liste befindlicher Einträge darstellt.

## Funktionsweise

Die Lesezeichenliste wird userseitig in einem Cookie namens **ark\_queue** gespeichert und besteht aus einer kommaseparierten Liste von Eintrags-IDs. Der Cookie selbst ist mit einer Gültigkeitsdauer von 31 Tagen versehen. Darüber hinaus kann der Zustand der Liste in Linkform gespeichert werden. Siehe **ark\_queue** (S. 158).

In der ersten Iteration der Lesezeichenfunktion resultierte ein Klick auf den Lesezeichen-Button einer Arbeit im Übergeben einer HTTP POST-Variable an den Server, welche einen Parameter ('add'/'remove') und die ID des entsprechenden Eintrags enthielt. Der Cookie wurde dann – sofern vorhanden – vom Client ausgelesen, die Operation durchgeführt und der Cookie wieder geschrieben. Negativ bemerkbar machte sich bei dieser Lösung die Wartezeit, die mit dem erneuten Laden der Seite beim Klicken auf einen Lesezeichen-Button verbunden war. In der zweiten Iteration setzte ich also auf eine JavaScript-gestützte Implementierung der Lesezeichen-Funktion, welche mir den asynchronen Zugriff auf den Lesezeichen-Cookie ermöglichte. Dies macht sich bei der Lesezeichenvergabe dadurch bemerkbar, dass sich nach Betätigung des Lesezeichen-Buttons keinerlei Wartezeit mehr ergibt.

## Fragestellungen

Einige der Fragen, die sich während der Modulentwicklung stellten:

- Die seitenübergreifende Verwaltung von Lesezeichen gestaltete sich als Herausforderung, da Inhalte etwa in der Metasuche live generiert werden, was die asynchrone Lesezeichenverwaltung vor gewisse Herausforderungen stellte.
- Der Umgang mit Einträgen, die über keine PDF-Dateiem verfügen, war ein weiterer Diskussionspunkt. Letztendlich wurde eine Lösung gefunden, die erlaubt, diese den Lesezeichen hinzuzufügen. Der Lesezeichen-Button signifiziert an dieser Stelle durch eine graue Einfärbung, dass keine PDF-Datei vorliegt. In diesem Kontext war die Verknüpfung von Lesezeichen-Seite und PDF-Ansicht Thema. Hier wurde eine Lösung implementiert, welche das Aufrufen von PDFs aus der Eintragsansicht heraus erlaubt, ohne diese im Voraus mit Lesezeichen zu versehen.
- Der Umgang mit Lesezeichen-Links, die bei bereits bestehenden Lesezeichen geöffnet werden, wurde über ein Dialogfenster gelöst. Diese bietet an, zwei Sets von Lesezeichen zu kombinieren, oder eines der beiden zu bevorzugen während das andere verworfen wird.

# 10.10.7 Schlagworte

ABB.89 Konnektivitätsdiagramm des KISDarchivs (März 2013)

Abgebildet sind etwa 4831 Relationen zwischen 2246 Einträgen und Schlagwörtern im Datenbestand (Ausschnitt).

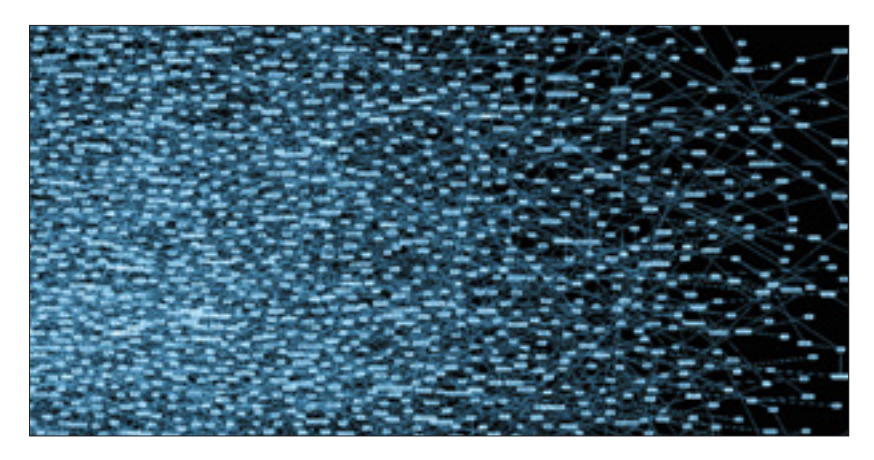

Mit dem Datenimport (siehe Seite 48) wurden, wie bereits geschildert, alle Schlagworte aus dem Datenbestand der AMD in die WordPress Schlagwort-Taxonomie übernommen. Das KISDarchiv zählt derzeit etwa 9000 Schlagwörter. Die Abbildung am Seitenende zeigt die Verteilung des Schlagwortbestands auf den Eintragsbestand. 6812 Schlagwörter sind lediglich einem Eintrag zugeordnet. Durchschnittlich kommen auf ein Schlagwort 1,85 Einträge.

Schlagwörter erfüllen im KISDarchiv eine Doppelrolle:

- Relation: Schlagworte bilden Sinnverknüpfungen zwischen Einträgen: Sie erlauben dem Nutzer, in der Eintragseinzelansicht verwandte Einträge zu sehen. Umgekehrt bilden Einträge Verknüpfungen zwischen Schlagworten: In der Schlagwortübersicht sieht der Nutzer alle einem Schlagwort zugeordneten Einträge und wiederum deren Verschlagwortung.
- Suchbegriff: Schlagworte werden neben diversen anderen Metadaten im Suchindex geführt und erfüllen damit die wichtige Funktion, Einträge auffindbar machen. Bedenkt man den Stellenwert der Suchfunktion innerhalb der diversen Module des KISDarchivs, so sollte diese Rolle immer in die Bewertung jeglicher Maßnahmen auf dem Schlagwortbestand einbezogen werden.

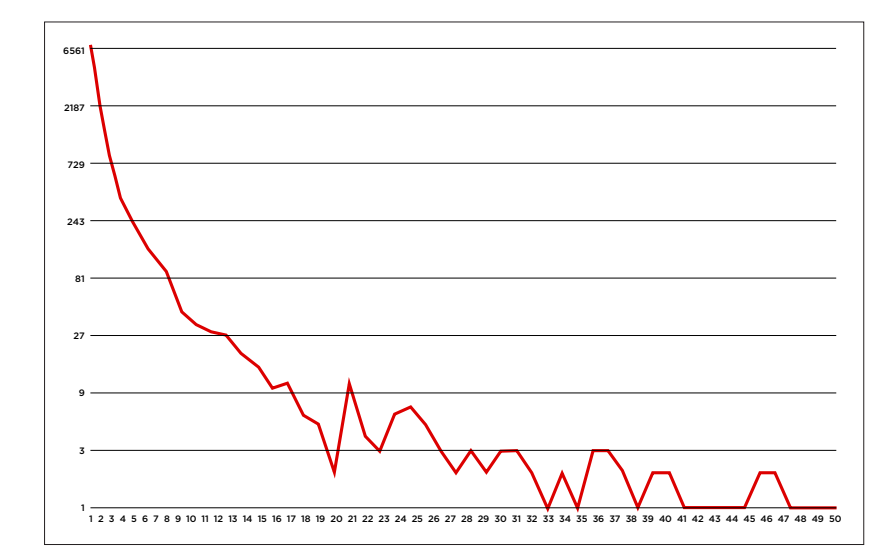

ABB.90 Einträge pro Schlagwort (Februar 2013)

#### X-Achse:

Einträge pro Schlagwort Y-Achse: Schlagwort-Anzahl (logarithmische Skala) ABB.91 Schlagwortdiagramm zum Begriff »Typografie« (März 2013)

schwarz: Mit »Typografie« verschlagwortete Einträge

**grau:** Schlagworte der verschlagworteten Einträge (1. Grad)

**grün:** Relationen zwischen Schlagworten ersten Grades

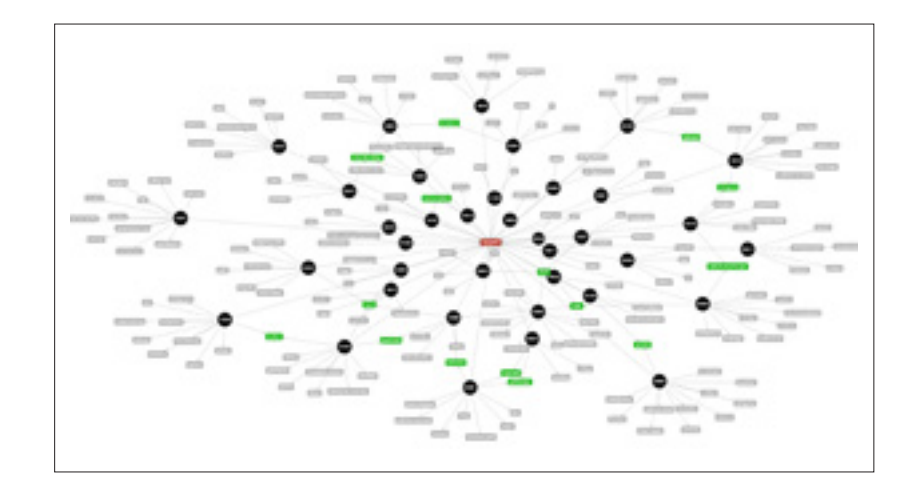

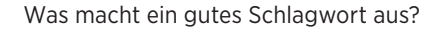

Die Frage ist schwierig zu beantworten, da Schlagworte nicht einzeln sondern nur in ihrer Konnektivität mit Einträgen und darüber mit anderen Schlagworten qualifiziert werden. Überdies ändern sich mit einem wachsenden Datenbestand die Anforderungen an den Schlagwortbestand.

Es ließe sich argumentieren, dass ein Schlagwort nicht zu speziell gefasst sein sollte. Wie sich jedoch zeigt, bietet ein Datenbestand von über viertausend Einträgen durchaus Potenzial für Konnektivität bei exotischeren Begriffen wie Mass Customization (5), Milch (3) oder Chronobiologie (3). Selbst ein Schlagwort, welches keine Verbindung zwischen Einträgen bildet, kann durchaus das Potenzial dazu haben. Der optimal verschlagwortete Eintrag sollte demnach eine Mischung aus eher generell gefassten und speziellen Begriffen abbilden um der Doppelrolle der Schlagwörter im KISDarchiv gerecht zu werden.

Optimieren lässt sich der Schlagwortbestand durch die Umsetzung gewisser syntaktischer Regeln, wie etwa der Verwendung von Begriffen im Singular. Dies erhöht die Konnektivität und damit den Nutzen der Schlagwort-Seiten.

Von größeren Eingriffen in den Schlagwortbestand ist jedoch abzuraten-Immerhin wurde dieser von Designstudierenden formuliert und sollte somit bereits in gewissem Maße auf das Denken der Nutzerbasis zugeschnitten sein.

# 10.10.8 Autorenindex

# Übersicht aller Autorinnen und Autoren

Es erschien naheliegend, eine Darstellung zu schaffen, welche einen Zugang zu sämtlichen Einträgen über die ihnen zugeordneten Autoren zulässt. Dies wurde in Form des Autorenverzeichnisses alias »Index« umgesetzt.

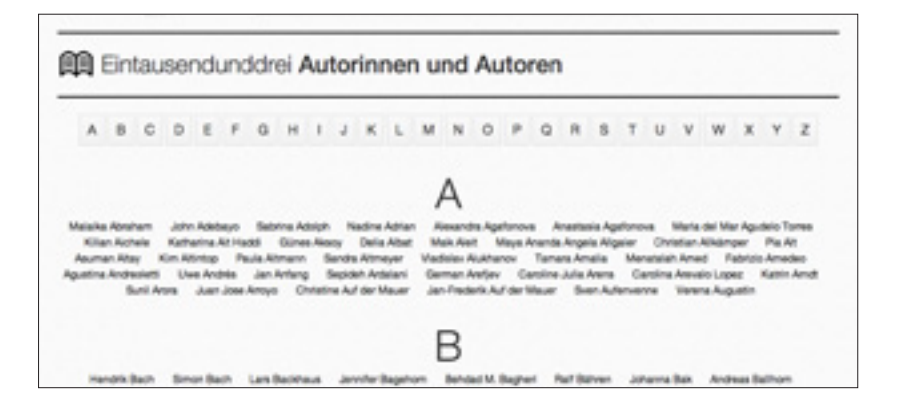

Der Index bildet ein Verzeichnis sämtlicher im KISDarchiv vertretenen Autorinnen und Autoren ab. Diese werden nach Nachname alphabetisch sortiert ausgegeben wobei eine statische horizontale Navigation das schnelle Navigieren zwischen den einzelnen Lettern ermöglicht. Diese können ebenso per Eingabe des jeweiligen Buchstaben auf der Tastatur angesteuert werden. Die Namen verlinken auf die jeweilige Autoren-Einzelansicht.

#### ABB.92 Autorenverzeichnis

# 10.10.9 Integrität

A B A PLANEL ANY C PLANEL ANY C PLANEL AN

Die Frage nach der Eintragsintegrität, also der Vollständigkeit der Metadaten der im KISDarchiv abgelegten Arbeiten, stellte sich erstmals im Rahmen des Imports der Altdaten aus dem AdA-Bestand. Die Eintragsintegrität zu bestimmen, erwies sich sowohl auf der **Makroebene** (»Wie ist es um die Vollständigkeit des Gesamtdatenbestands bestellt?«) als auch auf der **Mikroebene** (»Wie vollständig ist der mir vorliegende Eintrag?«) als sinnvoll.

# Integritätsberechnung

Die quantitative Bestimmung der Metadaten-Vollständigkeit alias »Integrität« eines Eintrags bedeutet, einen Zustand der Sättigung festzulegen, bei dessen Erreichen einen Eintrag als vollständig gilt. Im ersten Schritt wählte ich dafür zehn Metadatenfelder aus, die für die Berechnung herangezogen werden. Diese gehen mit gleicher Gewichtung in die Bestimmung ein, jedes der Felder kann also maximal 10% zur Eintrags-Integrität beitragen:

|               | DATENFELD            | GEWICHTUNG (MAX. 10%) | KRITERIUM           |
|---------------|----------------------|-----------------------|---------------------|
| PRÜFUNGSSTUFE | ark_record_exam_type | 10 %                  | Vorhandensein       |
| TEILPRÜFUNG   | ark_record_subexam   | 10 %                  | Vorhandensein       |
| LEHRGEBIET    | ark_record_area      | 10 %                  | Vorhandensein       |
| JAHR          | ark_record_year      | 10 %                  | Vorhandensein       |
| PRÜFER        | ark_record_lecturer  | 10 %                  | Vorhandensein       |
| SPRACHE       | ark_record_language  | 10 %                  | Vorhandensein       |
| PDF           | ark_record_pdf_url   | 10 %                  | Vorhandensein       |
| AUTOR         | ark_record_author    | 10 %                  | Vorhandensein       |
| ABSTRACT      | post_content         | 0,1 % pro Zeichen     | min. 100 Zeichen    |
| SCHLAGWORTE   | post_tag             | 2 % pro Schlagwort    | min. 5 Schlagwörter |

Das Modul »Integrität« setzt sich aus einer Seite im Frontend und einem Backend-Widget zusammen.

\*\*\*\*\*\*\*\*\*\*

ABB.93 Integritätsdiagramm: Übersicht der Integrität der im KISDarchiv vertretenen Datensätze nach 12 Kategorien. Stand: 20.2.2013 Die Berechnung folgt bei den ersten acht aufgeführten Feldern einer binären Logik, das Vorhandensein eines Werts wird hier als Erfüllung des Kriteriums bewertet. Das Abstract hingegen wird ab 100 Zeichen Länge als ausgefüllt. Ab fünf vorhandenen Schlagwörtern werden diese als vollständig bewertet.

Wie bereits geschildert, findet keine qualitative Überprüfung der Daten statt: Hundertprozentige Integrität bedeutet nicht, dass das Abstract aussagekräftig ist, oder die Schlagwörter gut gewählt wurden. Ebenso garantiert es nicht die Korrektheit der eingegebenen Daten. Die Bestimmung der Integrität ist somit als bloßer Richtwert zu begreifen. Versteht man diese der Integritätsberechnung zugrunde liegenden Einschränkungen, kann diese eine wertvolle Ergänzung des AG-Toolkits darstellen.

## Integritätsanzeige, Frontend

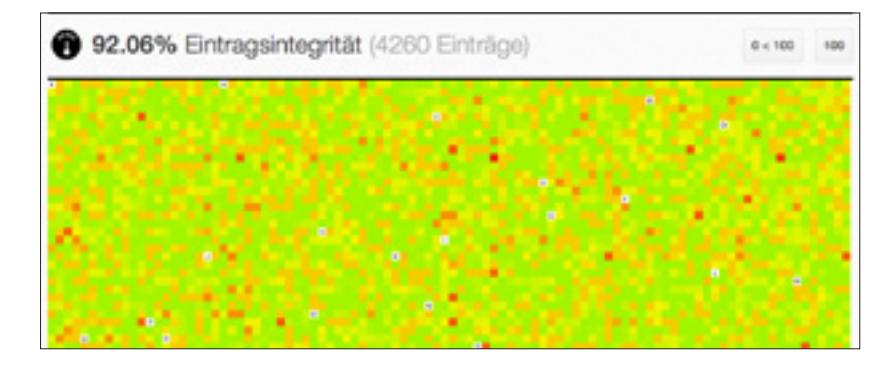

Die Integritätsanzeige im Frontend bildet auf einer Bildschirmseite die Vollständigkeit sämtlicher vorhandenen Einträge ab. Sie orientiert sich damit am Integritätsdiagramm auf der vorherigen Seite. Für die Seitendarstellung bei rund 4000 Datensätzen werden immerhin 50000 Metadaten ausgelesen.

Jeder einzelne Eintrag bildet ein Quadrat mit einer Kantenlänge von 12 Pixeln welches je nach Vollständigkeit der zugrunde liegenden Eintrags-Metadaten eingefärbt ist – 50% Eintrags-Integrität entspricht einer Rotfärbung, Einträge mit 100% Integrität erscheinen in einem kräftigem Grün.

Fährt der Benutzer mit der Maus über einen der Einträge, wird in einem Tooltip der Titel und die prozentuale Integrität des Eintrags angezeigt. Ein Klick auf den Eintrag öffnet diesen im Backend (sofern der Besucher die Berechtigung besitzt, diesen zu editieren), beziehungsweise im Frontend (für den Fall, dass ebendiese Berechtigung nicht vorliegt).

Standardmäßig werden die Einträge alphabetisch nach Titel sortiert gezeigt. Darüber hinaus besteht die Möglichkeit, über zwei Buttons in der Headline alle Einträge mit hundertprozentiger Integrität auszublenden und/oder die dargestellten Einträge nach Vollständigkeit zu sortieren.

Die Reduktion der Darstellung auf einen farbigen Pixel gegenüber der differenzierteren Darstellung des auf der vorigen Seite abgebildeten Diagramms soll die Lesbarkeit vereinfachen und unterstreicht die quantitative Natur der unterliegenden Berechnung.

# ABB.94 Integritätsseite im Frontend (Ausschnitt)

ABB.95 Die Integritätsseite schafft Pixel Art; ein Bug im Code führt zu einer inkorrekten, wenn auch visuell betörenden Sortierung (20.10.2013)

ABB.96 Drei Integritätsmetaboxen

im Vergleich. (Collage)

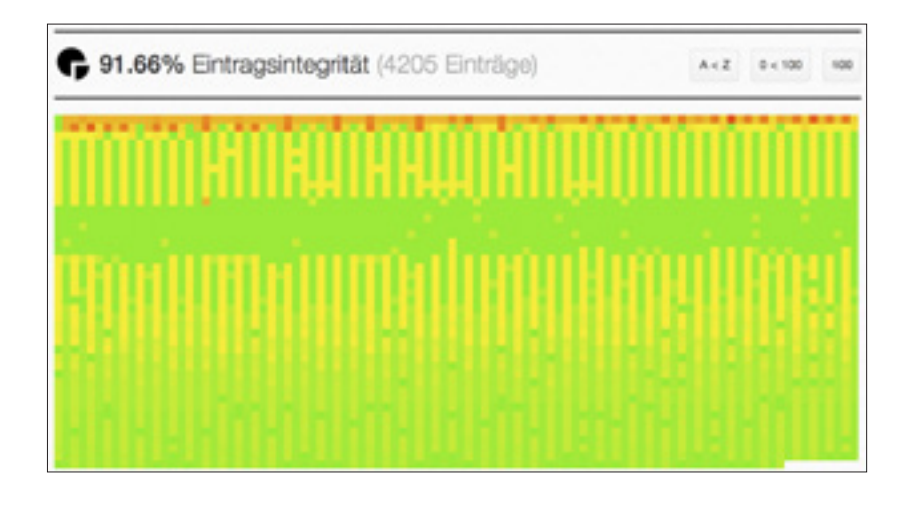

# Integritätsmetabox (IMB), Backend

Die Integritätsmetabox wurde geschaffen, um dem Bearbeiter eines Eintrags im Backend ein schnelles Überblicken der Vollständigkeit der Metadaten zu ermöglichen. Sie lässt sich in der Eintrags-Bearbeitungsansicht einblenden.

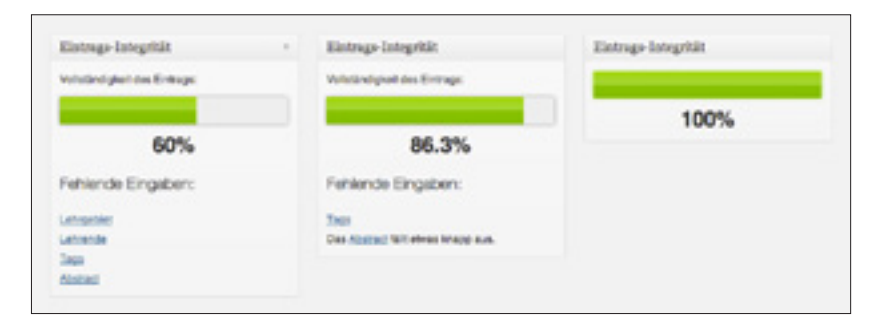

Da die Eintrags-Bearbeitungsmaske sich mit gemessenen 2670 Pixeln Höhe über einen nur durch Scrollen zu überblickenden Bereich erstreckt, erfüllt die IMB eine nützliche Funktion für den geneigten Bearbeiter: Einen quantitativen Überblick über die Eintragsmetadaten.

## Aufbau

Das auffälligste Element der IMB bildet ein grafischer Fortschrittsbalken, welcher die Integrität des Eintrags abbildet. Im Falle eines Integrität unter 100% findet sich unterhalb des Balkens eine Auflistung der fehlenden Angaben in Form von Links, welche die auszufüllenden Formularelemente referenzieren. Die IMB berechnet den Integritätswert mit Abspeichern des Eintrags und dem damit verbundenen Aktualisieren der Seite neu.

# 10.10.10 Statistik

#### Diagramm-Darstellung des Datenbestands

Die Schaffung einer Diagrammdarstellung wurde aus dem Wunsch heraus geboren, dem digitalen Archiv-Besucher ein Gefühl dafür zu vermitteln, wie die quantitative Verteilung der Einträge nach Prüfungsstufe und Jahr aussieht. Dies bildet gewissermaßen die digitale Entsprechung zum Blick auf die reich gefüllten Regale des analogen Archivs.

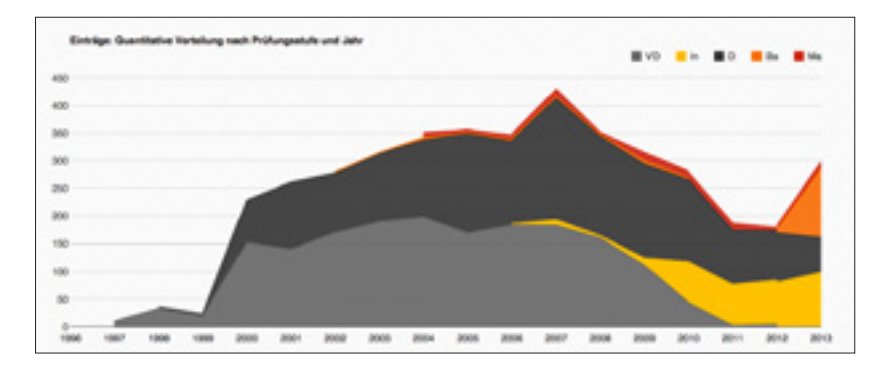

Das Modul Statistik bietet eine grafische Darstellung des gesamten Eintrags-Datenbestands in Form eines Flächendiagramms. Die Einträge werden dabei nach Prüfungsstufe geclustert und auf die Zeitachse geplottet. Die Farbigkeit der Flächen entspricht den Prüfungsstufen zugewiesenen Farben. Siehe **Eintrags-Farbkodierung** (S. 67). Ausnahme bilden die Teilprüfungen »Vordiplom« und »Diplom« des Diplomstudiengangs Design, welche zur besseren Differenzierung in Graustufen dargestellt werden.

Die Anordnung der Flächen wurde so gewählt, dass korrespondierende Prüfungsstufen an einander angrenzen. So lässt sich erkennen, wie die Prüfungsstufe »Vordiplom« in die Prüfungsstufe »Intermediate« übergeht.

Ein rechts oben in der Headline positionierter Button bietet die Möglichkeit, von der kaskadierten auf eine überlagerte Flächendarstellung zu wechseln.

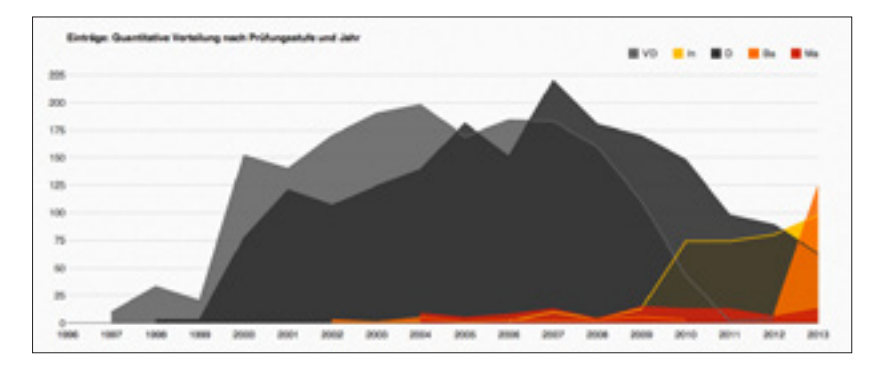

Die Darstellung aktualisiert sich selbstverständlich mit jeder Veränderung im Datenbestand selbst, da die Daten mit jedem Aufruf aus der Datenbank bezogen werden. Die Achsen skalieren sich automatisch wenn die Maximalwerte überschritten werden sollten.

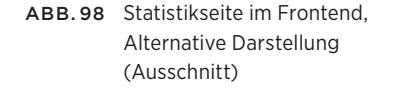

ABB.97 Statistikseite im Frontend (Ausschnitt)

# 10.10.11 Arbeit einreichen

Arbeiten ins aus dem Frontend ins KISDarchiv einstellen.

| eit einreichen-Maske, | KISDarchiv                                | Droste + Q                                                                                                    |   |
|-----------------------|-------------------------------------------|----------------------------------------------------------------------------------------------------|---|
| tend (Januar 2013)    | Arbeit einreiche                          | en                                                                                                    |   |
|                       | The                                       | Thal mainer Arbeit                                                                                                    | ] |
|                       | Unterthei                                 | Untertitel, falle vorhanden                                                                                                    |   |
|                       | Abetract                                  | Kurze Dentekung des innells der Arbeit                                                                                            |   |
|                       | Denisputrier                              | Schigedrie, nit Kenne gebeert.                                                                                                    |   |
|                       | Autorimen                                 | Autorin, bei Gruppenarbeit bilte alle Autoritmen nemen                                                                            |   |
|                       | Dudengang<br>Prüfungsatufe<br>Teilprüfung | (Miccondition )                                                                                                    |   |
|                       | Protector                                 | Prüferin Detrevenini der Arbeit                                                                                                   |   |
|                       | Latvgatiet<br>Jatv                        | (incending 0)                                                                                                    |   |
|                       | Sprache                                   | (auto)                                                                                                    | 1 |
|                       | PDF-Datesi                                | Mit den Frachlader-stree PDFs ankline du dah danit strumsterolen,<br>deer deine Arbeit innehelt-des digitaler Arbins sichtberist. |   |
|                       |                                           | Topo Zohn das PDF victorio in desas Browserkenter.<br>Die maximum Dategolite lentage to MB.                                       |   |
|                       |                                           | POF-Detel autwahlen                                                                                                    |   |
|                       | Annekung                                  | optional, nur 10r Menachan dar Archis-AD alchitbar                                                                                |   |
|                       |                                           | Arbeit einnichen                                                                                                    |   |

Das Arbeit einreichen-Modul bildet die Antwort auf zwei Fragen, die auf den ersten Blick nicht die selbe Antwort haben sollten:

- Wie, wenn überhaupt, können Studierende Arbeiten ins KISDarchiv eingeben?
- Wie können Mitglieder der Archiv-AG Arbeiten ins KISDarchiv eingeben?

Um den Hintergrund dieser Fragen besser zu begreifen, betrachten wir an dieser Stelle den bisherigen Modus Operandi:

Alter Abgabevorgang (bis 2013)

1. Die Prüflinge reichten zum Abgabetermin ihre Arbeit in mehrfacher Ausführung (Prüferexemplar(e), Archivexemplar) samt digitaler Kopie (auf CD-ROM)

ABB.99

und Abgabeformular (Note) bei Frau Lindner im Sekretariat ein.

- Die gesammelten Archivexemplare samt CD-ROM und Note wurden an die Archiv-AG übergeben.
- Die Archiv-AG vernichtete die Notes sowie die CD-ROMs, benachrichtigte gegebenenfalls Pr
  üflinge, deren Daten nicht vorlagen und bat diese um Einsendung derselben.

## Reflektion zum Abgabevorgang

Betrachten wir den bisherigen Abgabevorgang, so wird schnell klar, dass dieser einen enormen Aufwand materieller und personeller Resourcen bedeu tet. Die mehrfache und medienübergreifende Übertragung von (Meta-)daten birgt hohes Fehlerpotenzial.

#### Einzel- versus Batch-Eingabe

Die Eingabe hunderter oder gar tausender Einträge in einem Schwung ist bezeichnend für die Art und Weise, wie die Altdaten ins KISDarchiv überführt wurden. Die Eingabe eines ganzen Jahrgangs an Prüfungsarbeiten ließe sich ebenfalls als Batch-Eingabe charakterisieren. Während diese Art der Eingabe ihre Daseinsberechtigung hat, ist nicht daran zu denken, eine solche Eingabeart für den Regelbetrieb des KISDarchivs zu implementieren. Dies hat den Grund, dass der Batch-Import die Daten in Tabellenform einliest, ohne einzelne Eingaben zu validieren. Wir hätten es also mit einem sehr fehleranfälligen System zu tun.

Begreifen wir die Abgabe als »Erfassen neuer Einträge« unabhängig von Kontext und einpflegender Person, so wird ein Eingabemodus denkbar, welcher AG-Mitgliedern und Prüflingen gleichermaßen zur Verfügung steht. Dieser ist also im Frontend zu verorten. Eine solche Universallösung hat den Vorteil, dass sie einfacher zu warten ist, und durch ihre Form als reine Eingabemaske gegenüber den Eingabe- und Bearbeitungsmasken des Backends eine strengere Validierung erzwingen kann. Dies hat den einfachen Grund, dass die Auferlegung einer Validierung auf noch zu erfassender Daten – im Rahmen der Eingabe – sich sehr viel einfacher gestaltet, als die nachträgliche Validierung bereits bestehender Einträge im Rahmen der Bearbeitung.

Die Abgabe lässt sich grob in zwei Schritte unterteilen:

- 1. Die **Eingabe** von Metadaten in Verbindung mit dem Upload einer PDF-Datei
- 2. Die **Überprüfung**, etwaige Korrektur und Freischaltung der Metadaten.

Unterziehen wir die zwei Schritte einer detaillierten Betrachtung:

# Eingabe von Metadaten und PDF-Upload

Der Eingabevorgang lässt sich illustrieren, indem wir die Eingabefelder der Arbeit einreichen-Maske in ihrer sequenziellen Anordnung besprechen.

## 1. Titel

| ABB.100 Titel-Eingabefeld         | Titel                                                | Titel meiner Arbeit                                                                                                    |
|-----------------------------------|------------------------------------------------------|----------------------------------------------------------------------------------------------------|
|                                   | Dieses Feld fas:<br>schränkungen u<br>mindestens zwe | st den Titel der Arbeit. Da dieser keinen syntaktischen Ein-<br>Interliegt, wird das Feld lediglich auf das Vorhandensein von<br>ei Zeichen überprüft |
| TYP<br>ASSOZIATION<br>VALIDIERUNG | Textfeld<br>post_title<br>Das Feld wird a            | ls ausgefüllt betrachtet, wenn es mindestens 2 Zeichen enthält.                                                                                       |

## 2. Untertitel

| ABB.101 Untertitel-Feld           | Untertitel Untertitel, falls vorhanden                                                                                                    |  |  |  |  |
|-----------------------------------|----------------------------------------------------------------------------------------------------|--|--|--|--|
|                                   | Das Untertitelfeld stellt kein Pflichtfeld dar. Die hier getätigte Eingabe wird mitsamt der Eingabe des Titelfelds delimitersepariert in das <b>post_title</b> -Feld geschrieben. Siehe <b>ark_record / Eintrag</b> (S. 115). |  |  |  |  |
| TYP<br>ASSOZIATION<br>VALIDIERUNG | Textfeld<br>post_title<br>-                                                                                                    |  |  |  |  |
|                                   | 3. Abstract                                                                                                    |  |  |  |  |

| ABB.102 Abstract-Feld             | Abstract                                                                                                    | Kurze Darstellung des Inhalts der Arbeit |  |  |
|-----------------------------------|----------------------------------------------------------------------------------------------------|------------------------------------------|--|--|
|                                   | Das Abstract-Feld ist in Form einer Textarea gehalten. Diese überprüft bei<br>erfolgter Eingabe, ob mindestens 100 Zeichen eingegeben wurden, was als<br>Mindestlänge für das Abstract definiert wurde. |                                          |  |  |
| TYP<br>ASSOZIATION<br>VALIDIERUNG | Textfeld<br>post_content<br>Das Feld muss r                                                                                                    | nindestens 100 Zeichen enthalten.        |  |  |

#### 4. Schlagwörter

ABB.103 Schlagwörter-Feld

Schlagwörter Schlagwörter, mit Komma getrennt

Das Schlagwort-Feld akzeptiert eine beliebige Anzahl, mindestens jedoch fünf mit Komma abgetrennte Begriffe. Die Begriffe können von Hand eingegeben oder als kommaseparierte Liste ins Feld kopiert werden. Das Feld lässt keine Doppeleingaben von Schlagworten zu.

TYPtagsInput-FeldASSOZIATIONpost\_tagVALIDIERUNGmindestens fünf Schlagworte müssen eingegeben werden

#### 5. Autor/innen

ABB.104 Autor/innen-Feld

Autor/innen Autor/in, bei Gruppenarbeit bitte alle Autor/innen nennen

Das Autor/innen-Feld ist via Autocomplete-Funktion sowohl mit der Autoren-Datenbank des KISDarchivs verbunden, als auch mit einer externen Datenquelle welche aktuell Studierende mitsamt ihrer Metadaten enthält. Sobald der Nutzer beginnt, einen Namen einzugeben, prüft das Feld, ob dieser sich bereits in der KISDarchiv-eigenen Autorendatenbank befindet. Ist dies nicht der Fall, werden die Autorendaten aus der externen Datenquelle herangezogen, um den Benutzer neu anzulegen. In jedem Fall sollte ein von der Autocomplete-Funktion angebotener Name in dieses Feld geschrieben werden, da ein beliebiger - also weder in der Autorendatenbank noch in der externen Datenbank vorhandener - Name vom System nicht zugeordnet werden kann. Dieser müsste folglich von der AG manuell angelegt werden. Das Feld erlaubt die Eingabe mehrerer Autoren und beschränkt diese auch nicht, da zwar davon auszugehen ist, dass unter gewissen Bedingungen - etwa beim Ablegen eines Intermediate-Nebenthemas - nur eine Person involviert ist, die Praxis jedoch gezeigt hat, dass selbst solche Arbeiten von mehr als einer Person eingereicht werden. Eine strenge Validierung würde die Eingabe solcher Arbeiten verhindern und die Daten verfälschen. Mit der Auswahl eines Autors wird der diesem zugeordnete Datensatz, genauer gesagt das Feld ark\_author\_degree ausgelesen. Kann der Autor auf diesem Wege mit einem Studiengang assoziiert werden, so wird der entsprechendem Studiengang im folgenden Feld bereits ausgewählt.

TYP DATENQUELLEN ASSOZIATION VALIDIERUNG FOLGE tagsInput-Feld mit Autocomplete Studierenden-Datenbestand; externe Studierendendatenbank ark\_record\_author -Automatische Studiengangsauswahl sofern dem Autor ein

Studiengang zuzuordnen ist (via ark\_author\_degree).

#### 6. Studiengang / Prüfungsstufe / Teilprüfung

| ABB.105 Studiengang-, Prüfungsstufe-<br>und Teilprüfungs-Felder | Studiengang   | Bree auswählen                      | 1 |
|-----------------------------------------------------------------|---------------|-------------------------------------|---|
|                                                                 | Prüfungsstufe | Bitte zuerst Studienpang wählen: 1  |   |
|                                                                 | Teilprüfung   | Bitte zuerst Pröfungsstufe wählen 1 |   |

Die drei Dropdown-Felder bedingen einander und werden deshalb an dieser Stelle zusammen erläutert.

Die Validierung jedes einzelnen dieser drei Felder ist dadurch gewährleistet, dass es sich um Dropdownfelder mit vorgegebenen Optionen handelt. Jedoch ergeben sich aus der Auswahl des Studiengangs nur bestimmte zulässige Eingaben für die Prüfungsstufe und innerhalb einer Prüfungsstufe wiederum nur bestimmte Auswahlmöglichkeiten für eine Teilprüfung, welche zudem von Studiengang zu Studiengang unterschiedlich benannt sein kann. Es musste also eine Reihe von konditionalen Dropdowns geschaffen werden, welche sich lediglich sequenziell ausfüllen lassen und welche mit jeder Auswahl die Folgefelder mit zulässigen Werten bestückt und zur Auswahl freigibt. Die folgende Struktur gibt einen Überblick über alle möglichen, also auswählbaren Kombinationen der drei Felder und der resultierenden Werte:

| STUDIENGANG                                   | PRÜFUNGSSTUFE | TEILPRÜFUNG            | WERTE         |
|-----------------------------------------------|---------------|------------------------|---------------|
| Bachelor / Integrated Design (BIDes)          | Intermediate  | Nebenthema             | ip / nt       |
|                                               |               | Hauptthema             | ip / ht       |
|                                               | Bachelor —    | Proposal 1             | ba / nt1      |
|                                               |               | — Proposal 2           | ba / nt2      |
|                                               |               | Hauptthema             | ba / ht       |
| Bachelor / European Studies in Design (BEDes) | Intermediate  | Nebenthema             | ip / nt       |
|                                               |               | Hauptthema             | ip / ht       |
|                                               | Bachelor      | Bachelorarbeit         | ba / ht       |
| Master / Integrated Design (MIDes)            | — Master ———— | Self Initiated Project | ma / nt1      |
|                                               |               | Research Proposal      | ma / nt2      |
|                                               |               | Master Thesis          | ma / ht       |
| Master / European Studies in Design (MEDes)   | — Master ———— | Research Proposal 1    | ma / nt1      |
|                                               |               | Research Proposal 2    | ma / nt2      |
|                                               |               | Masterarbeit           | ma / ht       |
| Diplom / Design -                             | Vordiplom     | Nebenthema 1           | vordipl / nt1 |
|                                               |               | — Nebenthema 2         | vordipl / nt2 |
|                                               |               | Hauptthema             | vordipl / ht  |
|                                               | Diplom        | Nebenthema 1           | dipl / nt1    |
|                                               |               | Nebenthema 2           | dipl/nt2      |
|                                               |               | Hauptthema             | dipl / ht     |
|                                               |               |                        |               |

Im Diagramm sehen wir einige Kombinationen, namentlich die Master-Studiengänge, welche jeweils nur über eine auswählbare Prüfungsstufe verfügen. Wird einer dieser Studiengänge ausgewählt, so aktiviert die Maske direkt das Teilprüfungsdropdown und erspart dem Nutzer die Prüfungsstufenauswahl. Selbiges gilt für den Fall, dass ein Nutzer innerhalb des Studiengangs BEDes die Prüfungsstufe Bachelor auswählt: Da dieser nur über eine Teilprüfung verfügt, wird diese bereits für den Nutzer vorausgewählt und zum nächsten Feld, also der Auswahl des Prüfers, gesprungen.

Um Fehleingaben zu verhindern, verfügen diese drei Felder zudem über eine rückwärtige Prüfroutine: Wird nach Auswahl der Teilprüfung die Auswahl des Studiengangs verändert, setzt die Maske nicht mit dem neu ausgewählten Studiengang konforme Prüfungsstufen- und Teilprüfungs-Werte zurück.

TYPKonditionale Dropdown-FelderDATENQUELLENhardcoded (ark-upload.php)ASSOZIATIONark\_author\_degree / ark\_record\_exam\_type / ark\_record\_subexamVALIDIERUNGdiverse Prüfroutinen, s. o.

### 9. Prüfer/in

| ABB.106 Eingabefeld Prüfer/in | Prüfer/in Prüfer/in (Betreuer/in) der Arbeit                                                                                                    |  |  |  |
|-------------------------------|----------------------------------------------------------------------------------------------------|--|--|--|
|                               | Die Eingabe von Prüfer/in erfolgt wie auch die Autoreneingabe über ein Feld<br>mit Autocomplete-Funktion. Dieses liest via Datenbankabfrage alle im KISD-<br>archiv vertretenen Dozenten aus. Bei Auswahl der prüfenden Person aus der<br>vom Autocomplete-Feature generierten Liste wird das dieser Person zuge-<br>ordnete Lehrgebiet im folgenden Feld vorausgewählt. |  |  |  |
| ТҮР                           | tagsInput-Feld mit Autocomplete                                                                                                    |  |  |  |
| DATENQUELLEN                  | Dozenten-Datenbestand                                                                                                    |  |  |  |
| ASSOZIATION                   | ark_record_lecturer                                                                                                    |  |  |  |
| VALIDIERUNG                   | -                                                                                                    |  |  |  |
| FOLGE                         | Automatische Lehrgebietsauswahl sofern der prüfenden Person ein<br>Lehrgebiet zugeordnet ist (via <b>ark_lecturer_area</b> ).                                                                                                    |  |  |  |

#### 10. Lehrgebiet

| ABB.107 Eingabefeld »Lehrgebiet« | Lehrgebiet sine auswählen :                                                                                                    |
|----------------------------------|----------------------------------------------------------------------------------------------------|
|                                  | Falls das Lehrgebiet nicht bereits durch Auswahl eines mit einem Lehrgebiet assoziierten Prüfer vorausgewählt wurde, werden an dieser Stelle alle Lehrgebiete angezeigt, deren Anzeigen-Flag ( <b>ark_area_show</b> ) gesetzt wurde. |
| ТҮР                              | tagsInput-Feld mit Autocomplete                                                                                                    |
| DATENQUELLE                      | Lehrgebiets-Datenbestand                                                                                                    |
| ASSOZIATION                      | ark_record_area                                                                                                    |
| VALIDIERUNG                      | -                                                                                                    |

# ABB.108 Eingabefeld Jahr Jahr 2013 Das Jahres-Eingabefeld fasst standardmäßig die aktuelle Jahreszahl als Wert. Darüber hinaus findet eine strenge Validierung Anwendung, welche nur zweioder vierstellige Jahreszahlen als Eingabe akzeptiert, Eingaben vor 1990 auf das Gründungsjahr der KISD setzt und Jahreszahlen, welche in der Zukunft angesiedelt sind auf das aktuelle Jahr. TYP Numerisches Textfeld ASSOZIATION ark\_record\_year VALIDIERUNG zwei- oder vierstellige Jahreszahl, s. o.

#### 12. Sprache

ABB.109 Eingabefeld Sprache

Sprache deutsch :

Das Sprach-Eingabefeld wird mit deutsch als Sprache vorausgewählt geladen. Darüber hinaus sind englisch oder spanisch wählbar, eine Nicht-Auswahl ist auszuschließen und damit keine Validierung notwendig.

| TYP         | Dropdown-Feld   |  |  |  |
|-------------|-----------------|--|--|--|
| ASSOZIATION | ark_record_year |  |  |  |
| VALIDIERUNG | -               |  |  |  |

#### 13. PDF-Datei

ABB.110 PDF-Datei

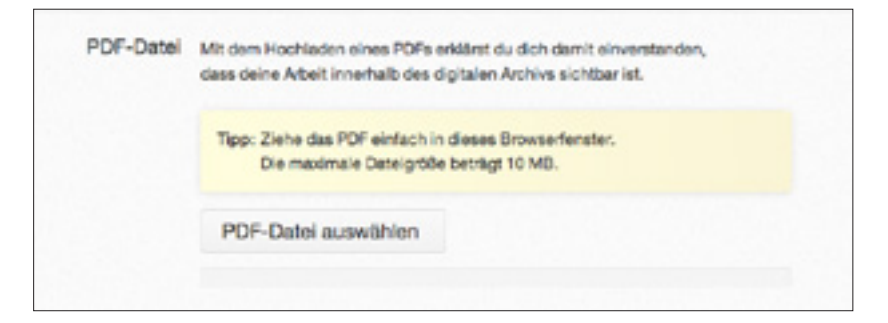

Der Upload einer PDF-Datei direkt über die Arbeit einreichen-Maske kann via Betätigung des entsprechenden Buttons oder durch Ziehen einer Datei in das Browserfenster geschehen. Bevor die Datei dem Upload-Handler übergeben wird, überprüft das System, ob es sich dabei um eine PDF-Datei handelt und diese die maximale Dateigröße nicht überschreitet. Wird eines dieser Kriterien nicht erfüllt, erhält der Nutzer eine Meldung mit der Aufforderung, eine Datei korrekten Formats oder korrekter Größe einzureichen. Die gültige Datei wird in ein Zwischenverzeichnis auf dem Server übertragen und ihre Position in der Variable **ark\_record\_pdf\_url** geschrieben. Während des Uploads wird der »Arbeit einreichen«-Button nicht klickbar geschaltet, um zu verhindern, dass der Eintrag eingereicht wird, bevor die Datei komplett auf den Server übertragen werden konnte. Bei der späteren Freischaltung des Eintrags durch die AG wird die Datei umbenannt und an die korrekte Stelle innerhalb der Ordnerstruktur verschoben.

Der Prüfling wird nicht gezwungen, eine PDF-Datei hochzuladen. Sofern eine Datei hochgeladen wird, setzt das System die Sichtbarkeitsvariable des PDFs (ark\_record\_visible) auf TRUE. Wird keine PDF-Datei eingereicht, erhält die Variable den Wert FALSE.

TYPDateiupload-FeldASSOZIATIONark\_record\_pdf\_url / ark\_record\_visibleVALIDIERUNGmaximale Dateigröße / Dateiformat: PDF

#### 14. Anmerkung

| ABB. 111 | Anmerkungsfeld | Anmerkung                                         | optional, nur für Menschen der Archiv-AG sichtbar                                                                                                    |                   |
|----------|----------------|---------------------------------------------------|----------------------------------------------------------------------------------------------------|-------------------|
|          |                | Ein Anmerkung<br>Arbeit eine Not<br>Backend angez | sfeld am Formularende gibt den Prüflingen die Möglicke<br>iz anzuhängen, welche der AG bei der Prüfung des Eintra<br>eigt wird. Das Feld unterliegt keiner Validierung. | it, der<br>ags im |
|          | ТҮР            | Textfeld                                          |                                                                                                    |                   |
|          | ASSOZIATION    | ark_record_no                                     | te                                                                                                    |                   |
|          | VALIDIERUNG    | -                                                 |                                                                                                    |                   |
|          |                |                                                   |                                                                                                    |                   |

## 14. Arbeit einreichen

ABB.112 »Arbeit einreichen«-Button

Arbeit einreichen

Mit Absenden des Formulars werden die eingegebenen Daten einem neuen Eintrag zugeordnet, welcher unter dem Status »pending review« im Backend sichtbar ist. Für den Fall, dass ein noch nicht im System vorhandener Autor angegeben wurde (siehe Feld 5) wird dieser ebenfalls als unter dem Status »pending review« im Backend angelegt.

Dem Eingebenden im Frontend wird währenddessen ein Ausgabeformular generiert, welches seine soeben eingegebenen Metadaten für die Druckausgabe aufbereitet darstellt. Siehe **ark\_upload\_complete.php** (S. 182).

# Überprüfung, Korrektur und Freischaltung

Mit Absenden des »Arbeit einreichen«-Formulars im Frontend erscheint der Eintrag im Dashboard des Backends unter dem Status »pending review«. Ist dem Eintrag überdies ein Autor zugewiesen worden, welcher noch nicht mit einer Arbeit im System vertreten ist, so wird dieser ebenso geführt.

| ABB.113 Backend, Dashboard: | Content                       |                | Organization |        |         |  |
|-----------------------------|-------------------------------|----------------|--------------|--------|---------|--|
|                             | Ansicht ausstehender Einträge | 4,253 Einträge | 2 pending    | 9,052  | Tags    |  |
| (Ausschnitt)                | 1,004 Autoren                 | 1 pending      | 4            | Status |         |  |
|                             |                               | Ro Delfar      |              | 3      | Gruppen |  |

Per Klick auf die als **pending** ausgezeichneten Buttons kann das AG-Mitglied die zu überprüfenden Einträge in einer Listendarstellung aufrufen. Innerhalb der Listendarstellung sind bereits ein Großteil der vom Prüfling eingegebenen Metadaten abgebildet:

|            | 10 1<br>10 10<br>10 10 | Erringe            | 1     | -                                                          |                                                                                                    |                                |                                |                           |      |         |    |                               |
|------------|------------------------|--------------------|-------|------------------------------------------------------------|----------------------------------------------------------------------------------------------------|--------------------------------|--------------------------------|---------------------------|------|---------|----|-------------------------------|
| 8 Address  | 0.4                    | enering            |       | -                                                          | Tes                                                                                                    | -                              | Integrities                    | based .                   | -    | -       | Mr | ines.                         |
|            | 8                      |                    | 1.18  | Unio Noter 13<br>- Energy<br>error Incortiges<br>Etherland | Andrease of the second second | March Robert<br>27 (1980) High | ingeneration of the local data | Anna da Anarana<br>Balaya |      | - 14    |    | An unities<br>Last Machines   |
| ig Made    |                        | Sylvery<br>Telepon | 1.181 | Case Ratings<br>and Rate<br>also Rate                      | Artester, Millard Ter,<br>Malatter, Nachtsteinung<br>Ober Heitriger, Artesteinung<br>Versch Mart                                                                                                    | and the state                  | Automatik<br>Balan             | Peak Spine Sectioning     | 1    |         |    | An-Holds<br>Loss Mathematical |
| () Pingins | (D. A                  | and the second     |       | 78                                                         | Tap                                                                                                    | Addre                          | Integration                    | Dead                      | Part | 640.72F | Mr | Date                          |
| C Dates    | Bar in                 | ans 8 . 101        | 1     |                                                            |                                                                                                    |                                |                                |                           |      |         |    |                               |

Ein Klick auf den Arbeitstitel öffnet die Arbeit in der Eintrags-Einzelansicht:

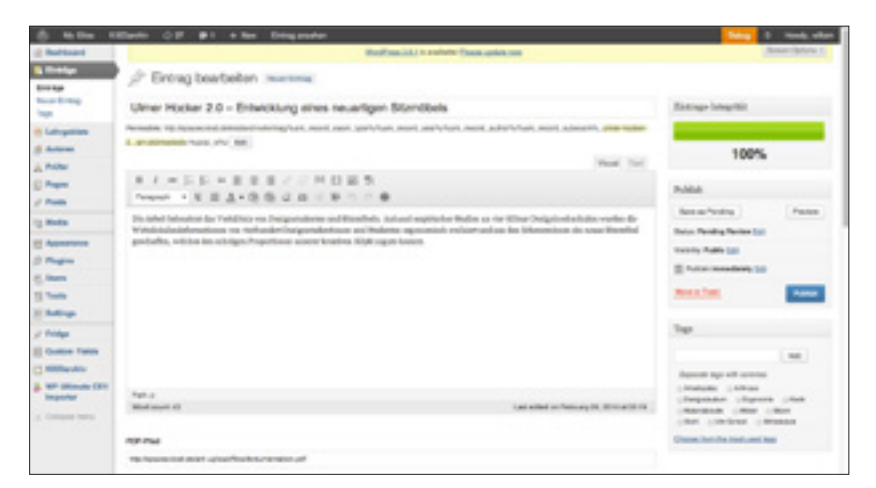

Innerhalb der Eintrags-Einzelansicht kann das AG-Mitglied mit einem Blick auf die Integritätsmetabox die Vollständigkeit der Metadaten ersehen. Das Feld **PDF-Pfad** zeigt an, dass sich die PDF-Datei im temporären Ordner befindet. Nachdem sich das AG-Mitglied nun von der Korrektheit der eingegebenen Metadaten überzeugt hat, genügt ein Klick auf den Button **Publish**, um den Eintrag im KISDarchiv zu veröffentlichen. In diesem Zug zieht das System automatisch die soeben vom AG-Mitglied validierten Metadaten heran um die PDF-Arbeit an die korrekte Stelle innerhalb der Dateistruktur zu relokalisieren und einen Permalink zu erzeugen.

**HINWEIS** Grundsätzlich sollten zuerst neu angelegte Autoren auf diese Weise öffentlich geschaltet werden, bevor ihnen zugeordneten Einträge freigeschaltet werden.

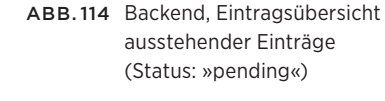

ABB.115 Eintrags-Einzelansicht eines ausstehenden Eintrags Fassen wir den soeben beschrieben Vorgang noch einmal zusammen:

# Neuer Abgabevorgang

- Der Prüfling gibt die Metadaten zur Arbeit ein und lädt die PDF-Datei hoch.
   Das KISDarchiv quittiert die Eingabe mit der automatischen Generierung des Abgabeformulars, welches der Prüfling den Druckexemplaren beilegen kann.
- 2. Die AG überprüft die eingegebenen Daten, ergänzt oder korrigiert diese gegebenenfalls und schaltet den Eintrag im KISDarchiv frei. Das System sorgt für die korrekte Verortung der hochgeladenen Datei auf dem Server.

# Vorteile des neuen Abgabevorgangs

Der neue Abgabevorgang weist eine Reihe von Vorteilen gegenüber dem bisherigen Modus Operandi auf:

- Vereinfachter Ablauf: Statt die PDF-Datei auf eine CD zu brennen, diese zum Sekretariat zu tragen, von wo aus sie nach Lagerung ins Archiv gegeben wird, wo sie nach abermaliger Lagerung ausgelesen und auf den Server geladen wird, wird die PDF-Datei im KISDarchiv direkt auf den Server geladen.
- Ökologischer(er) Ablauf: Pro Abgabejahr werden 175-200 CDs eingespart.
- Sicherheit: CDs mit sensiblen Pr
  üfungsinhalten m
  üssen nicht mehr »bewacht« und vernichtet werden, unlesbare CDs sind passé. Fehleingaben und Fehler in der 
  Übertragung von Metadaten werden drastisch reduziert.

### Zeitersparnis:

- Der Prüfling spart sich die Zeit, CD-Rohlinge anzuschaffen und zu bespielen. Die Eingabe der Arbeit im digitalen Archiv dauert nicht länger als das Ausfüllen des bislang gebräuchlichen PDF-Formulars und resultiert in der Generierung desselben.
- Frau Lindner spart Zeit, sie muss nicht mehr auf das Vorhandensein von CD-Rohlingen pr
  üfen.
- Die AG spart Zeit, da die Einpflege nun den Pr
  üflingen 
  überantwortet wird.
   Die AG kann sich auf die Pr
  üfung und Aufwertung der eingegebenen Daten konzentrieren.
- Überprüfbarkeit: Mit Vorlage des vom KISDarchiv generierten Abgabeformulars erbringt der Prüfling bereits den Nachweis, seine Arbeit digital eingereicht zu haben. Die Nachpflege von digitalen Arbeiten wird erleichtert, da die Prüflinge Arbeiten direkt ins KISDarchiv einreichen können. Die Vereinfachung und relative Unabhängigkeit von der AG, welche hierbei eine überblickende Rolle einnimmt, erhöht zudem die Chance, Arbeiten nachträglich zu erhalten.

# 10.10.12 Das analoge Archiv

Schnittstelle zwischen analogem und digitalem Archiv.

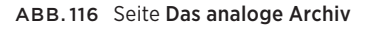

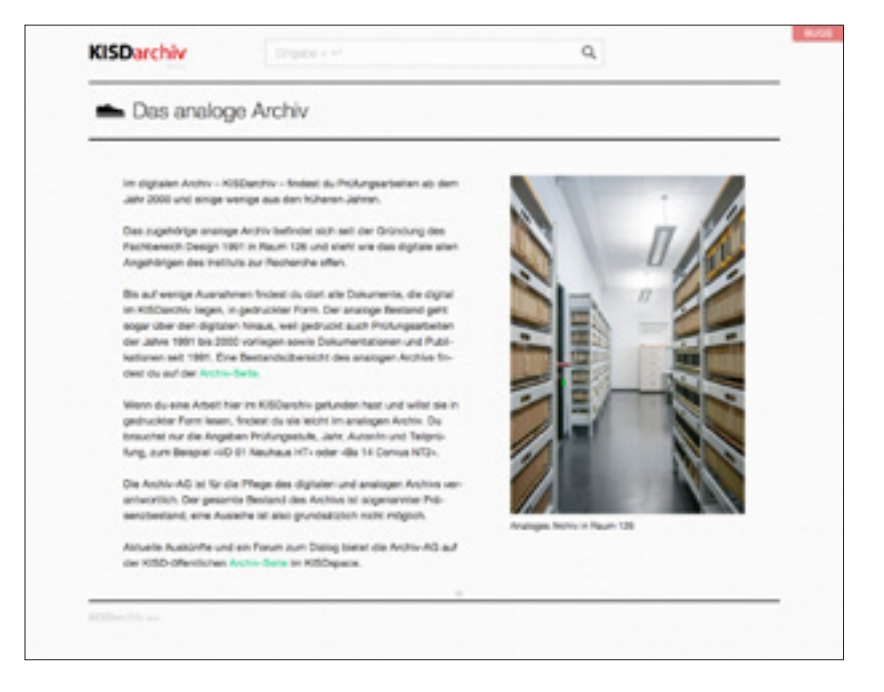

Die Seite **Das analoge Archiv** bildet die Schnittstelle zwischen analogem und digitalem Archiv. An dieser Stelle wird auf die Existenz des Institutsarchivs in Raum 126 hingewiesen, sowie auf die Archiv-Informationsseite innerhalb der KISDspaces verwiesen.

Die Seite ist bewusst minimal gehalten und enthält einen Text, der auch bei mehrjähriger Nichtbeachtung noch den Eindruck von Aktualität vermittelt.
#### 10.10.13 Bugs-Seite

Interaktive ToDo-Liste für Beta-Tester.

#### ABB.117 Bugs-Seite in vier Abschnitten.

Die Bugs-Seite wurde Beginn der Limited Public Beta erstellt, um den zwei Betatestern eine komfortable Möglichkeit zu geben, Anregungen und Bugs direkt aus dem KISDarchiv heraus einzureichen.

Die Seite bestand aus einem zweispaltigen Layout.

Die rechte Spalte umfasste eine Eingabemaske über welche Anregungen in Textform eingegeben und abgeschickt werden konnten. Diese erschienen unmittelbar unterhalb der Maske in chronologisch absteigender Form sortiert. Die linke Spalte enthielt Anregungen, die bereits einer von sechs Kategorien zugeordnet wurden:

KATEGORIE UNKLAR (LOOK INTO) MUST HAVE (FEATURES) SHOULDN'T HAVE (BUGS) NICE TO HAVE (FEATURES) INHALTLICHES / STRUKTUR / DATEN WORTLAUT

| KODIERUNG  | BESCHREIBUNG                                     |
|------------|--------------------------------------------------|
| hellgrau   | Keiner Kategorie zuzuordnen                      |
| dunkelblau | ldeen für funktionale, wesentliche Erweiterungen |
| rot        | Bugs und Fehler jeglicher Art                    |
| türkis     | Anregungen für fakultative Erweiterungen         |
| violett    | Anmerkungen zu konkreten Datensätzen im Bestand  |
| dunkelgrau | Anmerkungen zur Nomenklatur des Frontends        |

Jede Kategorie bildete eine eigene Liste mit Einträgen, jeder Eintrag enthielt die Textanmerkung sowie den Namen des Betatesters, der diese eingesandt hatte. Mit Korrektur oder Umsetzung der Anmerkungen wurden die Einträge in eine chronologische Liste »Behobene Bugs« unterhalb der kategorischen Listen verschoben und als bearbeitet gekennzeichnet.

Das Bugs-Modul umfasste einen seitenweit angezeigten »Bug-Button«, welcher über die Funktion **ark\_show\_bug\_button()** eingebunden wurde. Mit Ende der Limited Public Beta wurde die Seite sowie der Button ausgesetzt. Zweiter Teil
OPERATION

Das Operationshandbuch richtet sich in erster Linie an jene, die auf administrativer Ebene mit dem KISDarchiv zu tun haben. Es erläutert auf diversen Ebenen die unterliegenden Mechanismen, welche das System ausmachen.

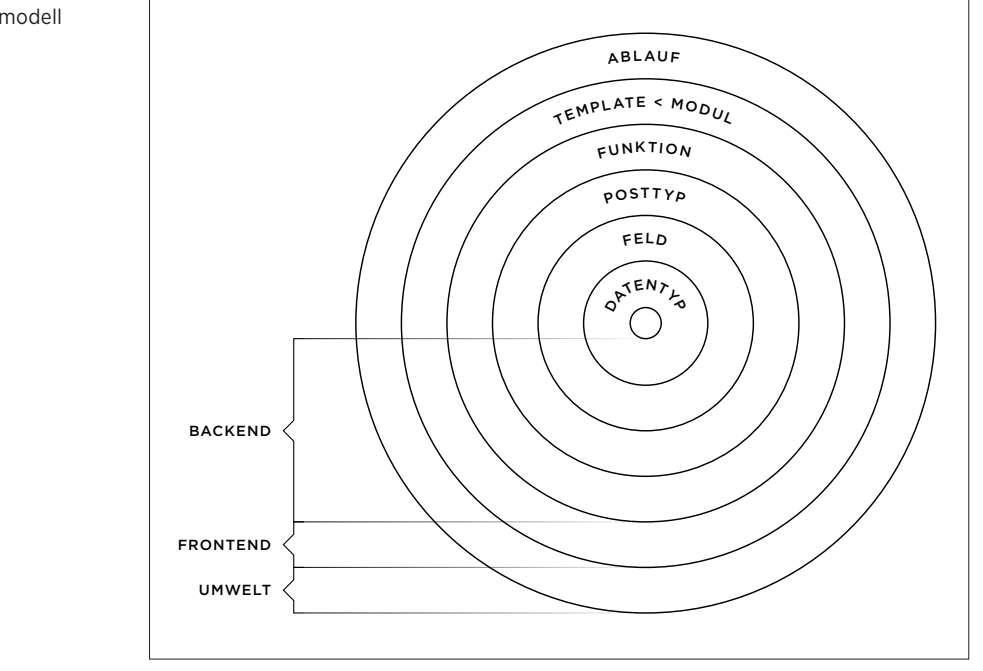

ABB.118 Operatives Ebenenmodell des KISDarchivs.

Dieser Teil orientiert sich am hier abgebildeten operativen Ebenenmodell, wobei von innen nach außen vorgegangen wird:

- DATENTYPENDatentypen bilden die kleinste Einheit des Systems. Sie klassifizieren in der<br/>Datenbank angelegtee Felder. Datentypen beschreiben numerische Werte,<br/>Textinhalte (»Strings«/»Zeichenketten«) und boolesche Logik (true/false).<br/>Siehe Posttyp-Struktur (S. 114).
  - FELDERFelder sind datentypgebundene Variablen, welche ein bestimmtes Attribut<br/>abbilden. Das WordPress-eigene Feld **post\_title** etwa fasst den Titel eines<br/>Posts, abgebildet im Datentyp **Text**.
  - POSTTYPENPosttypen kombinieren Felder und bilden darauf Sinneinheiten (»Einträge«).Auf dieser Ebene können die enthaltenen Felder als Referenzen auf Posts<br/>anderer Posttypen agieren und so Zusammenhänge zwischen Posts abbilden.
- **FUNKTIONEN** Funktionen dienen der Anzeige und Manipulation von Einträgen. Einige Funktionen fungieren dabei posttypübergreifend wohingegen andere auf einen bestimmten Posttyp zugeschnitten sind.
  - TEMPLATESTemplates kapseln mindestens eine und zumeist mehrere Funktionen im<br/>Frontend-basierten Kontext. Sie treten mitunter verschachtelt auf.
    - MODULE Module stellen sinnstiftende Gruppierungen von Templates dar.
    - ABLÄUFE Abläufe umfassen mehrere Personen oder Gruppen, umspannen Front- und Backend und bilden die Schnittstelle zu anderen KISD-internen Prozessen.

## 1 Posttypen

#### 1.0 Einleitung

Die vier KISDarchiv-eigenen Posttypen (in WordPress »Custom Post Types«) bilden die zentralen Entitäten innerhalb des Archivs und die Beziehungen zwischen diesen ab. Die KISDarchiv-Posttypen ergänzen die WordPress-eigenen Posttypen zu denen **post** und **page** (Post-Eintrag und Seite) zählen.

- Der Posttyp ark\_record enthält Einträge, welche alle Informationen (Metadaten) zu jeweils einer Prüfungsarbeit fassen.
- Der Posttyp ark\_area enthält Lehrgebiete, in welchen Einträge und Dozenten verortbar sind.
- Der Posttyp ark\_author enthält alle mit Arbeiten vertretenen Autorinnen und Autoren, welche Einträgen zuordenbar sind.
- Der Posttyp ark\_lecturer enthält alle Personen, welche aus Einträgen heraus in ihrer Position als Prüfer und Prüferinnen referenziert werden.

#### 1.0.1 Posttyp-Struktur

Posttypen setzen sich aus Feldern zusammen, die mitunter als »Variablen« oder »Metadaten« oder »Metadatenfelder« bezeichnet werden. Jedem Feld ist genau ein Datentyp zugeordnet. Dieser bestimmt maßgeblich, welche Art von Daten das jeweilige Feld zu fassen imstande ist. Folgende Datentypen sind für die Felder der KISDarchiv-Posttypen von Relevanz:

| DATENTYP | BESCHREIBUNG                                                    |
|----------|-----------------------------------------------------------------|
| TEXT     | Ein Feld, welches eine beliebige Zeichenkette enthält.          |
| FILE     | Eine Referenz auf ein WordPress-Attachment; also eine Datei.    |
| SELECT   | Ein Dropdown-Feld mit vorgegebenenen Auswahl-Werten.            |
| BOOLE    | Ein Auswahlfeld welches eine binäre wahr/falsch-Logik abbildet. |
| REFERENZ | Eine Referenz auf einen Post bestimmten Posttyps.               |
| CHECKBOX | Ein Auswahlfeld mit vorgegebenem Wert.                          |

KISDarchiv-eigene Posttyp-Variablen tragen stets den Namen des Posttyps selbst im Namen um ihre Posttyp-Zuordnung zu erleichtern. So ist bereits aus dem Bezeichner **ark\_record\_area** ersichtlich, dass es sich um eine Variable des Posttyps **ark\_record** handelt, die sich auf das Lehrgebiet bezieht. Die Benennung von Templates und Funktionen folgt ebendieser Logik.

Auf den folgenden Seiten finden sich Beschreibungen der vier KISDarchiv-Posttypen anhand der ihnen eigenen Feldern. Jeder Posttyp wird kurz vorgestellt, darauf folgt eine tabellarische Übersicht der posttyp-eigenen Felder und schließlich eine detaillierte Beschreibung der einzelnen Felder.

#### 1.1 ark\_record / Eintrag

Der zentrale Posttyp innerhalb des KISDarchivs. Dieser fasst jede Prüfungsarbeit in Form genau eines Eintrags.

#### Feldübersicht

| BESCHREIBUNG     | NAME                                                                                                    | TYP                                                                                                    | WP-FELD                                                                                                    |
|------------------|----------------------------------------------------------------------------------------------------|----------------------------------------------------------------------------------------------------|----------------------------------------------------------------------------------------------------|
| TITEL DER ARBEIT | post_title                                                                                                    | text                                                                                                    | ×                                                                                                    |
| ABSTRACT         | post_content                                                                                                    | text                                                                                                    | ×                                                                                                    |
| SCHLAGWÖRTER     | post_tag                                                                                                    | referenz                                                                                                    | ×                                                                                                    |
| PDF-PFAD         | ark_record_pdf_url                                                                                                    | text                                                                                                    |                                                                                                    |
| PDF              | ark_record_pdf                                                                                                    | file                                                                                                    |                                                                                                    |
| PRÜFUNGSSTUFE    | ark_record_exam_type                                                                                                    | select                                                                                                    |                                                                                                    |
| TEILPRÜFUNG      | ark_record_subexam                                                                                                    | select                                                                                                    |                                                                                                    |
| LEHRGEBIET       | ark_record_area                                                                                                    | referenz                                                                                                    |                                                                                                    |
| PRÜFER           | ark_record_lecturer                                                                                                    | referenz                                                                                                    |                                                                                                    |
| AUTOR/EN         | ark_record_author                                                                                                    | referenz                                                                                                    |                                                                                                    |
| JAHR             | ark_record_year                                                                                                    | text                                                                                                    |                                                                                                    |
| SPRACHE          | ark_record_language                                                                                                    | select                                                                                                    |                                                                                                    |
| PDF ANZEIGEN     | ark_record_visible                                                                                                    | checkbox                                                                                                    |                                                                                                    |
| ANMERKUNG        | ark_record_note                                                                                                    | text                                                                                                    |                                                                                                    |
| SUCHMETA         | ark_record_search_meta                                                                                                    | text                                                                                                    |                                                                                                    |
|                  | Felder                                                                                                    |                                                                                                    |                                                                                                    |
| TITEL DER ARBEIT | post_title<br>Das WordPress-eigene Tite<br>Dieses Feld weist die Besor<br>Trennzeichen (Delimiter) zw<br>ein Titel mehrere Gedanker<br>kenstriche über ihre HTML-<br>nöten, da nicht davon ausg<br>auftretende Gedankenstrict<br>Beispiel: Rom – Stadt a               | Ifeld fasst den<br>nderheit auf, da<br>vischen Titel ur<br>nstriche enthalt<br>Entsprechung (<br>egangen werde<br>h um einen Del<br>andash; Metrop | Eintragstitel.<br>ass ein Gedankenstrich (»–«) hier als<br>nd Untertitel verstanden wird. Soll<br>en, so werden die übrigen Gedan-<br>(–) eingegeben. Dies ist von-<br>en kann, dass es sich beim ersten<br>imiter handelt.<br>bole – Zeichen |
| ABSTRACT         | <b>post_content</b><br>Das WordPress-eigene Inhaltsfeld dient der Speicherung des Abstracts. In<br>Templates wird dieses wie gewohnt via <b>the_content()</b> -Funktion abgerufen, in<br>Mehrfachansichten findet die Funktion <b>ark_get_excerpt_by_id()</b> Einsatz. |                                                                                                    |                                                                                                    |
| SCHLAGWÖRTER     | <b>post_tag</b><br>Der <b>ark_record</b> -Posttyp bedient sich der WordPress-eigenen Schlüssel-<br>wort-Taxonomie zur Speicherung von Tags.                                                                                                    |                                                                                                    |                                                                                                    |
| PDF-PFAD         | ark_record_pdf_url<br>Dieses Feld enthält den absoluten Pfad zu der dem Datensatz zugeordneten<br>PDF-Datei und wird in der Regel vom KISDarchiv mit Freischaltung eines Ein-<br>trags nach deren Upload über das Erontend generiert                                   |                                                                                                    |                                                                                                    |

#### PDF ark\_record\_pdf

Das Feld PDF dient als Schnittstelle zur WordPress-eigenen Media-Verwaltung, erlaubt den Upload von Dateien und speichert temporär die Attachment-ID des Uploads.

#### PRÜFUNGSSTUFE ark\_record\_exam\_type

Die Prüfungsstufe fasst Optionen in Form eines Dropdown-Felds. Hinweis: Die internen Kürzel einzelner Prüfungsstufen sind historisch begründet und dienen nur als API-interne Identifier.

Folgende Selektionsmöglichkeiten sind definiert:

| WERT      | LABEL           |
|-----------|-----------------|
| Null      | Bitte auswählen |
| 'ip'      | Intermediate    |
| 'ba'      | Bachelor        |
| 'ma'      | Master          |
| 'vordipl' | Vordiplom       |
| 'dipl'    | Diplom          |
|           |                 |

#### TEILPRÜFUNG ark\_record\_subexam

Das Feld Teilprüfung bildet alle möglichen Teilprüfungen ab, namentlich ein einzelnes Nebenthema (NT), zwei Nebenthemen (NT1, NT2) und ein Hauptthema (HT). Siehe **6. Studiengang / Prüfungsstufe / Teilprüfung** (S. 102).

Folgende Selektionsmöglichkeiten sind definiert:

| WERT  | LABEL           |
|-------|-----------------|
| Null  | Bitte auswählen |
| 'nt1' | NT1             |
| 'nt2' | NT2             |
| 'nt'  | NT              |
| 'ht'  | HT              |
|       |                 |

#### LEHRGEBIET ark\_record\_area

Das Feld **ark\_record\_area** enthält eine Referenz auf einen Post vom Posttyp **ark\_area**. Das Lehrgebiet wird anhand seiner ID geführt.

#### PRÜFER ark\_record\_lecturer

Das Prüfer-Feld enthält eine Referenz auf einen oder mehrere Lehrenden (Post-Typ **ark\_lecturer**). Diese werden als ein Array von IDs gespeichert.

Anmerkung: Der Name des Felds ist historisch begründet und stammt aus einer Zeit, da dieses Feld sowohl Prüfer als auch Lehrende führte.

#### AUTOR/EN ark\_record\_author

Das Autorenfeld fasst Referenzen auf eine/n oder mehrere Autoren/innen in Form derer IDs.

#### JAHR ark\_record\_year

Das Jahresfeld fasst den Jahrgang der Einreichung einer Arbeit in der Form (»YYYY«)

| SPRACHE      | ark_record_language                                                        |  |  |  |  |
|--------------|----------------------------------------------------------------------------|--|--|--|--|
|              | Dieses Feld fasst die Sprache der Arbeit, auszuwählen via Dropdown-Feld.   |  |  |  |  |
|              | Folgondo Solalitionemääliskiveiten eind definierti                         |  |  |  |  |
|              |                                                                            |  |  |  |  |
|              | 'de' deutsch                                                               |  |  |  |  |
|              | 'en' englisch                                                              |  |  |  |  |
|              | los' spanisch                                                              |  |  |  |  |
|              |                                                                            |  |  |  |  |
| PDF ANZEIGEN | ark record visible                                                         |  |  |  |  |
|              | Dieses Feld enthält einen Wert der anzeigt, ob das PDF öffentlich gezeigt  |  |  |  |  |
|              | werden darf. Diese Variable wird mit Upload einer PDF-Datei aus dem Fron-  |  |  |  |  |
|              | tend auf <b>TRUE</b> gesetzt.                                              |  |  |  |  |
|              |                                                                            |  |  |  |  |
| ANMERKUNG    | ark_record_note                                                            |  |  |  |  |
|              | Dieses Feld bietet die Möglichkeit, eine Anmerkung zu speichern. Das Feld  |  |  |  |  |
|              | nimmt damit eine Doppelrolle ein: Die Prüflinge haben beim Upload im Fron- |  |  |  |  |
|              | tend die Möglichkeit, hier eine Nachricht zu speichern, die Bearbeiter im  |  |  |  |  |
|              | Backend können das Feld nutzen, um einander Hinweise zu hinterlegen.       |  |  |  |  |
|              | ave record coards make                                                     |  |  |  |  |
| SUCHMETA     | ark_record_search_meta                                                     |  |  |  |  |
|              | Das Suchmela-Feid dient der Speicherung von für die Suche reievanten       |  |  |  |  |
|              | Begrinten im Kiartextformat. Um Eintrage über die Suche durch Eingabe des  |  |  |  |  |
|              | Autorennamens auttindbar zu machen, muss dieser entweder im PDF-Pfad       |  |  |  |  |
|              | oder in dieser variable kodiert werden. Dies geschieht automatisch.        |  |  |  |  |

## 1.2 ark\_area / Lehrgebiet

Der **ark\_area**-Posttyp fasst alle KISD-eigenen Lehrgebiete. Einträge diesen Posttyps werden aus dem Posttyp **ark\_record** heraus via **ark\_record\_area** referenziert, sowie aus dem Posttyp **ark\_lecturer** via dem Feld **ark\_lecturer\_area**.

#### Feldübersicht

| BESCHREIBUNG     | NAME                                    | TYP              | WP-FELD         | DEPRECATED           |
|------------------|-----------------------------------------|------------------|-----------------|----------------------|
| LEHRGEBIETSNAME  | post_title                              | text             | ×               |                      |
| KURZFORM         | ark_area_ID                             | text             |                 |                      |
| BESCHREIBUNG     | ark_area_description                    | text             |                 | ×                    |
| ANZEIGEN         | ark_area_show                           | boole            |                 |                      |
| VERALTETE KÜRZEL | ark_area_former_ID                      | text             |                 |                      |
|                  | Felder                                  |                  |                 |                      |
| LEHRGEBIETSNAME  | post_title                              |                  |                 |                      |
|                  | Das Titelfeld fasst die ausg            | eschriebene Foi  | rm des Lehrgel  | pietsnamens.         |
|                  | Beispiel: Designtheorie und -geschichte |                  |                 |                      |
|                  |                                         |                  |                 |                      |
| KURZFORM         | ark_area_ID                             |                  |                 |                      |
|                  | Das Kürzel-Feld fasst das je            | eweilige Lehrgel | bietskürzel.    |                      |
|                  | Beispiel: DTF                           |                  |                 |                      |
|                  |                                         |                  |                 |                      |
| BESCHREIBUNG     | ark_area_description DEP                | RECATED          |                 |                      |
|                  | Ein Beschreibungs-Textfeld              | , welches derze  | it keine Verwei | ndung findet.        |
|                  |                                         |                  |                 |                      |
| ANZEIGEN         | ark_area_show                           |                  |                 |                      |
|                  | Dieses Feld reguliert die Ar            | nzeige des Lehre | gebiets im Fror | ntend.               |
|                  |                                         |                  |                 |                      |
| VERALTETE KÜRZEL | ark_area_former_ID                      |                  |                 |                      |
|                  | Dieses Feld fasst in komma              | separierter Not  | ation ehemalig  | e Lehrgebietskürzel. |
|                  | Beispiel: DT                            |                  | -               |                      |
|                  |                                         |                  |                 |                      |

## 1.3 ark\_author / Autor/in

Im Posttyp **ark\_author** werden alle im KISDarchiv mit Arbeiten vertretenen Autoren/innen gefasst. Diese werden in einem eigenen Postyp gefasst, da Autoren historisch betrachtet über keine KISDspaces-Accounts verfügen und Einträge von diversen Parteien eingepflegt werden.

#### Feldübersicht

Beispiel:

2009-1.

| BESCHREIBUNG   | NAME                                                         |                                                                    | TYP                          | WP-FELD                                                  |  |
|----------------|--------------------------------------------------------------|--------------------------------------------------------------------|------------------------------|----------------------------------------------------------|--|
| NAME           | post_title                                                   |                                                                    | text                         | ×                                                        |  |
| KISD ID        | ark_autho                                                    | r_ID                                                               | text                         |                                                          |  |
| VORNAME        | ark_autho                                                    | r_firstname                                                        | text                         |                                                          |  |
| NACHNAME       | ark_autho                                                    | r_lastname                                                         | text                         |                                                          |  |
| MATRIKELNUMMER | ark_autho                                                    | r_mnr                                                              | text                         |                                                          |  |
| STUDIENGANG    | ark_autho                                                    | r_degree                                                           | select                       |                                                          |  |
| STUDIENBEGINN  | ark_autho                                                    | r_start                                                            | text                         |                                                          |  |
|                | Felder                                                       |                                                                    |                              |                                                          |  |
| NAME           | post_title                                                   |                                                                    |                              |                                                          |  |
|                | lm Titelfeld<br>Der Feldinl                                  | l wird der vollst<br>nalt wird aus de                              | ändige Studi<br>n Eingaben f | erendenname abgelegt.<br>ür Vor- und Nachname generiert. |  |
| KISD ID        | <b>ark_autho</b><br>Die KISD-II                              | <b>r_ID</b><br>D, wie sie in der                                   | @KISD.de-E                   | -Mail-Adresse vorkommt.                                  |  |
| VORNAME        | <b>ark_autho</b><br>Der Vornar                               | <b>ark_author_firstname</b><br>Der Vorname des Autors/der Autorin. |                              |                                                          |  |
| NACHNAME       | ark autho                                                    | r lastname                                                         |                              |                                                          |  |
|                | Der Nachn                                                    | ame des Autors                                                     | /der Autorin                 |                                                          |  |
|                |                                                              |                                                                    |                              |                                                          |  |
| MATRIKELNUMMER | ark_author_mnr                                               |                                                                    |                              |                                                          |  |
|                | Dieses Feld fasst die Matrikelnummer des Autors/der Autorin. |                                                                    |                              |                                                          |  |
|                |                                                              |                                                                    |                              |                                                          |  |
| STUDIENGANG    | ark_autho                                                    | r_degree                                                           |                              |                                                          |  |
|                | Der Studie                                                   | ngang, in weich                                                    | em der Stud                  | ierende matrikuliert ist                                 |  |
|                | WERT                                                         | LABEL                                                              |                              |                                                          |  |
|                | Null                                                         | Bitte auswähle                                                     | en                           |                                                          |  |
|                | 'bides'                                                      | BIDes                                                              |                              |                                                          |  |
|                | 'bedes'                                                      | BEDes                                                              |                              |                                                          |  |
|                | 'mides'                                                      | MIDes                                                              |                              |                                                          |  |
|                | 'medes'                                                      | MEDes                                                              |                              |                                                          |  |
|                | 'diplom'                                                     | Diplomstudier                                                      | ngang                        |                                                          |  |
|                |                                                              |                                                                    |                              |                                                          |  |
| STUDIENBEGINN  | ark_autho                                                    | r_start                                                            |                              |                                                          |  |
|                | Der Studienbeginn des Studierenden im Format YYYY-#.         |                                                                    |                              | n Format yyyy-#.                                         |  |

#### 1.4 ark\_lecturer / Prüfer/in

Dieser Posttyp fasst alle prüfungsberechtigten Personen an der KISD. Einträge diesen Posttyps werden aus dem Posttyp **ark\_record** heraus via dem Feld **ark\_record\_lecturer** referenziert.

#### Feldübersicht

| BESCHREIBUNG   | NAME                   | TYP      | WP-FELD |
|----------------|------------------------|----------|---------|
| NAME           | post_title             | text     | ×       |
| TITEL          | ark_lecturer_title     | text     |         |
| VORNAME        | ark_lecturer_firstname | text     |         |
| NACHNAME       | ark_lecturer_lastname  | text     |         |
| KURZNAME       | ark_lecturer_shortname | text     |         |
| E-MAIL-ADRESSE | ark_lecturer_email     | text     |         |
| LEHRGEBIET     | ark_lecturer_area      | referenz |         |
|                |                        |          |         |

Felder

#### post\_title

NAME

Im Titelfeld wird der vollständige Prüfername samt Titel abgelegt. Der Feldinhalt wird aus den Eingaben für Titel, Vor- und Nachname generiert.

#### TITEL ark\_lecturer\_title

Das Feld fasst den Prüfer-Titel:

|                | WERT                    | LABEL                                               |  |
|----------------|-------------------------|-----------------------------------------------------|--|
|                | Null                    | Bitte wählen                                        |  |
|                | 'Dr.'                   | Dr.                                                 |  |
|                | 'Prof.'                 | Prof.                                               |  |
|                | 'Prof. Dr.'             | Prof. Dr.                                           |  |
|                | 'DiplDes.'              | DiplDes.                                            |  |
|                | 'DiplIng.'              | DiplIng.                                            |  |
|                | 'DiplInf.'              | DiplInf.                                            |  |
|                | 'DiplMedienpäd.'        | DiplMedienpäd.                                      |  |
| VORNAME        | ark_lecturer_firstnam   | e                                                   |  |
|                | Der Vorname des Prüfe   | ers/der Prüferin.                                   |  |
| NACHNAME       | ark_lecturer_lastname   |                                                     |  |
|                | Der Nachname des Prü    | fers/der Prüferin.                                  |  |
|                |                         |                                                     |  |
| KURZNAME       | ark_lecturer_shortname  |                                                     |  |
|                | Das Kürzel des Prüfers, | /der Prüferin.                                      |  |
|                |                         |                                                     |  |
| E-MAIL-ADRESSE | ark_lecturer_email      |                                                     |  |
|                | Die E-Mail-Adresse des  | s Prufers/der Pruferin.                             |  |
| LEHDGERIET     | ark lecturer area       |                                                     |  |
| LEIRGEDIET     | Zuordnung eines Lohro   | nahiats (Dafaranz auf Fintrag vom Dosttyp ark arga) |  |
|                | Zuorunung eines Leing   | Jeniers (Neierenz auf Linuay von Fostryp aik_aiea). |  |

# 2 Taxonomien

### 2.0 Einleitung

Die WordPress-Kategorien (»categories«) und Schlagworte (»tags«) basieren auf Taxonomien, welche die Gruppierung von Posts erlauben. Hier werden Taxonomien herangezogen, um Posts vom Typ **ark\_author** und **ark\_lecturer** nach Geschlecht respektive Funktion innerhalb der KISD zu gruppieren.

#### 2.1 ark\_author\_groups

Search Tags Bulk Actions # Apply 2 (here) Sing Description Nam Astoren 505 Studer m 498 Name Description Sing Astores Bulk Actions # Apply 2 (1000)

Die Taxonomie **ark\_author\_groups** wird genutzt, um Autoren und Autorinnen je nach Geschlecht der Gruppe »Studenten« oder »Studentinnen« zuzuordnen.

Diese Zuordnung ermöglicht den Frontend-Templates die korrekte Anzeigegenderspezifischer Suffixe.

#### 2.2 ark\_lecturer\_role

Die **ark\_lecturer\_role**-Taxonomie erlaubt die Zuordnung von Lehrenden in Gruppen, die deren Rolle innerhalb der KISD spezifizieren:

- Alumni
- Gastdozenten
- Mitarbeiter
- Profs

Dies dient in erster Linie der Sortierbarkeit der Lehrenden-Datensätze im Backend und somit der besseren Übersicht, funktional ergeben sich durch die Zuordnung zu einer Gruppe keine Unterschiede.

### 2.3 ark\_lecturer\_groups

Ähnlich der **ark\_author\_groups**-Taxonomie dient diese Taxonomie der Zuordnung von Gender-Metadaten zu Lehrenden-Datensätzen um diese im Frontend korrekt abzubilden.

ABB.119 Darstellung der Begriffe der ark\_author\_groups-Taxonomie im Backend.

# **3 Funktionsübersicht / API**

#### 3.0 Einleitung

Die Funktionsübersicht oder API (Application Programming Interface) fasst alle Funktionen, welche innerhalb des KISDarchivs zum Einsatz kommen.

#### 3.0.1 Funktionstypen

Die Funktionen lassen sich in mehrere Gruppen fassen:

- Template-Funktionen, welche direkt aus Templates heraus aufgerufen werden, zumeist als Schnittstelle zu den KISDarchiv-Posttypen agieren und hierarchisch keiner anderen Funktion unterzuordnen sind. Dies bedeutet nicht, dass sie nicht aus anderen Funktionen heraus aufgerufen werden.
- Helferfunktionen, die eine Vielzahl von Aufgaben übernehmen. Darunter fällt die Deklaration von Posttypen, die Modifikation WordPress-eigenen Verhaltens, Die Generierung von Metadaten, die Manipulation von Cookies, String Operationen, das Verschieben hochgeladener Dateien und die Darstellung von Widgets.

Helferfunktionen sind oftmals Template-Funktionen hierarchschich unterzuordnen und können darüber hinaus einander untergeordnet sein.

 Includes, die im Grunde dateigekapselte Funktionen bilden, und welche zumeist via AJAX/jQuery dynamisch aufgerufen werden.

#### 3.0.2 Funktionsaufruf

Funktionen werden auf diverse Art und Weise aufgerufen:

- Direkter Aufruf: Template-Funktionen werden direkt aus einem Template heraus, zumeist also innerhalb des WordPress-Loops, aufgerufen und agieren mit Post-eigenen (Meta-)Daten.
- Verschachtelter Aufruf: Funktionen, die aus anderen Template- oder Helferfunktionen heraus aufgerufen werden.
- Gehookter Aufruf: Funktionen, die sich den WordPress- oder Plugineigenen Action- und Filter-Hooks bedienen, um sich an bestimmter Stelle in bestehende Prozesse einzuhaken.
- Manueller Aufruf: Helferfunktionen, welche Aufgaben erfüllen, die im Regelbetrieb keine Rolle spielen. Sie erlauben zum Beispiel die flächendeckende Neugenerierung von Metadaten.
- Aufruf via jQuery/AJAX: Includes werden dynamisch aus JavaScript heraus aufgerufen oder per PHP-Include() eingebunden.

#### 3.0.3 Beispiel Funktionsdokumentation

Die Funktionen innerhalb dieser API werden nach dem folgenden Muster dargestellt:

#### ark\_function\_name()

Ein kurzer Beschreibungstext gibt Aufschluss darüber, was die Funktion tut.

# **FUNKTIONSAUFRUF** Der Funktionsaufruf zeigt anhand von Funktionsname und Parametern, wie die Funktion aus PHP heraus aufgerufen wird.

- PARAMETEREine tabellarische Aufstellung aller zulässigen Funktionsparameter in der<br/>Reihenfolge, wie die Funktion diese übernimmt. Pro Parameter werden der<br/>Datentyp, der Variablenname sowie eine kurze Beschreibung angegeben.<br/>An dieser Stelle ist auch gekennzeichnet, ob Parameter über Standardwerte<br/>verfügen, was deren potenzielle Aussparung im Funktionsaufruf bedeutet.
- **RÜCKGABEWERT** Sofern die Funktion über einen Rückgabewert verfügt, ist dieser samt seines Datentyps vermerkt. Hinweis: Beachte den Unterschied zwischen Rückgabe und Ausgabe. Eine Funktion kann eine Ausgabe erzeugen, aber über keinen Rückgabewert verfügen.
  - **BEISPIEL** Sofern angebracht, werden Beispiele gegeben, die einen Funktionsaufruf und dessen Ausgabe veranschaulichen. Auch hier ist zu beachten, ob eine Ausoder Rückgabe gekennzeichnet ist. Eine Rückgabe wird in PHP erst via echo-Aufruf zur Ausgabe.
- **ANMERKUNGEN** Zusätzliche Anmerkungen zur Funktion oder zum Beispiel werden angeführt.
  - ноок Sofern der Aufruf via Hook erfolgt, ist dieser hier vermerkt. Der Unterschied zwischen Action- und Filter-Hook ist zu beachten.
  - QUELLDATEI Die Datei, innerhalb welcher die Funktion definiert ist, wird hier referenziert.

ÄHNLICHE FUNKTIONEN Funktionen, welche ähnliche Rollen einnehmen, werden hier aufgelistet.

Die oben aufgeführten Kategorien bilden die Gesamtheit derselben ab, will heißen: Für die einzelne Funktion werden nur jene Kategorien beschrieben, die im Kontext der Funktion relevant sind. Fehlt einer Funktion die Parameter-Beschreibung, so ist davon auszugehen, dass diese keine Parameter annimmt. Gleiches gilt für den Rückgabewert.

Eine Übersicht aller Funktionen sowie deren Einordnung nach Funktionstyp findet sich auf der folgenden Seite.

## 3.1 **Templatefunktionen**

| 3.1.1  | ark_get_area_by_ID()           | 125 |
|--------|--------------------------------|-----|
| 3.1.2  | ark_get_area_meta()            | 125 |
| 3.1.3  | ark_get_author_by_ID()         | 126 |
| 3.1.4  | ark_get_author_degree()        | 127 |
| 3.1.5  | ark_get_author_name()          | 127 |
| 3.1.6  | ark_get_author_meta()          | 128 |
| 3.1.7  | ark_get_author_for_permalink() | 128 |
| 3.1.8  | ark_get_elements()             | 129 |
| 3.1.9  | ark_get_excerpt_by_id()        | 129 |
| 3.1.10 | ark_get_lecturer_by_ID()       | 130 |
| 3.1.11 | ark_get_lecturer_meta()        | 130 |
| 3.1.12 | ark_get_record_subexam()       | 131 |
| 3.1.13 | ark_get_tile()                 | 131 |
| 3.1.14 | ark_greeting()                 | 132 |
| 3.1.15 | ark_search_wisecrack()         | 132 |
| 3.1.16 | ark_show_bug_button()          | 132 |
| 3.1.17 | ark_show_view_modes()          | 133 |
| 3.1.18 | ark_view_table()               | 133 |

## 3.1.1 ark\_get\_area\_by\_ID()

Diese Funktion übernimmt die numerische ID eines Posts vom Eintrag **ark\_area** und gibt das Lehrgebietskürzel oder dessen Titel zurück.

| FUNKTIONSAUFRUF     | ark_get_are | area_by_ID( \$arid, \$type )                                                    |            |                                  |
|---------------------|-------------|---------------------------------------------------------------------------------|------------|----------------------------------|
|                     |             |                                                                                 |            |                                  |
| PARAMETER           | ТҮР         | NAME                                                                            | BESCHRE    | IBUNG                            |
|                     | int         | \$arid                                                                          | Numerisc   | he ID eines Lehrgebiets-Eintrags |
| :                   | string      | \$type                                                                          | Rückgabe   | etyp:                            |
|                     |             |                                                                                 | 'ID'       | Lehrgebietskürzel (Standardwert) |
|                     |             |                                                                                 | 'name'     | Lehrgebietsname                  |
|                     |             |                                                                                 |            |                                  |
| RÜCKGABEWERT        | string      |                                                                                 | Lehrgebie  | etskürzel oder -name             |
|                     |             |                                                                                 |            |                                  |
| BEISPIELE           | Aufruf:     | ark_get_area_by_ID( <mark>1153, 'ID'</mark> )<br>DTF                            |            |                                  |
|                     | Rückgabe:   |                                                                                 |            |                                  |
|                     |             |                                                                                 |            |                                  |
|                     | Aufruf:     | ark_get_area_by_ID( <mark>1153, 'full' )</mark><br>Designtheorie und -forschung |            |                                  |
|                     | Rückgabe:   |                                                                                 |            |                                  |
|                     |             |                                                                                 |            |                                  |
| QUELLDATEI          | /wp-content | t/themes/                                                                       | ark/functi | ons.php                          |
|                     |             |                                                                                 |            |                                  |
| ÄHNLICHE FUNKTIONEN | ark_get_aut | thor_by_ll                                                                      | D(), ark_g | et_lecturer_by_ID()              |

## 3.1.2 ark\_get\_area\_meta()

Die Funktion gibt das Meta-Element für das Lehrgebiet eines Eintrags aus, wie es in der Eintrags-Einzelansicht vom Posttyp **ark\_record** zu finden ist.

| FUNKTIONSAUFRUF     | ark_get_ar                           | ea_meta(    | \$arid )        |                              |  |  |  |  |
|---------------------|--------------------------------------|-------------|-----------------|------------------------------|--|--|--|--|
|                     |                                      |             |                 |                              |  |  |  |  |
| PARAMETER           | ТҮР                                  | NAME        | BESCHREIBU      | NG                           |  |  |  |  |
|                     | int                                  | \$arid      | Numerische I    | D eines Lehrgebiets-Eintrags |  |  |  |  |
|                     |                                      |             |                 |                              |  |  |  |  |
| RÜCKGABEWERT        | _                                    |             |                 |                              |  |  |  |  |
|                     |                                      |             |                 |                              |  |  |  |  |
| BEISDIEI            | ark got area mata( 1161 )            |             |                 |                              |  |  |  |  |
| DEIGHIEL            | ark_get_area_meta( 1161 )            |             |                 |                              |  |  |  |  |
|                     |                                      | EHRGEBIET   | Desing          | ark get area meta().         |  |  |  |  |
|                     | OD                                   | uniogie uni | a Design        | <u></u>                      |  |  |  |  |
|                     |                                      |             |                 |                              |  |  |  |  |
|                     |                                      |             |                 |                              |  |  |  |  |
| ANMERKUNGEN         | Die hier illu                        | strierte Au | isgabe entsprie | cht der Darstellung          |  |  |  |  |
|                     | innerhalb c                          | ler Eintrag | s-Einzelansicht |                              |  |  |  |  |
|                     |                                      |             |                 |                              |  |  |  |  |
| QUELLDATEI          | /wp-content/themes/ark/functions.php |             |                 |                              |  |  |  |  |
|                     |                                      |             |                 |                              |  |  |  |  |
| ÄHNLICHE FUNKTIONEN | ark_get_a                            | uthor_met   | a()             |                              |  |  |  |  |
|                     | ark get le                           | cturer me   | ta()            |                              |  |  |  |  |

## 3.1.3 ark\_get\_author\_by\_ID()

Die Funktion übernimmt eine ID oder ein Array von Autoren-IDs und gibt die zugehörigen Namen der Autoren aus. Parameter umfassen den Separator, welcher mehrere Autoren von einander abtrennt, die Verlinkung der Autorennamen, das Format der Namensausgabe, sowie, ob diese nach dem Muster »Nachname, Vorname«, also umgekehrt, geschehen soll.

| FUNKTIONSAUFRUF     | ark_get_au                                                                                                    | thor_by_II                                                 | D( \$aid, \$se                                                                                              | parator, \$link, \$format )                                                                                                    |  |  |
|---------------------|----------------------------------------------------------------------------------------------------|------------------------------------------------------------|----------------------------------------------------------------------------------------------------|----------------------------------------------------------------------------------------------------|--|--|
| PARAMETER           | TYP<br>int/array(i)<br>string<br>bool<br>string                                                                                                    | NAME<br>\$aid<br>\$sep.<br>\$link<br>\$format              | BESCHREIBU<br>ID des Autor<br>Trennzeiche<br>Verlinkung (<br>Ausgabeforr<br>'initials'<br>'short'<br>'full' | JNG<br>ren / Array von IDs<br>nkette (Standard: ', ')<br>Standard: true)<br>mat:<br>Anfangsbuchstaben<br>Kurzname (Standardwert)<br>Vollständiger Name |  |  |
|                     | h l                                                                                                    | ¢                                                          | 'permalink'<br>'lastname'<br>'firstname'                                                                    | Permalinkgerechter Name<br>Nur Nachname<br>Nur Vorname                                                                                                 |  |  |
|                     | 1000                                                                                                    | \$reverse                                                  | Umgekenrte                                                                                                  | Ausgabe (Standard: faise)                                                                                                    |  |  |
| RÜCKGABEWERT        | string                                                                                                    |                                                            | Autorendate                                                                                                 | n                                                                                                    |  |  |
| BEISPIELE           | Aufruf:<br>ark_get_au<br>Rückgabe:<br><a href="[.&lt;br&gt;Aufruf:&lt;br&gt;ark_get_au&lt;br&gt;Rückgabe:&lt;br&gt;Eisbrenner&lt;/th&gt;&lt;th&gt;thor_by_II&lt;br&gt;…]" title:<br="">thor_by_II<br/>, J., Sch:</a>                                                                                                    | D( 23761 )<br>="[…]">Johan<br>D(array(2376<br>raven, L. A. | nes Eisbrenner<br>1,23804), ', ', false, 'short', true);                                                    |                                                                                                    |  |  |
| ANMERKUNGEN         | Die Funktion bedient sich der <b>ark_get_author_name()</b> -Funktion.<br>Der Parameter <b>\$format</b> wird an ebendiese Funktion übergeben und tritt<br>lediglich in Kraft, wenn mehrere IDs in Form eines Arrays übergeben werden,<br>einzelne Namen gibt die Funktion immer als vollständigen Namen aus.<br>Möchte man einzelne Namen in anderen Formaten ausgeben, so sollte man<br>sich der Funktion <b>ark_get_author_name()</b> bedienen. |                                                            |                                                                                                    |                                                                                                    |  |  |
| QUELLDATEI          | /wp-conten                                                                                                    | it/themes/                                                 | /ark/function                                                                                               | s.php                                                                                                    |  |  |
| ÄHNLICHE FUNKTIONEN | ark_get_led<br>ark_get_ar                                                                                                    | cturer_by_<br>ea_by_ID(                                    | _ID()<br>()                                                                                                 |                                                                                                    |  |  |

## 3.1.4 ark\_get\_author\_degree()

Diese Funktion übernimmt die numerische ID eines Autoren und gibt alle dieser Person zugeordneten Studiengänge (komma-)separiert aus.

| ark_get_au                    | ark_get_author_degree( \$aid, \$separator )                                                  |                                                                                                    |  |  |  |  |
|-------------------------------|----------------------------------------------------------------------------------------------|----------------------------------------------------------------------------------------------------|--|--|--|--|
| TYP<br>int/array(i)<br>string | NAME<br>\$aid<br>\$sep.                                                                      | BESCHREIBUNG<br>Autoren-ID oder Array von IDs<br>Trennzeichenkette (Standard: ', ')                                                      |  |  |  |  |
| string                        |                                                                                              | Studiengang                                                                                                    |  |  |  |  |
| Aufruf:<br>Ausgabe:           | ark_get_<br>BIDes                                                                            | author_degree( 23761, ', ' )                                                                                                    |  |  |  |  |
| Funktion fir                  | ndet innerł                                                                                  | nalb der ark_get_tile()-Funktion Verwendung                                                                                              |  |  |  |  |
| /wp-conten                    | it/themes/                                                                                   | /ark/functions.php                                                                                                    |  |  |  |  |
|                               | ark_get_au<br>TYP<br>int/array(i)<br>string<br>string<br>Aufruf:<br>Ausgabe:<br>Funktion fir | ark_get_author_degrTYPNAMEint/array(i)\$aidstring\$sep.string\$sep.Aufruf:ark_get_Ausgabe:BIDesFunktion findet innerf/wp-content/themes/ |  |  |  |  |

## 3.1.5 ark\_get\_author\_name()

Diese Funktion übernimmt die ID eines Posts vom Typ **ark\_author** und gibt den Namen des Autoren zurück.

| FUNKTIONSAUFRUF | ark_get_au  | thor_name  | ( \$aid, \$flag | , \$reverse )             |
|-----------------|-------------|------------|-----------------|---------------------------|
|                 |             |            |                 |                           |
| PARAMETER       | ТҮР         | NAME       | BESCHREIBU      | NG                        |
|                 | int         | \$aid      | ID eines Auto   | oren                      |
|                 | string      | \$flag     | Ausgabeform     | nat:                      |
|                 |             |            | 'initials'      | Anfangsbuchstaben         |
|                 |             |            | 'short'         | Kurzname (Standardwert)   |
|                 |             |            | 'full'          | Vollständiger Name        |
|                 |             |            | 'permalink'     | Permalinkgerechter Name   |
|                 |             |            | 'lastname'      | Nur Nachname              |
|                 |             |            | 'firstname'     | Nur Vorname               |
|                 | bool        | \$reverse  | Umgekehrte .    | Ausgabe (Standard: false) |
|                 |             |            |                 |                           |
| RÜCKGABEWERT    | string      |            | Autorenname     | 9                         |
|                 |             |            |                 |                           |
| BEISPIELE       | Aufruf:     | ark_get_a  | author_name(    | 1, 'initials', false )    |
|                 | Rückgabe:   | AJK        |                 |                           |
|                 |             |            |                 |                           |
|                 | Aufruf:     | ark_get_a  | author_name(    | 1, 'full', true )         |
|                 | Rückgabe:   | Katona, /  | Andreas Johan   | ines                      |
|                 |             |            |                 |                           |
| ANMERKUNGEN     | Funktion wi | rd in ark_ | get_author_b    | y_ID()-Funktion verwendet |
|                 |             |            |                 |                           |
| QUELLDATEI      | /wp-conten  | it/themes/ | 'ark/functions  | .php                      |

## 3.1.6 ark\_get\_author\_meta()

Funktion gibt das Meta-Element für den Autoren eines Eintrags aus. Der Parameter **\$type** bestimmt hierbei den Kontext.

| FUNKTIONSAUFRUF     | ark_get_au <sup>.</sup>                  | thor_meta                                     | ( \$aid, \$a                                                                                    | , \$b, \$type, \$title )                                                                                                    |
|---------------------|------------------------------------------|-----------------------------------------------|-------------------------------------------------------------------------------------------------|----------------------------------------------------------------------------------------------------|
| PARAMETER           | TYP<br>int<br>string<br>string<br>string | NAME<br>\$aid<br>\$a<br>\$b<br>\$type         | BESCHRE<br>Autoren-I<br>Breite Ico<br>Breite Tex<br>Kontext:<br>'full'<br>'element'<br>default: | IBUNG<br>D<br>n (Standard: '25')<br>tt (Standard: '75')<br>Vollausgabe<br>Ausgabe in komprimierter Form<br>Sidebar-Ausgabe (Standardwert) |
|                     | bool                                     | \$title                                       | Linktitel-A                                                                                     | Ausgabe (Standard: true)                                                                                                    |
| RÜCKGABEWERT        | -                                        |                                               |                                                                                                 |                                                                                                    |
| BEISPIEL            | ark_get_au                               | thor_meta<br>uron<br>David Griesh<br>kgakadak | (12785)                                                                                         | ABB.121 Ausgabe der Funktion<br>ark_get_author_meta().                                                                                    |
| ANMERKUNGEN         | Die hier illus<br>innerhalb d            | strierte Au<br>er Eintrags                    | sgabe ents<br>s-Einzelans                                                                       | spricht der Darstellung<br>icht.                                                                                                    |
| QUELLDATEI          | /wp-conten                               | it/themes/                                    | /ark/functi                                                                                     | ons.php                                                                                                    |
| ÄHNLICHE FUNKTIONEN | ark_get_ar<br>ark_get_led                | ea_meta()<br>cturer_me                        | )<br>ta()                                                                                       |                                                                                                    |

## 3.1.7 ark\_get\_author\_for\_permalink()

Funktion übernimmt **ark\_record\_author**-Wert und gibt den Namen aller einer Arbeit zugeordneten Autoren in permalinktauglicher Form zurück.

| FUNKTIONSAUFRUF | ark_get_aut                   | thor_for_               | permalink( \$aid, \$separator )                                                        |
|-----------------|-------------------------------|-------------------------|----------------------------------------------------------------------------------------|
| PARAMETER       | TYP<br>int/array(i)<br>string | NAME<br>\$aid<br>\$sep. | BESCHREIBUNG<br>Autoren-ID oder Array von IDs<br>Trennzeichenkette (Standard: '-und-') |
| RÜCKGABEWERT    | string                        |                         | Autorennamen für Permalink-Inklusion.                                                  |
| ANMERKUNGEN     | Findet inner                  | rhalb der F             | Funktion ark_permalinks() Verwendung.                                                  |
| QUELLDATEI      | /wp-conten                    | t/themes/               | /ark/functions.php                                                                     |

### 3.1.8 ark\_get\_elements()

Funktion übernimmt die ID eines Eintrags beliebigen Datentyps und gibt die Element-Leiste aus.

```
FUNKTIONSAUFRUF
                      ark_get_elements( $post_ID, $size, $float )
       PARAMETER
                      ТҮР
                                 NAME
                                          BESCHREIBUNG
                                 $p.ID
                                          Post-ID
                      int
                                           'medium' Stummer Parameter (Standardwert)
                                 $size
                      string
                                 $float
                                           Float:
                      string
                                           'left'
                                                    Element floated links (Standardwert)
                                                    Element floated rechts
                                           'right'
  RÜCKGABEWERT
                      string
                                          HTML-Output
         BEISPIELE
                      ark_get_elements( 23479, 'medium', 'left' )
                                                           ABB.122 Ausgabe der Funktion
                                                                   ark_get_elements(),
                                          09
                                                 PT
                                  ٧D
                                                                   Posttyp ark_record.
                      ark_get_elements( 118, 'medium', 'left' )
                                                           ABB.123 Ausgabe der Funktion
                                                                   ark_get_elements(),
                         Pr
                                                 DTF
                                                                   Posttyp ark_lecturer.
                      Beispiel oben: Eintrag v. Typ ark_record / unten: Eintrag v. Typ ark_lecturer.
    ANMERKUNGEN
                     /wp-content/themes/ark/functions.php
      QUELLDATEI
```

### 3.1.9 ark\_get\_excerpt\_by\_id()

Eine maßgeschneiderte Excerpt-Funktion für die Anwendung außerhalb des Loops. Übergeben werden die Post ID und die Wortanzahl für das Excerpt.

| FUNKTIONSAUFRUF | <pre>ark_get_excerpt_by_id( \$post_id, \$wordcount )</pre> |             |                                                |  |  |  |
|-----------------|------------------------------------------------------------|-------------|------------------------------------------------|--|--|--|
|                 |                                                            |             |                                                |  |  |  |
| PARAMETER       | TYP                                                        | NAME        | BESCHREIBUNG                                   |  |  |  |
|                 | int                                                        | \$p.id      | Post-ID                                        |  |  |  |
|                 | int                                                        | \$wordc.    | Wortanzahl des Excerpts (Standardwert: 50)     |  |  |  |
|                 |                                                            |             |                                                |  |  |  |
| RÜCKGABEWERT    | string                                                     |             | Zeichenkette welche das Excerpt in einem       |  |  |  |
|                 |                                                            |             | HTML-Paragraph der Klasse ark_excerpt kapselt. |  |  |  |
|                 |                                                            |             |                                                |  |  |  |
| QUELLDATEI      | /wp-content/themes/ark/functions.php                       |             |                                                |  |  |  |
|                 |                                                            |             |                                                |  |  |  |
| торо            | ark td 00                                                  | (Siehe S. 2 | 229)                                           |  |  |  |

## 3.1.10 ark\_get\_lecturer\_by\_ID()

Funktion übernimmt die ID eines Posts vom Typ **ark\_lecturer** oder ein Array von IDs und gibt die Namen der Lehrenden zurück.

| FUNKTIONSAUFRUF     | ark_get_lecturer_by_ID( \$lid, \$separator, \$link ) |                                                                                                    |                                                                                                    |  |  |  |
|---------------------|------------------------------------------------------|----------------------------------------------------------------------------------------------------|----------------------------------------------------------------------------------------------------|--|--|--|
| PARAMETER           | TYP<br>int/array(i)<br>string<br>bool                | NAME<br>\$lid<br>\$sep.<br>\$link                                                                                                    | BESCHREIBUNG<br>Lehrenden-ID<br>Trennzeichenkette (Standardwert: ', ')<br>Verlinkung d. Lehrendennamen (Standardwert: false) |  |  |  |
| RÜCKGABEWERT        | string                                               |                                                                                                    | Lehrendenname(n)                                                                                                    |  |  |  |
| BEISPIEL            | Aufruf:<br>Rückgabe:                                 | ark_get_<br><a href="&lt;/th"><th>lecturer_by_ID( <mark>118, ', ', true)</mark><br/>"[…]" title="[…]"&gt;Prof. Dr. Michael Erlhoff</th></a> | lecturer_by_ID( <mark>118, ', ', true)</mark><br>"[…]" title="[…]">Prof. Dr. Michael Erlhoff                                 |  |  |  |
| QUELLDATEI          | /wp-content/themes/ark/functions.php                 |                                                                                                    |                                                                                                    |  |  |  |
| ÄHNLICHE FUNKTIONEN | ark_get_area_by_ID()<br>ark_get_author_by_ID()       |                                                                                                    |                                                                                                    |  |  |  |

## 3.1.11 ark\_get\_lecturer\_meta()

Funktion gibt das Meta-Element für den Lehrenden eines Eintrags aus. Der Paramter **\$type** bestimmt hierbei den Kontext.

| FUNKTIONSAUFRUF     | ark_get_led                              | cturer_me                                     | ta( \$lid,                                                                                       | \$a, \$b, \$type )                                                                                                    |
|---------------------|------------------------------------------|-----------------------------------------------|--------------------------------------------------------------------------------------------------|----------------------------------------------------------------------------------------------------|
| PARAMETER           | TYP<br>int<br>string<br>string<br>string | NAME<br>\$lid<br>\$a<br>\$b<br>\$type         | BESCHRE<br>Lehrender<br>Breite Icor<br>Breite Tex<br>Kontext:<br>'full'<br>'element'<br>default: | IBUNG<br>n-ID<br>n (Standard: '25')<br>t (Standard: '75')<br>Vollausgabe<br>Ausgabe in komprimierter Form<br>Sidebar-Ausgabe (Standardwert) |
| RÜCKGABEWERT        | -                                        |                                               |                                                                                                  |                                                                                                    |
| BEISPIEL            | ark_get_led                              | cturer_met<br>noresson<br>not.<br>Künter Horn | ta( 8170 )<br>Irich                                                                              | ABB.124 Ausgabe der Funktion<br>ark_get_lecturer_meta().                                                                                    |
| QUELLDATEI          | /wp-conten                               | t/themes/                                     | ark/functio                                                                                      | ons.php                                                                                                    |
| ÄHNLICHE FUNKTIONEN | ark_get_are<br>ark_get_au                | ea_meta()<br>thor_meta                        | )<br>a()                                                                                         |                                                                                                    |

#### 3.1.12 ark\_get\_record\_subexam()

Die Funktion gibt die korrekte Bezeichnung für eine eintragseigene Teilprüfung in Abhängigkeit von Studiengang und Prüfungsstufe aus.

```
FUNKTIONSAUFRUF
                     ark_get_record_subexam( $rid, $output )
      PARAMETER
                     ТҮР
                                NAME
                                         BESCHREIBUNG
                     int
                                $rid
                                         Eintrags-ID
                                $output Ausgabe (Standardwert: 'span')
                     string
                                         Prüfungsstufe
  RÜCKGABEWERT
                     string
        BEISPIELE
                     Aufruf:
                                ark_get_record_subexam( 22470, 'span' )
                     Rückgabe: <span title="Hauptthema">HT</span>
                     Aufruf:
                                ark_get_record_subexam( 30665, 'span' )
                     Rückgabe: <span title="Research Proposal 2">NT2</span>
                     /wp-content/themes/ark/functions.php
      QUELLDATEI
```

#### 3.1.13 ark\_get\_tile()

Die Funktion übernimmt die Post-ID und prozentuale Breite und generiert eine posttypabhängige Karte innerhalb der Mehrfachansicht »Karten«.

| FUNKTIONSAUFRUF | ark_get_ti | le( \$post_ | ID, \$tile_width )                            |
|-----------------|------------|-------------|-----------------------------------------------|
| PARAMETER       | TYP        | NAME        | BESCHREIBUNG                                  |
|                 | int        | \$p.ID      | Eintrags-ID                                   |
|                 | string     | \$t.width   | Ausgabebreite in Prozent (Standardwert: '25') |

#### RÜCKGABEWERT

ABB.125 Ausgabe der Funktion

ark\_get\_tile().

BEISPIEL

```
ark_get_tile( array(118,1,22470,23178), '25' )
                                                                                       Varc Plat
                                                               e Johannes Katona
                                                                                      Gestaltungen von
   Prof. Dr. Michael
                               Andreas Johannes
                                                              e-Joele Ni
   Erhoft
                                                                  المحاجم
                                                                                      Offentlichkeit im Netz
                               Katona
   Designtheorie und -
                               aict ka@kisd.de
                                                                                      der Netze
                                                                                           Ischaftiche Potenziale
   brachung
                                                                                      des internet pelochen
                                                                                                 ver Utopie und
                                                                                      peroptischer Dystopie
                     DTF
                                           09
                                                                 In.
                                                                       12 019
                                                                                                  10 GD
    Pr
                               Au
                                                                                             D
                                                           h
```

ANMERKUNGENDie Funktion wird in der Regel mit einem einzelnen ID-Parameter aufgerufen,<br/>die Darstellung von vier Karten im Beispiel dient der Illustration der diversen<br/>Ausgabe-Erzeugnisse. Haupt-Einsatzort ist das Template ark\_view\_tiles.php.

QUELLDATEI /wp-content/themes/ark/functions.php

#### 3.1.14 ark\_greeting()

Die Funktion ermittelt den Vornamen des aktuell angemeldeten Benutzers und generiert in Abhängigkeit zur Tageszeit eine personalisierte Grußzeile.

| FUNKTIONSAUFRUF | ark_greetir  | ng()       |          |                 |         |         |          |         |        |          |      |
|-----------------|--------------|------------|----------|-----------------|---------|---------|----------|---------|--------|----------|------|
| PARAMETER       | -            |            |          |                 |         |         |          |         |        |          |      |
| RÜCKGABEWERT    | string       |            | Zeiche   | enkette         | e, welc | he per  | sonalisi | ierte G | Grußze | ile enth | ält. |
| BEISPIEL        | Aufruf:      | ark_gree   | ting()   |                 |         |         |          |         |        |          |      |
|                 | Rückgabe:    | Andreas,   | guten    | Tag i           | m dig:  | italen  | Archiv   | der     | KISD.  |          |      |
| ANMERKUNGEN     | Findet im St | artseiten- | Templa   | te ( <b>ark</b> | _inde   | ex.php) | ) Verwe  | ndung   | g.     |          |      |
| QUELLDATEI      | /wp-conten   | t/themes/  | ′ark/fur | nctions         | s.php   |         |          |         |        |          |      |

## 3.1.15 ark\_search\_wisecrack()

Funktion gibt eine zufällige suchbegriffbezogene Anmerkung aus.

| FUNKTIONSAUFRUF | ark_search    | _wisecrac         | k( \$search_query ) <b>DEPRECATED</b>             |       |
|-----------------|---------------|-------------------|---------------------------------------------------|-------|
| PARAMETER       | TYP<br>string | NAME<br>\$s.query | BESCHREIBUNG<br>Der eingegebene Suchbegriff       |       |
| RÜCKGABEWERT    | string        |                   | Antwort                                           |       |
| ANMERKUNGEN     | Funktion is   | t als depre       | ecated gekennzeichnet, sie wird nicht mehr verwer | ıdet. |
| QUELLDATEI      | /wp-conte     | nt/themes,        | /ark/functions.php                                |       |

#### 3.1.16 ark\_show\_bug\_button()

Funktion gibt einen CSS-platzierten Button mit Link zur Bugs-Seite aus.

| FUNKTIONSAUFRUF | ark_show_bug_button() DEPRECATED                                           |
|-----------------|----------------------------------------------------------------------------|
| PARAMETER       | -                                                                          |
| RÜCKGABEWERT    | -                                                                          |
| ANMERKUNGEN     | Funktion ist als deprecated gekennzeichnet, sie wird nicht mehr verwendet. |
| QUELLDATEI      | /wp-content/themes/ark/functions.php                                       |

## 3.1.17 ark\_show\_view\_modes()

Diese Funktion liest den view-Parameter und den entsprechenden Cookie aus, stellt die drei Mehrfachansichten-Auswahlbuttons dar, und gibt die aktuelle Ansicht als Zeichenkette zurück.

| FUNKTIONSAUFRUF | ark_show_view_modes( \$width )       |                 |                                                                                                    |  |
|-----------------|--------------------------------------|-----------------|----------------------------------------------------------------------------------------------------|--|
| PARAMETER       | TYP<br>string                        | NAME<br>\$width | BESCHREIBUNG<br>Der Funktion werden die CSS-Klassen für die Anzeige<br>innerhalb des unsemantic-Frameworks übergeben.<br>(Standardw.: 'grid-20 tablet-grid-20 mobile-grid-100') |  |
| RÜCKGABEWERT    | string                               |                 | Aktuelle Ansicht ('table' / 'tiles' / 'detail')                                                                                                    |  |
| QUELLDATEI      | /wp-content/themes/ark/functions.php |                 |                                                                                                    |  |

## 3.1.18 ark\_view\_table()

Die Funktion gibt entweder den Tabellen-Kopf oder -Fuß der Mehrfachansicht **Tabelle** aus.

| FUNKTIONSAUFRUF | ark_view_table( \$section, \$parent ) |              |                                                             |  |
|-----------------|---------------------------------------|--------------|-------------------------------------------------------------|--|
|                 |                                       |              |                                                             |  |
| PARAMETER       | TYP NAME                              | BESCHR       | EIBUNG                                                      |  |
|                 | string                                | \$section    | Tabellen-Element:                                           |  |
|                 |                                       | 'head'       | Tabellenkopf                                                |  |
|                 |                                       | 'foot'       | Tabellenfuß                                                 |  |
|                 | string                                | \$parent     | CSS-Flag (Standardwert: 'grid-parent')                      |  |
|                 |                                       |              |                                                             |  |
| RÜCKGABEWERT    | -                                     |              |                                                             |  |
|                 |                                       |              |                                                             |  |
| ANMERKUNGEN     | Die Funktion                          | n wird für d | lie Darstellung der Mehrfachansicht <b>Tabelle</b> genutzt. |  |
|                 |                                       |              |                                                             |  |
| QUELLDATEI      | /wp-content                           | /themes/a    | ark/functions.php                                           |  |

## 3.2 Helferfunktionen

| 3.2.1  | ark_custom_menu_order()     | 136 |
|--------|-----------------------------|-----|
| 3.2.2  | ark_add_dashboard_widget()  | 136 |
| 3.2.3  | ark_add_post_meta_boxes()   | 136 |
| 3.2.4  | ark_cpt_icons()             | 136 |
| 3.2.5  | ark_create_menu()           | 137 |
| 3.2.6  | ark_author_set_taxonomy()   | 137 |
| 3.2.7  | ark_lecturer_set_taxonomy() | 137 |
| 3.2.8  | ark_register_settings()     | 137 |
| 3.2.9  | declare_ark_area()          | 138 |
| 3.2.10 | declare_ark_author()        | 138 |
| 3.2.11 | declare_ark_lecturer()      | 138 |
| 3.2.12 | declare_ark_record()        | 138 |
| 3.2.13 | ark_remove_menu_entries()   | 139 |
| 3.2.14 | ark_get_author_by_name()    | 139 |
| 3.2.15 | ark_integrity_meta_box()    | 139 |
| 3.2.16 | ark_generate_note_xml()     | 140 |
| 3.2.17 | ark_generate_pdf_url()      | 140 |
| 3.2.18 | ark_cmp()                   | 140 |
| 3.2.19 | ark_get_ID_by_title()       | 141 |
| 3.2.20 | ark_get_lecturer_by_name()  | 141 |
| 3.2.21 | ark_get_lecturer_role()     | 141 |
| 3.2.22 | ark_get_new_author_meta()   | 142 |
| 3.2.23 | ark_get_valid_year_range()  | 142 |
| 3.2.24 | ark_queue()                 | 142 |
| 3.2.25 | ark_current_page_url()      | 143 |
| 3.2.26 | ark_sort_record_by_year()   | 143 |
| 3.2.27 | ark_record_post_title()     | 143 |
| 3.2.28 | ark_zahl2wort()             | 144 |

3.2.29 utf8\_strrev()

| 3.2.30 | utf8_strshuffle()                  | 144 |
|--------|------------------------------------|-----|
| 3.2.31 | ark_acf_relationship_result()      | 145 |
| 3.2.32 | ark_acf_generate_search_meta()     | 145 |
| 3.2.33 | ark_filter_wp_title()              | 145 |
| 3.2.34 | ark_acf_load_value()               | 146 |
| 3.2.35 | ark_acf_update_value()             | 146 |
| 3.2.36 | ark_permalinks()                   | 147 |
| 3.2.37 | ark_query_post_type()              | 147 |
| 3.2.38 | ark_remove_mass_edit_bulk_action() | 147 |
| 3.2.39 | ark_relationship_query()           | 148 |
| 3.2.40 | ark_set_title()                    | 148 |
| 3.2.41 | ark_update_slug()                  | 148 |
| 3.2.42 | ark_remove_row_actions()           | 149 |
| 3.2.43 | ark_replace_excerpt_more()         | 149 |
| 3.2.44 | ark_set_default_title()            | 149 |
| 3.2.45 | ark_wpautop()                      | 150 |
| 3.2.46 | ark_add_rewrite_rules()            | 150 |
| 3.2.47 | ark_admin_header()                 | 150 |
| 3.2.48 | ark_deregister_styles()            | 150 |
| 3.2.49 | ark_dashboard_widget_function()    | 151 |
| 3.2.50 | ark_post_meta_boxes_setup()        | 151 |
| 3.2.51 | ark_remove_media_controls()        | 151 |
| 3.2.52 | ark_settings_page()                | 151 |
| 3.2.53 | ark_setup()                        | 152 |
| 3.2.54 | ark_fix_attachment_meta()          | 152 |
| 3.2.55 | ark_fix_permalinks()               | 152 |
| 3.2.56 | ark_generate_search_meta()         | 152 |

144

#### 3.2.1 ark\_custom\_menu\_order()

Diese Funktion implementiert eine Neusortierung der Backend-Navigation.

| FUNKTIONSAUFRUF | ark_custom_menu_order( \$menu_ord )             |         |                                                  |  |
|-----------------|-------------------------------------------------|---------|--------------------------------------------------|--|
|                 |                                                 |         |                                                  |  |
| PARAMETER       | ТҮР                                             | NAME    | BESCHREIBUNG                                     |  |
|                 | array                                           | \$m.ord | Array, welches eines Liste von Links zur Anzeige |  |
|                 |                                                 |         | in der Backend-Seitennavigation enthält          |  |
|                 |                                                 |         |                                                  |  |
| RÜCKGABEWERT    | array                                           |         | Navigation                                       |  |
|                 |                                                 |         |                                                  |  |
| ноок            | Filter: custom_menu_order, menu_order           |         |                                                  |  |
|                 |                                                 |         |                                                  |  |
| QUELLDATEI      | /wp-content/plugins/KISDarchive/KISDarchive.php |         |                                                  |  |

### 3.2.2 ark\_add\_dashboard\_widget()

Diese Funktion bedient sich der Funktion **wp\_add\_dashboard\_widget()** um ein Dashboard-Widget (Slug: **ark\_dashboard\_widget**) zu deklarieren.

| FUNKTIONSAUFRUF | ark_add_dashboard_widget()                      |
|-----------------|-------------------------------------------------|
| ноок            | Action: wp_dashboard_setup                      |
| QUELLDATEI      | /wp-content/plugins/KISDarchive/KISDarchive.php |

### 3.2.3 ark\_add\_post\_meta\_boxes()

Diese Funktion enthält die Deklaration der Eintrags-Integritäts-Metabox (IMB) zur Anzeige im Kontext der Eintragsmaske des Posttyps **ark\_record**.

- **FUNKTIONSAUFRUF** ark\_add\_post\_meta\_boxes()
  - HOOK via ark\_post\_meta\_boxes\_setup()
  - QUELLDATEI /wp-content/plugins/KISDarchive/KISDarchive.php

## 3.2.4 ark\_cpt\_icons()

Die Funktion inkludiert CSS-Code zur korrekten Darstellung der CPT-Icons.

FUNKTIONSAUFRUF ark\_cpt\_icons()

ноок Action: admin\_head

QUELLDATEI /wp-content/plugins/KISDarchive/KISDarchive.php

### 3.2.5 ark\_create\_menu()

Die Funktion fügt den Menü-Eintrag zur KISDarchiv-Einstellungsseite im Backend hinzu und initialisiert die **ark\_register\_settings()**-Funktion.

| FUNKTIONSAUFRUF | ark_create_menu()                               |
|-----------------|-------------------------------------------------|
| ноок            | Action: admin_menu, admin_init                  |
| QUELLDATEI      | /wp-content/plugins/KISDarchive/KISDarchive.php |

## 3.2.6 ark\_author\_set\_taxonomy()

Funktion deklariert die ark\_author-eigene Taxonomie.

| FUNKTIONSAUFRUF | ark_author_set_taxonomy()                       |
|-----------------|-------------------------------------------------|
| ноок            | Action: init                                    |
| QUELLDATEI      | /wp-content/plugins/KISDarchive/KISDarchive.php |

### 3.2.7 ark\_lecturer\_set\_taxonomy()

Funktion registriert ark\_lecturer-eigene Taxonomie ark\_lecturer\_groups.

**FUNKTIONSAUFRUF** ark\_lecturer\_set\_taxonomy()

- ноок Action: init
- QUELLDATEI /wp-content/plugins/KISDarchive/KISDarchive.php

### 3.2.8 ark\_register\_settings()

Die Funktion deklariert die KISDarchiv eigenen Einstellungs-Datenfelder der Gruppe **ark-settings-group**:

- ark\_setting\_navigator\_cache\_time
- ark\_setting\_navigator\_phrase
- ark\_record\_pdf\_missing\_list

FUNKTIONSAUFRUF ark\_register\_settings()

- HOOK via ark\_create\_menu()
- QUELLDATEI /wp-content/plugins/KISDarchive/KISDarchive.php

## 3.2.9 declare\_ark\_area()

Diese Funktion deklariert den Posttyp ark\_area.

| FUNKTIONSAUFRUF | declare_ark_area()                                          |  |  |
|-----------------|-------------------------------------------------------------|--|--|
| ноок            | Action: init                                                |  |  |
| QUELLDATEI      | /wp-content/plugins/KISDarchive/KISDarchive.php             |  |  |
| 3.2.10          | declare_ark_author()                                        |  |  |
|                 | Diese Funktion deklariert den Posttyp <b>ark_author</b> .   |  |  |
| FUNKTIONSAUFRUF | declare_ark_author()                                        |  |  |
| ноок            | Action: init                                                |  |  |
| QUELLDATEI      | /wp-content/plugins/KISDarchive/KISDarchive.php             |  |  |
| 3.2.11          | declare_ark_lecturer()                                      |  |  |
|                 | Diese Funktion deklariert den Posttyp <b>ark_lecturer</b> . |  |  |
| FUNKTIONSAUFRUF | declare_ark_lecturer()                                      |  |  |
| ноок            | Action: init                                                |  |  |
| QUELLDATEI      | /wp-content/plugins/KISDarchive/KISDarchive.php             |  |  |
| 3.2.12          | declare_ark_record()                                        |  |  |

Diese Funktion deklariert den Posttyp ark\_record.

FUNKTIONSAUFRUF declare\_ark\_record()

ноок Action: init

QUELLDATEI /wp-content/plugins/KISDarchive/KISDarchive.php

#### 3.2.13 ark\_remove\_menu\_entries()

Die Funktion bereinigt die Backend-Navigation um ungenutzte Einträge.

| FUNKTIONSAUFRUF | ark_remove_menu_entries() |
|-----------------|---------------------------|
|-----------------|---------------------------|

- **HOOK** Action: admin\_menu
- QUELLDATEI /wp-content/themes/ark/functions.php

#### 3.2.14 ark\_get\_author\_by\_name()

Funktion nimmt Autoren-Namen und gibt die korrespondierende ID zurück.

| FUNKTIONSAUFRUF | ark_get_aut | ame( \$page_title, | <pre>\$output )</pre> |                 |
|-----------------|-------------|--------------------|-----------------------|-----------------|
|                 |             |                    |                       |                 |
| PARAMETER       | ТҮР         | NAME               | BESCHREIBUNG          |                 |
|                 | string      | \$p.title          | Name eines Autors     | 5               |
|                 | object      | \$output           | Postobjekt            |                 |
|                 |             |                    |                       |                 |
| RÜCKGABEWERT    | int         |                    | Erste zutreffende /   | Autoren-ID      |
|                 |             |                    |                       |                 |
| BEISPIEL        | Aufruf:     | ark_get_a          | author_by_name( 'F    | Philipp Mies' ) |
|                 | Rückgabe:   | 23789              |                       |                 |
|                 |             |                    |                       |                 |
| QUELLDATEI      | /wp-conten  | t/themes/          | ark/functions.php     |                 |

## 3.2.15 ark\_integrity\_meta\_box()

Die Funktion bestimmt die Eintragsintegrität und generiert Markup sowie CSS- und JS-Code für die korrekte Anzeige und Animation der Metabox.

| FUNKTIONSAUFRUF | <pre>ark_integrity_meta_box( \$object, \$box )</pre> |                           |                                              |  |  |
|-----------------|------------------------------------------------------|---------------------------|----------------------------------------------|--|--|
| PARAMETER       | түр<br>object<br>array                               | NAME<br>\$object<br>\$box | BESCHREIBUNG<br>Post-Objekt<br>Metabox-Array |  |  |
| RÜCKGABEWERT    | -                                                    |                           |                                              |  |  |
| ноок            | via <b>ark_ad</b>                                    | d_post_m                  | neta_boxes()                                 |  |  |
| QUELLDATEI      | /wp-conte                                            | nt/plugins,               | /KISDarchive/KISDarchive.php                 |  |  |

## 3.2.16 ark\_generate\_note\_xml()

Diese Funktion generiert eine XML-Datei mit sämtlichen Eintrags-Metadaten welche mitsamt der PDF-Datei abgelegt wird.

| FUNKTIONSAUFRUF | ark_generate_note_xml( \$pdf_url ) |                   |                                   |  |  |
|-----------------|------------------------------------|-------------------|-----------------------------------|--|--|
| PARAMETER       | TYP<br>string                      | NAME<br>\$pdf_url | BESCHREIBUNG<br>URL zur PDF-Datei |  |  |
| RÜCKGABEWERT    | -                                  |                   |                                   |  |  |
| ноок            | via ark_acf_update_value()         |                   |                                   |  |  |
| QUELLDATEI      | /wp-conter                         | nt/plugins/       | /KISDarchive/KISDarchive.php      |  |  |

## 3.2.17 ark\_generate\_pdf\_url()

Die Funktion erstellt aus Metadaten den Pfad für die korrekte PDF-Ablage.

| FUNKTIONSAUFRUF | ark_generate_pdf_url( \$post_id, \$ark_record_pdf_url ) |         |                    |  |  |  |
|-----------------|---------------------------------------------------------|---------|--------------------|--|--|--|
| PARAMETER       | ТҮР                                                     | NAME    | BESCHREIBUNG       |  |  |  |
|                 | int                                                     | \$p.id  | Post-ID            |  |  |  |
|                 | string                                                  | \$a.url | Pfad zur PDF-Datei |  |  |  |
|                 |                                                         |         |                    |  |  |  |
| RÜCKGABEWERT    | string                                                  |         | Generierte PDF-URL |  |  |  |
|                 |                                                         |         |                    |  |  |  |
| ноок            | via ark_acf_update_value()                              |         |                    |  |  |  |
|                 |                                                         |         |                    |  |  |  |
| QUELLDATEI      | /wp-content/plugins/KISDarchive/KISDarchive.php         |         |                    |  |  |  |

## 3.2.18 ark\_cmp()

Funktion vergleicht zwei übergebene numerische Werte (a,b) und gibt einen Vergleichswert zurück.

| FUNKTIONSAUFRUF | ark_cmp( \$                          | a, \$b ) |                  |  |
|-----------------|--------------------------------------|----------|------------------|--|
| PARAMETER       | ТҮР                                  | NAME     | BESCHREIBUNG     |  |
|                 | int                                  | \$a      | Numerischer Wert |  |
|                 | int                                  | \$b      | Numerischer Wert |  |
|                 |                                      |          |                  |  |
| RÜCKGABEWERT    | int                                  |          | Vergleichswert   |  |
|                 |                                      |          |                  |  |
| QUELLDATEI      | /wp-content/themes/ark/functions.php |          |                  |  |

### 3.2.19 ark\_get\_ID\_by\_title()

Die Funktion erhält einen Post-Titel und gibt die korrespondierende ID zurück.

| FUNKTIONSAUFRUF | ark_get_ID           | ( \$title )       |                              |  |
|-----------------|----------------------|-------------------|------------------------------|--|
| PARAMETER       | TYP<br>string        | NAME<br>\$title   | BESCHREIBUNG<br>Post-Titel   |  |
| RÜCKGABEWERT    | int                  |                   | Post-ID                      |  |
| BEISPIEL        | Aufruf:<br>Rückgabe: | ark_get_<br>22470 | ID_by_title( 'Abwesenheit' ) |  |
| QUELLDATEI      | /wp-conten           | nt/themes,        | /ark/functions.php           |  |

#### 3.2.20 ark\_get\_lecturer\_by\_name()

Funktion nimmt Lehrenden-Namen und gibt die korrespondierende ID zurück.

| FUNKTIONSAUFRUF | <pre>ark_get_lecturer_by_name( \$page_title, \$output )</pre> |            |                                           |  |  |
|-----------------|---------------------------------------------------------------|------------|-------------------------------------------|--|--|
|                 |                                                               |            |                                           |  |  |
| PARAMETER       | TYP                                                           | NAME       | BESCHREIBUNG                              |  |  |
|                 | string                                                        | \$p.title  | Name eines Lehrenden                      |  |  |
|                 | object                                                        | \$output   | Post-Objekt                               |  |  |
|                 |                                                               |            |                                           |  |  |
| RÜCKGABEWERT    | int                                                           | Erste ID,  | welche auf Lehrendennamen zutrifft        |  |  |
|                 |                                                               |            |                                           |  |  |
| BEISPIEL        | Aufruf:                                                       | ark_get_   | lecturer_by_name( 'Prof. Andreas Muxel' ) |  |  |
|                 | Rückgabe:                                                     | 21486      |                                           |  |  |
|                 |                                                               |            |                                           |  |  |
| QUELLDATEI      | /wp-conter                                                    | nt/themes, | /ark/functions.php                        |  |  |

#### 3.2.21 ark\_get\_lecturer\_role()

Die Funktion nimmt ID von Lehrenden und gibt die ark\_lecturer\_role zurück.

| FUNKTIONSAUFRUF | <pre>ark_get_lecturer_role( \$post_ID )</pre> |                        |                                        |  |  |  |
|-----------------|-----------------------------------------------|------------------------|----------------------------------------|--|--|--|
| PARAMETER       | түр<br>int                                    | NAME<br>\$p.ID         | BESCHREIBUNG<br>Post-ID                |  |  |  |
| RÜCKGABEWERT    | string                                        |                        | Lehrenden-Gruppenzugehörigkeit         |  |  |  |
| BEISPIEL        | Aufruf:<br>Rückgabe:                          | ark_get_:<br>Professo: | lecturer_role( <mark>118</mark> )<br>r |  |  |  |
| QUELLDATEI      | /wp-conten                                    | t/themes/              | ark/functions.php                      |  |  |  |

#### 3.2.22 ark\_get\_new\_author\_meta()

Die Funktion bekommt einen vollständigen Autoren-Namen übergeben und führt einen Abgleich mit einer externen Datenbank durch, um Metadaten zum eingegebenen Namen zu ermitteln (Vorname, Nachname, Matrikelnummer, Studienbeginn, Geschlecht), welche die Funktion in Arrayform zurückgibt.

| FUNKTIONSAUFRUF | ark_get_new_author_meta( \$name )  |           |                                               |  |  |  |  |
|-----------------|------------------------------------|-----------|-----------------------------------------------|--|--|--|--|
|                 |                                    |           |                                               |  |  |  |  |
| PARAMETER       | ТҮР                                | NAME      | BESCHREIBUNG                                  |  |  |  |  |
|                 | string                             | \$name    | Vollständiger Name des Autors                 |  |  |  |  |
| RÜCKGABEWERT    | array                              |           | Autorendaten                                  |  |  |  |  |
| BEISPIEL        | Aufruf:                            | ark_get_r | new_author_meta( 'Andreas Johannes Katona' )  |  |  |  |  |
|                 | Rückgabe:                          | array(6)  | {                                             |  |  |  |  |
|                 |                                    |           | ["ark_author_firstname"]=> "Andreas Johannes" |  |  |  |  |
|                 | ["ark_author_lastname"]=> "Katona" |           |                                               |  |  |  |  |
|                 | ["ark_author_mnr"]=> "######       |           |                                               |  |  |  |  |
|                 | ["ark_author_degree"]=> "DSN"      |           |                                               |  |  |  |  |
|                 |                                    |           | ["ark_author_start"]=> "01-Sep-09"            |  |  |  |  |
|                 |                                    |           | ["ark_author_gender"]=> "M"                   |  |  |  |  |
|                 |                                    |           | }                                             |  |  |  |  |
|                 |                                    |           |                                               |  |  |  |  |

QUELLDATEI /wp-content/themes/ark/functions.php

### 3.2.23 ark\_get\_valid\_year\_range()

Funktion gibt kleinsten und größten ark\_record\_year-Wert als Array zurück.

| FUNKTIONSAUFRUF | ark_get_valid_year_range( \$output ) |                         |                                                                                                    |  |  |
|-----------------|--------------------------------------|-------------------------|----------------------------------------------------------------------------------------------------|--|--|
| PARAMETER       | түр<br>objekt                        | NAME<br>\$output        | BESCHREIBUNG<br>Output-Objekt                                                                                                   |  |  |
| RÜCKGABEWERT    | array                                |                         | Jahreswerte                                                                                                    |  |  |
| QUELLDATEI      | /wp-content/themes/ark/functions.php |                         |                                                                                                    |  |  |
| 3.2.24          | ark_qu                               | ieue()                  |                                                                                                    |  |  |
|                 | Die Funktio<br>und führt er          | n bezieht<br>ntsprechei | die Parameter für die <b>add, remove</b> und <b>clear</b> -Variablen<br>nde Operationen auf dem <b>ark_queue</b> -Cookie durch. |  |  |
| FUNKTIONSAUFRUF | ark_queue()                          | )                       |                                                                                                    |  |  |

QUELLDATEI /wp-content/themes/ark/functions.php

## 3.2.25 ark\_current\_page\_url()

Funktion bezieht die aktuelle URL und gibt diese zurück.

| FUNKTIONSAUFRUF | ark_current_page_url() |                      |  |  |
|-----------------|------------------------|----------------------|--|--|
| PARAMETER       | -                      |                      |  |  |
| RÜCKGABEWERT    | string                 | Aktuelle Seiten-URL. |  |  |
| QUELLDATEI      | /wp-content/themes     | s/ark/functions.php  |  |  |

## 3.2.26 ark\_sort\_record\_by\_year()

Funktion vergleicht den für **ark\_record\_year** hinterlegten Wert zweier Einträge via strcmp-Funktion.

| FUNKTIONSAUFRUF | ark_sort_re                          | ark_sort_record_by_year( \$a, \$b ) |                |  |  |
|-----------------|--------------------------------------|-------------------------------------|----------------|--|--|
|                 |                                      |                                     |                |  |  |
| PARAMETER       | TYP                                  | NAME                                | BESCHREIBUNG   |  |  |
|                 | array \$a B                          |                                     | Eintrags-Array |  |  |
|                 | array                                | \$b                                 | Eintrags-Array |  |  |
|                 |                                      |                                     |                |  |  |
| RÜCKGABEWERT    | int                                  |                                     | Vergleichswert |  |  |
|                 |                                      |                                     |                |  |  |
| QUELLDATEI      | /wp-content/themes/ark/functions.php |                                     |                |  |  |

## 3.2.27 ark\_record\_post\_title()

Die Funktion modifiziert die Ausgabe des Post-Titel in diversen Kontexten. Für den Posttyp **ark\_author** im Kontext Backend wird den Titel in der Ausgabe das Feld **ark\_author\_mnr** angehängt. Daneben regelt die Funktion die Trennung von Titel & Untertitel via Delimiter im Frontend, der Untertitel wird in ein span-Element der Klasse **subtitle** gekapselt.

| FUNKTIONSAUFRUF | <pre>ark_record_post_title( \$title, \$id )</pre> |                         |                                    |     |  |
|-----------------|---------------------------------------------------|-------------------------|------------------------------------|-----|--|
| PARAMETER       | TYP<br>string<br>int                              | NAME<br>\$title<br>\$id | BESCHREIB<br>Post-Titel<br>Post-ID | UNG |  |
| RÜCKGABEWERT    | string                                            |                         | Post-Titel                         |     |  |
| ноок            | Filter: the_title                                 |                         |                                    |     |  |
| QUELLDATEI      | /wp-content/plugins/KISDarchive/KISDarchive.ph    |                         |                                    |     |  |

## 3.2.28 ark\_zahl2wort()

Funktion erhält numerische Eingabe und gibt ausgeschriebene Zahl zurück.

| FUNKTIONSAUFRUF | ark_zahl2wort( \$int, \$genus )      |                                   |                           |  |  |
|-----------------|--------------------------------------|-----------------------------------|---------------------------|--|--|
|                 |                                      |                                   |                           |  |  |
| PARAMETER       | ТҮР                                  | NAME                              | BESCHREIBUNG              |  |  |
|                 | int                                  | \$int                             | Numerischer Wert          |  |  |
|                 | string                               | \$genus                           | Genus (Standardwert: 's') |  |  |
|                 |                                      |                                   |                           |  |  |
| RÜCKGABEWERT    | string                               |                                   | Geschriebener Zahlenwert  |  |  |
|                 | -                                    |                                   |                           |  |  |
| BEISPIEL        | Aufruf:                              | ark_zahl2wort( <mark>123</mark> ) |                           |  |  |
|                 | Rückgabe:                            | Einhundertdreiundzwanzig          |                           |  |  |
|                 |                                      |                                   |                           |  |  |
| QUELLDATEI      | /wp-content/themes/ark/functions.php |                                   |                           |  |  |

## 3.2.29 utf8\_strrev()

Funktion gibt eingegebene Zeichenkette in umgekehrter Reihenfolge zurück.

| FUNKTIONSAUFRUF | utf8_strre           | v( \$str )         |                   |                 |   |
|-----------------|----------------------|--------------------|-------------------|-----------------|---|
| PARAMETER       | TYP<br>string        | NAME<br>\$str      | BESCHR<br>Zeichen | EIBUNG<br>kette |   |
| RÜCKGABEWERT    | string               |                    | Zeichen           | kette           |   |
| BEISPIEL        | Aufruf:<br>Rückgabe: | utf8_str<br>vihcrA | shuffle(          | 'Archiv'        | ) |

## QUELLDATEI /wp-content/themes/ark/functions.php

## 3.2.30 utf8\_strshuffle()

Funktion gibt eingegebene Zeichenkette in zufälliger Reihenfolge zurück.

| FUNKTIONSAUFRUF | utf8_strshuffle( \$str )             |                   |                              |  |
|-----------------|--------------------------------------|-------------------|------------------------------|--|
| PARAMETER       | TYP<br>string                        | NAME<br>\$str     | BESCHREIBUNG<br>Zeichenkette |  |
| RÜCKGABEWERT    | string                               |                   | Zeichenkette                 |  |
| BEISPIELE       | Aufruf:<br>Rückgabe:                 | utf8_str:<br>DKSI | shuffle( 'KISD' )            |  |
| QUELLDATEI      | /wp-content/themes/ark/functions.php |                   |                              |  |
## 3.2.31 ark\_acf\_relationship\_result()

Die Funktion implementiert die Ausgabe der Lehrgebietskennungen im Lehrgebiets-Relationshipfeld der Eintrags-Eingabemaske.

| FUNKTIONSAUFRUF | <pre>ark_acf_relationship_result( \$html, \$post )</pre> |                                                 |              |  |  |  |
|-----------------|----------------------------------------------------------|-------------------------------------------------|--------------|--|--|--|
|                 |                                                          |                                                 |              |  |  |  |
| PARAMETER       | TYP                                                      | NAME                                            | BESCHREIBUNG |  |  |  |
|                 | string                                                   | \$html                                          | Feldwert     |  |  |  |
|                 | object                                                   | \$post                                          | Post-Objekt  |  |  |  |
|                 |                                                          |                                                 |              |  |  |  |
| RÜCKGABEWERT    | string                                                   |                                                 | Feldwert     |  |  |  |
|                 |                                                          |                                                 |              |  |  |  |
| ноок            | Filter: acf/fields/relationship/result                   |                                                 |              |  |  |  |
|                 |                                                          |                                                 |              |  |  |  |
| QUELLDATEI      | /wp-conter                                               | /wp-content/plugins/KISDarchive/KISDarchive.php |              |  |  |  |
|                 |                                                          |                                                 |              |  |  |  |

## 3.2.32 ark\_acf\_generate\_search\_meta()

Die Funktion generiert Suchmeta-Feldinhalt bei Aufruf der Eintragsmaske.

| FUNKTIONSAUFRUF | ark_acf_ger                   | nerate_sea                              | arch_meta( \$value, \$post_id, \$field )                                                     |
|-----------------|-------------------------------|-----------------------------------------|----------------------------------------------------------------------------------------------|
| PARAMETER       | TYP<br>string<br>int<br>array | NAME<br>\$value<br>\$post_id<br>\$field | BESCHREIBUNG<br>Wert des Felds wie via \$_POST übergeben.<br>Post-ID<br>Feldobjekt als Array |
| RÜCKGABEWERT    | string                        |                                         | Feldwert                                                                                     |
| ноок            | Filter: acf/lo                | ad_value/                               | /name=ark_record_search_meta                                                                 |

QUELLDATEI /wp-content/plugins/KISDarchive/KISDarchive.php

## 3.2.33 ark\_filter\_wp\_title()

Filterfunktion welche sich in die Ausgabe der wp\_title()-Funktion einhakt.

FUNKTIONSAUFRUF ark\_filter\_wp\_title( \$title )

PARAMETER TYP NAME BESCHREIBUNG string \$title Post-Titel

RÜCKGABEWERT string Post-Titel

- ноок Filter: wp\_title
- QUELLDATEI /wp-content/themes/ark/functions.php

#### 3.2.34 ark\_acf\_load\_value()

Die Funktion stellt beim Laden des **ark\_record\_pdf\_url**-Datenfelds fest, ob die via URL referenzierte Datei an vorgegebener Stelle vorhanden ist.

| FUNKTIONSAUFRUF | ark_acf_load_value( |            | \$value, | <pre>\$post_id,</pre> | \$field )   | DEPRECAT      | ED     |
|-----------------|---------------------|------------|----------|-----------------------|-------------|---------------|--------|
|                 |                     |            |          |                       |             |               |        |
| PARAMETER       | ТҮР                 | NAME       | BESCHR   | EIBUNG                |             |               |        |
|                 | string              | \$value    | Wert de  | s Felds wie           | via \$_POS  | ST übergeber  | ۱.     |
|                 | int                 | \$post_id  | Post-ID  |                       |             |               |        |
|                 | array               | \$field    | Feldobje | ekt als Array         | /           |               |        |
|                 |                     |            |          |                       |             |               |        |
| RÜCKGABEWERT    | string              |            | Feldwer  | t                     |             |               |        |
|                 |                     |            |          |                       |             |               |        |
| ANMERKUNGEN     | Funktion wi         | rd nicht m | ehr genu | tzt und gilt          | als depred  | cated.        |        |
|                 |                     |            |          |                       |             |               |        |
| ноок            | Filter: acf/lo      | ad_value/  | 'name=ar | k_record_p            | odf_url, Fu | unktion depre | ecated |
|                 |                     |            |          |                       |             |               |        |
| QUELLDATEI      | /wp-conten          | t/plugins/ | KISDarch | ive/KISDar            | chive.php   |               |        |
|                 |                     |            |          |                       |             |               |        |

## 3.2.35 ark\_acf\_update\_value()

Die Funktion wird mit Aktualisierung des Felds **ark\_record\_pdf\_url** in der Backend-Eintragseingabemaske aufgerufen. Sie dient der Verschiebung der PDF-Datei in eine vorgegebene Ordnerstruktur sowie der Aktualisierung der die Datei referenzierenden Metadaten. Dabei macht sie Gebrauch von den **ark\_generate\_pdf\_url()**- und **ark\_generate\_note\_xml()**-Funktionen.

| FUNKTIONSAUFRUF | ark_acf_up                    | odate_valu                           | ue( \$value, \$post_id, \$field )                                                           |
|-----------------|-------------------------------|--------------------------------------|---------------------------------------------------------------------------------------------|
| PARAMETER       | TYP<br>string<br>int<br>array | NAME<br>\$value<br>\$p.id<br>\$field | BESCHREIBUNG<br>Wert des Felds wie via \$_POST übergeben<br>Post-ID<br>Feldobjekt als Array |
| RÜCKGABEWERT    | string                        |                                      | Feldwert für ark_record_pdf_url                                                             |
| ноок            | Filter: acf/u                 | update_va                            | lue/name=ark_record_pdf_url                                                                 |
| QUELLDATEI      | /wp-conte                     | nt/plugins                           | /KISDarchive/KISDarchive.php                                                                |

## 3.2.36 ark\_permalinks()

Die Funktion bezieht alle notwendigen Metadaten zur Generierung des Permalinks für Einträge des Typs **ark\_record** und gibt den Link zurück.

| FUNKTIONSAUFRUF | ark_permalinks( \$permalink, \$post, \$leavename ) |                                        |                                                                                                    |  |  |
|-----------------|----------------------------------------------------|----------------------------------------|----------------------------------------------------------------------------------------------------|--|--|
| PARAMETER       | TYP<br>string<br>object<br>bool                    | NAME<br>\$p.link<br>\$post<br>\$I.name | BESCHREIBUNG<br>Post-Permalink<br>Post-Objekt (optional)<br>Postname beibehalten (Standardwert: false) |  |  |
| RÜCKGABEWERT    | string                                             |                                        | Post-Permalink                                                                                         |  |  |
| ноок            | Filter: post_type_link                             |                                        |                                                                                                    |  |  |
| QUELLDATEI      | /wp-content/themes/ark/functions.php               |                                        |                                                                                                    |  |  |

#### 3.2.37 ark\_query\_post\_type()

Eine Helferfunktion für die WordPress query-Variable ark\_record.

| FUNKTIONSAUFRUF | <pre>query_post_type( \$query )</pre> |                 |                              |  |  |
|-----------------|---------------------------------------|-----------------|------------------------------|--|--|
| PARAMETER       | TYP<br>object                         | NAME<br>\$query | BESCHREIBUNG<br>Query-Objekt |  |  |
| RÜCKGABEWERT    | object                                | \$query         | Query-Objekt                 |  |  |
| ноок            | Filter: pre_get_posts                 |                 |                              |  |  |
| QUELLDATEI      | /wp-content/themes/ark/functions.php  |                 |                              |  |  |

#### 3.2.38 ark\_remove\_mass\_edit\_bulk\_action()

Die Funktion deaktiviert die »Mass Edit«-Funktion von Einträgen im Backend. Dadurch wird die korrekte Funktion KISDarchiv-eigener Funktionen gesichert.

| FUNKTIONSAUFRUF | ark_remove_mass_edit_bulk_action( \$actions ) |                   |                                             |  |  |  |
|-----------------|-----------------------------------------------|-------------------|---------------------------------------------|--|--|--|
| PARAMETER       | түр<br>array                                  | NAME<br>\$actions | BESCHREIBUNG<br>Array mit Dropdown-Aktionen |  |  |  |
| RÜCKGABEWERT    | array                                         |                   | Array mit Dropdown-Aktionen                 |  |  |  |
| ноок            | Filter: bulk_actions-edit-ark_record          |                   |                                             |  |  |  |
| QUELLDATEI      | /wp-content/themes/ark/functions.php          |                   |                                             |  |  |  |

#### 3.2.39 ark\_relationship\_query()

Modifikation des Relationship-Felds der Custom Post Types um Lehrgebiete via Eingabe des Lehrgebietskürzels (**ark\_area\_ID**) suchen zu können.

| FUNKTIONSAUFRUF | ark_relationship_query( \$args, \$field, \$post )          |         |                                        |  |  |
|-----------------|------------------------------------------------------------|---------|----------------------------------------|--|--|
|                 |                                                            |         |                                        |  |  |
| PARAMETER       | ТҮР                                                        | NAME    | BESCHREIBUNG                           |  |  |
|                 | array                                                      | \$args  | Array mit Query-Variablen              |  |  |
|                 | array                                                      | \$field | Feld aller Attribute und Einstellungen |  |  |
|                 | object                                                     | \$post  | Post-Objekt                            |  |  |
|                 |                                                            |         |                                        |  |  |
| RÜCKGABEWERT    | \$args                                                     |         | Array mit Query-Variablen              |  |  |
|                 |                                                            |         |                                        |  |  |
| ноок            | Filter: acf/fields/relationship/query/name=ark_record_area |         |                                        |  |  |
|                 |                                                            |         |                                        |  |  |
| QUELLDATEI      | /wp-content/plugins/KISDarchive/KISDarchive.php            |         |                                        |  |  |
|                 |                                                            |         |                                        |  |  |

## 3.2.40 ark\_set\_title()

post\_title-Felddaten-Generierung für ark\_author und ark\_lecturer-Masken.

| FUNKTIONSAUFRUF | ark_set_ti                                      | tle( \$tit      | tle )                      |  |  |
|-----------------|-------------------------------------------------|-----------------|----------------------------|--|--|
| PARAMETER       | TYP<br>string                                   | NAME<br>\$title | BESCHREIBUNG<br>Post-Titel |  |  |
| RÜCKGABEWERT    | string                                          |                 | Post-Titel                 |  |  |
| ноок            | Filter: title_save_pre                          |                 |                            |  |  |
| QUELLDATEI      | /wp-content/plugins/KISDarchive/KISDarchive.php |                 |                            |  |  |

## 3.2.41 ark\_update\_slug()

Diese Funktion sorgt für die Generierung von Permalinks bei Post-Update.

| FUNKTIONSAUFRUF | ark_update_slug( \$data, \$postarr ) |                             |                                                       |  |  |
|-----------------|--------------------------------------|-----------------------------|-------------------------------------------------------|--|--|
| PARAMETER       | TYP<br>array<br>array                | NAME<br>\$data<br>\$postarr | BESCHREIBUNG<br>Bereinigte Postdaten<br>Post-Rohdaten |  |  |
| RÜCKGABEWERT    | array                                |                             | Postdaten                                             |  |  |
| ноок            | Filter: wp_insert_post_data          |                             |                                                       |  |  |
| QUELLDATEI      | /wp-content/themes/ark/functions.php |                             |                                                       |  |  |

#### 3.2.42 ark\_remove\_row\_actions()

Diese Funktion entfernt die »Inline-Edit«-Funktionalität in der Listenansicht von Einträgen des Typs **ark\_record** im Backend.

| FUNKTIONSAUFRUF | <pre>ark_remove_row_actions( \$actions, \$post )</pre> |                   |                                                       |  |  |  |
|-----------------|--------------------------------------------------------|-------------------|-------------------------------------------------------|--|--|--|
| PARAMETER       | түр<br>array                                           | NAME<br>\$actions | BESCHREIBUNG<br>Array mit möglichen Dropdown-Aktionen |  |  |  |
| RÜCKGABEWERT    | array                                                  |                   | Array mit möglichen Dropdown-Aktionen                 |  |  |  |
| ноок            | Filter: post_row_actions                               |                   |                                                       |  |  |  |
| QUELLDATEI      | /wp-content/themes/ark/functions.php                   |                   |                                                       |  |  |  |

## 3.2.43 ark\_replace\_excerpt\_more()

Die Funktion ersetzt die standardmäßige Kennzeichnung am Excerpt-Ende durch einen KISDarchiv-eigenen Bezeichner.

| FUNKTIONSAUFRUF | <pre>ark_replace_excerpt_more( \$more )</pre> |                |                               |  |  |
|-----------------|-----------------------------------------------|----------------|-------------------------------|--|--|
| PARAMETER       | TYP<br>string                                 | NAME<br>\$more | BESCHREIBUNG<br>Kennzeichnung |  |  |
| RÜCKGABEWERT    | string                                        |                | Kennzeichnung                 |  |  |
| ноок            | Filter: excerpt_more                          |                |                               |  |  |
| QUELLDATEI      | /wp-content/themes/ark/functions.php          |                |                               |  |  |

## 3.2.44 ark\_set\_default\_title()

Die Funktion ersetzt den Titel-Standardwert der Posttypen **ark\_author** und **ark\_lecturer** durch den Hinweis, nur untenstehende Felder auszufüllen.

| FUNKTIONSAUFRUF | ark_set_d               | efault_ti                 | tle( \$title, \$post )                    |
|-----------------|-------------------------|---------------------------|-------------------------------------------|
| PARAMETER       | TYP<br>string<br>object | NAME<br>\$title<br>\$post | BESCHREIBUNG<br>Post-Titel<br>Post-Objekt |
| RÜCKGABEWERT    | string                  |                           | Post-Titel                                |
| ноок            | Filter defa             | ult_title                 |                                           |
| QUELLDATEI      | /wp-conte               | ent/plugins               | s/KISDarchive/KISDarchive.ph              |

## 3.2.45 ark\_wpautop()

Die Funktion deaktiviert automatische Zeilenumbrüche im Rich-Text-Editor.

| FUNKTIONSAUFRUF | ark_wpautop( \$content ) |                   |                                               |
|-----------------|--------------------------|-------------------|-----------------------------------------------|
| PARAMETER       | TYP<br>string            | NAME<br>\$content | BESCHREIBUNG<br>Inhalt des Felds post_content |
| RÜCKGABEWERT    | string                   | Inhalt            |                                               |
| ноок            | Filter: the_o            | content           |                                               |
| QUELLDATEI      | /wp-conter               | nt/themes/        | /ark/functions.php                            |

#### 3.2.46 ark\_add\_rewrite\_rules()

Die Funktion definiert WordPress **rewrite\_tags** zu Metadatenfeldern und modifiziert die Permalink-Struktur des Datentyps ark\_record.

FUNKTIONSAUFRUF ark\_add\_rewrite\_rules() HOOK Action: init

QUELLDATEI /wp-content/themes/ark/functions.php

## 3.2.47 ark\_admin\_header()

Diese Funktion verhindert via jQuery-Intervention, dass die **post\_title**-Felder der Posttypen **ark\_author** und **ark\_lecturer** im Backend schreibbar sind, da diese Felder ihren Wert aus diversen Metadaten-Felder beziehen.

- FUNKTIONSAUFRUF ark\_admin\_header()
  - ноок Action: admin\_head
  - QUELLDATEI /wp-content/themes/ark/functions.php

#### 3.2.48 ark\_deregister\_styles()

Funktion zur Deaktivierung diverser ungewollter CSS-Einträge im Backend.

FUNKTIONSAUFRUF ark\_deregister\_styles()

- ноок Action: wp\_print\_styles
- QUELLDATEI /wp-content/themes/ark/functions.php

#### 3.2.49 ark\_dashboard\_widget\_function()

Diese Funktion liest das Optionsfeld **ark\_record\_pdf\_missing\_list** aus, und bereitet die darin als IDs enthaltenen Einträge für die Anzeige innerhalb eines entsprechenden Dashboard-Widgets auf.

| FUNKTIONSAUFRUF | ark_dashboard_widget_function()                 |
|-----------------|-------------------------------------------------|
| ноок            | via ark_add_dashboard_widget()                  |
| QUELLDATEI      | /wp-content/plugins/KISDarchive/KISDarchive.php |

## 3.2.50 ark\_post\_meta\_boxes\_setup()

Funktion deklariert die Funktion ark\_add\_post\_meta\_boxes() via add\_meta\_boxes-Hook.

FUNKTIONSAUFRUF ark\_post\_meta\_boxes\_setup()

- ноок load-post.php, load-post-new.php
- QUELLDATEI /wp-content/plugins/KISDarchive/KISDarchive.php

#### 3.2.51 ark\_remove\_media\_controls()

Funktion verhindert die Ausgabe der Media-Buttons im Eintrags-Editor des Backends sofern der bearbeitete Eintrag den Posttyp **ark\_record** trägt.

- **FUNKTIONSAUFRUF** ark\_remove\_media\_controls()
  - ноок Action: admin\_head
  - QUELLDATEI /wp-content/plugins/KISDarchive/KISDarchive.php

#### 3.2.52 ark\_settings\_page()

Funktion zur Darstellung der KISDarchiv-Einstellungsseite im Backend.

- FUNKTIONSAUFRUF ark\_settings\_page()
  - ноок via ark\_create\_menu()
  - QUELLDATEI /wp-content/plugins/KISDarchive/KISDarchive.php

#### 3.2.53 ark\_setup()

Funktion initialisiert Text-Domäne und Post-Thumbnails-Theme-Support.

| FUNKTIONSAUFRUF | ark_setup()                                                |                           |                                                                                      |  |
|-----------------|------------------------------------------------------------|---------------------------|--------------------------------------------------------------------------------------|--|
| ноок            | Action: after_setup_theme                                  |                           |                                                                                      |  |
| QUELLDATEI      | /wp-conte                                                  | nt/themes                 | /ark/functions.php                                                                   |  |
| 3.2.54          | ark_fix_attachment_meta()                                  |                           |                                                                                      |  |
|                 | Funktion z                                                 | ur Neugen                 | erierung von Attachment-Metadaten in der Datenbank                                   |  |
| FUNKTIONSAUFRUF | ark_fix_attachment_meta()                                  |                           |                                                                                      |  |
| ANMERKUNGEN     | Wartungsfunktion, findet im Regelbetrieb keine Verwendung. |                           |                                                                                      |  |
| QUELLDATEI      | /wp-content/themes/ark/functions.php                       |                           |                                                                                      |  |
| 3.2.55          | ark_fi                                                     | x_peri                    | malinks()                                                                            |  |
|                 | Die Funktio<br>Einträgen (                                 | on generie<br>und schreil | rt Permalinks zu als ID-Array übergebenen<br>ot diese in die WordPress Post-Tabelle. |  |
| FUNKTIONSAUFRUF | ark_fix_pe                                                 | ermalinks(                | \$ids )                                                                              |  |
| PARAMETER       | түр<br>array(int)                                          | NAME<br>\$ids             | BESCHREIBUNG<br>Array numerischer Eintrags-IDs                                       |  |

- ANMERKUNGEN Wartungsfunktion, findet im Regelbetrieb keine Verwendung.
  - **QUELLDATEI** /wp-content/themes/ark/functions.php

## 3.2.56 ark\_generate\_search\_meta()

Die Funktion erhält ein Array von Post-IDs und schreibt die Suchmeta-Daten aller übergebenen Posts in die Datenbank (Feld: **ark\_record\_search\_meta**).

| FUNKTIONSAUFRUF | ark_generate_search_meta( \$ids )    |             |                                       |  |
|-----------------|--------------------------------------|-------------|---------------------------------------|--|
| PARAMETER       | ТҮР                                  | NAME        | BESCHREIBUNG                          |  |
|                 | array(int)                           | \$ids       | Array numerischer Eintrags-IDs        |  |
| ANMERKUNGEN     | Wartungsfu                           | nktion, fin | det im Regelbetrieb keine Verwendung. |  |
| QUELLDATEI      | /wp-content/themes/ark/functions.php |             |                                       |  |

## 3.3 Includes

| 3.3.1  | ark-dir-ext.php                   | 154 |
|--------|-----------------------------------|-----|
| 3.3.2  | ark-get-adv-search-results.php    | 154 |
| 3.3.3  | ark-get-author-degree-by-name.php | 154 |
| 3.3.4  | ark-get-lecturer-area-by-name.php | 155 |
| 3.3.5  | ark-get-lecturer-id-by-name.php   | 155 |
| 3.3.6  | ark-get-word-from-number.php      | 155 |
| 3.3.7  | ark-pdf-url-check.php             | 156 |
| 3.3.8  | ark-record-author-dir.php         | 156 |
| 3.3.9  | ark-search-author.php             | 156 |
| 3.3.10 | search_ark_record_author.php      | 157 |
| 3.3.11 | search_ark_record_lecturer.php    | 157 |
| 3.3.12 | search_ark_record_tag.php         | 157 |

#### 3.3.1 ark-dir-ext.php

Generierung einer verschachtelten Liste aller im KISDarchiv erfassten Einträge zur Anzeige im Navigator.

| AUFRUF          | via PHP Include                                 |
|-----------------|-------------------------------------------------|
| IMPLEMENTIERUNG | Navigator / ark_navigator.php:11                |
| POSITION        | /wp-content/plugins/KISDarchive/ark-dir-ext.php |

#### 3.3.2 ark-get-adv-search-results.php

Diese Funktion wird von der Metasuche aufgerufen, um deren Suchergebnisse zu generieren. Sie durchläuft mehrere Stufen:

- 1. Alle queryrelevanten POST-Variablen werden ausgelesen.
- 2. Ein MySQL-Query wird zusammengefügt
- 3. Das Query wird ausgeführt
- 4. Je nach gesetzten view- und offset-Parametern wird eine Teilansicht der Ergebnisse in entsprechender Mehrfachansicht generiert und ausgegeben.
- 5. Die Paginierung und der jQuery-Code für die korrekte Verarbeitung von Klickbefehlen innerhalb der Ergebnisse wird erzeugt.

| AUFRUF          | via jQuery/AJAX                                                |
|-----------------|----------------------------------------------------------------|
| IMPLEMENTIERUNG | Metasuche / ark_search.php:565                                 |
| POSITION        | /wp-content/plugins/KISDarchive/ark-get-adv-search-results.php |

#### 3.3.3 ark-get-author-degree-by-name.php

Helferfunktion, welche den Namen eines Autors als Parameter akzeptiert und den dem Autor zugeordneten Studiengang ausgibt.

| AUFRUF          | via jQuery,                                                      | /AJAX          |                                              |
|-----------------|------------------------------------------------------------------|----------------|----------------------------------------------|
| PARAMETER       | TYP<br>string                                                    | NAME<br>\$name | BESCHREIBUNG<br>Name des Autoren/der Autorin |
| RÜCKGABE        | -                                                                |                |                                              |
| IMPLEMENTIERUNG | Arbeit einr                                                      | eichen-Ma      | nske / ark-1.0.js:773                        |
| POSITION        | /wp-content/plugins/KISDarchive/ark-get-author-degree-by-name.ph |                |                                              |

#### 3.3.4 ark-get-lecturer-area-by-name.php

Helferfunktion, die den Namen eines Lehrenden als Argument erhält und die ID des dem Lehrenden zugeordneten Lehrgebiets zurückgibt.

| AUFRUF          | via jQuery/AJAX                                                   |                |                                    |
|-----------------|-------------------------------------------------------------------|----------------|------------------------------------|
| PARAMETER       | TYP<br>string                                                     | NAME<br>\$name | BESCHREIBUNG<br>Name des Lehrenden |
| RÜCKGABE        | -                                                                 |                |                                    |
| IMPLEMENTIERUNG | Arbeit einreichen-Maske / ark-1.0.js:836                          |                |                                    |
| POSITION        | /wp-content/plugins/KISDarchive/ark-get-lecturer-area-by-name.php |                |                                    |

## 3.3.5 ark-get-lecturer-id-by-name.php

Helferfunktion, welche den Namen eines Lehrenden als Parameter akzeptiert und die zugehörige Post-ID samt Namen zurückgibt.

| AUFRUF          | via jQuery/                                                     | AJAX           |                                    |
|-----------------|-----------------------------------------------------------------|----------------|------------------------------------|
| PARAMETER       | TYP<br>string                                                   | NAME<br>\$name | BESCHREIBUNG<br>Name des Lehrenden |
| RÜCKGABE        | -                                                               |                |                                    |
| IMPLEMENTIERUNG | Metasuche                                                       | / ark_sea      | rch.php:245                        |
| POSITION        | /wp-content/plugins/KISDarchive/ark-get-lecturer-id-by-name.php |                |                                    |

## 3.3.6 ark-get-word-from-number.php

Implementierung der ark\_zahl2wort()-Funktion für den Aufruf via jQuery.

| AUFRUF          | via jQuery/                                                  | /AJAX         |                            |
|-----------------|--------------------------------------------------------------|---------------|----------------------------|
| PARAMETER       | түр<br>int                                                   | NAME<br>\$int | BESCHREIBUNG<br>Zahlenwert |
| RÜCKGABE        | -                                                            |               |                            |
| IMPLEMENTIERUNG | Lesezeichenseite / ark-1.0.js:1090                           |               |                            |
| POSITION        | /wp-content/plugins/KISDarchive/ark-get-word-from-number.php |               |                            |

#### 3.3.7 ark-pdf-url-check.php

Seitenweiter PDF-URL-Linkchecker

| AUFRUF direkt / via HTTP | DEPRECATED |
|--------------------------|------------|
|--------------------------|------------|

**POSITION** /wp-content/plugins/KISDarchive/ark-pdf-url-check.php

#### 3.3.8 ark-record-author-dir.php

Diese Datei generiert eine tabellarische Auflistung der externen Autorendatenbank. Sie spielt im Regelbetrieb keine Rolle.

| AUFRUF          | direkt / via HTTP                                         |
|-----------------|-----------------------------------------------------------|
| IMPLEMENTIERUNG | -                                                         |
| POSITION        | /wp-content/plugins/KISDarchive/ark-record-author-dir.php |

#### 3.3.9 ark-search-author.php

Diese Funktion findet innerhalb der Uploadmaske Verwendung. Sie führt eine Datenbankabfrage auf zwei separate Tabellen aus – der KISDarchiv-eigenen und einer externen Autorendatenquelle – und fungiert als Autocomplete-Datenquelle für das Autorenfeld der Arbeit einreichen-Maske.

| AUFRUF          | via jQuery/AJAX                                       |                |                             |
|-----------------|-------------------------------------------------------|----------------|-----------------------------|
| PARAMETER       | TYP<br>string                                         | NAME<br>\$term | BESCHREIBUNG<br>Autorenname |
| RÜCKGABE        | -                                                     |                |                             |
| IMPLEMENTIERUNG | Arbeit einreichen-Maske / ark-1.0.js:767              |                |                             |
| POSITION        | /wp-content/plugins/KISDarchive/ark-search-author.php |                |                             |
| торо            | ark_td_01 (Siehe S. 229)                              |                |                             |

#### 3.3.10 search\_ark\_record\_author.php

Das Include generiert ein Autoren-JSON-Array auf Basis einer Feldeingabe zur Verarbeitung innerhalb der jQuery-Autocomplete-Funktionen.

| AUFRUF          | via jQuery,                                                  | /AJAX          |                                                                  |
|-----------------|--------------------------------------------------------------|----------------|------------------------------------------------------------------|
| PARAMETER       | TYP<br>string                                                | NAME<br>\$term | BESCHREIBUNG<br>Feldeingabe (Name eines Lehrenden) des Besuchers |
| RÜCKGABE        | array                                                        |                | Array mit Datenpaaren 'id' (ID) und 'label' (post_title)         |
| IMPLEMENTIERUNG | Autoren-Einzelansicht / ark-1.0.js:231                       |                |                                                                  |
| POSITION        | /wp-content/plugins/KISDarchive/search_ark_record_author.php |                |                                                                  |

## 3.3.11 search\_ark\_record\_lecturer.php

Das Include generiert ein Prüfer-JSON-Array auf Basis einer Feldeingabe zur Verarbeitung innerhalb der jQuery-Autocomplete-Funktionen.

| AUFRUF          | via jQuery,                | /AJAX                   |                                                                            |
|-----------------|----------------------------|-------------------------|----------------------------------------------------------------------------|
| PARAMETER       | TYP<br>string              | NAME<br>\$term          | BESCHREIBUNG<br>Feldeingabe (Name eines Lehrenden) des Besuchers           |
| RÜCKGABE        | array                      |                         | Array mit Datenpaaren 'id' ( <b>ID</b> ) und 'label' ( <b>post_title</b> ) |
| IMPLEMENTIERUNG | Prüfer-Einz<br>Arbeit einr | zelansicht<br>eichen-Ma | / ark-1.0.js:281<br>ske / ark-1.0.js:813                                   |
| POSITION        | /wp-conte                  | nt/plugins              | /KISDarchive/search_ark_record_lecturer.php                                |

#### 3.3.12 search\_ark\_record\_tag.php

Das Include generiert ein Schlagwort-JSON-Array auf Basis einer Feldeingabe zur Verarbeitung innerhalb der jQuery-Autocomplete-Funktionen.

| AUFRUF          | via jQuery                                                | /AJAX          |                                                                            |
|-----------------|-----------------------------------------------------------|----------------|----------------------------------------------------------------------------|
| PARAMETER       | TYP<br>string                                             | NAME<br>\$term | BESCHREIBUNG<br>Feldeingabe (Schlagwort) des Besuchers                     |
| RÜCKGABE        | array                                                     |                | Array mit Datenpaaren 'id' ( <b>ID</b> ) und 'label' ( <b>post_title</b> ) |
| IMPLEMENTIERUNG | Schlagwort-Einzelansicht / ark-1.0.js:328                 |                |                                                                            |
| POSITION        | /wp-content/plugins/KISDarchive/search_ark_record_tag.php |                |                                                                            |

# 4 Cookies

#### 4.0 Einleitung

An zweierlei Stelle macht das KISDarchiv von Browser-Cookies Gebrauch, um Daten nutzerseitig abzulegen. Dies soll an dieser Stelle dokumentiert werden. Die Cookies werden mit einem Verfallsdatum von einem Monat geschrieben.

#### 4.1 ark\_view

**Aktive Mehrfachansicht** 

Der Cookie ark\_view fasst die aktive Mehrfachansicht.

WERT Aktive Mehrfachansicht
Beispiel: tiles
Mögliche Werte: detail, table, tiles

Der Cookie wird geschrieben, sobald ein Nutzer von einer zur anderen Mehrfachansicht umschaltet. Beim nächsten Laden einer sich Mehrfachansichten bedienenden Seite wird der Cookie wiederum ausgelesen um eine konsistente Darstellung zu gewährleisten. Der Cookie verfällt nach 31 Tagen.

#### 4.2 **ark\_queue** Lesezeichen-Liste

| WERT | Kommaseparierte Eintrags-IDs                                       |
|------|--------------------------------------------------------------------|
|      | Beispiel: 22420%2C22421%2C23196%2C23178%2C19283                    |
|      | Hinweis: '%2c' entspricht der hexadezimalen Notation eines Kommas. |

Der **ark\_queue**-Cookie fasst Arbeiten, welche den Lesezeichen hinzugefügt wurden, in Form ihrer IDs. Die Interaktion mit der Lesezeichen-Auswahl geschieht über die eintragseigenen Lesezeichen-Buttons, welche via jQuery Cookie Plugin asynchron Operationen auf dem Cookie durchführen, um Wartezeiten durch häufiges Neu-Laden der Seite zu eliminieren.

Der Cookie wird beim ersten Hinzufügen einer Arbeit zu den Lesezeichen geschrieben und beim Entfernen der letzten Arbeit oder Leeren der Lesezeichenliste via der interaktiven Headline auf der Lesezeichen-Seite entfernt. Leert der Nutzer die Lesezeichen-Liste nicht, so bleibt der Cookie vom Zeitpunkt seiner Erstellung an für 31 Tage gültig. Darüber hinaus lässt sich die aktuelle Lesezeichen-Liste via interaktiver Headline in Linkform exportieren, um sie zu einem späteren Zeitpunkt wieder aufzurufen oder zu verschicken.

IMPLEMENTIERUNGDie Hervorhebungsfunktion, welche die Lesezeichen-Buttons entsprechend<br/>der im Cookie enthaltenen IDs in aktivierten Zustand versetzt, deren Aufruf,<br/>sowie die Funktion zur Verarbeitung aller übrigen diesen Cookie betreffenden<br/>Funktionen finden sich in der JavaScript-Datei ark-1.0.js (Zeile 943-1117).

# 5 JavaScript

## 5.0 Einleitung

Das KISDarchiv macht vielerorts Gebrauch von clientseitigen Skripten. Diese sind teilweise in der zentralen JavaScript-Datei des ark-Themes zu finden (wp-content/themes/ark/assets/ark-1.0.js), teilweise Inline in einzelnen Templates verortet; etwa im Falle der Arbeit einreichen-Maske oder der Metasuche.

Die clientseitigen Skripte sind der Übersicht halber mit den Tempaltes innerhalb derer sie auftreten zusammen dokumentiert. An dieser Stelle werden lediglich die JavaScript-Bibliotheken und Plugins referenziert, welche im Header inkludiert die Grundlage für alle clientseitigen Operationen bilden.

#### 5.1 Bibliotheken und Plugins

Folgende Bibliotheken und Plugins kommen im KISDarchiv zum Einsatz:

| NAME                           | DATEI                         | INKLUDIERT IN      | SEITE |
|--------------------------------|-------------------------------|--------------------|-------|
| JQUERY                         | jquery-1.9.1.min.js           | header.php         | 160   |
| JQUERY MIGRATE                 | jquery-migrate-1.1.1.min.js   | header.php         | 160   |
| JQUERY UI                      | jquery-ui.js                  | header.php         | 161   |
| MAPATTRIBUTES JQUERY PLUGIN    | jquery.columnview.js (Z.1-25) | header.php         | 160   |
| JQUERY COLUMNVIEW              | jquery.columnview.js          | header.php         | 160   |
| JQUERY DROPDOWN                | jquery.dropdown.js            | header.php         | 161   |
| JQUERY TAGSINPUT               | jquery.tagsinput.min.js       | header.php         | 161   |
| JQUERY COOKIE                  | jquery.cookie.js              | header.php         | 161   |
| JQUERY FANCYBOX                | jquery.fancybox.pack.js       | header.php         | 161   |
| JQUERY VALIDATION PLUGIN       | jquery.validate.min.js        | header.php         | 161   |
| JQUERY BITLY                   | jquery.bitly.js               | header.php         | 162   |
| JQUERY SORTELEMENTS            | jQuery.fn.sortelements        | ark_integrity.php  | 162   |
| JQBARGRAPH                     | jqBarGraph.1.1.min.js         | ark_statistics.php | 162   |
| GOOGLE CHARTS                  | google.com/jsapi              | ark_statistics.php | 162   |
| JQUERY IFRAME TRANSPORT PLUGIN | jquery.iframe.transport.js    | ark_upload.php     | 162   |
| JQUERY FILE UPLOAD PLUGIN      | jquery.fileupload.js          | ark_upload.php     | 163   |
| JQUERY HIGHLIGHT PLUGIN        | ark-1.0.js (Z. 1289-1356)     | -                  | 163   |
| JQUERY BBQ LIBRARY             | ark-1.0.js (Z. 1398-1406)     | -                  | 163   |
| JQUERY HASHCHANGE EVENT        | ark-1.0.js (Z. 1407-1415)     | -                  | 163   |
|                                |                               |                    |       |

## 5.1.1 jQuery

Das Standard jQuery Framework, welches die Grundlage für alle verwendeten Bibliotheken und Plugins bildet.

VERSION1.9.1AUTORjQuery Foundation, Inc.DATEI/wp-content/themes/ark/assets/js/query-1.9.1.min.jsINKLUSIONSPUNKTheader.php

#### 5.1.2 jQuery Migrate

jQuery Migrate stellt Funktionalitäten älterer jQuery-Versionen wieder her.

| VERSION         | 1.1.1                                                        |
|-----------------|--------------------------------------------------------------|
| AUTOR           | jQuery Foundation, Inc.                                      |
| DATEI           | /wp-content/themes/ark/assets/js/jquery-migrate-1.1.1.min.js |
| INKLUSIONSPUNKT | header.php                                                   |
|                 |                                                              |

## 5.1.3 jQuery UI

Die jQuery User Interface Bibliothek

| VERSION         | 1.10.1                                        |
|-----------------|-----------------------------------------------|
| AUTOR           | jQuery Foundation, Inc.                       |
| DATEI           | /wp-content/themes/ark/assets/js/jquery-ui.js |
| INKLUSIONSPUNKT | header.php                                    |
|                 |                                               |

## 5.1.4 mapAttributes jQuery Plugin

Plugin, welches alle Attribute eines Elements anzeigt (vgl. PHP var\_dump)

| VERSION    | 1.0.0                                                          |
|------------|----------------------------------------------------------------|
| AUTOR      | Michael Riddle                                                 |
| DATEI      | /wp-content/themes/ark/assets/js/jquery.columnview.js (Z.1-25) |
| SIONSPUNKT | header.php                                                     |
|            |                                                                |

## 5.1.5 jQuery Columnview

INKLU

Das jQuery Columnview-Plugin wird herangezogen, um die Mehrspaltenansicht im Navigator zu generieren.

| VERSION         | 1.3                                                   |
|-----------------|-------------------------------------------------------|
| AUTOR           | Chris Yates / Manuel Odendahl / James Roberts         |
| DATEI           | /wp-content/themes/ark/assets/js/jquery.columnview.js |
| INKLUSIONSPUNKT | header.php                                            |

#### 5.1.6 jQuery Dropdown

jQuery Dropdown erweitert das KISDarchiv um kontextuelle Popup-Menüs welche die Basis für die interaktive Headline bilden.

| VERSION         | 1.0.0                                              |
|-----------------|----------------------------------------------------|
| AUTOR           | Cory LaViska                                       |
| DATEI           | /wp-content/themes/ark/assets/js/query.dropdown.js |
| INKLUSIONSPUNKT | header.php                                         |

#### 5.1.7 jQuery Tagsinput

Das jQuery-Plugin für Schlagwort-Eingabeelement im Frontend.

| VERSION         | 1.3.3                                                    |
|-----------------|----------------------------------------------------------|
| AUTOR           | XOXCO, Inc.                                              |
| DATEI           | /wp-content/themes/ark/assets/js/jquery.tagsinput.min.js |
| INKLUSIONSPUNKT | header.php                                               |
|                 |                                                          |

## 5.1.8 jQuery Cookie

Ein jQuery Plugin zum Lesen, Schreiben und Löschen von Cookies.

| VERSION         | 1.3.1                                            |
|-----------------|--------------------------------------------------|
| AUTOR           | Klaus Hartl                                      |
| DATEI           | /wp-content/themes/ark/assets/js/query.cookie.js |
| INKLUSIONSPUNKT | header.php                                       |

## 5.1.9 jQuery fancybox

jQuery-Portierung des Lightbox-Plugins fancybox.

| 2.1.5                                                    |
|----------------------------------------------------------|
| Janis Skarnelis                                          |
| /wp-content/themes/ark/assets/js/jquery.fancybox.pack.js |
| header.php                                               |
|                                                          |

## 5.1.10 jQuery Validation Plugin

jQuery-Plugin zur Validierung von Eingabefeldern.

| VERSION         | 1.11.1                                                  |
|-----------------|---------------------------------------------------------|
| AUTOR           | Jörn Zaefferer                                          |
| DATEI           | /wp-content/themes/ark/assets/js/jquery.validate.min.js |
| INKLUSIONSPUNKT | header.php                                              |

#### 5.1.11 jQuery Bitly

jQuery-Plugin zur Shortlink-Generierung via bit.ly. Das Plugin soll für die Generierung von Lesezeichen-Shortlinks herangezogen werden.

VERSION0.5bAUTORRuslanas BalčiūnasDATEI/wp-content/themes/ark/assets/js/query.bitly.jsINKLUSIONSPUNKTheader.php

#### 5.1.12 jQuery sortElements

Funktion zur Sortierung von DOM-Elementen.

| VERSION | 0.11                                                 |
|---------|------------------------------------------------------|
| AUTOR   | James Padosley                                       |
| DATEI   | jQuery.fn.sortelements via Inline-Definition in      |
|         | /wp-content/themes/ark/ark_integrity.php (Z.166-230) |
|         |                                                      |

## 5.1.13 jqBarGraph

jQuery-Plugin zur Generierung von Balkendiagrammen. Das Plugin findet derzeit keine Verwendung im KISDarchiv.

| VERSION         | 1.1                                                    |
|-----------------|--------------------------------------------------------|
| AUTOR           | Ivan Lazarevic                                         |
| DATEI           | /wp-content/themes/ark/assets/js/jqBarGraph.1.1.min.js |
| INKLUSIONSPUNKT | ark_statistics.php (Z.5)                               |

#### 5.1.14 Google Charts

Googles Bibliothek zur Generierung von Diagrammen. Das Plugin kommt auf der Statistik-Seite zum Einsatz

AUTOR Google, Inc. DATEI https://www.google.com/jsapi INKLUSIONSPUNKT ark\_statistics.php (Z.159)

Ш

#### 5.1.15 jQuery Iframe Transport Plugin

Unterstützung von Datenupload via iFrame.

| VERSION        | 1.7                                                         |
|----------------|-------------------------------------------------------------|
| AUTOR          | Sebastian Tschan                                            |
| DATEI          | /wp-content/themes/ark/assets/js/jquery.iframe.transport.js |
| NKLUSIONSPUNKT | ark_upload.php (Z.599)                                      |

## 5.1.16 jQuery File Upload Plugin

Dateiupload-Widget, welches die Auswahl mehrerer Dateien, Drag und Drop, Fortschrittsbalken, Validierung, Vorschaubilder, Audio und Video erlaubt.

VERSION5.40.0AUTORSebastian TschanDATEI/wp-content/themes/ark/assets/js/jquery.fileupload.jsINKLUSIONSPUNKTark\_upload.php (Z.601)

#### 5.1.17 jQuery Highlight Plugin

Plugin zur Hervorhebung bestimmter DOM-Elemente nach Textinhalt.

```
VERSION 4
AUTOR Johann Burkhard
```

DATEI /wp-content/themes/ark/assets/js/ark-1.0.js (Z.1289-1356)

#### 5.1.18 jQuery BBQ: Back Button & jQuery Library

Plugin für bookmarkbare HTML5-basierte Hashchange-History. Das Plugin findet derzeit keine Verwendung.

| VERSION | 1.2.1                                                     |
|---------|-----------------------------------------------------------|
| AUTOR   | Ben Alman                                                 |
| DATEI   | /wp-content/themes/ark/assets/js/ark-1.0.js (Z.1398-1406) |

#### 5.1.19 jQuery hashchange event

Ein Subplugin von jQuery BBQ.

 VERSION
 1.2

 AUTOR
 Ben Alman

 DATEI
 /wp-content/themes/ark/assets/js/ark-1.0.js (Z.1407-1415)

# 6 Templates

#### 6.0 Einleitung

WordPress-Themes setzen sich aus einer Reihe von Templates zusammen, welche sich in der so genannten Template-Hierarchie angeordnen lassen. Wir unterscheiden zwischen vier Template-Typen in zwei Kategorien:

#### 6.0.1 Seitentemplates

Seitentemplates bilden die Basis für die Generierung kompletter Seiten.

#### WordPress-Templates

WordPress-Templates bilden die Grundbestandteile des Themes. Innerhalb der Template-Hierarchie dienen sie als Schablonen, um bestimmte Seitentypen darzustellen. So existieren standardmäßig Templates, welche die Darstellung von Seiten, Posts nach Schlagwort, Kategorie oder Chronologie, oder etwa Suchergebnisse abbilden.

#### **KISDarchiv-Templates**

KISDarchiv-Templates ergänzen die WordPress-Templates um spezifische Seitentypen. So wurden beispielsweise für die Darstellung der diversen Postypen (**ark\_author**, **ark\_lecturer**) spezielle Templates geschaffen. Module wie Navigator oder Uploadmaske wurden ebenfalls auf diese Weise implementiert.

#### 6.0.2 Subtemplates

Subtemplates werden in Seitentemplates referenziert bilden wiederkehrende Funktionalitäten ab.

#### WordPress-Subtemplates

WordPress-Subtemplates bilden Funktionalitäten ab, die innerhalb anderer Templates immer wieder Verwendung finden. So sind etwa der Seitenkopf beziehungsweise -fuß in eigene Subtemplates gekapselt, sodass Modifikationen an diesen Funktionen an zentraler Stelle ausgeführt werden können, was sich wiederum auf sämtliche Templates auswirkt, innerhalb derer diese eingebunden werden.

#### **KISDarchiv-Subtemplates**

KISDarchiv-Subtemplates bilden spezielle wiederkehrende Elemente ab. So wurden etwa die drei Mehrfachansichten **Detail/Liste/Karten** als eigene Templates realisiert die wiederum von Seitentemplates aus bedarfsweise referenziert werden können.

#### Beispiel Templatedokumentation

Die Templates innerhalb dieser API werden nach dem folgenden Muster dargestellt:

#### ark\_template\_name.php Templatename

Ein Beschreibungstext gibt Aufschluss über den Template-Zweck.

- **BEZÜGE** Eine Liste von Templates und Includes, die aus diesem Template heraus eingebunden werden. Dargestellt sind Einbettungen ersten Grades.
- JAVASCRIPT Sofern das Template von clientseitigen Skripten Gebrauch macht, werden diese hier aufgeführt. Dabei steht an erster Stelle der Ort des Skripts, also ob dieses innerhalb des Templates selbst (»Inline«) oder von externer Stelle referenziert wird. Externe Referenzen werden anhand ihrer Dateinamen auf geführt. Daneben findet sich eine numerische Angabe des relevanten Zeilenbereichs und eine kurze Schilderung der dort abgebildeten Funktionalität.
- **INKLUDIERT IN** Handelt es sich um ein Subtemplate, so werden an dieser Stelle die Templates referenziert, die sich auf dieses Subtemplate beziehen. Diese Angabe bildet somit das Gegenstück zum Bezüge-Wert.
  - **POSITION** Die Position verortet das Template innerhalb der WordPress-Dateistruktur.
    - TODOMitunter enthalten Templates bereits einen Verweis auf ihnen zugeordneteTODO-Einträge im vierten Teil dieser Arbeit. (Siehe S. 229)

Eine Übersicht aller Templates sowie deren Einordnung nach Template-Typ findet sich auf der folgenden Seite. Die Templatetypen werden dabei wie folgt abgekürzt:

- кт KISDarchiv-Template
- wt WordPress-Template
- кsт KISDarchiv-Subtemplate
- wst WordPress-Subtemplate

# Template-Übersicht

|                              | DATEI                    | TYP  | MAPPING                  | SEITE        |
|------------------------------|--------------------------|------|--------------------------|--------------|
| STARTSEITE                   | ark_index.php            | KT   | /                        | 168          |
| NAVIGATOR                    | ark_navigator.php        | KT   | /navigator/              | 169          |
| METASUCHE                    | ark_search.php           | KT   | /metasuche/              | 170          |
| SCHLAGWORT-ÜBERSICHT         | ark_tags.php             | KT   | /tags/                   | 171          |
| EINZELANSICHT AUTOR          | single-ark_author.php    | KT   | /autor/~                 | 172          |
| EINZELANSICHT PRÜFER         | single-ark_lecturer.php  | KT   | /dozent/~                | 173          |
| AUTORENVERZEICHNIS           | ark_author_directory.php | KT   | /autorinnen-und-autoren/ | 174          |
| STATISTIK                    | ark_statistics.php       | KT   | /statistik/              | 175          |
| LESEZEICHEN                  | ark_queue.php            | KT   | /lesezeichen/            | 176          |
| PDF-ANSICHT                  | ark_pdf_view.php         | KT   | /pdf/                    | 177          |
| ARBEIT EINREICHEN            | ark_upload.php           | KT   | /upload/                 | 178          |
| INTEGRITÄT                   | ark_integrity.php        | KT   | /integritaet/            | 179          |
| ANALOGES ARCHIV              | ark_about.php            | KT   | /das-analoge-archiv/     | 180          |
| BUGS                         | ark_bugs.php             | KT   | /bugs/                   | 181          |
| UPLOAD ABGESCHLOSSEN         | ark_upload_complete.php  | KT   | /upload/danke/           | 182          |
|                              |                          |      |                          |              |
|                              | DATEI                    | ТҮР  |                          | SEITE        |
| SUCHERGEBNISSE               | search.php               | WT   |                          | 185          |
| EINZELANSICHT SCHLAGWORT     | tag.php                  | WT   |                          | 186          |
| FEHLERSEITE                  | 404.php                  | WT   |                          | 187          |
| EINZELANSICHT                | single.php               | WT   |                          | 188          |
|                              |                          | ТҮР  |                          | SEITE        |
| TEMPI ATE AUTOR              | ark author php           | KST  |                          | 190          |
|                              | ark_lecturer.php         | KST  |                          | 191          |
| MEHREACHANSICHT: DETAIL      | ark view detail.php      | KST  |                          | 192          |
| MEHRFACHANSICHT: LISTE       | ark view table.php       | KST  |                          | 193          |
| MEHRFACHANSICHT: KARTEN      | ark view tiles.php       | KST  |                          | 194          |
| PDF                          | pdf.php                  | KST  |                          | 195          |
| KEIN PDF                     | no_pdf.php               | KST  |                          | 196          |
|                              | D A TEL                  | -    |                          |              |
|                              | DATEI                    | TYP  |                          | SEITE<br>100 |
| SEITENROPF                   | feater.php               | VVSI |                          | 198          |
| SEITENFUSS                   | rooter.prip              | VVSI |                          | 198          |
| SUCHFELD                     | searchiorni.php          | VVSI |                          | 198          |
|                              | entry content aba        | VV51 |                          | 199          |
|                              | entry-content.php        | VVSI |                          | 200          |
| EINTRAGS-ZUSAMMENFASSUNG     | entry-summary.php        | VVSI |                          | 200          |
| EINTRAGS-META                | entry-meta.php           | VVSI |                          | 200          |
| EINTRAGS-FUSS, EINZELANSICHT | entry-rooter-single.php  | VVSI |                          | 200          |
| PAGINIERUNG UNTEN            | nav-below.php            | WSI  |                          | 201          |

## 6.1 KISDarchiv-Templates

| DATEI                    | MAPPING                                                                                                    | SEITE                                                                                                    |
|--------------------------|----------------------------------------------------------------------------------------------------|----------------------------------------------------------------------------------------------------|
| ark_index.php            | /                                                                                                    | 168                                                                                                    |
| ark_navigator.php        | /navigator/                                                                                                    | 169                                                                                                    |
| ark_search.php           | /metasuche/                                                                                                    | 170                                                                                                    |
| ark_tags.php             | /tags/                                                                                                    | 171                                                                                                    |
| single-ark_author.php    | /autor/~                                                                                                    | 172                                                                                                    |
| single-ark_lecturer.php  | /dozent/~                                                                                                    | 173                                                                                                    |
| ark_author_directory.php | /autorinnen-und-autoren/                                                                                                    | 174                                                                                                    |
| ark_statistics.php       | /statistik/                                                                                                    | 175                                                                                                    |
| ark_queue.php            | /lesezeichen/                                                                                                    | 176                                                                                                    |
| ark_pdf_view.php         | /pdf/                                                                                                    | 177                                                                                                    |
| ark_upload.php           | /upload/                                                                                                    | 178                                                                                                    |
| ark_integrity.php        | /integritaet/                                                                                                    | 179                                                                                                    |
| ark_about.php            | /das-analoge-archiv/                                                                                                    | 180                                                                                                    |
| ark_bugs.php             | /bugs/                                                                                                    | 181                                                                                                    |
| ark_upload_complete.php  | /upload/danke/                                                                                                    | 182                                                                                                    |
|                          | DATEI<br>ark_index.php<br>ark_navigator.php<br>ark_search.php<br>ark_tags.php<br>single-ark_author.php<br>single-ark_lecturer.php<br>ark_author_directory.php<br>ark_statistics.php<br>ark_queue.php<br>ark_queue.php<br>ark_upload.php<br>ark_integrity.php<br>ark_about.php<br>ark_bugs.php<br>ark_upload_complete.php | DATEIMAPPINGark_index.php/ark_navigator.php/navigator/ark_search.php/metasuche/ark_tags.php/tags/single-ark_author.php/autor/~single-ark_lecturer.php/dozent/-ark_statistics.php/statistik/ark_queue.php/lesezeichen/ark_upload.php/upload/ark_about.php/upload/ark_bugs.php/upload/danke/ |

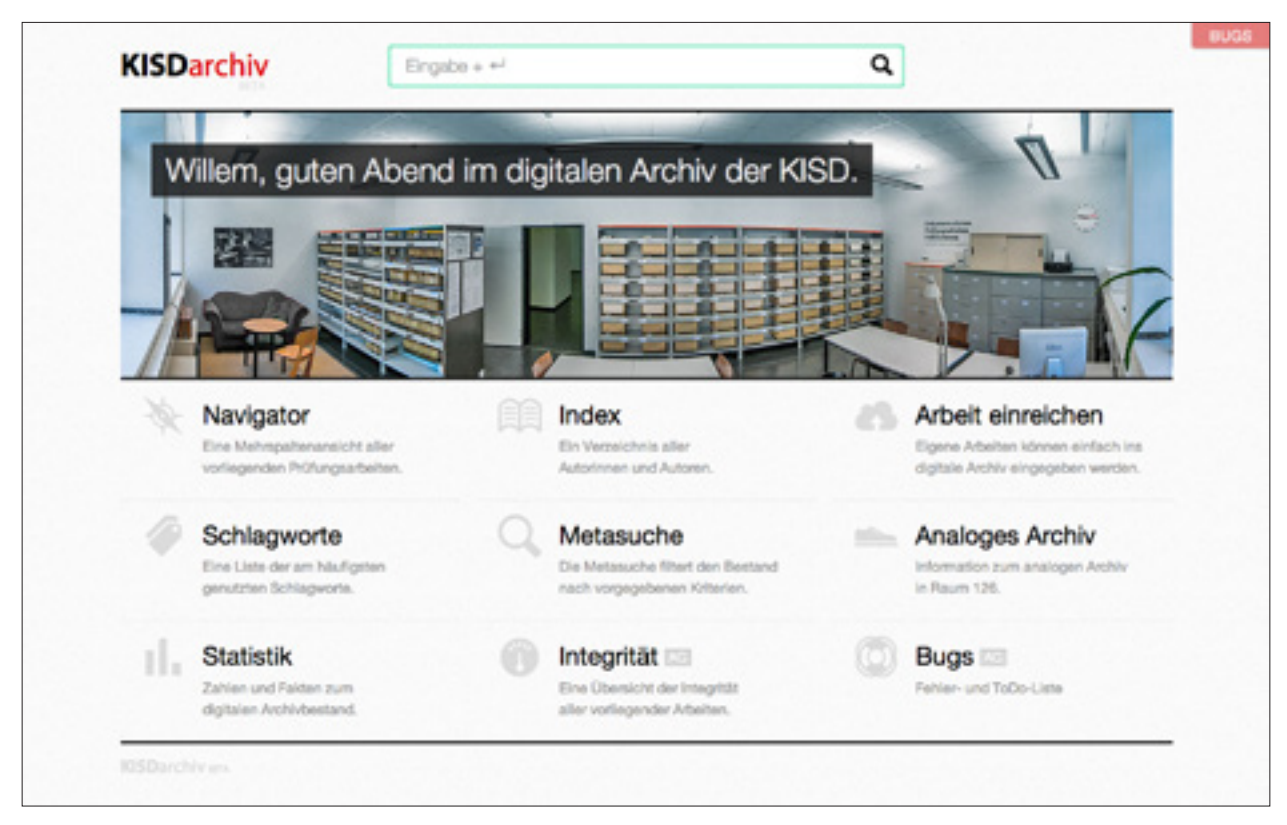

ABB.126 Startseite

#### 6.1.1 ark\_index.php Startseite

Das Startseitentemplate enthält die Headergrafik inklusive personalisiertem Gruß und Uhrzeitanzeige sowie ein Raster mit Links zu den diversen Modulen.

Das Template enthält Inline CSS- und JavaScript-Code zur korrekten Darstellung der analogen Uhr in der Header-Grafik.

| BEZÜGE     | header.php<br>footer.php             |                                                       |
|------------|--------------------------------------|-------------------------------------------------------|
| JAVASCRIPT | Inline (Z.41-74)                     | Funktion der analogen Uhr innerhalb der Headergrafik. |
| POSITION   | /wp-content/themes/ark/ark_index.php |                                                       |

| X Navigator                                |                                                                                            |  |
|--------------------------------------------|--------------------------------------------------------------------------------------------|--|
| Intermediate + 1996 + Altay, Asuman        | Inf Freie Formen – offene Quellen Design zwischen Aneignung und Hingabe                    |  |
| Bachelor + 1998 + Becker de Heer, Juliette | <ul> <li>Im Digitale Demokratie Participation suf Fingerspitzen</li> </ul>                 |  |
| Master + 1999 + Becker, Daniel             | <ul> <li>HTE Cyborg Stimulator Experimentale Harangehanewaise an die nicht-triv</li> </ul> |  |
| Vordiplom • 2000 • Blum, Jan               |                                                                                            |  |
| Diplom • 2001 • Büry, Christian            | •                                                                                          |  |
| 2002 • Diekmann, Christian                 |                                                                                            |  |
| 2003 • Florczyk, Jakob                     |                                                                                            |  |
| 2004 · Gorgoglione, Louisa-Mar             | <u>ia -</u>                                                                                |  |
| 2005 · Grieshammer, David                  |                                                                                            |  |
| 2006 • Görner, C., Ivania, C.              | •                                                                                          |  |
| 2007 • Gömer, Christian                    | •                                                                                          |  |
| 2008 • Mass, Peter                         |                                                                                            |  |
| 2009 • Marie Christian                     |                                                                                            |  |
| 2011 - Karley, Sambo Volta                 |                                                                                            |  |
| 2012 Kauthan Parick                        |                                                                                            |  |
| 2013 + Kind Deside                         |                                                                                            |  |
| Krieg, Birte Hendrikie                     |                                                                                            |  |
| Krings, M., Unteldig, A.                   |                                                                                            |  |
| Krings, Manuel                             |                                                                                            |  |
| Laitaid Cohestian                          |                                                                                            |  |

ABB.127 Navigator

# 6.1.2 ark\_navigator.php

Das Navigator-Template zeigt lediglich eine Ladeanimation an und inkludiert desweitern die Datei **ark-dir-ext.php** aus dem Plugin-Verzeichnis, welche alle weiteren Operationen in der Navigator-Darstellung übernimmt.

| BEZÜGE     | header.php<br>footer.php<br>ark-dir-ext.php (inklu | diert)                                                                                                    |
|------------|----------------------------------------------------|----------------------------------------------------------------------------------------------------|
| JAVASCRIPT | ark-1.0.js (Z.107-111)                             | Initialisierung des Columnview-Plugins,<br>Ausblenden der Lade-Animation,<br>Einblenden der Spaltenansicht. |
| POSITION   | /wp-content/themes                                 | /ark/ark_navigator.php                                                                                      |

|   |                                 |    | Wom | it könner | n wir dir dienen? (Hilfe) |   |  |
|---|---------------------------------|----|-----|-----------|---------------------------|---|--|
| B | Ba HT 2008-13 bei Prof. Erlhoff |    |     |           |                           |   |  |
|   | Ausgewählte Kriterien:          |    |     |           |                           |   |  |
|   |                                 | Ba | HT  | 08-13     | Prof. Dr. Michael Erlhoff | ٩ |  |

ABB.128 Metasuche

#### 6.1.3 ark\_search.php Metasuche

Das Metasuche-Template kapselt die Eingabemaske, sowie die Kriterienanzeige und das verborgene Formular, welches die Kriterien in eine Datenbankabfrage übersetzt. Das Hilfefenster, sowie der größte Teil des für die Verarbeitung der Abfrage verantwortlichen JavaScript-Codes, ist inline inkludiert.

| BEZÜGE     | header.ph<br>footer.ph<br>ark-get-a | np<br>p<br>dv-search-resi | ults.php (via AJAX)                                                          |
|------------|-------------------------------------|---------------------------|------------------------------------------------------------------------------|
| JAVASCRIPT | Inline                              | (Z.182-679)               | Parsing-Routine der Metasuche.                                               |
|            | ark-1.0.js                          | (Z.365-557)               | Autocomplete-Initialisierung für Lehrenden-Abgleich innerhalb der Metasuche. |
| POSITION   | /wp-cont                            | ent/themes/a              | rk/ark_search.php                                                            |

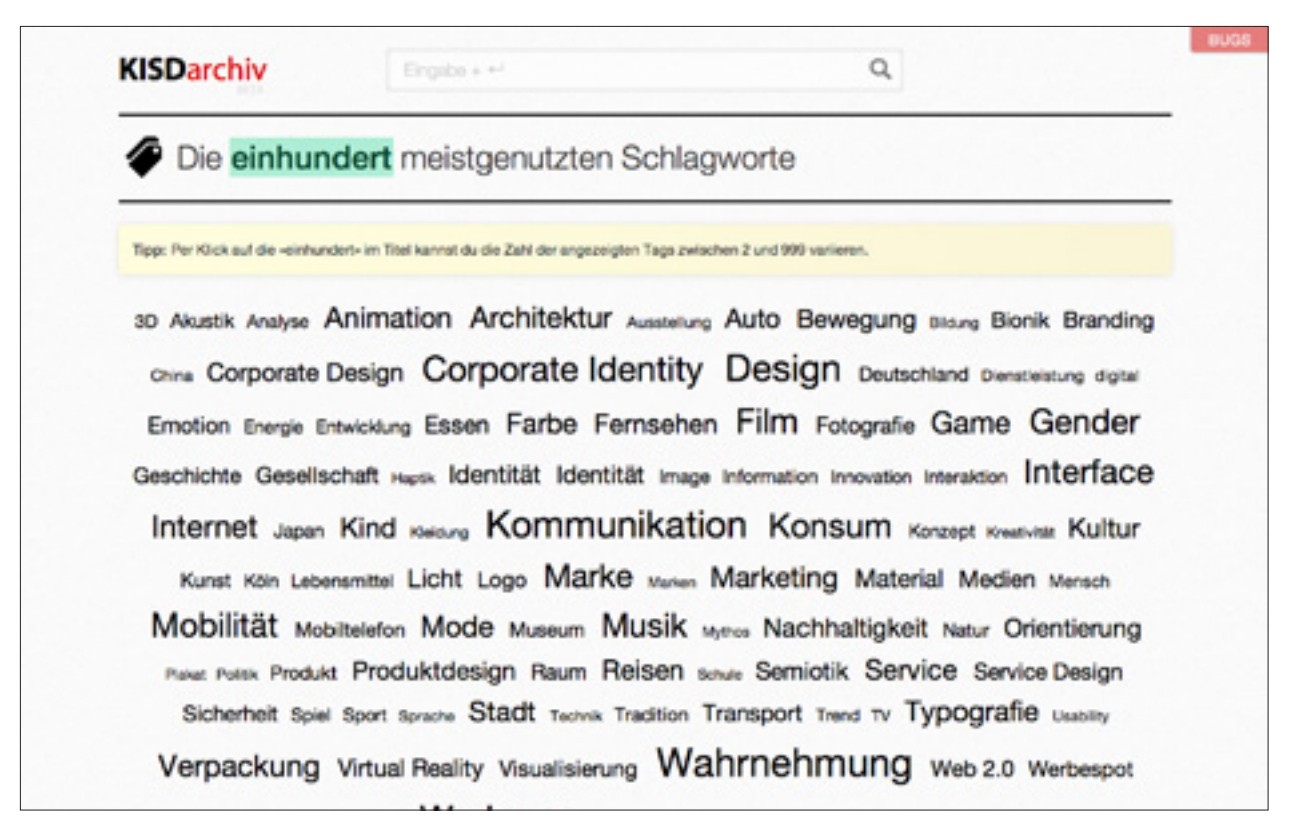

ABB.129 Schlagwortübersicht

#### 6.1.4 ark\_tags.php Schlagwortübersicht

Dieses Template bedient sich der Funktion **wp\_tag\_cloud()** um eine Tag Cloud der am häufigsten verwendeten Schlagwörter zu generieren. Jedes Schlagwort fungiert dabei als Link auf die jeweilige Einzelansicht. Die Anzahl angezeigter Schlagwörter ist via Interaktiver Headline variierbar.

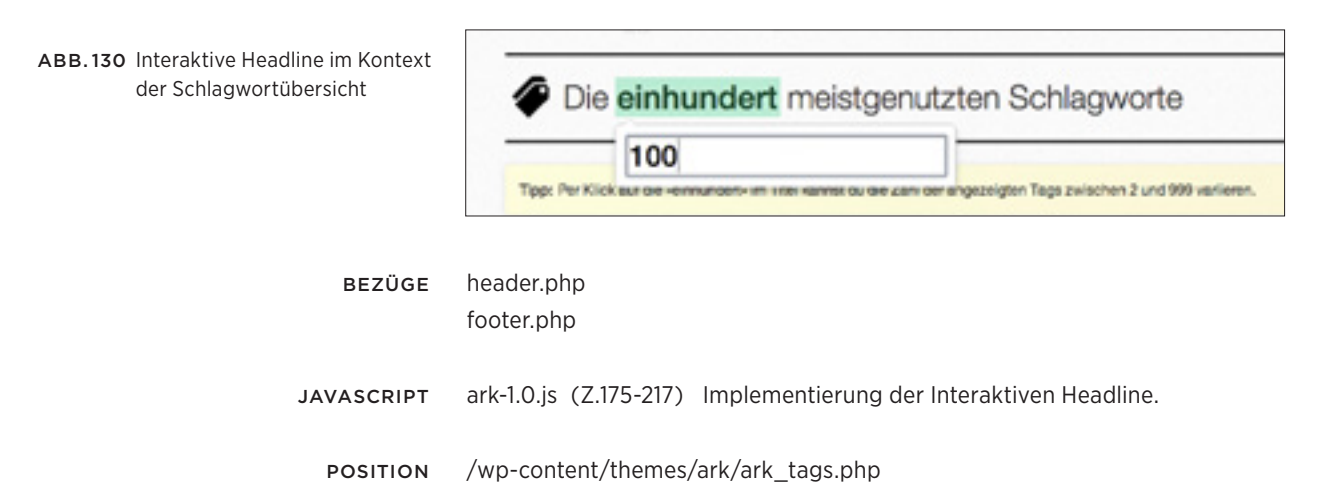

| -                                                                                                    |                                                                                                    |                                                                                |                                  |
|----------------------------------------------------------------------------------------------------|----------------------------------------------------------------------------------------------------|--------------------------------------------------------------------------------|----------------------------------|
| Devid Grieshammer Barrierefreie<br>Bedienungskonzepte                                                | David Grieshammer *<br>Cyborg Stimulator<br>Experimentalie Herange-<br>hensweise an die nicht-<br>triviale Maschine | David Grieshammer<br>Digitale Demokratie<br>Partizipation auf<br>Fingerspitzen | David Orleshammer +<br>Evil Type |
|                                                                                                    |                                                                                                    |                                                                                | & VD 08 TL                       |
| Devid Greshammer *<br>Freie Formen –<br>offene Quellen<br>Design zwischen Aneig-<br>nung und Hingabe | David Grieshammer *<br>Pervasive<br>Surveillance                                                                    |                                                                                |                                  |

ABB.131 Autoren-Einzelansicht

#### 6.1.5 single-ark\_author.php Autoren-Einzelansicht

Die Autoren-Einzelansicht kapselt lediglich das Template **ark\_author.php**. An dieser Stelle wird überdies die POST-Variable **ark\_aut** ausgelesen, welche innerhalb der Interaktiven Headline im Autoren-Template gesetzt wird.

| BEZÜGE     | header.php                                                              |
|------------|-------------------------------------------------------------------------|
|            | footer.php                                                              |
|            | ark_author.php                                                          |
|            | ark_view_[ detail   table   tiles ].php (je nach aktiver Ansicht)       |
|            | nav-below.php                                                           |
|            |                                                                         |
| JAVASCRIPT | ark-1.0.js (Z.220-261) Autocomplete-Funktionalität innerhalb der inter- |
|            | aktiven Headline sowie deren Implementierung.                           |
|            |                                                                         |
| POSITION   | /wp-content/themes/ark/single-ark_author.php                            |

| Von Prof. Gür                                                         | nter Horntrich betre                                                 | eute Arbeiten (445)                                     | ≡ ∎ ≡                                                                           |
|-----------------------------------------------------------------------|----------------------------------------------------------------------|---------------------------------------------------------|---------------------------------------------------------------------------------|
| <sup>Rudisi Xu</sup> *<br>1qm Küche Design                            | Judith Reiser *<br>2 Firmen, 2 Marken, 2<br>Cremes<br>Nivaa, crema21 | Nicole Willecke *<br>2:5 Kindermode, die<br>*mitwächst* | Stefanie Mülter =<br>37 °C<br>Der Umgang mit Wärme<br>und Kälte                 |
| Ø ln_ 11 ÖD                                                           |                                                                      |                                                         | & VD 04 OD                                                                      |
| John Adebayo *<br>Abfallentsorgungs-<br>konzept für Lagos,<br>Nigeria | Asuman Atay *<br>Abgrenzen /<br>Eingrenzen                           | Andrea Reinke *<br>Abgrenzung                           | Eisebeth Werner *<br>Abgucken<br>Eine Bionik-Ausstellung für<br>die Grundschule |

ABB.132 Prüfer-Einzelansicht

#### 6.1.6 single-ark\_lecturer.php Prüfer-Einzelansicht

Die Lehrenden-Einzelansicht kapselt lediglich das Template **ark\_lecturer.php**. An dieser Stelle wird überdies die POST-Variable **ark\_lct** ausgelesen, welche innerhalb der Interaktiven Headline im Lehrenden-Template gesetzt wird.

| BEZÜGE     | header.php                                                                                                    |  |  |  |  |
|------------|----------------------------------------------------------------------------------------------------|--|--|--|--|
|            | footer.php                                                                                                    |  |  |  |  |
|            | ark_lecturer.php                                                                                                    |  |  |  |  |
|            | ark_view_[ detail   table   tiles ].php (je nach aktiver Ansicht)<br>nav-below.php                                       |  |  |  |  |
| JAVASCRIPT | ark-1.0.js (Z.266-311) Autocomplete-Funktionalität innerhalb der inter-<br>aktiven Headline sowie deren Implementierung. |  |  |  |  |
| POSITION   | /wp-content/themes/ark/single-ark_lecturer.php                                                                           |  |  |  |  |

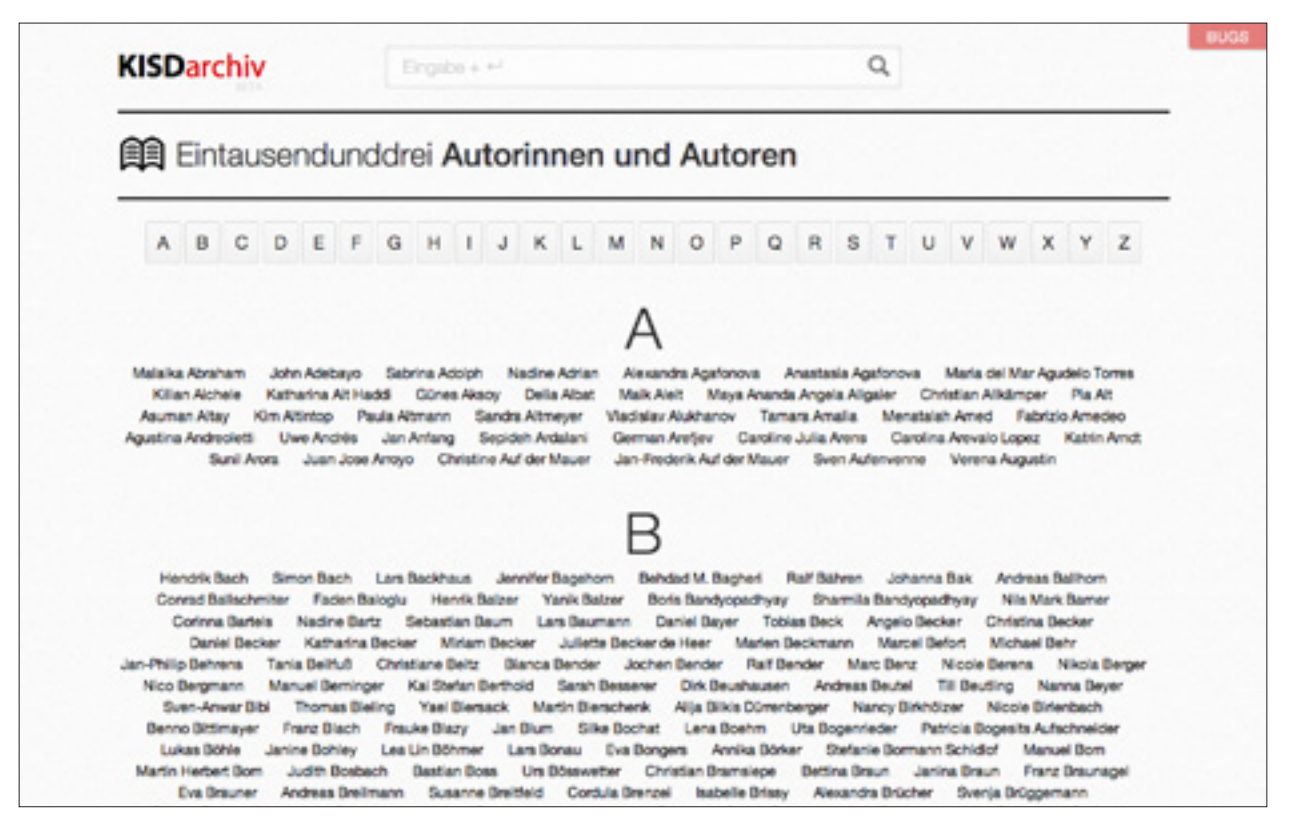

ABB.133 Autorenverzeichnis

#### 6.1.7 ark\_author\_directory.php Autorenverzeichnis

Dieses Template gibt ein alphabetisches Verzeichnis aller Autoren aus, welche im KISDarchiv über veröffentlichte Einträge verfügen. Das Template enthält Inline JavaScript-Code für die korrekte Funktion und Darstellung der alphabetischen Navigation.

 BEZÜGE
 header.php

 footer.php

 JAVASCRIPT
 Inline (Z.39-180)

 Darstellung / Funktion der alphabetischen Navigation.

 POSITION
 /wp-content/themes/ark/ark\_author\_directory.php

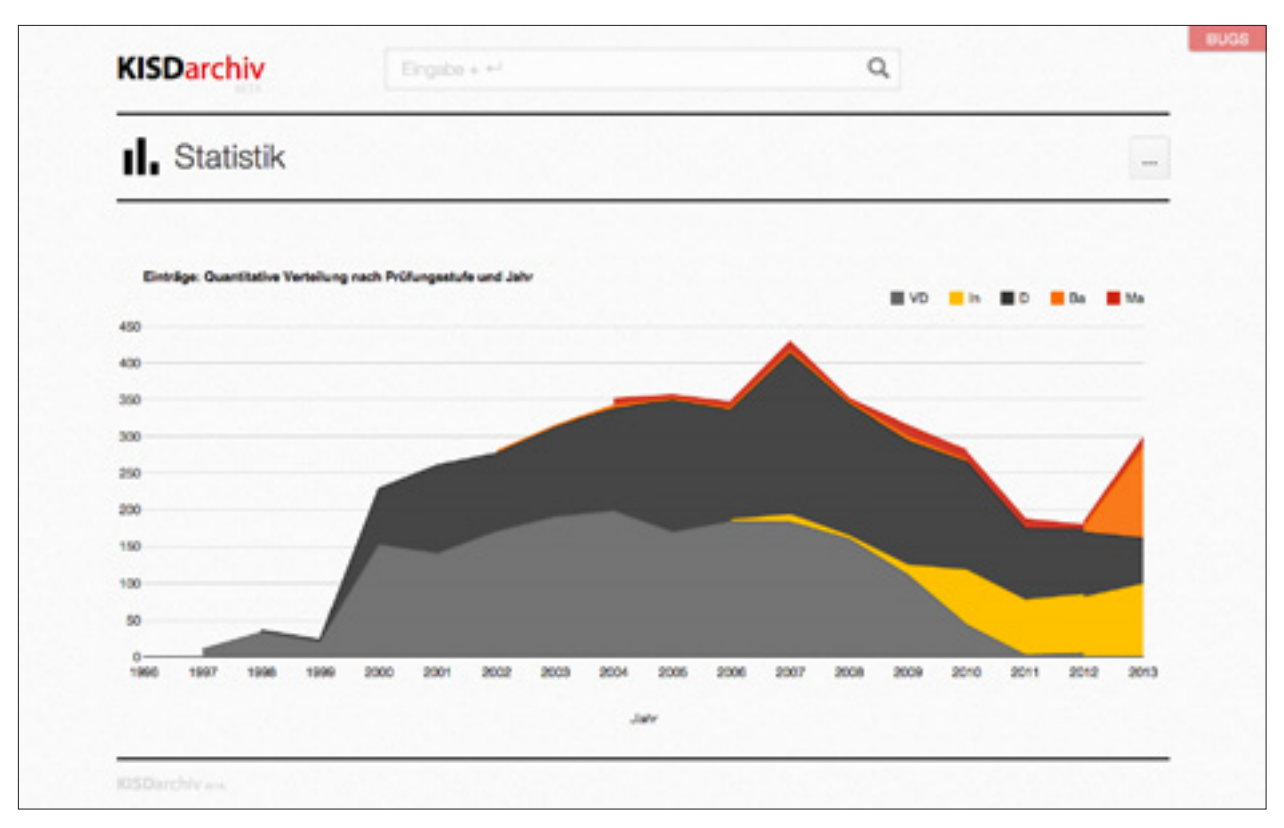

ABB.134 Statistik

#### 6.1.8 ark\_statistics.php <sub>Statistik</sub>

Dieses Template ist für die Darstellung der Statistik-Seite verantwortlich. Das Statistik-Template enthält Inline JavaScript-Code innerhalb dessen eine Datenbankabfrage ein Ergebnis-Array befüllt.

| BEZÜGE     | header.php<br>footer.php |                                       |
|------------|--------------------------|---------------------------------------|
| JAVASCRIPT | Inline (Z.160-320)       | Initialisierung des Flächendiagramms. |
|            | Inklusion der Google     | Chart Tools API via google.com/jsapi/ |
| POSITION   | /wp-content/themes       | s/ark/ark_statistics.php              |

| KIS | Darchiv<br>Bingaba + +1                                                                                              |                            |     | Q                         |    | 4   | 8     |
|-----|----------------------------------------------------------------------------------------------------|----------------------------|-----|---------------------------|----|-----|-------|
| Ø   | Acht Lesezeichen PDF .*                                                                                              |                            |     |                           |    |     | : ::: |
|     | Titel                                                                                                    | Autor/in                   | LG  | Prüferňn                  | PS | тр  | o,    |
| Ø   | Abwesenheit                                                                                                    | A.J. Katona, MJ. Nimmesgem | DTF | Prof. Dr. Michael Erihoff | in | нт  | 12    |
| Ø   | Bewegungen im Raum<br>Zu einer Phänomenologie der ritumlichen Umwelt im<br>Zeitater ihrer technischen Transformation | Marc Pfaff                 | DTF | Prof. Dr. Michael Erihoff | D  | нт  | 10    |
| Ø   | Architektur, Raum und Poesie                                                                                         | Anna Magdalena Upp         | 00  | Prof. Günter Hombrich     | D  | нт  | 11    |
| Ø   | Abgrenzen / Eingrenzen                                                                                               | Asuman Altay               | 00  | Prof. Gunter Homtrich     | D  | нт  | 12    |
| Ø   | Ähnlichkeit<br>Überlegungen zur Gestaltung der erkennbaren Weit                                                      | Marc Plat                  | ID  | Prof. Andreas Wrede       | D  | NTI | 10    |
| Ø   | Methoden zwischen Mensch und Ding<br>Refexionen über eine Operationalisierung des<br>Menschen                        | Johannes Schott            | ID  | Prof. Andreas Wrede       | D  | NTI | 11    |
| Ø   | Haute Cuisine<br>Die Verköstigung von Passagieren an Bord von<br>Verkehrsflugzougen                                  | Philipp Mies               | DFM | Prof. Halto Grosse        | in | HT  | 11    |
| -   | In Bewegung                                                                                                    | -                          | -   | Bed Gisterbinsteich       | -  | -   |       |

ABB.135 Lesezeichen-Seite

6.1.9 ark\_queue.php Lesezeichen

> Die Lesezeichen-Seite bildet alle mit einem Lesezeichen versehenen Einträge in Mehrfachdarstellung ab. Dazu wird der Cookie **ark\_queue** ausgelesen. Eine interaktive Headline bietet die Möglichkeit, die Lesezeichen in Link-Form zu exportieren, oder aber die Liste zu leeren. Überdies kann über die Headline die PDF-Ansicht aufgerufen werden.

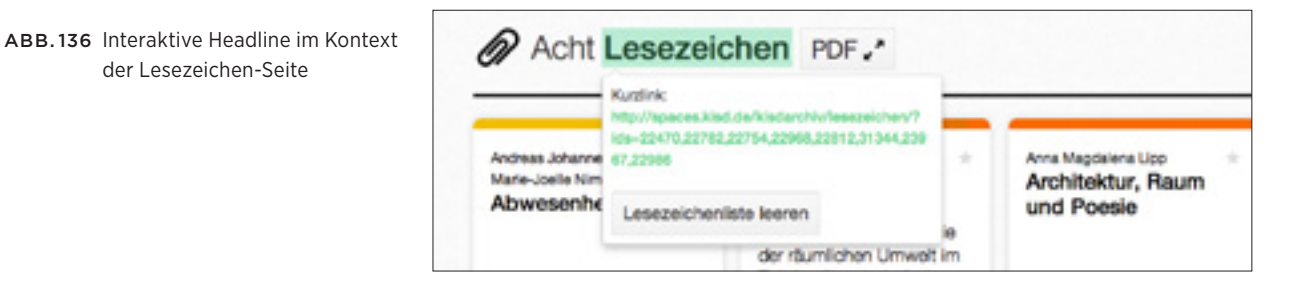

| BEZÜGE     | header.php                                                               |
|------------|--------------------------------------------------------------------------|
|            | footer.php                                                               |
|            | ark_author.php                                                           |
|            | ark_view_[ detail   table   tiles ].php (je nach aktiver Ansicht)        |
|            | nav-below.php                                                            |
|            |                                                                          |
| JAVASCRIPT | ark-1.0.js (Z.929-941) Implementierung »Lesezeichenliste leeren«-Button. |
|            | (Z.1164-1268) Verhalten bei Aufruf von Shortlink-URLs.                   |
|            |                                                                          |
| POSITION   | /wp-content/themes/ark/ark_queue.php                                     |

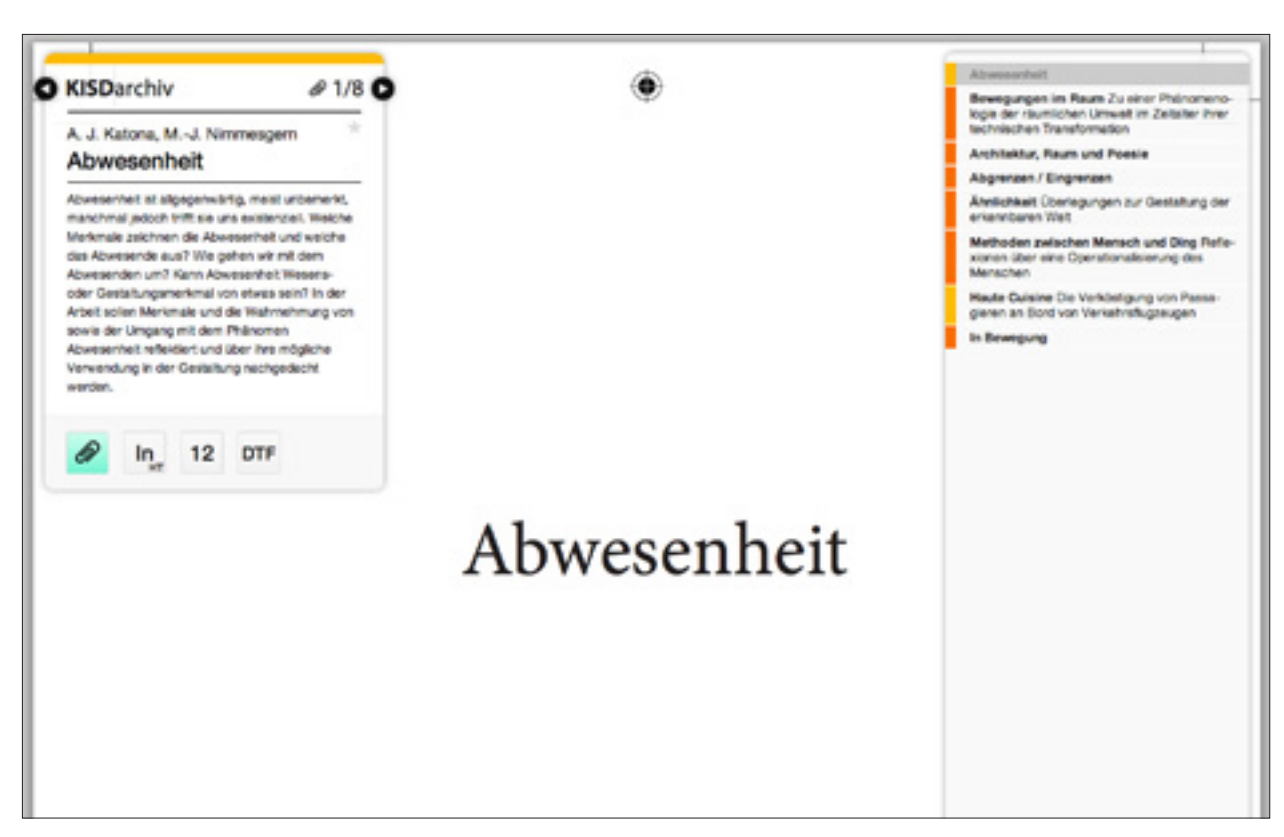

ABB.137 PDF-Ansicht

#### 6.1.10 ark\_pdf\_view.php PDF-Ansicht

Die PDF-Ansicht, welche von der Lesezeichen-Seite aus referenziert wird, besteht aus zwei über einander gelegten Ebenen:

Die **untere Ebene** bildet ein Browserfenster-umspannender iframe, welcher die aktiv angezeigte PDF-Datei über das browsereigene PDF-Plugin streamt.

Die **obere Ebene** bilden Bedienelemente, welche Metadaten zum aktuelle angezeigen PDF darstellen und die Navigation zwischen mit Lesezeichen versehenen Einträgen Arbeit ermöglichen.

Dieses Template bildet die obere Ebene ab. Es enthält Inline CSS- und Java-Script-Code für die korrekte Darstellung und Funktion der Bedienelemente, sowie Lese- und Schreibvorgänge auf dem Lesezeichen-Cooke **ark\_queue**.

Dieses Template verzichtet auf die Seitenkopf und -fuß-Subtemplates.

| BEZÜGE | pdf.php | (inkludiert) |
|--------|---------|--------------|
|--------|---------|--------------|

JAVASCRIPT Inline (Z.53-260) Funktion der Bedienelemente. (Z.925-960) Funktion der Bedienelemente.

**POSITION** /wp-content/themes/ark/ark\_pdf\_view.php

| KISDarchiv                               | Engabe + +1                              | Q |
|------------------------------------------|------------------------------------------|---|
| 🚯 Arbeit einreiche                       | en                                       |   |
| Titel                                    | Titel meiner Arbeit                      |   |
| Untertitel                               | Untertitel, falls vorhanden              |   |
| Abstract                                 | Kurze Darstellung des Inhalts der Arbeit |   |
| Schlagwörter                             | Schlagwörter, mit Komma getrennt         |   |
|                                          |                                          |   |
| 4.4.4.4.4.4.4.4.4.4.4.4.4.4.4.4.4.4.4.4. |                                          |   |

ABB.138 Arbeit einreichen

#### 6.1.11 ark\_upload.php Arbeit einreichen

Dependenzen: jquery.iframe-transport.js, jquery.fileupload.js

Das Arbeit einreichen Template zählt zu den komplexesten Templates im KISDarchiv. Es bildet eine Eingabemaske ab, welche es dem Nutzer ermöglicht, Einträge anzulegen. Eine Vielzahl von mit interagierenden Eingabefeldern sind sequenziell auszufüllen, überdies bietet das Template die Möglichkeit, eine PDF-Datei hochzuladen.

Das Template fasst Inline JavaScript-Code zur Live-Evaluation der Eingaben.

| BEZÜGE     | header.php<br>footer.php |                                                                                                    |
|------------|--------------------------|----------------------------------------------------------------------------------------------------|
| JAVASCRIPT | ark-1.0.js (Z.563-927)   | Konfiguration der konditionalen Prüfungsstufen-<br>und Teilprüfungs-Dropdowns,<br>Initialisierung des tagsInput-Plugins für Schlagwort-,<br>Autoren- und Prüfer-Eingabe.<br>Validierung des Jahr-Eingabefelds. |
|            | jquery.custom.js         | Initialisierung des jQuery Validation Plugins.                                                                                                    |
|            | Inline (Z.603-801)       | Kapselung der Inline-Validierung der Eingabefelder.<br>Initialisierung des jQuery File Upload Plugins.                                                                                                    |

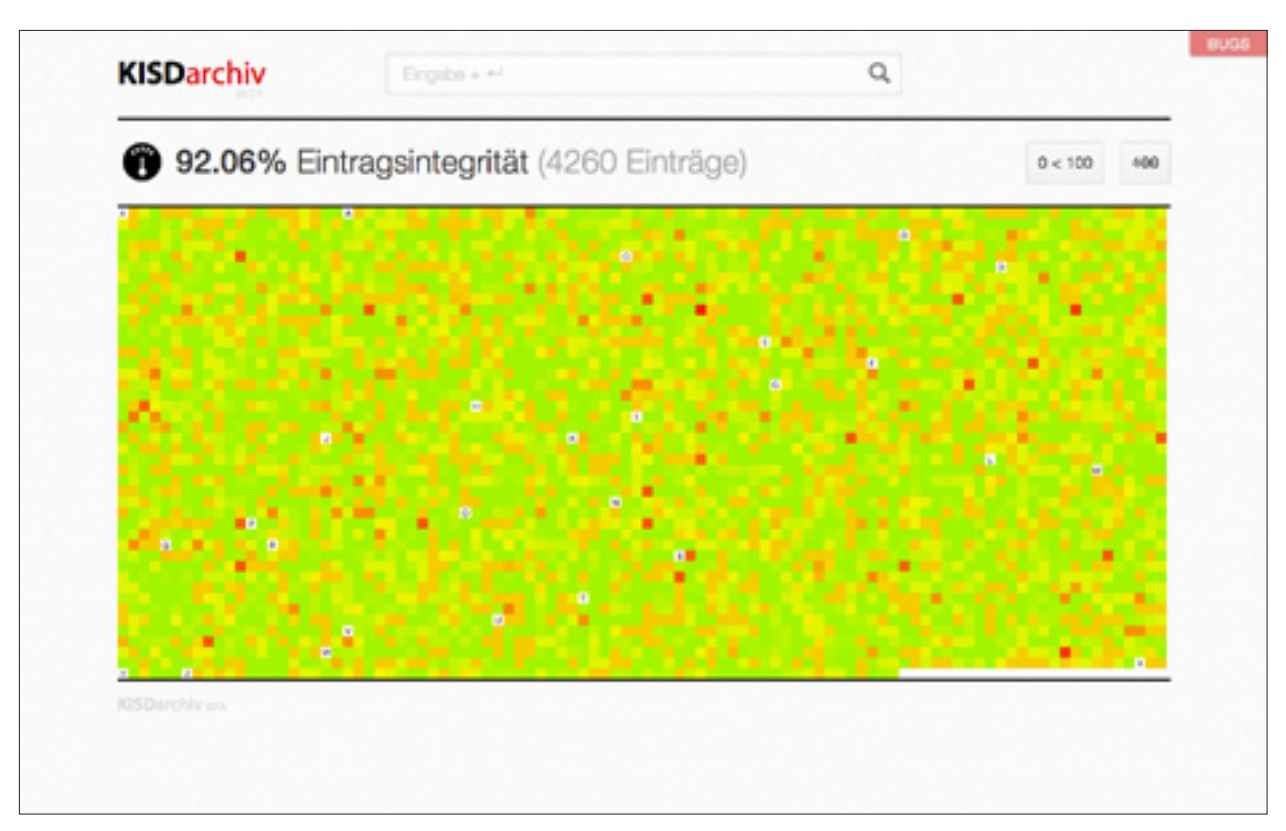

ABB.139 Integrität

#### 6.1.12 ark\_integrity.php Integrität

Das Template dient der Darstellung der Integritätsanzeige.

Die Datenbankabfrage, auf Basis derer die Integrität bestimmt wird, findet direkt im Template statt. Das Template enthält Inline CSS-Code zur korrekten Darstellung des Diagramms.

| BEZÜGE     | header.php<br>footer.php |                                                                                                    |
|------------|--------------------------|----------------------------------------------------------------------------------------------------|
| JAVASCRIPT | Inline (Z.164-267)       | Implementierung der Animation und Interaktion des<br>Integritätsdiagramms (Sortieren und Ausblenden). |
| POSITION   | /wp-content/themes       | s/ark/ark_integrity.php                                                                               |

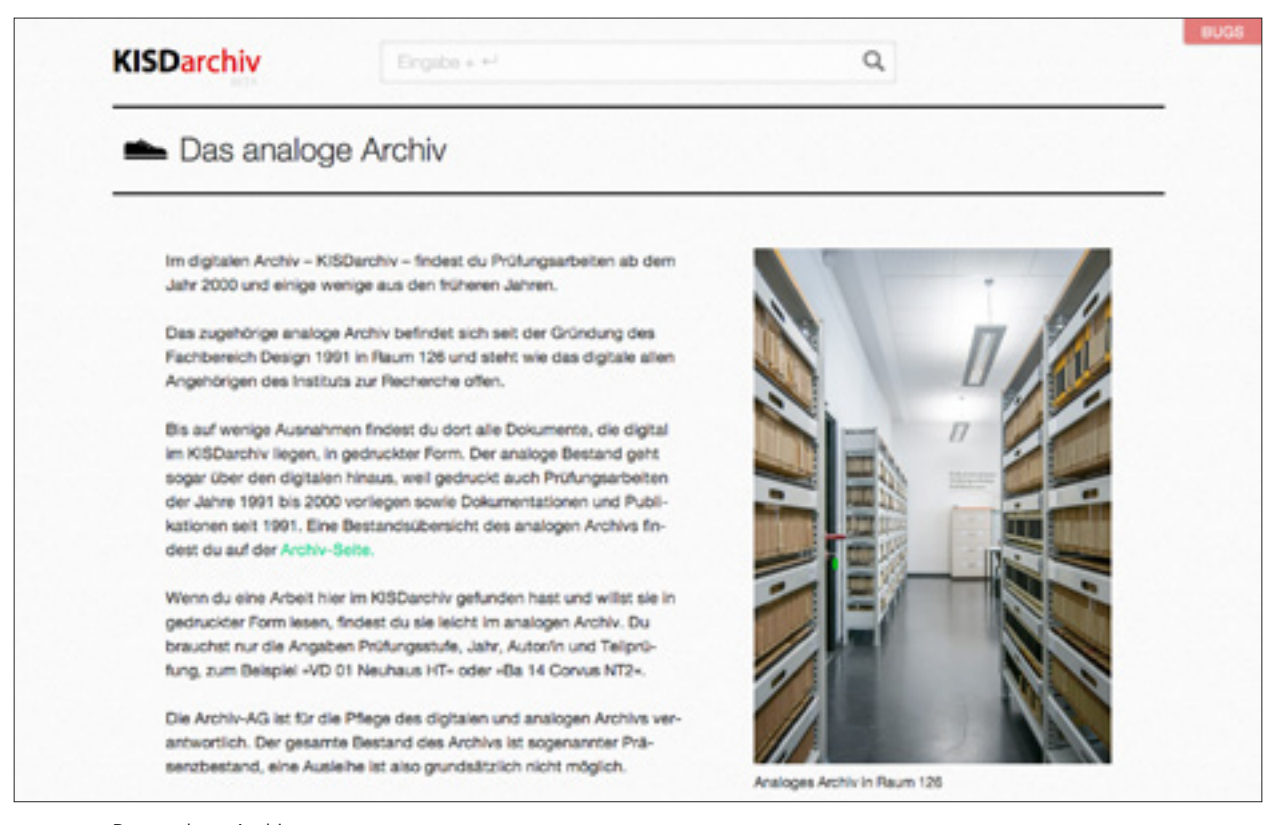

ABB.140 Das analoge Archiv

#### 6.1.13 ark\_about.php Das analoge Archiv

Das Template dient der Darstellung von Informationen zum analogen Archiv. Die Seite besteht aus einem Textblock und einem hochformatigen Foto.

| BEZÜGE   | header.php                           |
|----------|--------------------------------------|
|          | footer.php                           |
|          |                                      |
| POSITION | /wp-content/themes/ark/ark_about.php |
| KISDarchiv                                                                                                    | Eingabe + +-                                                                                                    | Q                                                                                                    |
|----------------------------------------------------------------------------------------------------|----------------------------------------------------------------------------------------------------|----------------------------------------------------------------------------------------------------|
| 🔘 Bugs                                                                                                    |                                                                                                    |                                                                                                    |
| Unklar (Look into)<br>Hier Trennung zwischen und -fon<br>Designtheorie und -fonschung (andhe<br>Lösung zu die Konstruktion -Bis und<br>entsprechend schlecht ist der Fall zu<br>Dug: Auf Biteren Satiari-Versionen sch<br>ten Puniden im Navigator nicht zu fu<br>noch nicht regligiøren. | chung- verunmöglicheni also gut:<br>asj (villem: hab ich ent mal keine<br>-bia- gibt es im englischen nicht, dem-<br>implementieren.)<br>heint die Hinterlegung von ausgewähl-<br>ricisonieren. Ich konnte diesen Pehler | Liebe Betatester,<br>Hier könnt ihr Anmerkungen jeder Art hinterlassen.<br>Vorleilhaft ist ein Kommentar pro Themai/Anmerkung, dann<br>lassen sie sich besser als bearbeitet markieren.<br>-Willem<br>williem, hast du eine Anmerkung? |
| Must have (Features)                                                                                                    |                                                                                                    | Bitte hier Anmerkung hineinschreiben.                                                                                                    |
| Responsiveness anpassen.                                                                                                    |                                                                                                    |                                                                                                    |
| Rollenvergabe - Wer darf was? / Use                                                                                                    | rt. AG anlegen                                                                                                    |                                                                                                    |
| Generierung d. Lesezeichen Shortlin                                                                                                    | ka implementieren                                                                                                    |                                                                                                    |
| Vereinheitlichung von font-weight in                                                                                                    | Headlines/FileBtext, etc.                                                                                                    |                                                                                                    |
|                                                                                                    | tota fill annual at                                                                                                    | Anmerkung abschicken                                                                                                    |

ABB.141 Bugs

# 6.1.14 ark\_bugs.php

Das Bugs-Template wurde für die Limited Public Beta Phase geschaffen und dient den Betatestern als Anlaufstelle um Bugs in Textform festzuhalten, welche anschließend von meiner Seite in Kategorien verortet wurden.

Das Template enthält Inline CSS-Code der dem korrekten Styling der Bug-Listendarstellung dient.

Das Template spielt im Regelbetrieb keine Rolle.

- BEZÜGE header.php footer.php
- **POSITION** /wp-content/themes/ark/ark\_bugs.php

| KISDarchiv                                    | Englibe + +1           | Q                                        |
|-----------------------------------------------|------------------------|------------------------------------------|
|                                               | Danke für deinen       | Upload!                                  |
|                                               | Die AG wird die D      | aten prüfen und die Arbeit dann          |
|                                               | freischalten.          |                                          |
|                                               | archiv@kisd.de.        | Zwischenzeit Fragen haben, wende dich an |
| Drucke dir diese Seite aust                   |                        |                                          |
| Abgabeformul                                  | ar   Diplom NT2 (2010) | ID 23178                                 |
|                                               |                        |                                          |
| AUTOR/IN                                      | PHOPER/IN / LEHS       | RGEBIET                                  |
| AUTOR/IN<br>Plaff, Marc                       | Prof. Dr. Uta Bri      | andes, Gender und Design                 |
| AUTOR/IN<br>Pfaff, Marc<br>Matrikeinummer(n): | Prof. Dr. Uta Br       | andes, Gender und Design                 |
| AUTORIIN<br>Pfaff, Marc<br>Matrikeinummer(n): | Prof. Dr. Uta Br.      | andes, Gender und Design                 |

6.1.15 ark\_upload\_complete.php

#### Danke-Seite

Dieses Template stellt die Seite dar, auf welche der Nutzer weitergeleitet wird nachdem er die Arbeit einreichen-Maske erfolgreich ausgefüllt hat.

Hierarchisch ist sie der Upload-Seite untergeordnet: http://spaces.kisd.de/kisdarchiv/upload/danke/?ark\_record\_ID=23178

In der URL selbst wird die ID des soeben erstellten Eintrags übergeben, die Seite bezieht daraufhin alle diesem Eintrag zugeordneten Metadaten aus der Datenbank und stellt das Abgabeformular zur Arbeit dar. Die Seite kann so in gedruckter Form als Beleg fungieren, eine Arbeit digital eingereicht zu haben.

Sie erlaubt überdies das nachträgliche Generieren von Abgabeformularen, indem die in der URL übergebene ID modifiziert wird. Da praktisch alle bis 2013 eingereichten Arbeiten im Dateinamen die Matrikelnummer des Prüflings enthalten, werden Zahlenfolgen in der Ausgabe des Dateinamens im Formular geschwärzt.

Das Template enthält Inline CSS-Code für die Darstellung der Seiteninhalte in der gedruckten Ausgabe.

- BEZÜGE header.php footer.php
- **POSITION** /wp-content/themes/ark/ark\_upload\_complete.php

| A 1 114 |  |  |
|---------|--|--|
| U Hilfe |  |  |
|         |  |  |
|         |  |  |
|         |  |  |
|         |  |  |
|         |  |  |
|         |  |  |
|         |  |  |
|         |  |  |
|         |  |  |
|         |  |  |

ABB.143 Hilfe

# 6.1.16 ark\_help.php

Das Template für die Darstellung der Hilfe.

Die Hilfe befindet sich zum Zeitpunkt, da diese Arbeit geschrieben wird, noch in der Entwicklung.

- BEZÜGE header.php footer.php
- **POSITION** /wp-content/themes/ark/ark\_help.php

## 6.2 WordPress Templates

|                          | DATEI      | SEITE |
|--------------------------|------------|-------|
| SUCHERGEBNISSE           | search.php | 185   |
| EINZELANSICHT SCHLAGWORT | tag.php    | 186   |
| FEHLERSEITE              | 404.php    | 187   |
| EINZELANSICHT            | single.php | 188   |

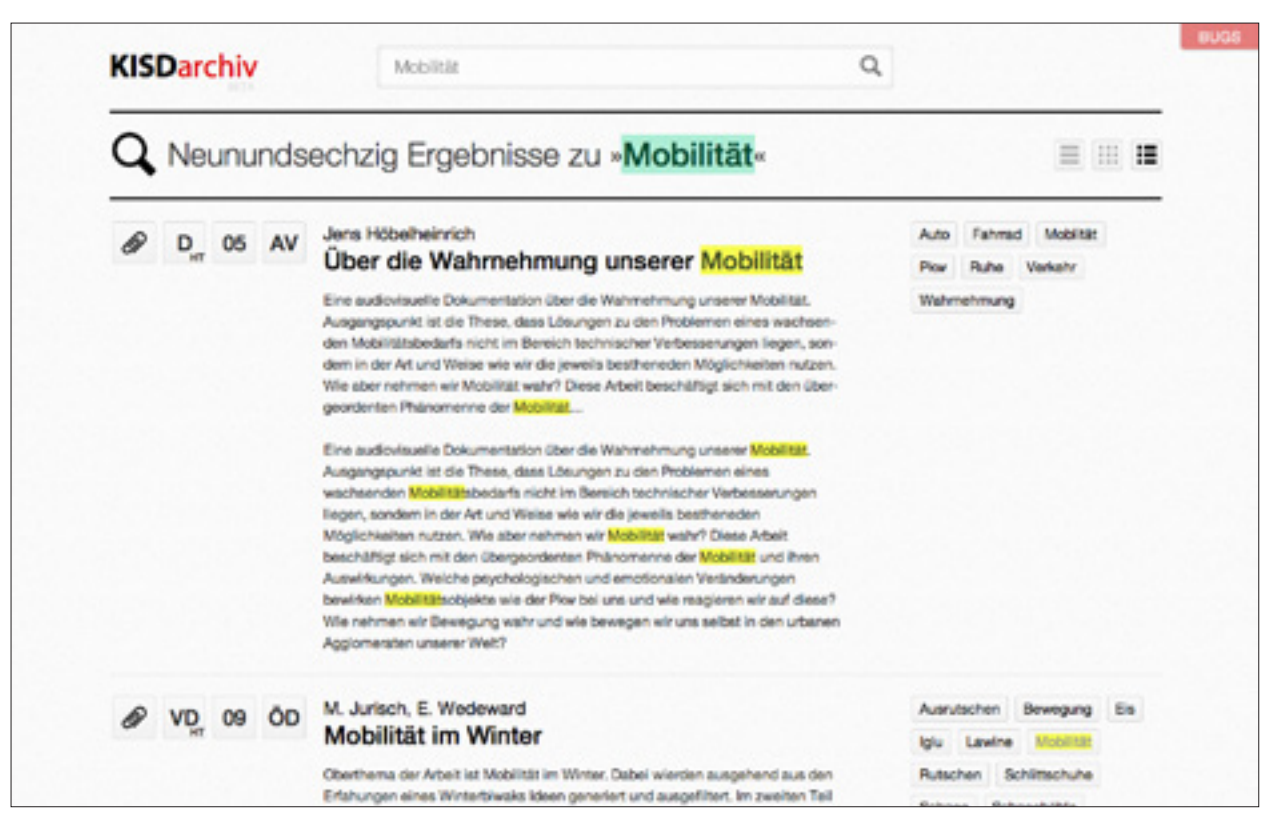

ABB.144 Suchergebnisse

#### 6.2.1 search.php Suchergebnisse

Das Template zur Anzeige der Suchergebnisse liest den Cookie **ark\_view** aus und zeigt die Suchergebnisse entsprechend der darin deklarierten Mehrfachansicht an. Diese Template verfügt über eine interaktive Headline, welche es dem Nutzer erlaubt, den Suchbegriff direkt auf der Ergebnisseite zu variieren.

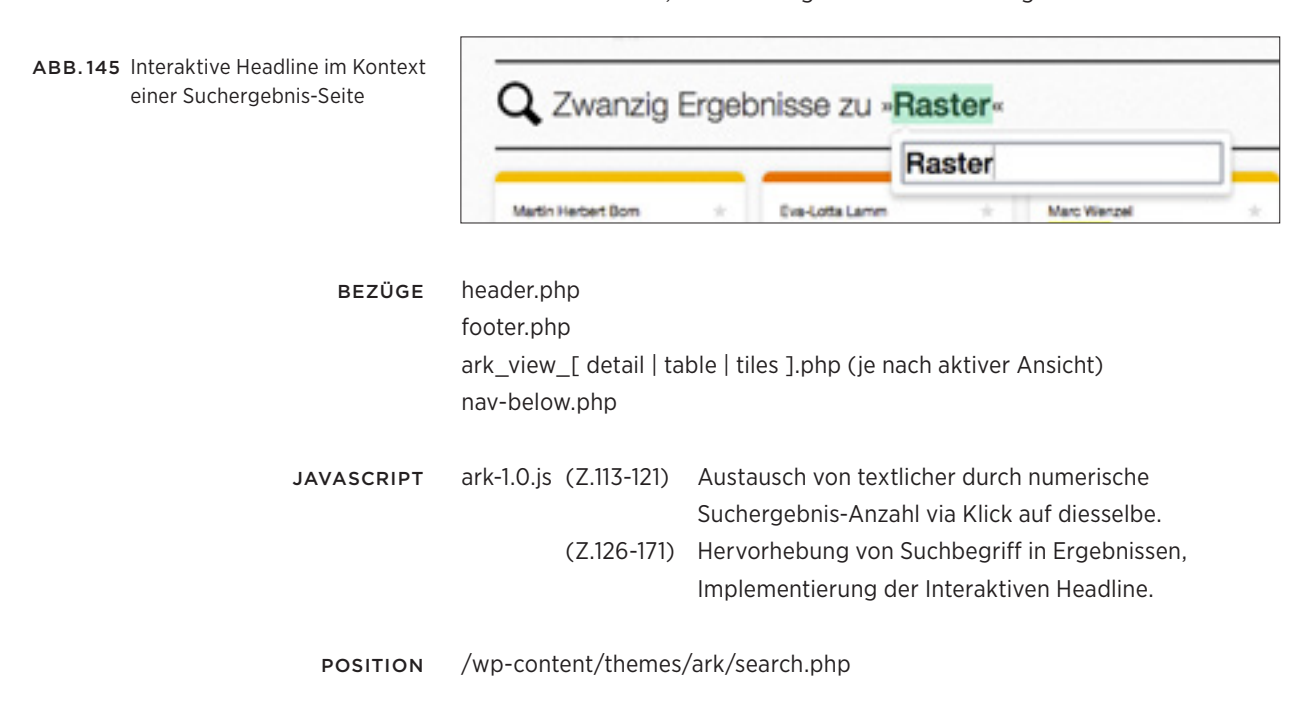

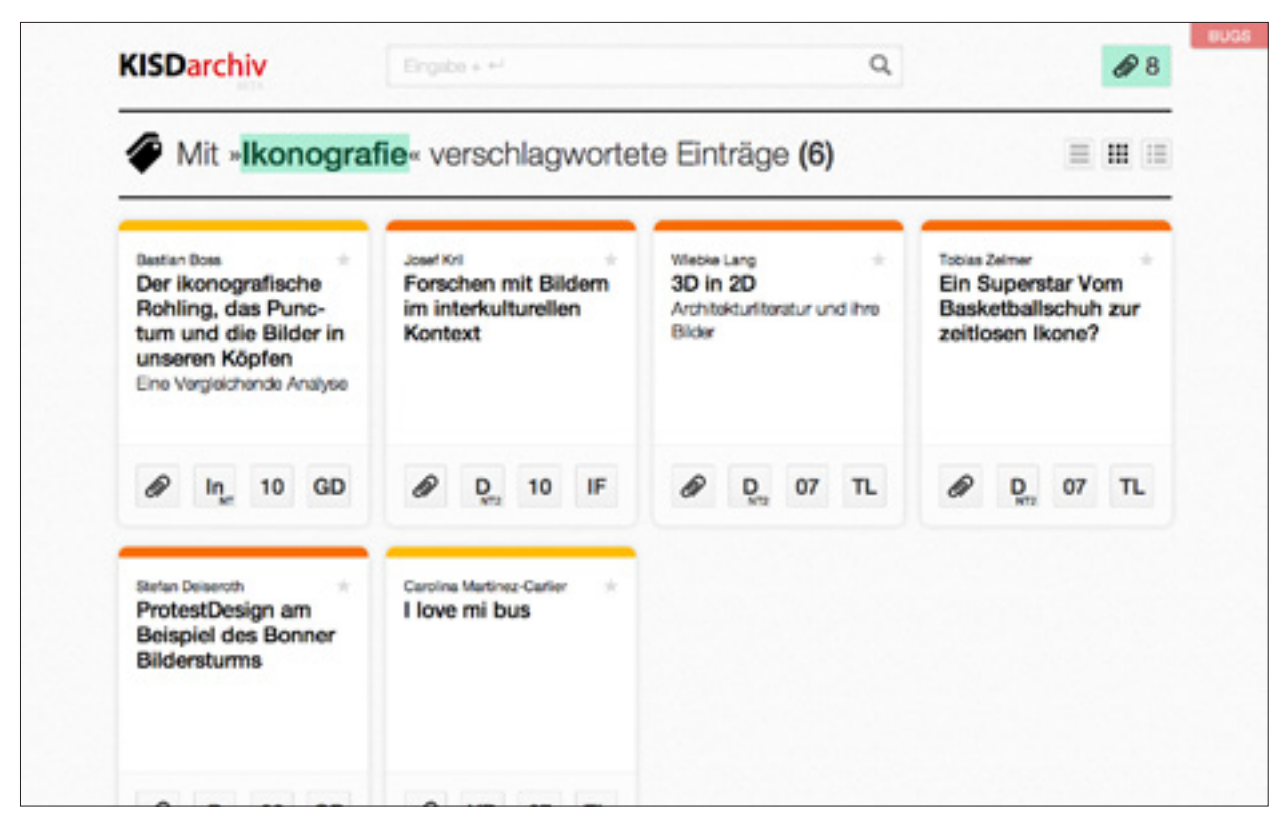

ABB.146 Schlagwort-Einzelansicht

#### 6.2.2 tag.php Schlagwort-Einzelansicht

Die Schlagwort-Einzelansicht zeigt alle einem Schlagwort zugeordneten Einträge des Typs **ark\_record**. Das angezeigte Schlagwort lässt sich innerhalb dieser Ansicht via Interaktiver Headline verändern. Die Einträge werden entsprechend der in der Variable **\$ark\_view** gesetzten Ansicht dargestellt.

| BEZÜGE     | header.php<br>footer.php<br>ark_view_[ detail   tab | ole   tiles ].php (je nach aktiver Ansicht)                                           |
|------------|-----------------------------------------------------|---------------------------------------------------------------------------------------|
| JAVASCRIPT | ark-1.0.js (Z.314-361)                              | Autocomplete-Funktionalität der interaktiven<br>Headline sowie deren Implementierung. |
| POSITION   | /wp-content/themes/a                                | ark/tag.php                                                                           |
| торо       | ark_td_07 (Siehe S. 22                              | 29)                                                                                   |

|               | Die Seite wurde nicht gefunden.<br>Bitte nutzen Sie die Suche oben oder klicken<br>Sie auf das KISDarchiv-Logo oben links um<br>diese Seite zu verlassen. |
|---------------|----------------------------------------------------------------------------------------------------|
| ROSDarchiv an |                                                                                                    |
|               |                                                                                                    |
|               |                                                                                                    |

ABB.147 Fehlerseite

#### 6.2.3 404.php Fehlerseite

Das 404-Template dient der Darstellung einer Fehlerseite, sobald der Nutzer sich auf eine nicht-existente URL begeben hat.

Das Template überprüft die Server-Variable HTTP\_REFERER um festzustellen, ob der Nutzer sich durch eigenes Verschulden – sprich: Die manuelle Eingabe einer ungültigen Adresse – auf die Fehlerseite begeben hat. Ist dem nicht der Fall und der Nutzer somit einem ungültigen Link gefolgt, wird eine E-Mail an die für den Admin hinterlegte E-Mail-Adresse abgeschickt, in welcher der Vorfall detailiert geschildert wird.

| BEZÜGE     | header.php<br>footer.php |                                                     |
|------------|--------------------------|-----------------------------------------------------|
| JAVASCRIPT | Inline (Z.44-63)         | Animation des Fehlerteufels je nach Cursorposition. |
| POSITION   | /wp-content/themes       | s/ark/404.php                                       |

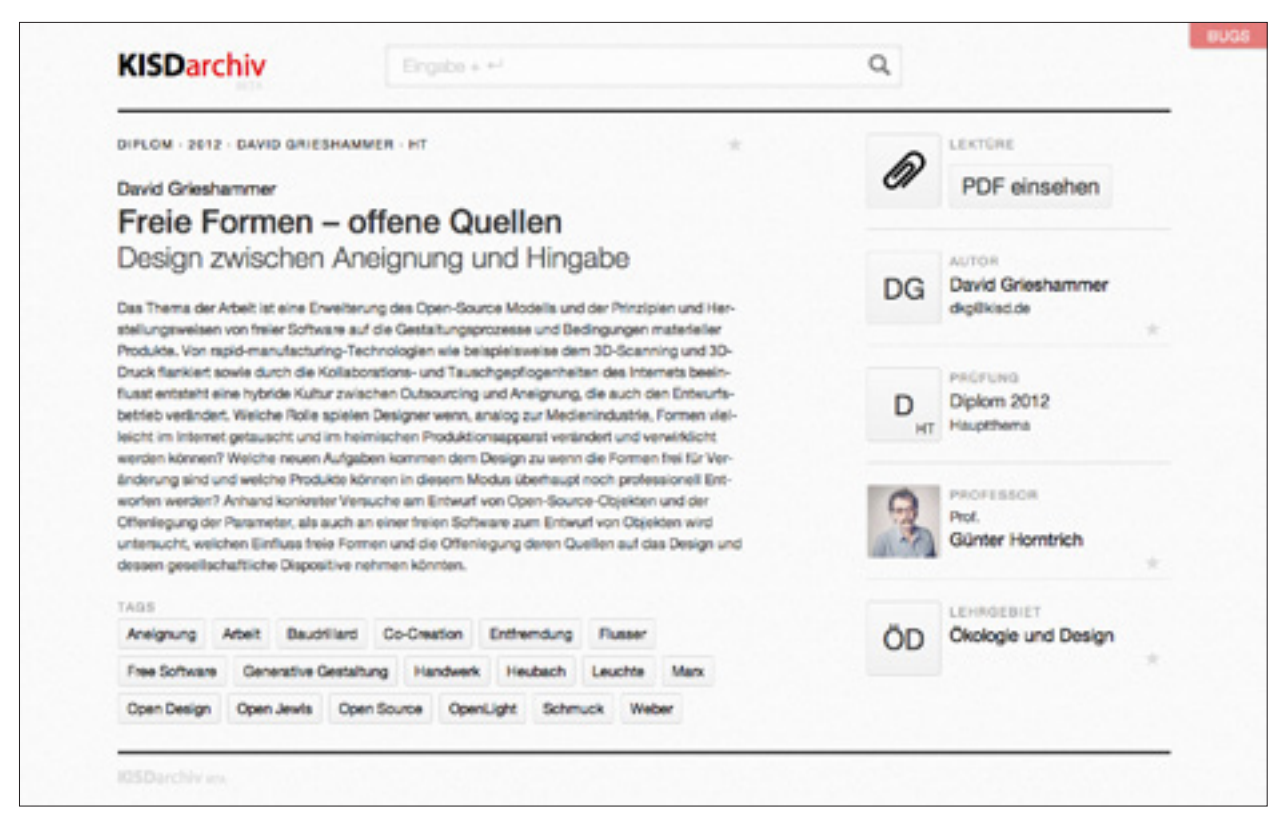

ABB.148 Eintrags-Einzelansicht

#### 6.2.4 single.php Eintrags-Einzelansicht

Das WordPress Standard-Template zur Darstellung einzelner Posts.

| BEZÜGE | header.php |
|--------|------------|
|        | footer.php |
|        | entry.php  |

**POSITION** /wp-content/themes/ark/single.php

## 6.3 KISDarchiv-Subtemplates

| ark_auth | TEMPLATE AUTOR          |
|----------|-------------------------|
| ark_lect | TEMPLATE LEHRENDER      |
| ark_view | MEHRFACHANSICHT: DETAIL |
| ark_view | MEHRFACHANSICHT: LISTE  |
| ark_view | MEHRFACHANSICHT: KARTEN |
| pdf.php  | PDF                     |
| no_pdf.p | KEIN PDF                |

| DATEI               | SEITE |
|---------------------|-------|
| ark_author.php      | 190   |
| ark_lecturer.php    | 191   |
| ark_view_detail.php | 192   |
| ark_view_table.php  | 193   |
| ark_view_tiles.php  | 194   |
| pdf.php             | 195   |
| no_pdf.php          | 196   |

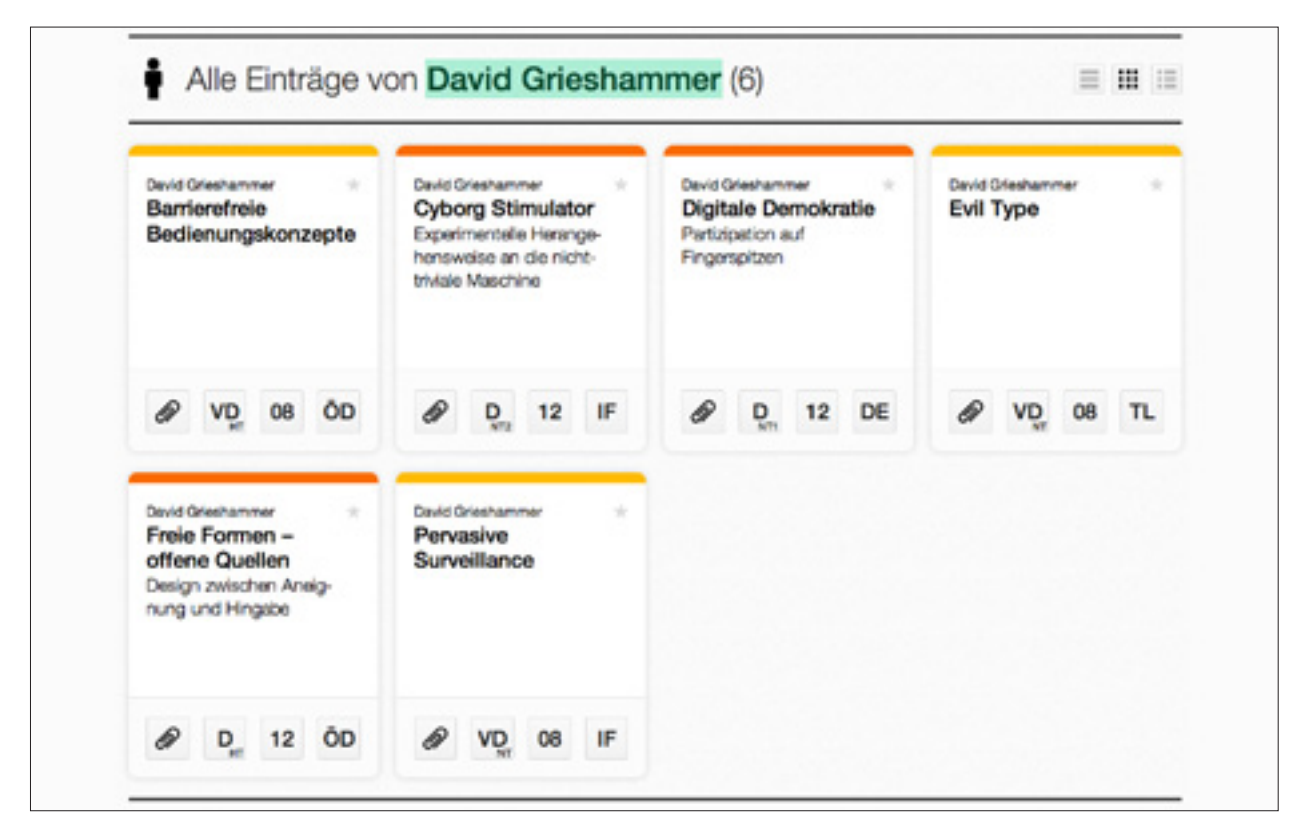

ABB.149 Subtemplate Autor

#### 6.3.1 ark\_author.php Autoren-Subtemplate

Das Autorentemplate enthält eine maßgeschneiderte Datenbankabfrage welche die alle einem speziellen Autor zugeordneten Einträge ausliest und je nach ausgewählter Mehrfachansicht ausgibt. Eine Interaktive Headline erlaubt das Wechseln zwischen Autoren innerhalb dieser Seite.

INKLUDIERT IN single-ark\_author.php

POSITION /wp-content/themes/ark/ark\_author.php

| Puolei Xu<br>1qm Küche Design                                       | 2 Firmen, 2 Marken, 2<br>Cremes<br>Nivea, creme21 | 2:5 Kindermode, die<br>*mitwächst* | Staturie Müller<br>37 °C<br>Der Umgang mit Wärme<br>und Kälte                |
|---------------------------------------------------------------------|---------------------------------------------------|------------------------------------|------------------------------------------------------------------------------|
|                                                                     |                                                   |                                    | & VD 04 ÔD                                                                   |
| John Adebayo<br>Abfallentsorgungs-<br>konzept für Lagos,<br>Nigeria | Asuman Atay *<br>Abgrenzen /<br>Eingrenzen        | Andrea Reinke *<br>Abgrenzung      | Einabeth Wemer<br>Abgucken<br>Eine Bionik-Ausstellung für<br>die Grundschule |

ABB.150 Subtemplate Prüfer

#### 6.3.2 ark\_lecturer.php Prüfer-Subtemplate

Das Lehrendentemplate enthält eine maßgeschneiderte Datenbankabfrage welche die alle einem Lehrenden zugeordneten Einträge ausliest und je nach ausgewählter Mehrfachansicht ausgibt. Eine Interaktive Headline erlaubt das Wechseln zwischen Lehrenden innerhalb dieser Seite.

INKLUDIERT IN single-ark\_lecturer.php

**POSITION** /wp-content/themes/ark/ark\_lecturer.php

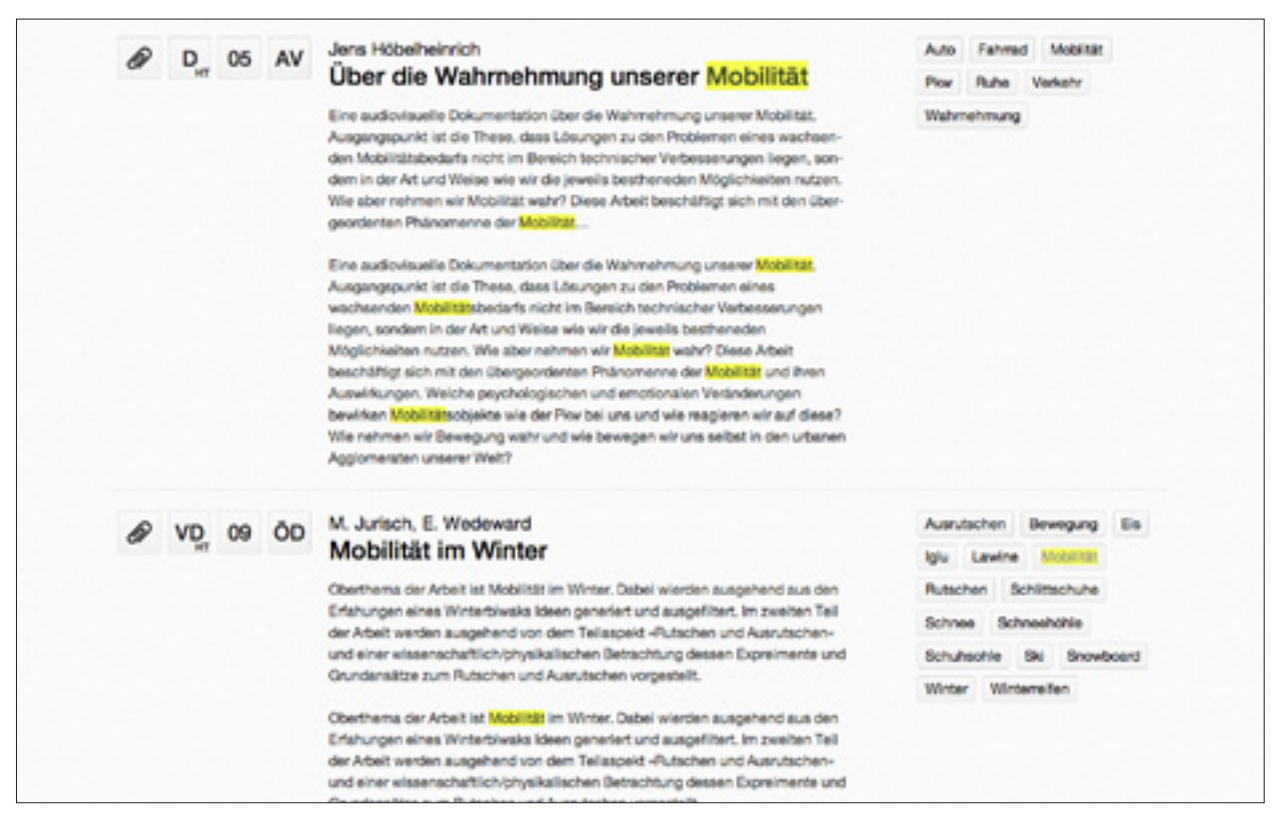

ABB.151 Mehrfachansicht Detail

#### 6.3.3 ark\_view\_detail.php Mehrfachansicht Detail

Das Template für die Anzeige der Detaildarstellung innerhalb von Eintrags-Mehrfachansichten. Das Template liest den Posttyp der darzustellen den Einträge aus und zeigt daraufhin die adäquaten Metadaten an.

INKLUDIERT IN /wp-content/themes/ark/ark\_view\_detail.php

**POSITION** /wp-content/themes/ark/ark\_author.php

|   | Titel                                                   | Autor/In           | LG  | Prüfer/in                    | PS | тр  | JG |
|---|---------------------------------------------------------|--------------------|-----|------------------------------|----|-----|----|
| Ø | Farbe                                                   | Kolja Schäfer      | PT  | Prof. Walter Dohmen          | VD | NT  | 00 |
| Ø | Die Farbe Haut                                          | Jasmin Jochum      | 60  | Prof. Dr. Uta Brandes        | D  | NT2 | 07 |
| ø | Rosa<br>Betrachtung einer Farbe und ihrer Nuancen       | Barbara Wirtz      | DTF | Prol. Dr. Michael Erhoff     | D  | NTI | 06 |
| Ø | Farbdesign<br>Wirkung von Farbe im Patientenzimmer      | Andrea Döhring     | OTF | Prof. Dr. Michael Enhoff     | VD | NT  | 05 |
| Ø | Pink ist keine Farbe, sondern eine<br>Lebenseinstellung | Nexandra Wolf      | TL. | Prof. Michael Gais           | VD | нт  | 08 |
| Ø | Farbe im kulturellen Kontext                            | Philipp Thesen     | DE  | Prol. Dr. Brigitte Walf      | Ma | NTI | 07 |
|   | Wechselwirkung von Farbe                                | Karl Wissing       | -   |                              | vo | NT  | 99 |
| Ø | Farbe im interkulturellen Kontext                       | Philipp Thesen     | D   | Prof. Heiner Jacob           | Ma | NT1 | 07 |
| 0 | Olivgreen<br>Die Farbe Oliv-Grün                        | Denise Laser       | D   | Prof. Walter Dohmen          | VD | NT  | 00 |
| Ø | Verführung Farbe<br>Das Auge isst mit                   | Arike Kossak       | 00  | Prof. Günter Homtrich        | D  | NT1 | 04 |
| Ø | Die Farben der Farben<br>Eine facettenreiche Weit       | Stefanie Weidner   | PT  | Prof. Wolfgang Laubersheimer | vo | NT  | 08 |
| R | Rosa vs. Pink                                           | Constanze Krietsch | GD  | Prof. Dr. Uta Brandes        | D  | NT1 | 04 |

ABB.152 Mehrfachansicht Tabelle

#### 6.3.4 ark\_view\_table.php Mehrfachansicht Tabelle

Das Template für die Anzeige der Listendarstellung innerhalb von Eintrags-Mehrfachansichten.

Das Template liest für jeden Eintrag den Posttyp aus und erstellt daraufhin die Tabellenzeilen welche die posttypspezifischen Metadaten enthalten.

- INKLUDIERT IN single-ark\_lecturer.php
  - **POSITION** /wp-content/themes/ark/ark\_view\_table.php
    - торо ark\_td\_02 (Siehe S. 229)

| Über die Wahmeh-<br>mung unserer<br>Mobilität                      | Erk Wedeward<br>Mobilität im Winter                                                             | Urbane Mobilität<br>im Alter<br>Über den Transport von<br>Gegenständen       | Junge Mobilität in<br>deutschen<br>Mittelstädten                |
|--------------------------------------------------------------------|-------------------------------------------------------------------------------------------------|------------------------------------------------------------------------------|-----------------------------------------------------------------|
|                                                                    |                                                                                                 |                                                                              |                                                                 |
| Claudia Di Giorgio +<br>Zweifaltigkeit<br>Mobilität auf zwei Rådem | Jula Währsch<br>Über kurz oder lang<br>Schnellebigkeit als Auswir-<br>kung steigender Mobilität | Rephael Retsak *<br>Organisation von<br>Werkzeug hinsicht-<br>lich Mobilität | Anne Schimer<br>Modernes<br>Nomadentum<br>Grenzeniose Mobilitär |
| Ø VD 05 DFM                                                        | Ø VD 09 PT                                                                                      | & VD 04 DFM                                                                  |                                                                 |
| Ta Drechsel #<br>Faltboote<br>Mobilität und Fiexibilität auf       | Jürgen-Peter Friedrich * PKW Mobilität in Deutschland                                           | Brita Teves *<br>Mobilităt în Köln                                           | Kensin Kütach<br>Mobilität im Alter                             |

ABB.153 Mehrfachansicht Karten

#### 6.3.5 ark\_view\_tiles.php Mehrfachansicht Karten

Das Template für die Anzeige der Kartendarstellung innerhalb von Eintrags-Mehrfachansichten.

Dieses Template enthält lediglich den Aufruf zur Funktion **ark\_get\_tile()**, welche sich für die Generierung der Karten verantwortlich zeichnet.

INKLUDIERT IN single-ark\_author.php

**POSITION** /wp-content/themes/ark/ark\_view\_tiles.php

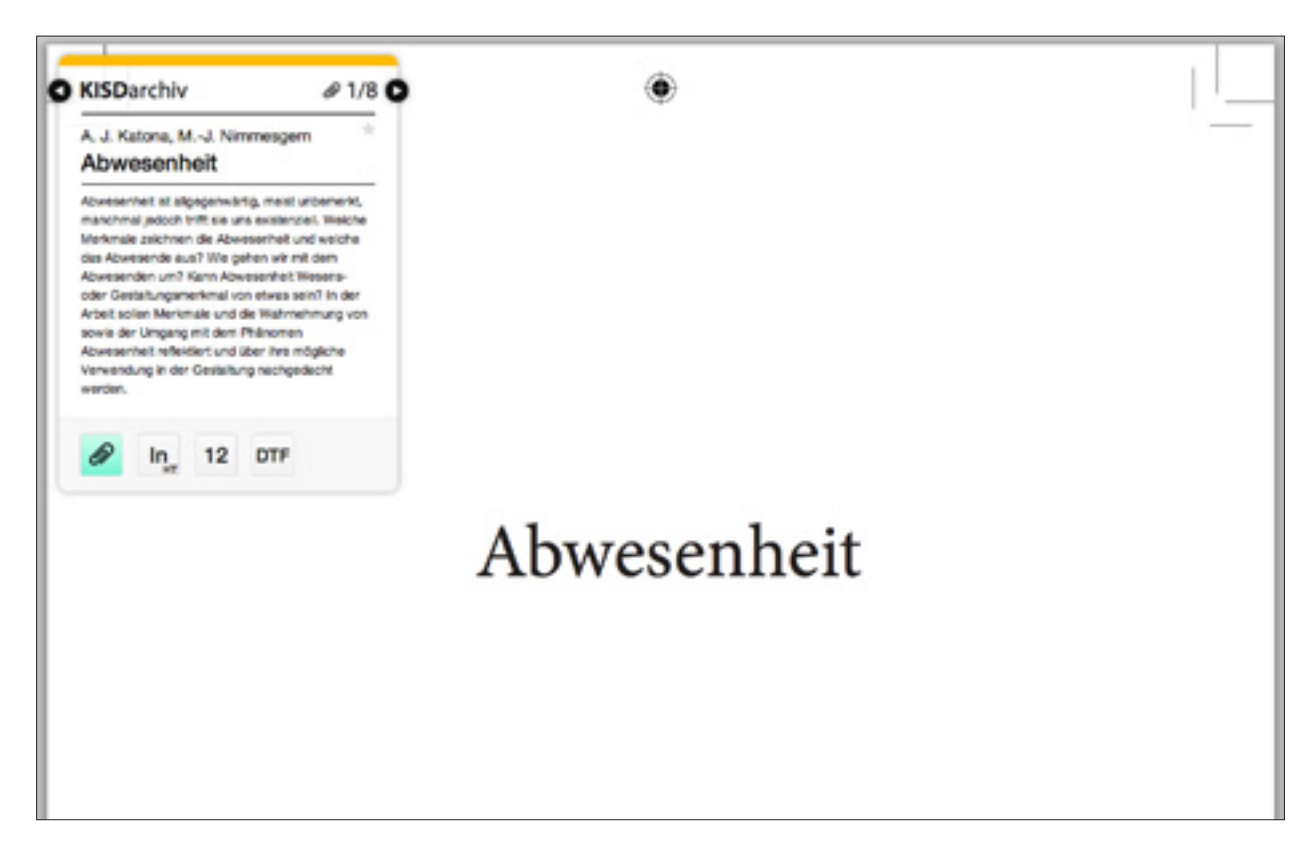

ABB.154 Subtemplate PDF

## 6.3.6 pdf.php PDF-Subtemplate

Das PDF-Subtemplate kommt innerhalb der PDF-Ansicht zum Einsatz. Es erhält die aktuelle Eintrags-ID in Form der HTTP POST-Variable id. Daraufhin wird die übergebene ID als einem Eintrag vom Typ **ark\_record** zugehörig überprüft, die eintragseigene Variable **ark\_record\_pdf\_url** ausgelesen und zur Ausgabe gebracht.

Jeder Lesevorgang wird in einer Log-Datei protokolliert, welche im Root-Verzeichnis abgelegt ist (/var/www/spaces/htdocs/ark.log).

INKLUDIERT IN ark\_pdf\_view.php

- POSITION /pdf.php
  - торо ark\_td\_03 (Siehe S. 229)

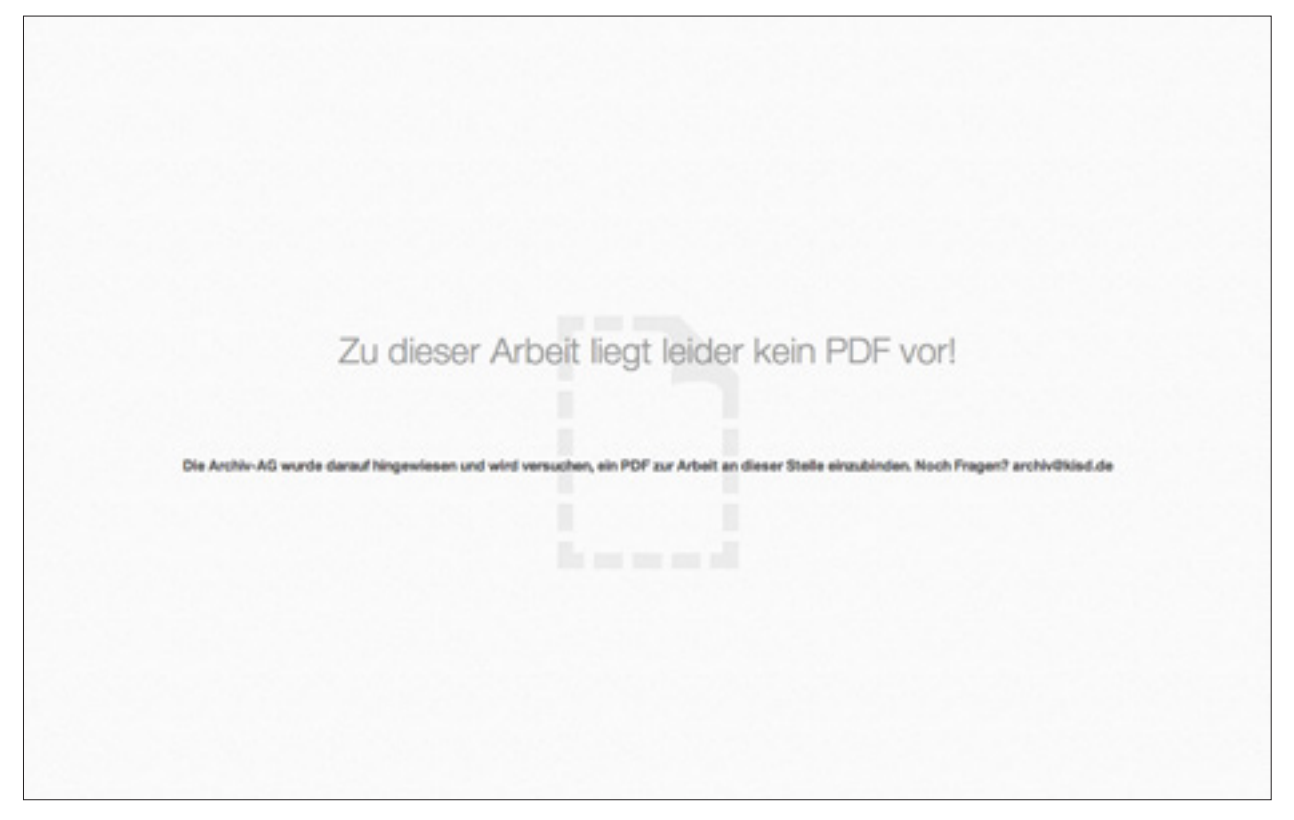

ABB.155 PDF-Datei fehlt

#### 6.3.7 no\_pdf.php PDF-fehlt-Subtemplate

Dieses Template wird innerhalb des Templates **pdf.php** eingebunden, sofern dieses feststellt, dass zu einem anzuzeigenden Eintrag keine zugehörige PDF-Datei vorhanden ist.

Das Template fragt die ark\_record\_visible-Variable jeweiligen Eintrags ab, um festzustellen, ob das Nicht-Vorhandensein der PDF-Datei zu tolerieren ist (ark\_record\_visible hat in diesem Fall den Wert ›false‹/O). Besteht keine Einwilligung, die PDF-Datei zu zeigen – und damit keine Notwendigkeit ihrer Existenz auf dem Server – wird ein entsprechender Hinweis ausgegeben, der anzeigt, dass die entsprechende Zustimmung des Autors nicht vorliegt. Besteht jedoch der Fall, dass die Zustimmung gegeben wurde (ark\_record\_ visible hält dann den Wert ›true‹/1), wird die ID des Eintrags dem Optionsfeld ark\_record\_pdf\_missing\_list hinzugefügt, was zur Folge hat, dass der Eintrag in einem Dashboard-Widget im Backend angezeigt wird. Damit wird die Archiv-AG auf den Umstand hingewiesen, dass die PDF-Datei nicht vorhanden ist und nachgepflegt werden sollte. Gleichzeitig zeigt das Template dem Nutzer einen Hinweis an, dass die AG über den Umstand der fehlenden Datei informiert wurde.

Das Template enthält Inline CSS-Code für die korrekte Seitendarstellung.

**INKLUDIERT IN** ark\_pdf\_view.php (bedarfsweise inkludiert)

**POSITION** /wp-content/themes/ark/no\_pdf.php

## 6.4 WordPress-Subtemplates

|                              | DATEI                   | SEITE |
|------------------------------|-------------------------|-------|
| SEITENKOPF                   | header.php              | 198   |
| SEITENFUSS                   | footer.php              | 198   |
| SUCHFELD                     | searchform.php          | 198   |
| EINTRAG                      | entry.php               | 199   |
| EINTRAGS-INHALT              | entry-content.php       | 200   |
| EINTRAGS-ZUSAMMENFASSUNG     | entry-summary.php       | 200   |
| EINTRAGS-META                | entry-meta.php          | 200   |
| EINTRAGS-FUSS, EINZELANSICHT | entry-footer-single.php | 200   |
| PAGINIERUNG UNTEN            | nav-below.php           | 201   |
|                              |                         |       |

| KISDarchiv               | Bingabe + ⊢ Q                                                                                                    |
|--------------------------|----------------------------------------------------------------------------------------------------|
| ABB.156 Seitenkopf 6.4.1 | header.php<br>Seitenkopf                                                                                                    |
|                          | Das Header-Template enthält den Kopfbereich des KISDarchiv-Themes.<br>Alle notwendigen JavaScript- und CSS-Dateien sind hier inkludiert.<br>Handelt es sich bei der aktuellen Seite um eine Eintrags-Einzelansicht, wird an<br>dieser Stelle überdies ein prüfungsstufenspezifisches favicon eingebunden. |
| INKLUDIERT IN            | alle Seitentemplates                                                                                                    |
| POSITION                 | /wp-content/themes/ark/header.php                                                                                                    |
|                          |                                                                                                    |

|         | KISDarchiv and |               |                                                                 |
|---------|----------------|---------------|-----------------------------------------------------------------|
| ABB.157 | ' Seitenfuß    | 6.4.2         | footer.php<br>Seitenfuß                                         |
|         |                |               | Der Footer bildet den Seitenabschluss. Er enthält die Fußzeile. |
|         |                | INKLUDIERT IN | alle Seitentemplates                                            |
|         |                | JAVASCRIPT    | Inline (Z.49-81) Animation des Seitenfußes bei Mouseover.       |
|         |                | POSITION      | /wp-content/themes/ark/footer.php                               |
|         |                |               |                                                                 |

|                  | En         | gabe + +J                                                                                    | ٩                                                                                                    |
|------------------|------------|----------------------------------------------------------------------------------------------|----------------------------------------------------------------------------------------------------|
| ABB.158 Suchfeld | 6.4.3      | searchform.<br>Suchfeld                                                                      | ohp                                                                                                    |
|                  |            | Dieses Subtemplate o<br>Texteingabefelds aus<br>Das Template enthält<br>Eingaben überprüft u | gibt ein Suchformular (ID: <b>seachform</b> ) in Form eines<br>, welches im Seitenkopf-Template eingebunden wird.<br>etwas Inline-JavaScript-Code welcher das Feld auf<br>and bedarfsweise einen Platzhaltertext einfügt. |
| INK              | LUDIERT IN | header.php                                                                                   |                                                                                                    |
| J                | JAVASCRIPT | ark-1.0.js (Z.37-78)<br>(Z.80-88)                                                            | Einblenden der kontextuellen Hilfe im Falle des<br>Absendens eines leeren Suchfelds.<br>Absenden des Felds bei Klick auf Lupensymbol.                                                                                     |
|                  | POSITION   | /wp-content/themes                                                                           | /ark/footer.php                                                                                                    |

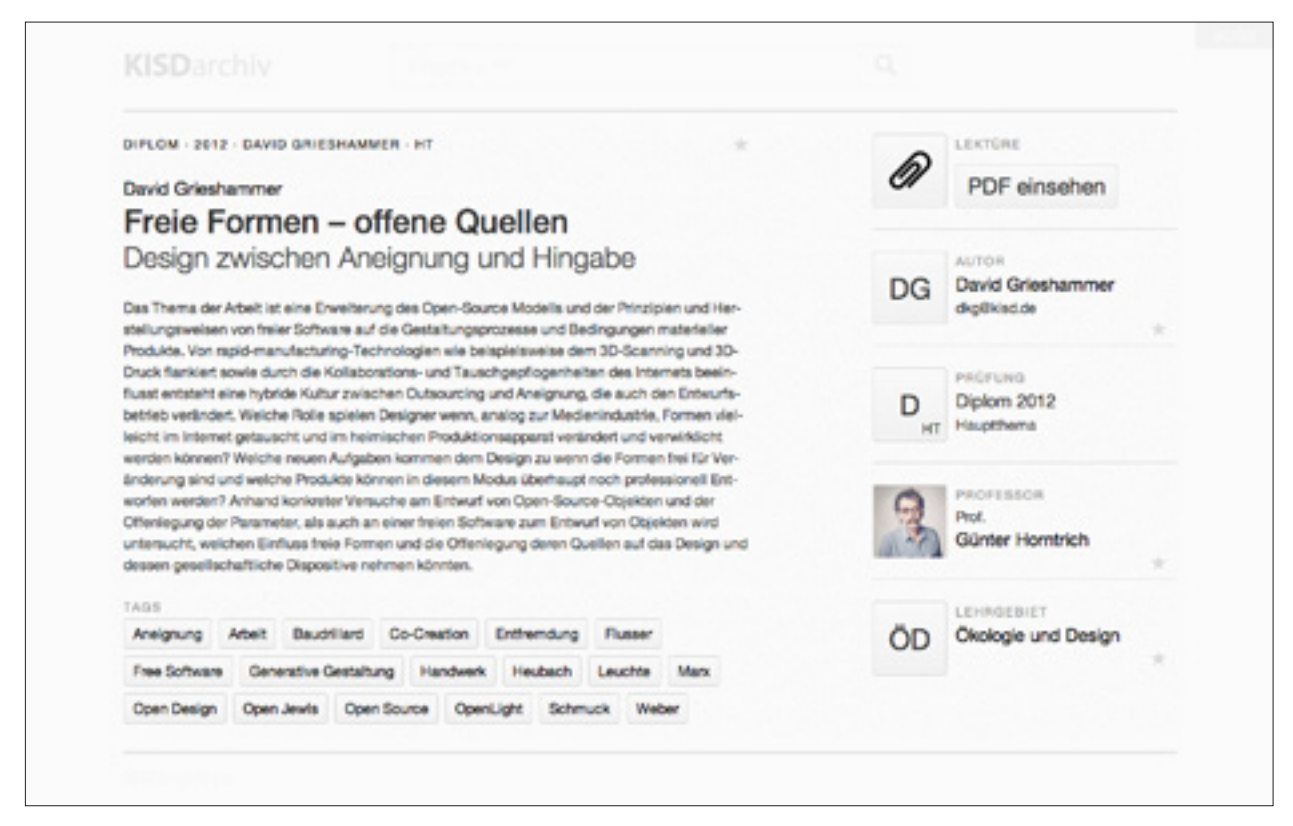

ABB.159 Eintrags-Einzelansicht

#### 6.4.4 entry.php Eintrag

Das Eintragstemplate kommt bei der Anzeige einzelner Einträge sowie der Darstellung von Eintrags-Metadaten innerhalb der Suchergebnisse zum Tragen. Das Template referenziert eintragsbezogene Subtemplates, welche die Generierung von Abstract, Seitenleiste und Schlagwort-Liste übernehmen.

- BEZÜGE entry-content.php entry-summary.php entry-meta.php entry-footer.php entry-footer-single.php
- INKLUDIERT IN single-ark\_author.php
  - **POSITION** /wp-content/themes/ark/ark\_author.php

#### 6.4.5 entry-content.php Eintragsinhalt

Der Eintragsinhalt stellt das Abstract in der Eintrags-Einzelansicht dar. Liegt kein Abstract vor, so wird ein entsprechender Hinweis angezeigt, welcher den Autor der Arbeit dazu aufruft, dieses einzusenden.

INKLUDIERT IN entry.php

**POSITION** /wp-content/themes/ark/entry-content.php

#### 6.4.6 entry-summary.php Eintrags-Zusammenfassung

Dieses Template wird innerhalb von Suchergebnissen variabel eingebunden und sorgt für die Ausgabe eines verkürzten Abstracts.

INKLUDIERT IN entry.php

**POSITION** /wp-content/themes/ark/entry-content.php

#### 6.4.7 entry-meta.php Eintrags-Meta

Dieses Subtemplate wird innerhalb der Eintrags-Einzelansicht eingebunden und erzeugt die Darstellung der Metadaten-Seitenleiste.

INKLUDIERT IN entry.php

**POSITION** /wp-content/themes/ark/entry-meta.php

#### 6.4.8 entry-footer-single.php Eintrags-Fuß, Einzelansicht

Der Eintragsfuß in der Einzelansicht dient der Darstellung der einem Eintrag zugeordneten Schlagwörter.

- INKLUDIERT IN entry.php
  - **POSITION** /wp-content/themes/ark/entry-footer-single.php

ABB.160 Paginierung unten

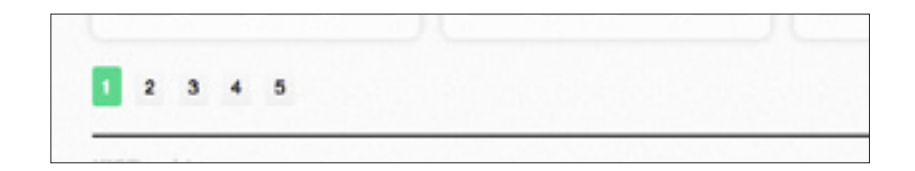

#### 6.4.9 nav-below.php Paginierung unten / Mehrfachansicht

Dieses Subtemplate zeichnet sich für die Darstellung der Paginierung zwischen Mehrfachansicht und Seitenfuß verantwortlich.

- INKLUDIERT IN Mehrfachansichts-Seiten
  - **POSITION** /wp-content/themes/ark/nav-above.php

## 7 WordPress

## 7.0 Einleitung

WordPress ist die wohl am besten dokumentierte CMS-ähnliche Plattform. Der Fokus an dieser Stelle soll auf jenen Strukturen liegen, die das KISDarchiv den WordPress-eigenen Gefügen anbringt. Es werden die KISDarchiv-eigenen Ordner- und Dateistrukturen, seine Datenbank, das KISDarchiv-Theme und -Plugin sowie die übrigen eingesetzten WordPress-Plugins Erwähnung finden.

## 7.1 Dateistruktur

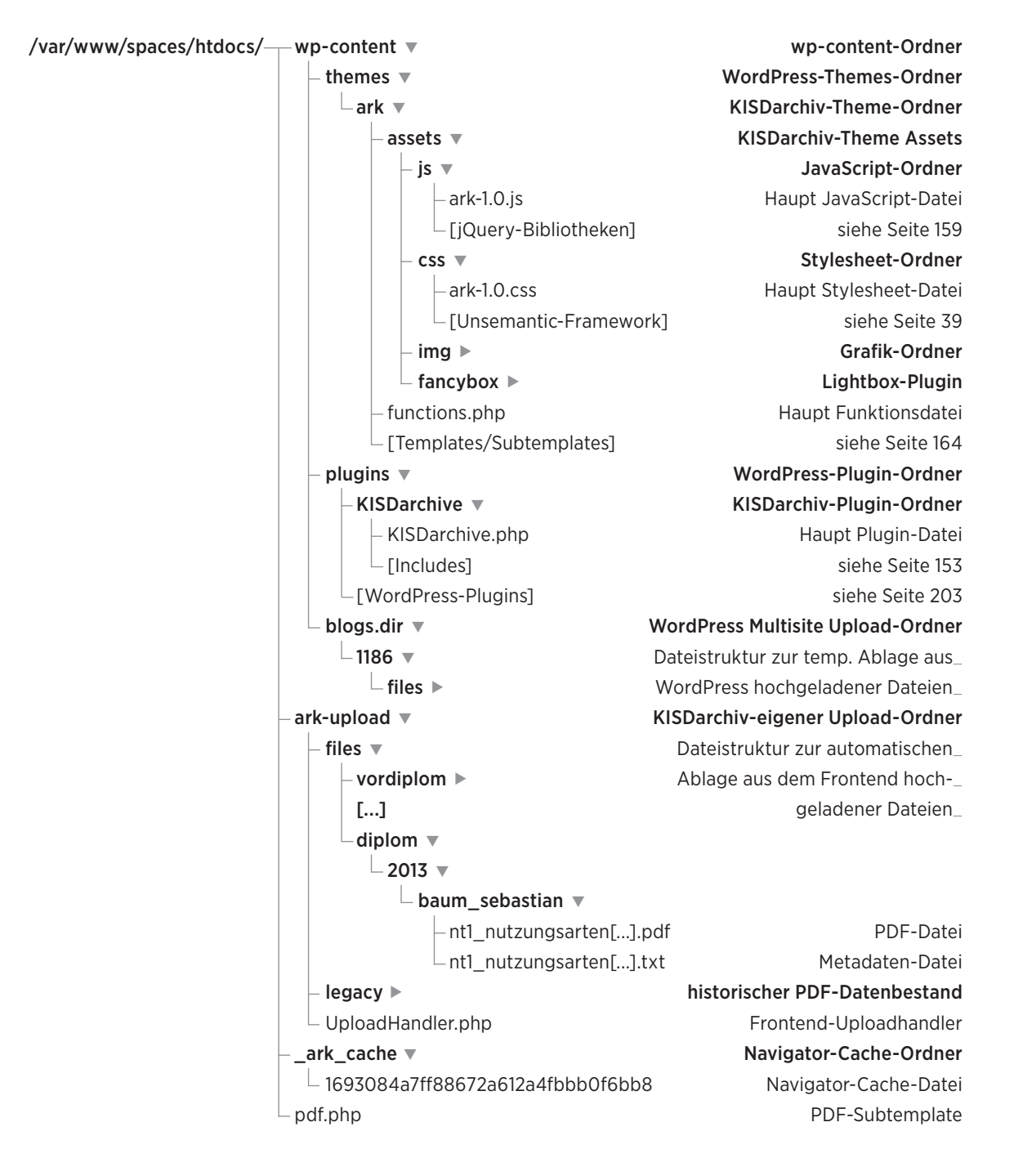

### 7.2 Datenbank

## 7.2.1 Struktur

| TABELLE                      | BESCHREIBUNG                                                        |
|------------------------------|---------------------------------------------------------------------|
| WP_1186_COMMENTMETA          | -                                                                   |
| WP_1186_COMMENTS             | Kommentare (Bugs-Seite)                                             |
| WP_1186_LINKS                | -                                                                   |
| WP_1186_OPTIONS              | Optionstabelle                                                      |
| WP_1186_POSTS                | Posttabelle (Seiten, Einträge aller Posttypen, Anhänge,)            |
| WP_1186_POSTMETA             | Metadaten von Posts und Plugins                                     |
| WP_1186_RELEVANSSI           | Suche / Begriffsindex                                               |
| WP_1186_RELEVANSSI_CACHE     | -                                                                   |
| WP_1186_RELEVANSSI_EXCERPT   | -                                                                   |
| WP_1186_RELEVANSSI_LOG       | Suche / Log vergangener Suchbegriffe                                |
| WP_1186_RELEVANSSI_STOPWORDS | Suche / Stopwords                                                   |
| WP_1186_STUDENTEN2           | Externe Autorendatenquelle                                          |
| WP_1186_TERMS                | Kategorien, Schlagwörter und sostige Taxonomien                     |
| WP_1186_TERM_RELATIONSHIPS   | Zuordnung von Taxonomien zu Posts                                   |
| WP_1186_TERM_TAXONOMY        | Taxonomie-Beschreibungen (Kategorie, Tag,) der <b>wp_1186_terms</b> |
|                              |                                                                     |

Die Datenbankstruktur entspricht großteils der WordPress-eigenen Struktur und bedarf darum an dieser Stelle keiner ausführlichen Erläuterung.

Besonderheiten bilden die Tabellen, welche **relevanssi** im Namen führen. Diese werden automatisch vom gleichnamigen Such-Plugin verwaltet.

Überdies sollte die Tabelle **wp\_1186\_studenten2** erwähnt werden, die Studierendendaten enthält, welche von der Arbeit einreichen-Maske herangezogen werden, um noch nicht im System vorhandene Autoren mit korrekten Metadaten zu versehen. Es handelt sich dabei um eine Kopie einer KISD-eigenen Studierenden-Datenbank, die Struktur wurde 1:1 übernommen und kann exakt so interpretiert werden. Die Referenz auf die Originaldatenbank sollte jedoch umgesetzt oder aber mit jedem neuen Jahrgang der aktuelle Stand auf diese Tabelle übertragen werden. Siehe **ark-search-author.php** (S. 156).

### 7.3 WordPress-Plugins

Die folgende Auflistung enthält sämtliche Plugins, die innerhalb des KISDarchivs zum Einsatz kommen und für dessen Betrieb von gesteigerter Bedeutung sind. Dies betrifft besonders die Plugins auf der folgenden Seite. Die Abschaltung eines der auf der folgenden Seite genannten Plugins hätte erhebliche Beeinträchtigungen der KISDarchiv-Funktionen zufolge. Darum sollte darauf geachtet werden, dass vor einem WordPress-Update die Kompatibilität mit sämtlichen hier aufgeführten Plugins gewährleistet wird.

## 7.3.1 Advanced Custom Fields (ACF)

Das Plugin ermöglicht das Anlegen maßgeschnederter Eingabemasken im Backend, welche als Schnittstelle zu Datenfeldern dienen.

| VERSION  | 4.1.6                                       |
|----------|---------------------------------------------|
| AUTOR    | Elliot Condon                               |
| POSITION | /wp-content/plugins/advanced-custom-fields/ |

## 7.3.2 ACF Flexible Content Field

Ein Sub-Plugin, welches ACF um ein flexibles Eingabefeld erweitert.

| VERSION  | 1.0.2                                     |
|----------|-------------------------------------------|
| AUTOR    | Elliot Condon                             |
| POSITION | /wp-content/plugins/acf-flexible-content/ |

## 7.3.3 Codepress Admin Columns

Admin Columns erlaubt die Abbildung zusätzlicher Metafelder in Spaltenform innerhalb von Eintrags-Listenansichten im Backend.

| VERSION  | 1.4.9                                        |
|----------|----------------------------------------------|
| AUTOR    | Codepress                                    |
| POSITION | /wp-content/plugins/codepress-admin-columns/ |

## 7.3.4 KISDarchive

KISDarchiv-Kernfunktionalitäten sind in diesem Plugin gekapselt.

| VERSION  | 1.0b                             |
|----------|----------------------------------|
| AUTOR    | Willem Rabe                      |
| POSITION | /wp-content/plugins/KISDarchive/ |

## 7.3.5 Relevanssi

Relevanssi fungiert anstelle der WordPress-eigenen Suche und bietet unter anderem eine relevanz-basierte Ausgabe von Suchergebnissen.

| VERSION  | 3.1.4                           |
|----------|---------------------------------|
| AUTOR    | Mikko Saari                     |
| POSITION | /wp-content/plugins/relevanssi/ |

## 7.3.6 Revision Control

Das Plugin erlaubt Feintuning der posttypspezifischen Revisionseinstellungen

 VERSION
 2.1

 AUTOR
 Dion Hulse

 POSITION
 /wp-content/plugins/revision-control/

## 7.3.7 Right Now Reloaded

Right Now Reloaded stellt eine Erweiterung des »Right Now« Dashboard-Widgets dar. Es zeigt Statistiken zu Custom Post Types an.

 VERSION
 2.1

 AUTOR
 Michael Dance

 POSITION
 /wp-content/plugins/right-now-reloaded/

## 7.3.8 wp-Typography

wp-Typography ist ein umfangreiches Typografie-Plugin inklusive Silbentrennung, Witwenschutz, automatischer Zeichenersetzung bei Anführungszeichen, Strichen, mathematischen Symbolen et cetera.

| VERSION  | 2.0.4                              |
|----------|------------------------------------|
| AUTOR    | Jeffrey D. King                    |
| POSITION | /wp-content/plugins/wp-typography/ |

## 7.3.9 wp Permalauts

WP Permalauts dient der korrekten Darstellung von Umlauten innerhalb von Permalinks. Da WordPress diese von Haus aus nicht in ihre Entsprechungen (Bsp.: ä -> ae) umzuwandeln weiß, ergibt sich auf deutschsprachigen Seiten die Notwendigkeit eines solchen Plugins.

VERSION1.0.2AUTORChristoph GraboPOSITION/wp-content/plugins/wp-permalauts/

## 7.3.10 WP Ultimate CSV Importer

Dieses Plugin ermöglicht das massenhafte Einlesen von Daten im CSV-Format. Es wurde für den Import der Altdaten verwandt.

 VERSION
 3.2.2

 AUTOR
 smackcoders.com

 POSITION
 /wp-content/plugins/wp-ultimate-csv-importer/

## 7.4 Benutzerrollen

Die WordPress-Benutzerrollen bestimmen, welche Möglichkeiten der Einflussnahme ein Benutzer innerhalb des Systems besitzt. Interessant für den KISDarchiv-Regelbetrieb sind dabei lediglich die Rolle des Super-Administrators in Form des Teams der Blended Studies, sowie die Editor-Rolle, welche an Mitglieder der Archiv-AG vergeben wird. Studentische Nutzer des Archivs müssen über keine spezifische Nutzerrolle verfügen, da das Einreichen von Arbeiten über die gleichnamige Maske jedem mit Zugriff auf den Space möglich ist.

## 7.4.1 Super-Administrator

Super-Administratoren haben Zugriff auf die KISDspaces-weiten Netzwerk-Administrations-Einstellungen und sämtliche andere Einstellungen. Dieser Rang wird gewöhnlich den Blended Studies Mitgliedern zuteil, die sich systemweiter administrativer Aufgaben annehmen.

## 7.4.2 Administrator

Die Administrator-Rolle verschafft ihrem Besitzer sämtliche administrativen Befugnisse innerhalb einer einzelnen WordPress Installation der KISDspaces. Diese Rolle wird innerhalb des KISDarchivs nicht zwangsläufig vergeben, da die Super-Administratoren administrative Aufgaben abdecken.

## 7.4.3 Editor

Nutzer mit Editor-Privilegien sind imstande, Einträge verschiedenen Datentyps zu veröffentlichen und editieren, unabhängig davon, wer diese Einträge angelegt hat. Diese Rolle fällt im KISDarchiv-Regelbetrieb den AG-Mitgliedern zu, welche für die Wartung des digitalen Datenbestands verantwortlich sind.

## 7.4.4 Author

Autoren-Privilegien bedeuten die Fähigkeiten, eigene Einträge zu schreiben und zu bearbeiten, jedoch keine Möglichkeit, diese zu veröffentlichen. Diese Stufe spielt im KISDarchiv-Regelbetrieb keine Rolle.

## 7.4.5 Contributor

Der Contributor-Rang ist eine abgeschwächte Variante der Rolle Author und spielt im KISD-Archiv Regelbetrieb keine Rolle.

## 7.4.6 Subscriber

Subscriber können innerhalb einer WordPress-Installation lediglich ihr Profil verwalten. Die Rolle spielt im KISDarchiv-Regelbetrieb keine Rolle.

## 8 Abläufe

## 8.0 Einleitung

Im Folgenden werden diverse Abläufe dargestellt, die zumeist im direkten Bezug zu Posttypen stehen. Diese Abläufe beschreiben das Durchsuchen, Anlegen, Bearbeiten und Löschen von Einträgen, Autoren, Prüfern und Lehrgebieten aus Sicht der Nutzer, AG-Mitglieder und Administratoren. Für letztere enthält dieses Kapitel überdies Anleitungen, die sich mit der Erweiterung des Systems und dessen Wartung auseinandersetzen.

Die Trennung von Abläufen in Front- und Backend suggeriert dabei keinesfalls, dass AG-Mitglieder mit Backendzugang lediglich darin arbeiten. Viele Module des Frontends sind auf die optimale Arbeit mit dem Datenbestand hin konzipiert worden und bieten einen komfortableren Zugang, als es die Word-Press-eigenen Backend-Tools ermöglichen würden.

## 8.1 Eintrag (ark\_record)

Der Umgang mit Einträgen macht den Hauptbestandteil der Arbeit mit dem KISDarchiv aus. Dementsprechend diverse Möglichkeiten der Interaktion mit diesem Posttyp stehen zur Verfügung.

## 8.1.1 Einträge durchsuchen

Den Eintragsbestand zu durchsuchen, ist auf vielerlei Art und Weise denkbar.

#### Frontend

Die folgende Tabelle zeigt, welche Module den Datenbestand nach welchen Kriterien durchsuchen (hierarchische/alternative Darstellung nummeriert):

|                          | т     | AB       | s          | ΡU       | PS            | ΤР          | LG         | PR     | AU    | JG   | SP      | I          |
|--------------------------|-------|----------|------------|----------|---------------|-------------|------------|--------|-------|------|---------|------------|
| SUCHE                    | х     | х        | х          | х        | х             | (PU)        | _          | _      | х     | (PU) | _       | _          |
| METASUCHE                | -     | -        | -          | -        | х             | х           | х          | х      | -     | х    | х       | -          |
| NAVIGATOR                | 5     | -        | _          | -        | 1             | 4           | -          | -      | 3     | 2    | -       | -          |
| AUTORENINDEX             | -     | -        | -          | -        | -             | -           | -          | -      | х     | -    | -       | -          |
| SCHLAGWORTSEITE          | -     | -        | х          | -        | -             | -           | -          | -      | -     | -    | -       | -          |
| INTEGRITÄTSSEITE         | х     | -        | -          | -        | -             | -           | -          | -      | -     | -    | -       | х          |
| AUTOREN-EINZELANSICHT    | 2     | -        | -          | -        | -             | -           | -          | -      | 1     | -    | -       | -          |
| LEHRENDEN-EINZELANSICHT  | 2     | -        | -          | -        | -             | -           | -          | 1      | -     | -    | -       | -          |
| SCHLAGWORT-EINZELANSICHT | 2     | -        | 1          | -        | -             | -           | -          | -      | -     | -    | -       | -          |
|                          | TITEL | ABSTRACT | SCHLAGWORT | PDF-PFAD | PRÜFUNGSSTUFE | TEILPRÜFUNG | LEHRGEBIET | PRÜFER | AUTOR | JAHR | SPRACHE | INTEGRITÄT |

#### Backend

```
ABB.161 Backend; Übersicht aller
Datensätze des Posttyps
ark_record (Ausschnitt).
```

| S 1000 1                | Statis |                     | -                       |                                                  |                                                                                                    |                                                   |                            |                         |    |     |   |       | I THE ADDRESS                                                                                                    |
|-------------------------|--------|---------------------|-------------------------|--------------------------------------------------|----------------------------------------------------------------------------------------------------|---------------------------------------------------|----------------------------|-------------------------|----|-----|---|-------|----------------------------------------------------------------------------------------------------|
| 2 Butters               | 1      | Eresige .           | the lines               | e                                                |                                                                                                    |                                                   |                            |                         |    |     |   |       | (Association )                                                                                                    |
| finite.                 |        | the I Address of    | the street              | 10.00                                            |                                                                                                    |                                                   |                            |                         |    |     |   |       | Darigs Antibacher                                                                                                    |
| No. of Concession, Name | 144    | ALC: 1 10           | <ul> <li>(a)</li> </ul> | and the local diversity of the                   |                                                                                                    |                                                   |                            |                         | 61 | 1.0 | - | 10.00 | 1.000 2.00                                                                                                    |
| di Laboration           |        | including .         | -                       | 104                                              | The                                                                                                    | August .                                          | Laboration                 | (Inset                  | -  | -   | - | -     | line .                                                                                                    |
| 1                       | 0      | Egenerig<br>Belghet | 1.45                    | Online Practicesper<br>Local Filter<br>and Reads | Antonio Milani I.A.<br>Malani Manana antonio M.<br>Malani Tani I.a. Januari Malani<br>Malani Malani                                                                                                    | and the second                                    | Automatic<br>States        | free last before        | 1  | -   | - |       | All and a second                                                                                                    |
| ( num                   |        |                     | 1.46                    | Unio Teatro 12<br>- Ecology<br>March Street Spec | And and a state of the state of the state of |                                                   | Contrast or other          | and some                | *  | -   | - | 10.0  | developed<br>Loss Mediced                                                                                                    |
| ig man                  |        |                     |                         | Parallel                                         | Withdaw .                                                                                                    |                                                   |                            |                         |    |     |   |       |                                                                                                    |
| C. Column Inter         | a      |                     |                         | -                                                | Deserve Gambertat.<br>Selgers (Max Salition,<br>Max                                                                                                    | Course Salary<br>Report Former<br>Salary Colleges |                            | -                       | -  | •   | - | -     | anarease<br>Automatic                                                                                                    |
|                         | 0      |                     | 1.14                    | -                                                | Andread of the Association of Street of Street |                                                   | Number of Street, or other |                         | -  | -   | - | -     | Accesses<br>Pacification                                                                                                    |
|                         | •      |                     | 114                     | Adaptopt                                         | Autoral Autoregy (p.<br>Marriel, Sole, Journal                                                                                                    | the feature<br>stations                           | Statute of                 | Page April Stream       | *  | -   | - | **    | Automatical Automatical Automatica<br>Automatical Automatical Automatical Automatical Automatical Automatical Automatical Automatical Automatical Automatical Automatical Automatical Automatical Automatical Automatical Automaticad Automaticad Automaticad Automaticad Automat |
|                         |        |                     | 104                     | in Beingerig                                     | Interior, Research<br>Interior, Reprint<br>Interior, Intel Marcelli,<br>Marcelling                                                                                                    | Alternatives                                      | Dataparent Darge           | Aut lines<br>Automation | -  | *   | - | ***   | Automatica                                                                                                    |
|                         | a      |                     | 1.001                   | Andrew State                                     | Received, Annual Service<br>Received Color Corp.<br>Surgelines, Nonlong<br>Received Rep.                                                                                                    | to be                                             | Sealary                    |                         | -  |     |   |       | All of the second                                                                                                    |

Die Eintrags-Listenansicht im Backend bietet die Möglichkeit, Einträge nach ihren diversen Metadatenfeldern sortiert in paginierter Form auszugeben. Ein Suchfeld in der oberen rechten Ecke lässt den Datenbestand nach den selben Kriterien durchsuchen, wie es die Suche im Frontend tut. Ein Klick auf den jeweiligen Spaltenkopf sortiert die Darstellung aufsteigend nach dieser Spalte, ein weiterer Klick darauf absteigend. Über die aufsteigende Sortierung lassen sich somit Einträge identifizieren, die in bestimmten Feldern keine Werte führen. Angemerkt werden sollte an dieser Stelle, dass die Sortierung der Spalten Autor, Lehrgebiet und Dozent diese bei Klick nicht alphabetisch sortiert, da die in diesen Feldern gespeicherten Werte numerische IDs in Arrayform beinhalten.

## 8.1.2 Einträge anlegen / einreichen

#### Frontend

Das Anlegen neuer Einträge sollte in jedem Fall über die Arbeit einreichen-Maske im Frontend geschehen. Diese wurde eigens zu diesem Zweck konzipiert und bietet gegenüber der Eintragsmaske im Backend eine überlegene Validierung, die Fehleingaben vermeiden soll.

Ein ausführliche Beschreibung der Arbeit einreichen Maske findet sich im ersten Teil. Siehe **Arbeit einreichen** (S. 98).

#### Backend

Während das Anlegen von Einträgen im Backend möglich ist, wird dazu geraten, die Eintrag einreichen-Maske im Frontend zu benutzen, da diese eine komfortablere Eingabe inklusive Validierung ermöglicht. Die Backend Eintragsmaske sollte nur in Ausnahmefällen genutzt werden. Sie wird darum in diesem Kontext nicht weiter beschrieben.

## 8.1.3 Einträge bearbeiten

#### Frontend

Die Bearbeitung von Einträgen im Frontend ist nicht möglich. Für AG-Mitglieder mit ausreichenden Berechtigungen besteht allerdings die Möglichkeit, per Klick auf den Stern-Button rechts oben im Inhaltsblock eines Eintrags oder in einer der Mehrfachansichten in die Bearbeitungsmaske desselben im Backend zu gelangen.

ABB.162 Inhaltsblock mitsamt des Editier-Buttons in Sternform in der Eintrags-Einzelansicht im Frontend (Ausschnitt) INTERMEDIATE - 2012 - A. J. KATONA, M.-J. NIMMESGERN - HT A. J. Katona, M.-J. Nimmesgern Abwesenheit

#### Backend

Die Eintrags-Bearbeitungsmaske im Backend bildet die Metadaten eines Eintrags vollständig ab.

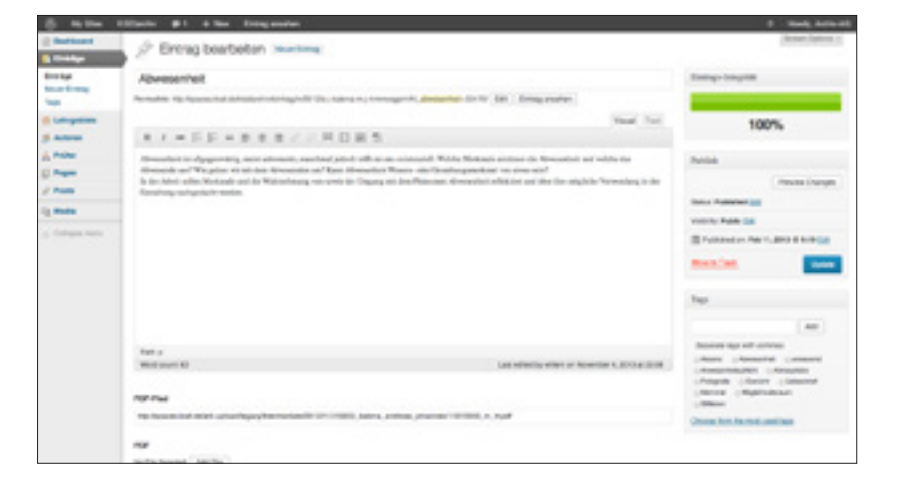

#### PDF nachpflegen, austauschen

Die Eintrags-Bearbeitungsmaske bietet dem AG-Mitglied die Möglichkeit, Einträge nachträglich mit PDF-Dateien zu versehen oder vorhandene PDF-Dateien auszutauschen. Gehe dazu wie folgt vor:

- Sofern etwas im Feld **PDF-Pfad** steht, entferne es.
- Wähle den Button Add File darunter aus, und lade eine Datei über den Word-Press-eigenen Upload-Manager hoch. Die Datei wird anschließend unter PDF abgebildet
- Klicke den Button Update. Das neu hochgeladene PDF ist nun mit dem Eintrag assoziiert.
- **HINWEIS** Beim Upload von PDFs über das Backend ist die Begrenzung der maximalen Dateigröße höher angesetzt, als dies beim Hochladen über das Frontend der

## im Backend (Ausschnitt)

ABB.163 Eintrags-Bearbeitungsmaske

Fall ist. Dies ist so angelegt, um Dateien ins System übertragen zu können, welche technisch bedingt nicht unter das Limit der Arbeit einreichen-Maske zu bringen sind. Es ist keinesfalls als Aufforderung zu verstehen, gedankenlos große Dateien ins System zu speisen!

#### Einträge vervollständigen

Die bereits vorgestellte Eintrags-Bearbeitungsmaske sollte genutzt werden, um Metadaten unvollständiger Einträge nachzutragen. Dabei ist es von großem Vortiel, das gedruckte Exemplar der Arbeit hinzuzuziehen, da die Angaben in diesem mit höherer Wahrscheinlichkeit korrekt sind, als die Metadaten, welche teilweise aus unbekannten Quellen stammen.

Unvollständige Einträge können auf diverse Art und Weise aufgespürt werden. Bereits in diesem Kapitel beschrieben wurde die Eintrags-Listenansicht im Backend, welche sich nach Metadatenfeldern sortieren und damit nicht ausgefüllte Metadaten in Einträgen hervorheben kann. Spezifische Aufbereitungsmaßnahmen, wie die Ersetzung übergroßer PDF-Dateien, erfordern speziell erstellte Listen von Einträgen. Einige solche Listen liegen mir bereits vor und können auf Anfrage bezogen werden. Aus Datenschutzgründen kann ich sie nicht im Anhang dieser Arbeit abdrucken.

Darüber hinaus hilft eine gute Kenntnis der Studiengangsstruktur und die Fähigkeit, Muster zu erkennen. So lassen sich über die Anzeige aller vorliegender Arbeiten eines Autoren bereits mit hoher Wahrscheinlichkeit ablesen, ob etwa die Prüfungsstufen- und Teilprüfungs-Metadaten korrekt eingegeben wurden. Liegen zwei Vordiplom- und drei Bachelorthemen vor, sollte das stutzig machen und deutet darauf hin, dass die Intermediate-Themen zu einer Zeit eingereicht wurden, als diese mitsamt Vordiplom-Abgabeformularen eingereicht wurden.

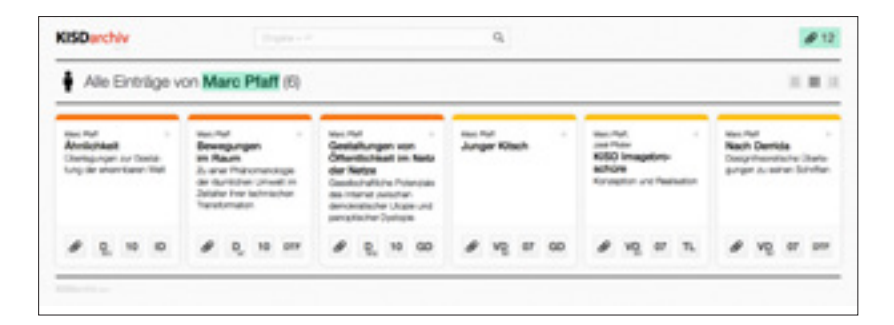

Ein weiteres Indiz für Nachpflege-Bedarf ist das Vorhandensein von weniger als sechs Arbeiten pro graduiertem Diplom-Prüfling (VD NT1, NT2, HT + D NT1, NT2, HT). Ebenso können mehr als sechs Einträge auf einen Prüfling kommen, beispielsweise bei nicht bestandenen und wiederholten Prüfungen.

Derartige Muster lassen sich schwer katalogisieren. Sie bedürfen der Auseinandersetzung mit dem Archiv in seinen diversen Formen, dem Austausch mit AG-Teilnehmern älterer Semester.

ABB.164 Vordiplom- und Diplom-Neben- und Hauptthemen eines Autors.

## 8.2 Autor/in (ark\_author)

## 8.2.1 Autoren durchsuchen

#### Frontend

Einzelne Einträge lassen sich über die **Suche** finden. Autoren nach Prüfungsstufe und Jahr über den **Navigator**. Autoren nach alphabetisch nach Namen über den **Autorenindex**.

#### Backend

 Image
 0 Monte
 1 1 4 Mon
 1 Monte
 1 Monte
 1 Monte
 1 Monte
 1 Monte
 1 Monte
 1 Monte
 1 Monte
 1 Monte
 1 Monte
 1 Monte
 1 Monte
 1 Monte
 1 Monte
 1 Monte
 1 Monte
 1 Monte
 1 Monte
 1 Monte
 1 Monte
 1 Monte
 1 Monte
 1 Monte
 1 Monte
 1 Monte
 1 Monte
 1 Monte
 1 Monte
 1 Monte
 1 Monte
 1 Monte
 1 Monte
 1 Monte
 1 Monte
 1 Monte
 1 Monte
 1 Monte
 1 Monte
 1 Monte
 1 Monte
 1 Monte
 1 Monte
 1 Monte
 1 Monte
 1 Monte
 1 Monte
 1 Monte
 1 Monte
 1 Monte
 1 Monte
 1 Monte
 1 Monte
 1 Monte
 1 Monte
 1 Monte
 1 Monte
 1 Monte
 1 Monte
 1 Monte
 1 Monte
 1 Monte
 1 Monte
 1 Monte
 1 Monte
 1 Monte
 1 Monte
 1 Monte
 1 Monte
 1 Monte
 1 Monte
 1 Monte
 1 Monte
 1 Monte
 1 Monte
 1 Monte
 1 Monte
 1 Monte
 1 Monte
 1 Monte
 1 Monte
 1 Monte
 1 Monte
 1 Monte
 1 Monte
 1 Monte

Per Klick auf den Menüpunkt **Autoren** im Backend öffnet sich eine Übersicht aller im KISDarchiv vertretenen Autorinnen und Autoren. Diese bildet tabellarisch die vorhandenen Metadaten ab. Ein Suchfeld in der oberen rechten Ecke erlaubt das Durchsuchen aller Autoren-Datensätze nach Namen, darüber hinaus lässt sich die Tabelle nach jeder ihrer Spalten sortieren (ein Klick auf den jeweiligen Spaltenkopf für aufsteigende, ein weiterer Klick für absteigende Sortierung). Ein Klick auf die taxonomische Zuordnung in der Spalte **Gruppen** zeigt lediglich Datensätze an, die einer bestimmten Gruppe – in diesem Fall also **Studentinnen** oder **Studenten** – zugeordnet wurde.

## 8.2.2 Autoren anlegen

#### Frontend

Das direkte Anlegen von Autoren im Frontend ist nicht möglich. Die Arbeit einreichen Maske verfügt über die Möglichkeit, Autoren, welche nicht im System, wohl aber in einer externen Datenbank abgelegt sind, automatisch anzulegen. Dies sollte jedoch nur genutzt werden, wenn ohnehin ein Eintrag angelegt wird. Soll lediglich ein Autor angelegt werden, so nutze das Backend:

#### Backend

Autoren aus dem Backend heraus anlegen, gestaltet sich wie folgt:

ABB.165 Backend; Übersicht aller Datensätze des Posttyps ark\_author

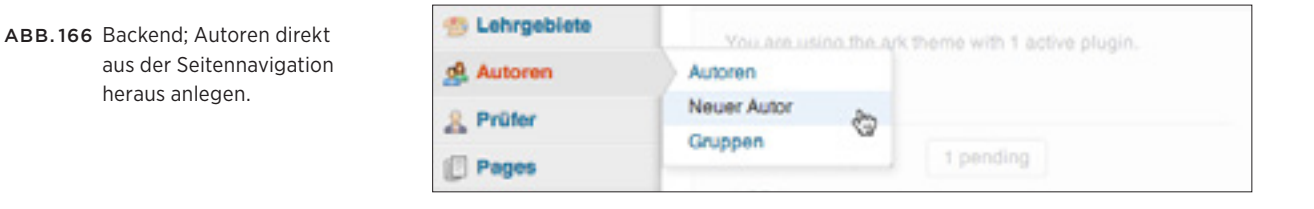

Über die Seitennavigation des Backends lässt sich der Punkt **Neuer Autor** auswählen, woraufhin die entsprechende Eingabemaske geladen wird:

| tillado #1 4 Nor                                                                                                    | 5 Kint, M/H                                                                 |
|----------------------------------------------------------------------------------------------------|-----------------------------------------------------------------------------|
| Antonen Hinzufügen                                                                                                    | (hereit laters)                                                             |
| Bitte nur die untersteinhenden Pelder ausfühlen.                                                                                                    | Aurice.                                                                     |
|                                                                                                    | Serviced Proceed<br>Service Services                                        |
|                                                                                                    | Rectifier and any late                                                      |
|                                                                                                    | Crapes .                                                                    |
| Reliaturie                                                                                                    | Assessing of annual<br>Dataset for the same                                 |
| Restriction of the local division of the local division of the loc | Particul Tange                                                              |
| Restant<br>Nation<br>Mile<br>Mile<br>Mile<br>Mile                                                                                                    | De bestelinee                                                               |
| Bagan<br>An Angan (2011), pr 20 pr 20                                                                                                    |                                                                             |
|                                                                                                    | Bitterie     Bitterie       Die nur die unterstatienenden Peiden ausfühlen. |

Die folgenden Felder sind auszufüllen. Siehe ark\_author / Autor/in (S. 119).

| KISD ID        | Die KISD-ID des Studierenden alias<br>» <i>das, was in der E-Mail-Adresse vor dem @<b>kisd.de</b> steht«.<br/>Entspricht dem Datenfeld <b>ark_author_email</b>.</i> |
|----------------|----------------------------------------------------------------------------------------------------|
| VORNAME        | Der Vorname des Studierenden.<br>Entspricht dem Datenfeld <b>ark_author_firstname</b> .                                                                             |
| NACHNAME       | Der Nachname des Studierenden.<br>Entspricht dem Datenfeld <b>ark_author_lastname</b> .                                                                             |
| MATRIKELNUMMER | Die Matrikelnummer des Studierenden.<br>Entspricht dem Datenfeld <b>ark_author_mnr</b> .                                                                            |
| STUDIENGANG    | Der Studiengang des Studierenden.<br>Das Auswahlfeld lässt eine Mehrfachauswahl zu.<br>Entspricht dem Datenfeld <b>ark_author_degree</b> .                          |
| BEGINN         | Der Zeitpunkt des Studienbeginns.<br>Entspricht dem Datenfeld <b>ark_author_start</b> .                                                                             |
| GRUPPEN        | Die Zuordnung zur Taxonomie <b>ark_author_groups</b> .<br>Zulässige Werte: studenten, studentinnen.                                                                 |

Nach Ausfüllen dieser Felder genügt ein Klick auf den **Publish-**Button, um den Autoren-Datensatz freizuschalten.

ABB.167 Backend; Eingabe- und Bearbeitungsmaske des Datentyps ark\_author. Frontend.

## 8.2.3 Autoren bearbeiten / löschen

Das Bearbeiten und Löschen von Autoren-Datensätzen.

#### Frontend

Die Bearbeitung von Autoren-Datensätzen im Frontend ist nicht möglich. Für AG-Mitglieder mit ausreichenden Berechtigungen besteht allerdings die Möglichkeit, per Klick auf den Stern-Button neben dem einen Eintrag zugeordneten Autor, in die Bearbeitungsmaske im Backend zu gelangen.

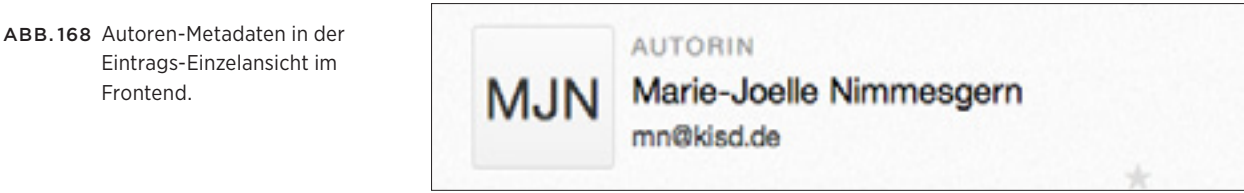

#### Backend

Von der Autoren-Übersicht oder dem Frontend aus lässt sich die Bearbeitungs- und Eingabemaske des Posttyps ark\_author aufrufen, welche bereits auf Seite 211 vorgestellt wurde. Diese erfüllt die Funktion, Autorendaten einzutragen, über die Arbeit einreichen-Maske generierte Autoren freizuschalten und bestehende Autorendaten zu editieren oder zu löschen.

In den seltensten Fällen ist es vonnöten, einen Autoren zu löschen. Dies ist HINWEIS dem Umstand geschuldet, dass potenziell jede studierende Person, welche eine Prüfung an der KISD abgelegt hat, als Autor infrage kommt. Findet man sich trotzdem in der Situation wieder, einen Autoren löschen zu wollen - weil etwa versehentlich eine Person doppelt angelegt wurde und nun das Duplikat entfernt werden soll - so sollte man vor Löschen des Autors sicherstellen, dass dieser Person keine Einträge zugeordnet sind, da eine Löschung sonst Inkonsistenzen innerhalb der Datenbank zufolge hätte. Dies kann überprüft werden, indem der zu löschende Autor aus der Bearbeitungsmaske heraus über den Button Autoren ansehen aufgerufen wird.

ABB.169 Autoren ansehen-Button in der Autoren-Bearbeitungsmaske im Backend

| Autoren bearbeiten                           | Neuer Autor                                     |
|----------------------------------------------|-------------------------------------------------|
| Vladislav Alukhanov                          |                                                 |
| Permalink: http://spaces.kisd.de/kisdarchiv/ | utor-Madislav-alukhanov/ Edit   Autoren ansehen |

## 8.3 Prüfer/in (ark\_lecturer)

## 8.3.1 Prüfer durchsuchen

#### Frontend

Das Suchen von Prüfern über das Frontend ist nicht direkt möglich, da Prüfer selbst über keine eigene Seite verfügen, sondern lediglich anhand der von ihnen geprüften Arbeiten repräsentiert werden.

Über die reguläre Suche lassen sich alle Prüfungsberechtigten Personen finden und per Klick auf ihren Namen in diversen Kontexten alle mit ihnen assoziierten Einträge anzeigen.

#### Backend

ABB.170 Backend; Übersicht aller Einträge vom Posttyp ark\_lecturer (Ausschnitt).

| 0.000                             | tilladia #1 4 Mar |                                                                                                    |         |       |         |         |                      |          | tests Activity |
|-----------------------------------|-------------------|----------------------------------------------------------------------------------------------------|---------|-------|---------|---------|----------------------|----------|----------------|
| 2 Buildeant                       | Proter man        | and the second second se |         |       |         |         |                      |          | own (denote )  |
| C Latraneau                       | ARCHITE MARKENING |                                                                                                    |         |       |         |         |                      | Rithmone | at Antibachat  |
| -                                 | (Annual 12, no.   | Doctors 1 To.                                                                                                    |         |       |         |         | 80.                  | - 100    | 1.012.00       |
| 1.000                             | 0 8 MA            | Tra-                                                                                                    | 144     | -     | Valueta | Altered | Laboration           | Patrice  | 0-99           |
| Police<br>Name - Andrews<br>Roman | 3                 | Pol D. Ohe Sea                                                                                                    | net the | (free | face:   | and a   | Desp entheren        | -        |                |
| -                                 | 155141            |                                                                                                    |         |       |         |         |                      |          |                |
| / 1000                            | 2                 | Post on other                                                                                                    | ~       | -     | ~       |         | Typegelde and Layour | ~        |                |
| - Column Inte                     | 2                 | Prof. Bright Bright                                                                                                    | ~       | they. |         |         | term hasp            | -        | inderna.       |
|                                   | - 3               | Put game factors                                                                                                    | ~*      |       |         |         | Bunge on Issue       | -        | ~~             |
|                                   | · · ·             | Bay of Robert Anglers                                                                                                    | Dgr.44  | Ares  | legters |         | market Swape         |          | -              |

Per Klick auf den Punkt **Prüfer** im Backend erscheint eine Liste aller Einträge vom Posttyp **ark\_lecturer**. Diese bildet tabellarisch die vorhandenen Metadaten ab. Ein Suchfeld in der oberen rechten Ecke erlaubt das Durchsuchen aller Datensätze nach Namen, darüber hinaus lässt sich die Tabelle nach jeder ihrer Spalten sortieren (ein Klick auf den jeweiligen Spaltenkopf für aufsteigende, ein weiterer Klick für absteigende Sortierung).

**HINWEIS** Über die Eingabe des Suchbegriffs **profs** wird eine Liste aller Professorinnen und Professoren ausgegeben.

## 8.3.2 Prüfer anlegen

#### Frontend

Aus dem Frontend heraus besteht keine Möglichkeit, Prüfer anzulegen.

#### Backend

Neue Prüfer können per Klick auf den gleichnamigen Menüpunkt im Backend angelegt werden. Daraufhin öffnet sich die Eingabe- und Bearbeitungsmaske für Einträge des Posttyps **ark\_lecturer**:

| 10.00        | illada #1 4 fee                                                                                                    | 8 - Note Article                                                                                                    |
|--------------|----------------------------------------------------------------------------------------------------|----------------------------------------------------------------------------------------------------|
| Instituted . | Neue/in Protectin htms://gen                                                                                                    | (Annual Spanner)                                                                                                    |
| -            | Bitte nur die untersteinenden Felder ausfühlen.                                                                                                    | Parish.                                                                                                    |
| -            |                                                                                                    | dans but Name                                                                                                    |
| -            |                                                                                                    | Same Station                                                                                                    |
|              | Ann far somher                                                                                                    | Voters have been                                                                                                    |
|              | Bits office                                                                                                    | * State analysis hit                                                                                                    |
| -            | Winner -                                                                                                    | Anna and                                                                                                    |
|              |                                                                                                    | No.                                                                                                    |
| **           | Martinetter"                                                                                                    |                                                                                                    |
|              |                                                                                                    | Augusta ingo all'universit                                                                                                    |
|              |                                                                                                    | Once for to not certain                                                                                                    |
|              | Read<br>Tour angles                                                                                                    |                                                                                                    |
|              |                                                                                                    | Couges                                                                                                    |
|              |                                                                                                    | and the second second sec |
|              |                                                                                                    | Reports lags of annual                                                                                                    |
|              |                                                                                                    | Ground from the must unset land                                                                                                    |
|              | Language and a second second s | Summer Samper                                                                                                    |
|              | here.                                                                                                    | Do. Instruct. House                                                                                                    |
|              | Address of the International States of the International States of the International S |                                                                                                    |
|              | Annual and an an an                                                                                                    |                                                                                                    |

Die folgenden Felder sind auszufüllen. Die Eingabefelder entsprechen Datenfeldern innerhalb des Posttyps **ark\_lecturer**. Siehe **ark\_lecturer / Prüfer/in** (S. 120).

- TITEL Der akademische Titel des Prüfers. Entspricht dem Datenfeld **ark\_lecturer\_title**.
- VORNAME Der Vorname des Prüfers. Entspricht dem Datenfeld ark\_lecturer\_firstname.
- NACHNAME Der Nachname des Prüfers. Entspricht dem Datenfeld ark\_lecturer\_lastname.
- KÜRZEL Das Kürzel des Prüfers. Entspricht dem Datenfeld ark\_author\_shortname.
- E-MAIL-ADRESSE Die E-Mail-Adresse des Prüfers. Entspricht dem Datenfeld ark\_author\_email.

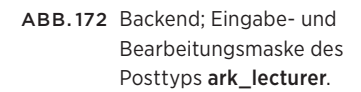

ABB.171 Backend; Prüfer direkt

heraus anlegen.

aus der Seitennavigation

| LEHRGEBIET | Die Zuordnung des Lehrgebiets des Prüfers.<br>Entspricht dem Datenfeld <b>ark_lecturer_area</b> . |
|------------|---------------------------------------------------------------------------------------------------|
| STATUS     | Die Zuordnung zur Taxonomie <b>ark_lecturer_role</b> .                                            |
| GRUPPEN    | Die Zuordnung zur Taxonomie <b>ark_lecturer_groups</b> .<br>Zulässige Werte:                      |
| —          | Prüfer                                                                                            |
| _          | Prüferinnen                                                                                       |

Nach Ausfüllen dieser Felder genügt ein Klick auf den Publish-Button, um den Prüfer-Datensatz freizuschalten.

## 8.3.3 Prüfer bearbeiten / löschen

#### Frontend

Die Bearbeitung von Prüfer-Datensätzen im Frontend ist nicht möglich. Für AG-Mitglieder mit ausreichenden Berechtigungen besteht allerdings die Möglichkeit, per Klick auf den Stern-Button neben dem einen Eintrag zugeordneten Prüfer, in die Bearbeitungsmaske im Backend zu gelangen.

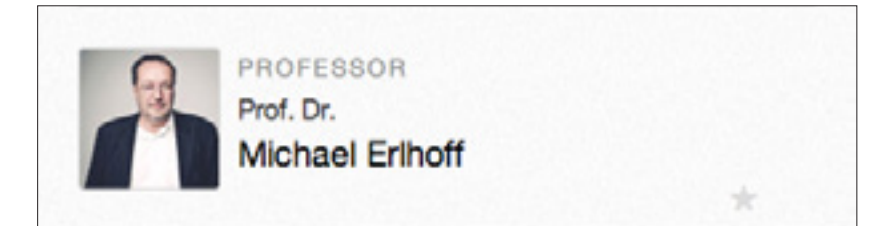

#### Backend

Von der Prüfer-Übersicht oder dem Frontend aus lässt sich die Bearbeitungsund Eingabemaske des Posttyps **ark\_lecturer** aufrufen, welche bereits auf Seite 215 vorgestellt wurde. Diese erfüllt die Funktion, Prüferdaten einzutragen und bestehende Prüfer zu editieren oder zu löschen.

HINWEIS In den seltensten Fällen ist es vonnöten, einen Prüfer zu löschen. Möchte man dies trotzdem tun, so sollte man vor Löschen des Prüfers sicherstellen, dass dieser Person keine Einträge zugeordnet sind, da eine Löschung sonst Inkonsistenzen innerhalb der Datenbank zufolge hätte. Dies kann überprüft werden, indem der zu löschende Prüfer aus der Bearbeitungsmaske heraus über den Button **Prüfer/in ansehen** aufgerufen wird.

> Prüfer/in bearbeiten Neuer Präterin Prof. Michael Gais Permalink: http://socies.kiad.da/kisdarch/v/dozen/t/prof-michael-gais/\_Edit\_\_Prüfer/n ansehen

ABB.173 Prüfer-Metadaten in der Eintrags-Einzelansicht im Frontend.

ABB.174 Prüfer/in ansehen-Button in der Prüfer-Bearbeitungsmaske im Backend.
### 8.4 Lehrgebiet (ark\_area)

## 8.4.1 Lehrgebiete durchsuchen

#### Frontend

Das Suchen von Lehrgebieten über das Frontend ist nicht direkt möglich, da Lehrgebiete selbst über keine eigene Seite verfügen, sondern lediglich anhand der von ihnen geprüften Arbeiten repräsentiert werden.

Über die Metasuche lassen sich alle einem Lehrgebiet zugeordneten Einträge via Eingabe des Lehrgebietskürzels oder -namens anzeigen.

#### Backend

| S 14 14                            | Clinic #1 4 Tes |                |                               |                                                                                                    |                                                                                                    | <ol> <li>Auto at</li> </ol> |
|------------------------------------|-----------------|----------------|-------------------------------|----------------------------------------------------------------------------------------------------|----------------------------------------------------------------------------------------------------|-----------------------------|
| d fastings                         | / Lahrgobiere   | Nucleoper.     |                               |                                                                                                    |                                                                                                    | (Answer Spring 1)           |
| -                                  | ALCO NUMBER     |                |                               |                                                                                                    |                                                                                                    | (angelan bahashar)          |
| Linguistic .                       | (Arrest 11, 111 | (Bernard ) Ter |                               |                                                                                                    |                                                                                                    | 80                          |
| Barran analysis                    |                 |                | THE A                         | -                                                                                                    | and the second second s | sendore 1 hour              |
| A name                             | 0.8             | ~              | And inclusion of the Database | an oddara<br>Paradasi                                                                                                    |                                                                                                    |                             |
| ( August                           | 0.10            | 98             | Budge and Economy             | phonese<br>Pagestast                                                                                                    |                                                                                                    |                             |
| () Made                            | 1.4             |                | Statys to Handaturing         | annata na<br>Parana                                                                                                    |                                                                                                    |                             |
| <ul> <li>Colleges every</li> </ul> | 0.8             | ~              | halpharaph                    | Montania<br>Participati                                                                                                    |                                                                                                    |                             |
|                                    | 0.10            |                | Despitants and feastury       | An or set of the local diversion of the local diversion of the local | 3. C                                                                                                    |                             |
|                                    | 0.44            | -              | hangeste                      | SPINISH<br>National                                                                                                    |                                                                                                    |                             |
|                                    |                 |                | Annual Annual Property        | and shares                                                                                                    |                                                                                                    |                             |

Per Klick auf den Punkt **Lehrgebiete** im Backend erscheint eine Liste aller Einträge vom Posttyp **ark\_area**. Diese bildet tabellarisch die vorhandenen Metadaten ab. Ein Suchfeld in der oberen rechten Ecke erlaubt das Durchsuchen aller Datensätze nach Namen, darüber hinaus lässt sich die Tabelle nach jeder ihrer Spalten sortieren (ein Klick auf den jeweiligen Spaltenkopf für aufsteigende, ein weiterer Klick für absteigende Sortierung).

ABB.175 Backend; Übersicht aller Einträge des Typs ark\_area (Ausschnitt).

## 8.4.2 Lehrgebiete anlegen

#### Frontend

Das Anlegen von Lehrgebieten aus dem Frontend heraus ist nicht möglich.

#### Backend

| Einträge      | Right Now Reloaded |
|---------------|--------------------|
| 1 Lehrgebiete | Lehrgebiete        |
| 🧟 Autoren     | Neues Lehrgebiet   |
| & Prüfer      | Content            |

Neue Lehrgebiete können per Klick auf den gleichnamigen Menüpunkt im Backend angelegt werden. Daraufhin öffnet sich die Eingabe- und Bearbeitungsmaske für Einträge des Posttyps **ark\_area**:

| 0.404        | tillete #1 4 Nor                                       | 8 Tang Article                                                                                                    |
|--------------|--------------------------------------------------------|----------------------------------------------------------------------------------------------------|
| () Buildeand | Average Lahrgebiet hinzufügen                          | (Annual Second Second S |
| · Langerine  | b i                                                    | Innia                                                                                                    |
|              | Restaure *<br>Transmer Falls and de l'Australia Materi | Secolard Process<br>Secolard (S)<br>Vacing Parks (S)<br>© Process secondaries (S)<br>Secolar Secolar                                                                                                    |
| Constanting  | and the control plan struggers                         |                                                                                                    |

Die folgenden Felder sind auszufüllen. Die Eingabefelder entsprechen Datenfeldern innerhalb des Posttyps **ark\_lecturer**. Siehe **ark\_area / Lehrgebiet** (S. 118).

| TITELFELD        | Die ausgeschriebene Form des Lehrgebietsnamens.<br>Entspricht dem Datenfeld <b>post_title</b> .                    |
|------------------|----------------------------------------------------------------------------------------------------|
| KURZFORM         | Das Lehrgebietskürzel<br>Entspricht dem Datenfeld <b>ark_area_ID</b> .                                             |
| BESCHREIBUNG     | Ein Beschreibungstext (findet derzeit keine Verwendung).<br>Entspricht dem Datenfeld <b>ark_area_description</b> . |
| ANZEIGEN         | Das Anzeige-Flag für die Darstellung im Frontend.<br>Entspricht dem Datenfeld <b>ark_area_show</b> .               |
| VERALTETE KÜRZEL | Ehemalige, dem Lehrgebiet zugeordnete Kürzel.<br>Entspricht dem Datenfeld <b>ark_area_former_ID</b> .              |

ABB.177 Backend; Eingabe- und Bearbeitungsmaske des Posttyps **ark\_area**.

ABB.176 Backend; Lehrgebiet direkt aus der Seitennavigation heraus anlegen. Nach Ausfüllen dieser Felder genügt ein Klick auf den Publish-Button, um den Lehrgebiets-Datensatz freizuschalten.

#### Implementierung neuer Lehrgebiete innerhalb der Metasuche

Um etwaige neue Lehrgebiete innerhalb der Metasuche suchbar zu machen, muss diese um entsprechenden Code erweitert werden, da die Lehrgebiete dort hardcoded vorkommen. Da besagte Code-Erweiterung mit einem gewissen Zeitaufwand einher geht, der der Dokumentation seiner selbst gleichkommt und die Wahrscheinlichkeit eines neuen Lehrgebiets gering scheint, wird an dieser Stelle auf die Dokumentation einer solchen Erweiterung verzichtet. Für den unwahrscheinlichen Fall, dass jedoch ein Lehrgebiet hinzu kommen sollte, ist der Autor dieses Dokuments erreichbar und imstande, die Modifikation am Code vorzunehmen.

### 8.4.3 Lehrgebiete bearbeiten

#### Frontend

Die einzige Möglichkeit, vom Frontend aus in die Bearbeitungsmaske eines Lehrgebiets zu gelangen, ist, einen Eintrag welcher ebendiesem Lehrgebiet zugeordnet ist, zu öffnen, und über den sternförmigen Editierbutton dieses im Backend in seiner Bearbeitungsansicht zu öffnen.

#### Backend

Von der Lehrgebiets-Übersicht oder dem Frontend aus lässt sich die Bearbeitungs- und Eingabemaske des Posttyps **ark\_area** aufrufen, welche bereits auf Seite 217 vorgestellt wurde. Diese erfüllt die Funktion, Lehrgebiete einzutragen und bestehende Lehrgebiete zu editieren.

HINWEIS Es gibt keinen Grund, ein Lehrgebiet zu löschen. Diese sollten immer erhalten bleiben. Findet eine Umbenennung eines Lehrgebiets statt, wie dies etwa im Falle des Lehrgebiets Identität und Design geschehen ist, so muss diese Umbenennung im Datenfeld veraltete Kürzel abgebildet werden. Wird hingegen ein neues Lehrgebiet geschaffen, welches nicht aus einem bestehenden Lehrgebiet hervorgeht, so kann dieses auch neu angelegt werden. Die Aussetzung eines aktuellen Lehrgebiets ist jedoch kein Löschungsgrund, da die dem Lehrgebiet zugeordneten Datensätze weiterhin korrekt abgebildet werden sollen.

#### 8.5 Studiengang

### 8.5.1 Studiengang anlegen

**HINWEIS** Dieser Punkt richtet sich an Menschen, welche administrativ mit dem System zu tun haben. Die Umsetzung einer wie hier beschriebenen Änderung sollte von jemandem vorgenommen werden, der langjährige WordPress-Erfahrung und einen Hintergrund in der Informatik hat.

Es ist damit zu rechnen, dass an einem gewissen Punkt die Erweiterung des KISDarchivs um einen neuen Studiengang bevorsteht. Die Implementierung einer solch tiefgreifenden Veränderung in der Struktur stellt sich nicht ganz unkompliziert dar. Ideal wäre eine dynamische Studiengangsverwaltung im Backend, die die Definition aller Studiengänge mit samt ihrer Teilprüfungen und deren Abhängigkeiten erlaubt. Die Entwicklung einer solchen Lösung steht in keinem Verhältnis zum daraus zu ziehenden Nutzen, weshalb an dieser Stelle beschrieben werden soll, an welchen Stellen Eingriffe nötig sind, um einen Studiengang manuell zu implementieren.

#### **Backend: Custom Fields**

| 2 manage                                                                                                    | E De Des Come                                                                                                    |                                                                                                    |                   |          |     |             |
|----------------------------------------------------------------------------------------------------|----------------------------------------------------------------------------------------------------|----------------------------------------------------------------------------------------------------|-------------------|----------|-----|-------------|
| · Laboyanas                                                                                                    | S cor Hea month                                                                                                    |                                                                                                    |                   |          |     |             |
| () Anno                                                                                                    | ark_author                                                                                                    |                                                                                                    |                   |          | 1.1 | terine.     |
| Anne                                                                                                    | Part State                                                                                                    | Persi Label                                                                                                    | Fair Tana         | Red Care |     | And Pathone |
| 2 mage                                                                                                    | *                                                                                                    |                                                                                                    | 10,000,0          | -        |     |             |
| () mate                                                                                                    | *                                                                                                    | Totale                                                                                                    | at, adv., harate  | 146      |     |             |
| C Appendix                                                                                                    | *                                                                                                    | Redmans.                                                                                                    | an, astro, harrow | -        |     |             |
| 6.mm                                                                                                    | *                                                                                                    | Rentering to the local division of the local division of the local | **                | -        |     |             |
| 1.000                                                                                                    | 0                                                                                                    | Successive Statements                                                                                                    | at sites tops     | -        |     |             |
| / Prope                                                                                                    |                                                                                                    |                                                                                                    |                   |          |     |             |
| Color Parts                                                                                                    | * Average<br>The table spin-which will appear<br>as investiging page                                                                                                    | Balangary.                                                                                                    |                   |          |     |             |
| And and a second second | - Perc Name<br>Bright and An appendix<br>Descention and Balance allowed                                                                                                    | al, adv. deper                                                                                                    |                   |          |     |             |
| A 10 <sup>10</sup> children (Alle                                                                                                    | 1 Percentage                                                                                                    | (and                                                                                                    |                   |          |     |             |
| -                                                                                                    | Pathatrustee<br>Instatise tradicistic town<br>science and the path                                                                                                    | Delegity costs                                                                                                    |                   |          |     |             |
|                                                                                                    | -                                                                                                    |                                                                                                    |                   |          |     |             |
|                                                                                                    | Protect<br>Transmission of the second second second<br>Texas and the second second se | nd Moster<br>Main Star<br>Main Star<br>Main Milan<br>Main Milan                                                                                                    |                   |          |     |             |
|                                                                                                    | Indust room                                                                                                    |                                                                                                    |                   |          | _   |             |
|                                                                                                    | Solar section detection of a few line                                                                                                    |                                                                                                    |                   |          |     |             |
|                                                                                                    | Also Ball                                                                                                    | 0.00                                                                                                    |                   |          |     |             |
|                                                                                                    | bear subprosent                                                                                                    | 6 m Cm                                                                                                    |                   |          | _   |             |
|                                                                                                    | Conditional Legal                                                                                                    | 0                                                                                                    |                   |          | _   |             |
|                                                                                                    |                                                                                                    | One-field                                                                                                    |                   |          |     |             |
|                                                                                                    | *                                                                                                    | Report .                                                                                                    | 10,000,000        | las .    |     |             |
|                                                                                                    |                                                                                                    |                                                                                                    |                   |          | -   |             |

Für Administratoren zugänglich bietet der Menüpunkt **Custom Fields** den Zugang zur Verwaltung der diversen Eintrags-Bearbeitungsmasken des Backends. Hier kann die Maske für den Posttyp **ark\_author** aufgerufen und angepasst werden. Im Detail muss hier das Feld **ark\_author\_degree** geöffnet und unter dem Punkt Choices eine Deklaration nach dem Muster wert : Name hinzugefügt werden. Die bisherigen Werte im Feld können als Beispiel dienen.

ABB.178 Backend; Einstellungsseite Custom Fields / ark\_author / ark\_author\_degree.

#### Frontend: Arbeit Einreichen-Maske

Die Arbeit einreichen-Maske bildet Studiengänge, Prüfungsstufen und Teilprüfungen in Abhängigkeit von einander ab. Die Implementierung ist in den Dateien **functions.php** und **ark\_upload.php** zu finden. Grundsätzlich sollte der bestehende Code als anschauliches Beispiel dienen. Eine verzeichnisweite Suche nach der Zeichenkette 'bides' etwa wird alle Stellen offenlegen, an denen BIDes-spezifischer Code exekutiert wird, was mit hoher Wahrscheinlichkeit bedeutet, dass ein neuer Studiengang an dieser Stelle ebenfalls Erwähnung finden sollte.

HINWEIS Bei Fragen stehe ich gerne zur Verfügung: willem@kisd.de.

#### Mehrfachansicht »Detail«

Die Mehrfachansicht Detail enthält studiengangsspezifischen Code innerhalb des Templates (**ark\_view\_detail.php**, Z. 66-71).

#### Funktionen ark\_get\_author\_degree(), ark\_get\_record\_subexam()

Die Funktion zur Ausgabe des Studiengangs, deklariert in der **functions.php**, sollte ebenfalls angepasst werden, um die korrekte Ausgabe zu gewährleisten. Selbiges gilt für die Funktion zur Ausgabe von Teilprüfungen, welche diese in Abhängigkeit von Studiengang benennt.

#### JavaScript

An diversen Stellen innerhalb der Haupt-JavaScript-Datei wird auf den Studiengang Bezug genommen (Betreffende Datei: **ark-1.0.js** (zu finden im **assets**-Ordner, Betreffende Zeilen: 591-645, 778-793).

#### Sonstiges

Werden überdies neue Prüfungsstufen eingeführt, erweitert sich die Zahl der zu modifizierenden Dateien. In diesem Falle bietet es sich an, den Code nach Vorkommnissen der bestehenden Prüfungsstufen (**ark\_record\_exam\_type**) zu durchsuchen. Betroffen wäre dann auch das Template der Metasuche sowie die regular expressions, welche die Nutzereingaben in ein Datenbank-Query übersetzt.

**HINWEIS** Die Löschung eines Studiengangs sollte in keinem Fall geschehen, da dadurch Assoziationen des Studiengangs mit Studierenden korrumpiert würden.

Dritter Teil EVOLUTION

# 1 Einleitung

Das Projekt befindet sich in einem fortgeschrittenen Stadium. Die Tatsache, dass es dennoch nach wie vor unter dem Bezeichner »beta« operiert, will als Aufforderung an die künftigen Hüter des KISDarchivs verstanden werden, das System weiter auszubauen und die zugrundeliegende Datenbasis aufzuwerten. Im dritten Teil dieser Arbeit möchte ich Möglichkeiten skizzieren, das System zu verbessern.

# 2 Daten

### 2.0 Einleitung

Die Pflege des digitalen Datenbestands ist Aufgabe der Archiv-AG. An dieser Stelle sollen die wichtigsten Baustellen identifiziert werden, welche die Aufmerksamkeit der AG in unmittelbarer Zukunft verdienen.

### 2.1 Aufbereitung vorhandener Daten

## 2.1.1 PDF-Datenbestand

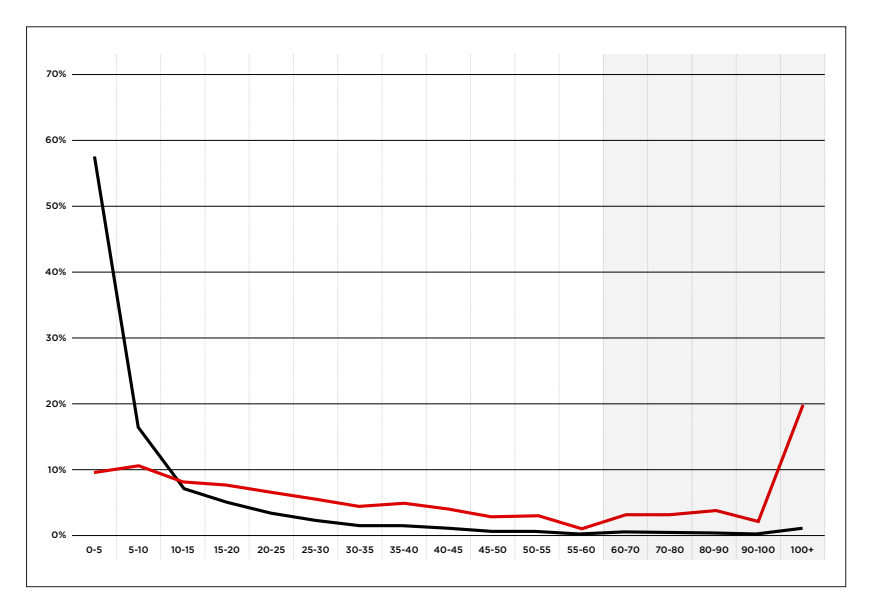

Eine Erhebung der Dateigrößen im PDF-Datenbestand ergab eine durchschnittliche Dateigröße von 11,19 MB. 74% des Gesamtdatenbestands liegt unter der Grenze von 10 MB. Diese 3151 Arbeiten machen 20% der Gesamtdatenmenge aus, während die fünf Prozent der größten Arbeiten ein Drittel der Gesamtdateigröße ausmachen.

Derzeit überschreitet ein Viertel des Datenbestands – über 1000 Dateien – eine Dateigröße, die für die Web-Darstellung als wünschenswert betrachtet wird. Es erscheint als Gewinn für die Nutzbarkeit des KISDarchivs, wenn die Archiv-AG Ressourcen bereitstellte, um sich diesem Problem anzunehmen und den Altdatenbestand systematisch zu optimieren. Eine Liste aller auf im

ABB.179 PDF-Datenbestand der Prüfungsarbeiten (November 2013)

#### X-Achse:

Dateigröße in Megabyte Y-Achse: Prozentualer Anteil am Gesamtbestand

Schwarzer Graph: Anteil an der Gesamtmenge

Roter Graph: Anteil an der Gesamtgröße Datenbestand vorhandener PDF-Dateien nach Größe liegt vor. Es sind nun diverse Herangehensweisen denkbar. Naheliegend wäre es, am oberen Ende der Skala zu beginnen und sich in erster Instanz den größten vorliegenden Arbeiten zu widmen. Bereits eine Optimierung der 100 größten Dateien auf Dateigrößen unterhalb der 10 Megabyte-Grenze hätte eine Platzersparnis von über 12 Gigabyte oder eine Verringerung des Gesamtdatenbestands um etwa 15% zur Folge. So ließe sich inkrementell der PDF-Bestand verschlanken.

#### 2.1.2 Metadatenbestand

Die Optimierung des Metadatenbestands hat das Potenzial, die Nützlichkeit des KISDarchivs drastisch zu steigern. Zwar liegt die Integrität des Metadatenbestands derzeit (März 2014) über 92%, doch diese Zahl kann täuschen:

- 2791 Einträge gelten als unvollständig.
- 1364 davon verfügen kein ausreichendes Abstract,
- 1152 davon wiederum über keinerlei Abstract.

Arbeiten ohne Metadaten sind nicht auffindbar. Sobald eine Arbeit über ein Abstract verfügt, erhöht das ihre Chance, gefunden und angezeigt zu werden.

Die gewissenhafte Ergänzung der Metadaten durch die Archiv-AG ist die wichtigste Aufgabe derselben im KISDarchiv. Die AG ist dafür optimal ausgestattet: Fehlende Metadaten können im Zweifelsfall direkt im analogen Bestand recherchiert und nachgetragen werden.

### 2.2 Digitalisierung von Altdaten

Die Aufbereitung vorhandener Daten stellt wie bereits dargestellt die wichtigste Aufgabe der Archiv-AG innerhalb des KISDarchivs dar. Doch diese Aufgabe ist rechnerisch endlich. So unwahrscheinlich es ist, dass das Integritätsdiagramm einmal eine ungebrochene grüne Fläche darstellt und sich damit selbst obsolet macht – Es wäre nur der Anfang gemacht.

Die Digitalisierung und Einpflege aller nicht digital vorliegenden Dokumente wäre ein lohnenswertes Unterfangen, sofern alle vorliegenden Daten wie im vorigen Punkt beschrieben aufbereitet wurden. Dabei müsste man sich Gedanken über eine Form der Digitalisierung machen, welche Dokumente erzeugt, die im Idealfall durchsuchbar sind und die Dateigrenze der Arbeit einreichen-Maske nicht überschreiten.

ABB.180 Integritätsdiagramm (Ausschnitt, Nov. 2013)

# 3 Struktur

### 3.0 Einleitung

Das KISDarchiv in seiner jetzigen Form ist das Resultat der »Erfahrung des Chaos«. Es ist ein Werkzeug, geschaffen um mit großen Mengen an Daten umzugehen. Doch es ist ständiger Veränderung ausgesetzt. Das Team der Blended Studies wird sich der strukturellen Pflege und Erweiterung des KISDarchivs annehmen.

An dieser Stelle möchte ich einige Anregungen zu möglichen Erweiterungen anbringen, deren Umsetzung sich als sinnvoll erweisen könnte.

#### 3.1 Erweiterungen

### 3.1.1 Hilfe / Feedback-System

Die Metasuche verfügt bereits über eine kontextuelle Hilfe. Wünschenswert wäre eine seitenweit implementierte Hilfe in Verknüpfung mit einer Feedback-Maske. Diese könnte einerseits als FAQ dienen welches den Nutzern die Möglichkeit bietet, Fragen einzusenden, andererseits ist eine eintragsspezifische Feedbackmaske denkbar, welche Nutzern und AG-Mitgliedern gleichermaßen ermöglicht, unvollständige oder inkorrekte Einträge direkt aus dem Frontend zu korrigieren und somit die Datenpflege via Crowdsourcing teilweise auszulagern. Die AG hätte dabei selbstverständlich die Kontrolle über jegliche Änderungen, bevor diese in Kraft treten.

In diesem Rahmen wäre auch die Produktion weiterer Tutorial-Videos denkbar, wie sie bereits in zweifacher Ausführung geschaffen wurden.

### 3.1.2 Studiengangsverwaltung

Die derzeitigen Studiengänge werden nicht die Einzigen bleiben – Derzeit bedeutet die Implementierung eines neuen Studiengangs ins System noch einen gewissen Aufwand, was der Tatsache geschuldet ist, dass die Struktur der Studiengänge selbst recht unterschiedlich ist, was etwa in der Arbeit einreichen-Maske abgebildet werden will. Ein System, welches diese Abhängigkeiten mittels eines Interfaces verwaltbar macht und seitenweit umzusetzen weiß, wäre eine deutliche Arbeitserleichterung bei der Implementierung neuer Studiengänge im KISDarchiv.

### 3.1.3 Verflechtung mit KISDspaces

Eine Verflechtung mit anderen Seiten innerhalb der KISDspaces ist etwa über einen WordPress-Shortcode denkbar, wie dies bereits im Rahmen von KISDbiblio implementiert ist. Auf diese Weise könnten etwa die User Spaces recht einfach über Referenzen zu vorhandenen Arbeiten der jeweiligen Autoren im KISDarchiv erweitert werden, die als Schnittstelle zwischen diesen und der Eintrags-Einzelansicht im KISDarchiv dienen würden.

#### 3.1.4 Lehrveranstaltungsdokumentationen

Es wurde bereits dargelegt, dass die derzeit 220 digital vorhandenen Projektund Seminardokumentationen nur einen Bruchteil des gesamten digitalen Datenbestands abbilden, was maßgeblich dafür verantwortlich zu machen ist, warum diese zum jetzigen Zeitpunkt nicht im KISDarchiv geführt werden. LV-Dokumentationen folgen überdies einer gegenüber Prüfungsarbeiten anderen strukturellen Logik: Sie sind zumeist größeren Gruppen von Autoren zugeordnet und überdies auf eine Veranstaltungsdatenbank angewiesen, um korrekt abgebildet werden zu können.

Für den Augenblick werden die LV-Dokumentationen weiterhin über eine Listenansicht im Gruppenordner, verlinkt über den Archiv-Space, zugänglich gemacht. Darüber hinaus scheint es erforderlich, die vorhandenen Dokumentationen zu sichten und auf ihre Qualität hin zu überprüfen, um diese in die KISDspaces, welche schließlich die digitale Repräsentation der Lehrveranstaltungen bilden, zu integrieren. Eine Aufnahme von LV-Dokumentationen in den KISDarchiv-Bestand scheint keine glückliche Lösung, wie bereits im Kapitel Streamlining dargestellt wurde. Siehe **Streamlining** (S. 24).

#### 3.1.5 Modulare Startseite

Eine Startseite, welche dem Nutzer die flexible Anordnung der KISDarchiv-Module erlaubt, wäre eine willkommene Erweiterung. Überdies sind eine Reihe alternativer Module denkbar, etwa eine Entsprechung des Autoren-Index für Lehrende und Lehrgebiete beziehungsweise eine Übersicht von Autoren gruppiert nach Jahrgängen. Letzteres setzt eine Datenintegrität der Autorendaten voraus, die derzeit nicht gegeben ist.

### 3.1.6 Wartungstools

Davon ausgehend, dass die Autorendatenbank eine gewisse Integrität erreicht haben wird, wäre ein Wartungstool denkbar, welches auf Basis des eines Autoren zugeordneten Studiengangs ermittelt, ob zwischen Typ und Anzahl dem Autoren zugeordneter Einträge und der erwarteten Menge eine Diskrepanz besteht. Die Archiv-AG würde somit auf Lücken im Datenbestand respektive fälschlich abgelegte Arbeiten – etwa nicht bestandene Arbeiten – aufmerksam gemacht und könnte diese systematisch ausgleichen.

# 4 TODO-Liste

Eine annotierte Liste offener TODO-Items.

Die folgende Liste enthält Punkte, die während oder unmittelbar vor Bearbeitung dieser Arbeit aufgetreten sind. Es handelt sich dabei nicht um Bugs deren Nichtbeachtung die Systemstabilität gefährden könnte, sondern vielmehr um kleine Inkonsistenzen, die in ihrer Bedeutung dem nicht sichtbaren Staub auf den Regalen des analogen Archivs gleichkommen. Die Liste dient also eher als Erinnerung, dass die Arbeit am System nicht abgeschlossen ist.

| TODO-ID   | BESCHREIBUNG                                                                   |
|-----------|--------------------------------------------------------------------------------|
| ARK_TD_00 | Siehe ark_get_excerpt_by_id() (S. 129).                                        |
|           | Der Konsistenz halber sollte 'ID' im Funktionsaufruf groß geschrieben werden.  |
| ARK_TD_01 | Siehe ark-search-author.php (S. 156).                                          |
|           | Die Funktion greift derzeit auf die Tabelle <b>wp_1186_studenten2</b> zu.      |
|           | Diese Tabelle spiegelt eine KISD-interne Studierendendatenbank.                |
|           | Die Originaldatenbank sollte anstelle des Duplikats referenziert werden,       |
|           | un auch in zukunnt aktuelle studierendendaten zur Verfugung zu stellen.        |
| ARK_TD_02 | Siehe ark_view_table.php (S. 193).                                             |
|           | Die Tabellenzeilendarstellung sollte in eine eigene Funktion gekapselt werden. |
|           | Siehe <b>ndf nhn</b> (S. 195)                                                  |
| ARK_ID_03 | Die Template-Datei sollte in den Theme-Ordner relokalisiert werden.            |
|           |                                                                                |
| ARK_TD_04 | Responsiveness                                                                 |
|           | Die seitenweite Anpassung diverser Gestaltungselemente, insbesondere           |
|           | deren Skalierung in diversen Auflosungskontexten, ware ratsam.                 |
| ARK_TD_05 | Funktionskonsolidierung                                                        |
|           | Die derzeitige Code-Basis ist das Produkt einer langen Entwicklung und damit   |
|           | nicht als optimal zu betrachten. Die Generalisierung bestimmter Funktionen,    |
|           | und damit Verschlankung des Projekts wäre denkbar.                             |
| ARK_TD_06 | SVG-Icons                                                                      |
|           | Die Ersetzung der Raster-Piktogramme durch SVG-Varianten würde den             |
|           | seitenweiten und auflösungsunabhängigen Einsatz derselben erlauben.            |
| ARK TD 07 | Siehe <b>tag.php</b> (S. 186).                                                 |
|           | Die Sortierung der Einträge in der Schlagwort-Einzelansicht sollte angepasst   |
|           | werden um den anderen Ansichten folgend alphabetisch zu erscheinen.            |

Vierter Teil

# 1 Wireframes

### 1.0 Einleitung

In dieser Arbeit finden sich keine Wireframes oder Photoshop-Mockups, die das finale Design des KISDarchivs abbilden. Der Grund dafür ist, dass keine solchen Dokumente angefertigt wurden. Der Grund dafür wiederum ist, dass ich der Überzeugung war und bin, ein System dieser Größenordnung nur im kontinuierlichen Umgang mit dem darin gefassten Daten so begreifen zu können, dass ich mich in der Lage sehe, ein Interface zu gestalten, welches diesen Daten eine Form auferlegt.

Dies soll nicht gegen Wireframes sprechen, welche ihre Daseinsberechtigung haben – Gerade in Projekten die mehrere Parteien über längere Zeiträume hinweg involvieren. Die hier gezeigten Wireframes bildeten den Ausgang für die Auseinandersetzung mit dem KISDarchiv.

#### 1.1 SI »Arche«

Die folgenden Seiten beinhalten die Wireframes, welche im Rahmen des selbstinitiierten Projekts »Arche. Reanimation des Archivs« von Tim Zähres und Laura Schraven konzipiert wurden.

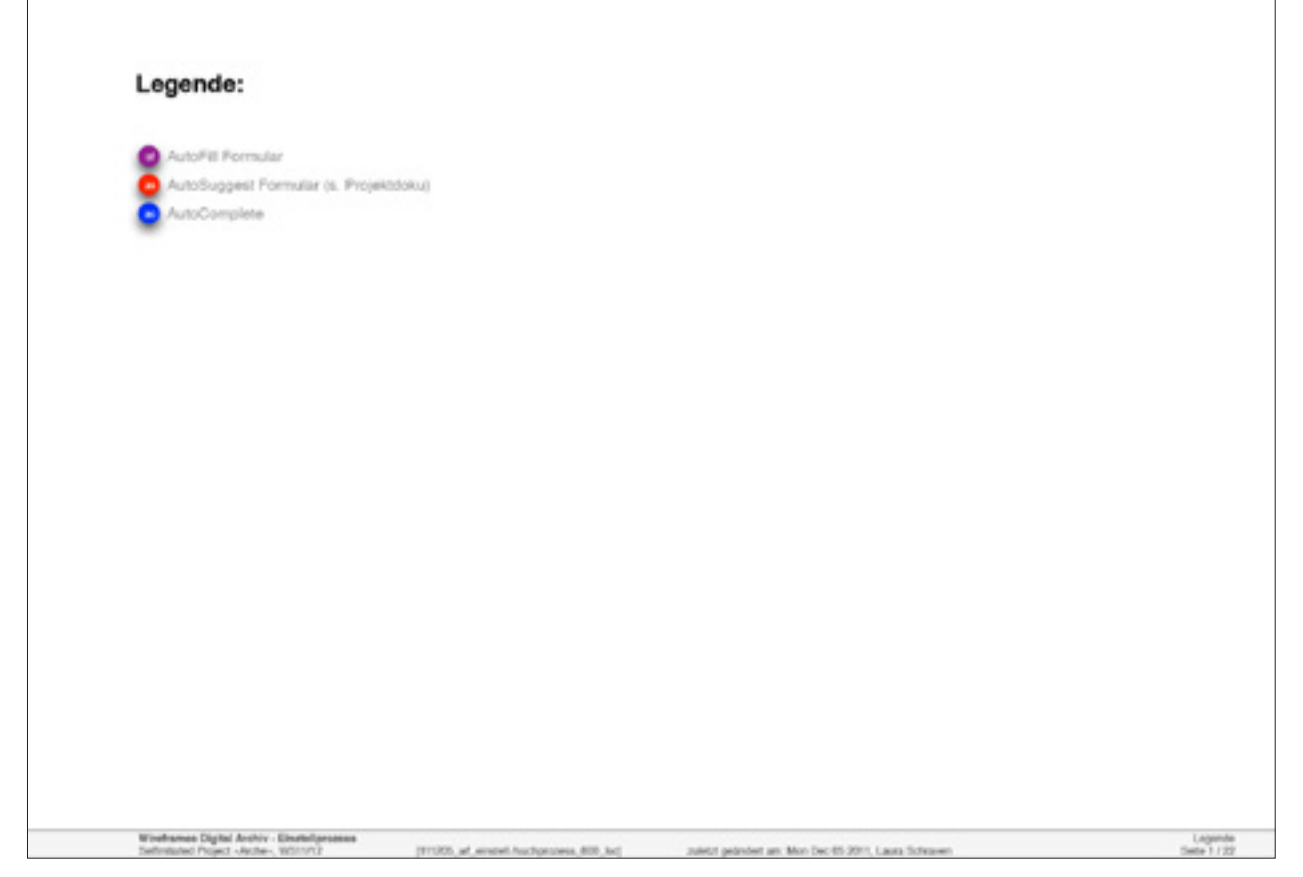

ABB.181 Wireframes Digital Archiv – Einstellprozess / Legende / 5.12.2011 (S. 1/22)

| Willkommen im Archiv                                                                                                    |                                                                                                    |
|----------------------------------------------------------------------------------------------------|----------------------------------------------------------------------------------------------------|
| Hier steht eine kurze Einleitung zum Archiv. Was geht, v<br>sadipscing elitr, sed diam nonumy eirmod tempor invidu<br>At vero eos et accusam et justo duo dolores et ea rebun<br>ipsum dolor sit amet.                     | rie geht's, bla bla bla. Lorem ipsum dolor sit arnet, consetetur<br>nt ut labore et dolore magna aliquyam erat, sed diam voluptua.<br>n. Stet clita kasd gubergren, no sea takimata sanctus est Lorem |
| Im folgenden habt ihr die Möglichkeit nach Arbeiten im A                                                                                                    | rchiv zu suchen und eine neue Arbeit einzustellen.                                                                                                    |
|                                                                                                    |                                                                                                    |
| Einstellen Suchen                                                                                                    |                                                                                                    |
|                                                                                                    |                                                                                                    |
| Aktuellste Arbeiten                                                                                                    |                                                                                                    |
| Die Arche - Das Archiv geht zu Wasser<br>WS 11/12                                                                                                    | Die Arche - Des Archiv geht zu Wasser<br>WS 11/12                                                                                                    |
| Autoren: Tim Zähnes, Laura Schraven                                                                                                    | Autoren: Tim Zahres, Laura Schraven                                                                                                    |
| Letrender: Prof. Jenz Großbans<br>Letrgebiet: Design Concepts                                                                                                    | Lehrender: Prof. Jenz Großhans<br>Lehrgebiet: Design Concepts                                                                                                    |
| Lehrtom: Self-Initiated Project                                                                                                    | Centrom: Self-Instated Project                                                                                                    |
| Descionario Descionari                                                                                                    |                                                                                                    |
| > metr Details Download Za Leseliste hinzufügen                                                                                                    |                                                                                                    |
| > mehr Details Download zu Leseliste hinzufügen Die Arche - Das Archiv geht zu Wasser WS 11/12                                                                                                    | Die Arche - Des Archiv geht zu Wasser<br>WS 11/12                                                                                                    |
| > metr Details Download zu Leseliste hinzufügen Die Arche - Das Archiv geht zu Wasser WS 11/12 Autoren: Tim Zähres, Laura Schreven                                                                                         | Die Arche - Das Archiv geht zu Wasser<br>WS 11/12<br>Autoren: Tim Zähres, Laura Schanven                                                                                                    |
| metr Details Download zu Leseliste hinzufügen  Dio Arche - Das Archiv geht zu Wesser WS 18/12  Autoren: Tim Zähnes, Laura Schreven Lehrender: Prof. Jacor Großhans Lehrgobiet: Design Concepts Lehrgobiet: Design Concepts | Die Arche - Das Archiv geht zu Wasser<br>WS 11/12<br>Autoren: Tim Zillwes, Laura Schraven<br>Lahrender: Prot. Janz Großhans<br>Lahrgebiet: Design Concepts                                            |

ABB. 182 Wireframes Digital Archiv – Einstellprozess / Startseite / 5.12.2011 (S. 2/22)

| The supervised in the supervised in the supervis | mentation i Vurdipion i Intermediate Project i Dipion i Bachelor i Master                                                            |  |
|----------------------------------------------------------------------------------------------------|----------------------------------------------------------------------------------------------------|--|
| Lehrveranstaltungsnummer                                                                                                    | r (ID)                                                                                                    |  |
| Theil der Versostaltung                                                                                                    | al abrandaria                                                                                                    |  |
| Seele der Dinge                                                                                                    | Prof. Dr. Erflioff (OT)                                                                                                    |  |
| Name der Dokumentation (                                                                                                    | Fistelosapoel                                                                                                    |  |
| Oruppe 1                                                                                                    |                                                                                                    |  |
| Autorin & Matrikelnummer                                                                                                    | Autor in & Matrixeinummer                                                                                                    |  |
| COMustermann 123                                                                                                    | 244 0 Wo finde ich die Lehrveranstaltungsnummer?                                                                                     |  |
| <ul> <li>weitere Autoren hinzufügt</li> </ul>                                                                                                    | en.                                                                                                    |  |
| Semester                                                                                                    | Sprache                                                                                                    |  |
| WIS 11/12                                                                                                    | Coutsch *                                                                                                    |  |
|                                                                                                    |                                                                                                    |  |
| Keywords                                                                                                    |                                                                                                    |  |
| design, information, theory                                                                                                    | e, Max Mustermann,                                                                                                    |  |
| Keywards<br>design, informátion, theori                                                                                                    | e, Max Mustermann.                                                                                                    |  |
| Keywords<br>design, information, theori<br>E-Mail Adresse der Projekty<br>munoername Oklari de                                                                                                    | e, Max Mustermann.                                                                                                    |  |
| Keywords<br>design, information, theory<br>C-Mail Adresse der Projektig<br>gegebenneme Fiklisd de                                                                                                    | e, Max Mustermann,<br>gruppe<br>Projektbelinehmer werden per Mail benachrichtigt, dass ein «Projektspace» im Archiv errichtet wurde  |  |
| Xeywords<br>design, information, theory<br>C-Mail Adresse der Projektig<br>gruppenname Riklod de<br>Spache<br>Destect                                                                                                    | e, Max Mustermann,                                                                                                    |  |
| Xeywords<br>design, information, theorie<br>C-Mail Adresse der Projektig<br>gruppenname Riklod de<br>Sprache<br>Deutsch                                                                                                    | e, Max Mustermann,<br>gruppe<br>Projektselinehmer werden per Mail benachrichtigt, dass ein «Projektspace» im Archiv errichtet wurde  |  |
| Keywords<br>design, information, theory<br>E-Mail Adresse der Projekty<br>gruppermane Ciklod de<br>Sprache<br>Deutsch                                                                                                    | e, Max Mustermann,<br>gruppe<br>Projektselinetwier werden per Mail benachrichtigt, dass ein «Projektspace» im Archiv errichtet wurde |  |
| Xeywords<br>design, information, theory<br>E-Mail Adresse der Projekty<br>gruppermane Ciklod de<br>Sprache<br>Deutsch                                                                                                    | e, Max Mustermann,<br>gruppe<br>Projektselinehmer werden per Mail benachrichtigt, dass ein «Projektspace» im Archiv errichtet wurde  |  |
| Xeywords<br>design, information, theory<br>p-Mail Adresse der Projekty<br>gruppermente Oklisid de<br>Sprache<br>Deutsch<br>md_datemupliced                                                                                                    | e, Max Mustermann,<br>gruppe<br>Projektselinehmer werden per Mail benachrichtigt, dass ein «Projektspace» im Archiv errichtet wurde  |  |
| Xeywords<br>Gesign, information, theory<br>E-Mail Adresse der Projekty<br>gruppermarte @klisd de<br>Sprache<br>Deutsch<br>md_datenuploed                                                                                                    | e, Max Mustermann,                                                                                                    |  |
| Xeywords<br>Gesign, information, theory<br>P-Mail Adresse der Projekty<br>gruppermarte @klisd de<br>Sprache<br>Deutsch<br>md_datenuploed                                                                                                    | e, Max Mustermann,                                                                                                    |  |
| Xeywords<br>Gesign, information, theory<br>P-Mail Adresse der Projekty<br>gruppermarte Oklisid de<br>Sprache<br>Deutsch<br>md_datenupliced                                                                                                    | ie, Max Mustermann,                                                                                                    |  |
| Xeywords<br>Gesign, information, theory<br>P-Mail Adresse der Projekty<br>gruppermarte (Fisiel die<br>Sprache<br>Deutsch<br>md_datenupload<br>If weitere Medien im Arch<br>Arbeit hochladen                                                                                                    | e, Max Mustermann,                                                                                                    |  |

ABB.183 Wireframes Digital Archiv - Einstellprozess / Einstellmaske, Seminararbeit / 5.12.2011 (S. 3/22)

| Lehrveranstaltungsnummer (D)<br>2323  Wo Inde ich die Lehrveranstaltungsnummer?<br>Thel der Veranstaltung<br>Seelle der Dinge Projekt (KP)  Amme der Dokumentation (Einzeignuppe)<br>Gruppe 1                |    |
|----------------------------------------------------------------------------------------------------|----|
| Thel der Veranstaltung         Lehrender/in         Projektart           Seele der Dinge         Prof. Dr. Erfholf (DT)         *           Name der Dokumentation (Einzeigruppe)         Gruppe 1         * |    |
| Name der Dokumentation (Einzelgruppe)<br>Gruppe 1                                                                                                    |    |
|                                                                                                    |    |
| Autorin & Matrikeinummer Autorin & Matrikeinummer Autorin & Matrikeinummer Autorin & Matrikeinummer Optimiser (123244) With the ich de Lehrveranstaltungsnummer?                                             |    |
| Semester Sprache WIS 11/12                                                                                                    |    |
| Keywords<br>design, information, theorie, Max Mustermann,                                                                                                    |    |
| E-Mail Adresse der Projektgruppe<br>gruppername Fikied de Projektselinehmer werden per Mail benachrichtigt, dass ein «Projektspace» im Archiv errichtet wurde                                                |    |
| Sprache<br>Deutsch                                                                                                    |    |
|                                                                                                    |    |
| md_datenupload                                                                                                    |    |
| 🖉 weitere Medien im Archiv verlägber                                                                                                    | 18 |
| Advalt handbladas Upproduct                                                                                                    |    |

ABB.184 Wireframes Digital Archiv - Einstellprozess / Einstellmaske, Projektdokumentation / 5.12.2011 (S. 4/22)

|                                             | com Eintermediate Project I Diplom I Bachelor IN | Assist                                    |
|---------------------------------------------|--------------------------------------------------|-------------------------------------------|
| Haupthema      Neberthema 1                 | O Nebenthema 2                                   |                                           |
| Titel der Arbeit                            | Prüfende(r)                                      |                                           |
| Vordpiom Haupthema                          | Prot. Dr. Erthoft (DT)                           |                                           |
| Autorin & Matrikeinummer                    |                                                  | Studiencene                               |
| Max Mustermann 123244 wells                 | re(/) Autorin nur bei HT möglich                 | Diplom                                    |
| + weitere Autoren hinzufügen                |                                                  |                                           |
| Abgabesemester                              |                                                  |                                           |
| W/S 2012                                    |                                                  |                                           |
| Keywords                                    |                                                  |                                           |
| design, information, theorie, Max Mustern   | nann,                                            |                                           |
| Kurtharchailte no                           |                                                  |                                           |
| Lorem ipsum dolor sit amet, consetetur si   | adioscing elitr, sed clam nonumy                 |                                           |
| eirmod tempor invidunt ut labore et dolore  | e magna aliquyam erat, sed diam.                 |                                           |
| Sprache                                     |                                                  |                                           |
| Deutsch                                     |                                                  |                                           |
| when an index day makes in the structure of | h hall and all wird and our day. Abstract Shar   | die Gushinsking im Auchie angesteint niet |
| Contraction cas merre reper verbauro        | n denandert wird and hur das Adspact sider       | ole outmandition in vitrer angeteigt with |
| md_datenupload                              |                                                  |                                           |
|                                             |                                                  |                                           |
|                                             |                                                  |                                           |
|                                             |                                                  |                                           |
| a                                           |                                                  |                                           |
| Weitere Medien im Archiv verfägber          |                                                  |                                           |
| Weitere Medien im Archiv verfügber          |                                                  |                                           |
| Arbeit hochladen Vorschal                   | a la la la la la la la la la la la la la         |                                           |

ABB.185 Wireframes Digital Archiv – Einstellprozess / Einstellmaske, Vordiplom / 5.12.2011 (S. 5/22)

| 0                                         | Vordiptom i Informediate Project I Diptom I Bachelor i I | Master                                                            |
|-------------------------------------------|----------------------------------------------------------|-------------------------------------------------------------------|
| <ul> <li>Haupthema O Nebenthem</li> </ul> | na l                                                     |                                                                   |
| Titel der Arbeit                          | Prüfende(r)                                              |                                                                   |
| Intermediate Hauptthema.                  | Prot. Dr. Erthoft (DT)                                   |                                                                   |
| Autorin & Matrikeinummer                  |                                                          | Studiengang                                                       |
| Max Mustermann 123244                     | weitere(t) Autorin nur bei HT möglich                    | BA Integrated Design                                              |
| + weitere Autoren hinzufägen              |                                                          |                                                                   |
| Abgabesemester                            |                                                          |                                                                   |
| Kennet                                    |                                                          |                                                                   |
| design, information, theorie, Max M       | hustermann.                                              |                                                                   |
|                                           |                                                          |                                                                   |
| Kurzbeschreibung                          |                                                          |                                                                   |
| Lorem ipsum dolor sit amet, conset        | etur sadipscing elitr, sed diam nonumy                   |                                                                   |
| ennoc tempor encone or tabore et          | osore nagna aiqujan erat, seo cian.                      |                                                                   |
| Sprache                                   |                                                          |                                                                   |
| Deutsch                                   |                                                          |                                                                   |
| 🗹 Ich möchte das meine Arbeit ver         | traufich behandelt wird und nur das Abstract über        | die Suchfunktion im Archiv angezeigt wird Alle Prüfinge müssen de |
|                                           |                                                          |                                                                   |
| -                                         |                                                          |                                                                   |
| md_datenupload                            |                                                          |                                                                   |
| md_datenupload                            |                                                          |                                                                   |
| md_datenupload                            |                                                          |                                                                   |
| md_datenupload                            |                                                          |                                                                   |
| md_datenupload                            | ber                                                      |                                                                   |
| md_datenupload                            | ber                                                      |                                                                   |

ABB.186 Wireframes Digital Archiv – Einstellprozess / Einstellmaske, Intermediate / 5.12.2011 (S. 6/22)

| Seminararbeit i Projektoskumentation i Vordiptom i Intermediate Project i Diptom i Bachelor i Ma | sler                                    |
|--------------------------------------------------------------------------------------------------|-----------------------------------------|
| Haupthema      Nebenthema 1     Nebenthema 2                                                     |                                         |
| Titel der Arbeit Prüfende(r)                                                                     |                                         |
| Diplom Haupthema Prof. Dr. Ertholt (DT)                                                          |                                         |
| Autorin & Matikeinummer                                                                          | Studiencene                             |
| Max Mustermann 123244 weitereit) Autorin nur bei HT möglich                                      | Diplom                                  |
| + weitere Autoren hinzufügen                                                                     |                                         |
| Abgabesemester                                                                                   |                                         |
| WS 2012                                                                                          |                                         |
| Keywords                                                                                         |                                         |
| design, information, theorie, Max Mustermann,                                                    |                                         |
| Contractive in an                                                                                |                                         |
| Lorem josum dolor sit amet, consetetur sadioscing elitr, sed clam nonumy                         |                                         |
| eirmod tempor invidunt ut labore et dolore magna aliquyam erat, sed diam.                        |                                         |
| forache                                                                                          |                                         |
| Deutsch 💌                                                                                        |                                         |
| d                                                                                                | Alle Prüfinge müssen d                  |
| Chimochte das meine Arbeit verbaulich behandelt wird und nur das Abstract über d                 | e Suchfunktion in Archev angezeigt wird |
| md datenupload                                                                                   |                                         |
|                                                                                                  |                                         |
|                                                                                                  |                                         |
|                                                                                                  |                                         |
| M weitere Medien im Archiv verfächer                                                             |                                         |
|                                                                                                  |                                         |
| Arbeit hochladen Vorschau                                                                        |                                         |
|                                                                                                  |                                         |

ABB.187 Wireframes Digital Archiv – Einstellprozess / Einstellmaske, Diplom / 5.12.2011 (S. 7/22)

|                                                                                                    | El Diplom I Bachelor i Master  |                        |
|----------------------------------------------------------------------------------------------------|--------------------------------|------------------------|
| Haupthema                                                                                                    | Proposal 2                     |                        |
| Autorin & Matikeinummer                                                                                                    |                                | Studiengang            |
| + weitere Autoren hinzufügen                                                                                                    | nopor                          | BA integrated Clesign  |
| Wrs 2012 *                                                                                                    |                                |                        |
| design, information, theorie, Max Mustermann,                                                                                                    |                                |                        |
| Kurzbeschreibung<br>Lorem ipsum dolor sit amet, consetetur sadipscing elitr, sed diar<br>eirmod tempor invidunt ut labore et dolore magna aliquyam enat | n nonumy<br>, sed diam.        |                        |
| Sprache                                                                                                    |                                |                        |
| Deutsch 💌                                                                                                    | ver eine Abstract über ein Sco | Alle Prätinge misson d |
| md_datenupload                                                                                                    |                                |                        |
|                                                                                                    |                                |                        |
| Weitere Medien im Archiv verfügbar                                                                                                    |                                |                        |

ABB.188 Wireframes Digital Archiv - Einstellprozess / Einstellmaske, Bachelor / 5.12.2011 (S. 8/22)

| centerarados (Proposiciosamentation) vorapioni) memierate Projecti Diponi i bacteriori                                                                                   | usier .                                   |
|----------------------------------------------------------------------------------------------------|-------------------------------------------|
| Haupthema     Research Proposal 1     Research Proposal 2     Tatel der Arbeit     Master Haupthoma     Prof. Dr. Erthoft (OT)     V                                     |                                           |
| Autorin & Matrikeinummer<br>Max Mustermann 1222244 weitereit Autorin nur bei HT möglich                                                                                  | Studiengang<br>MECos *                    |
| Abgabesemester<br>Wrs 2012                                                                                                    |                                           |
| Keywords<br>design, information, theorie, Max Mustermann,                                                                                                    |                                           |
| Kurzbeschreibung<br>Lorem ipsum dolor sit amet, consetetur sadipscing elitr, sed diam nonumy<br>eiemod tempor invidunt ut labore et dolore magna aliquyam ent, sed diam. |                                           |
| Sprache<br>Deutsch                                                                                                    |                                           |
| Ich möchte das meine Arbeit vertraulich behandelt wird und nur das Abstract über eind datenucioad                                                                        | die Suchfunktion im Archir angezeigt wird |
|                                                                                                    |                                           |
| 🧉 weitere Medien im Archiv verfügber                                                                                                    |                                           |
|                                                                                                    |                                           |

ABB.189 Wireframes Digital Archiv – Einstellprozess / Einstellmaske, Master / 5.12.2011 (S. 9/22)

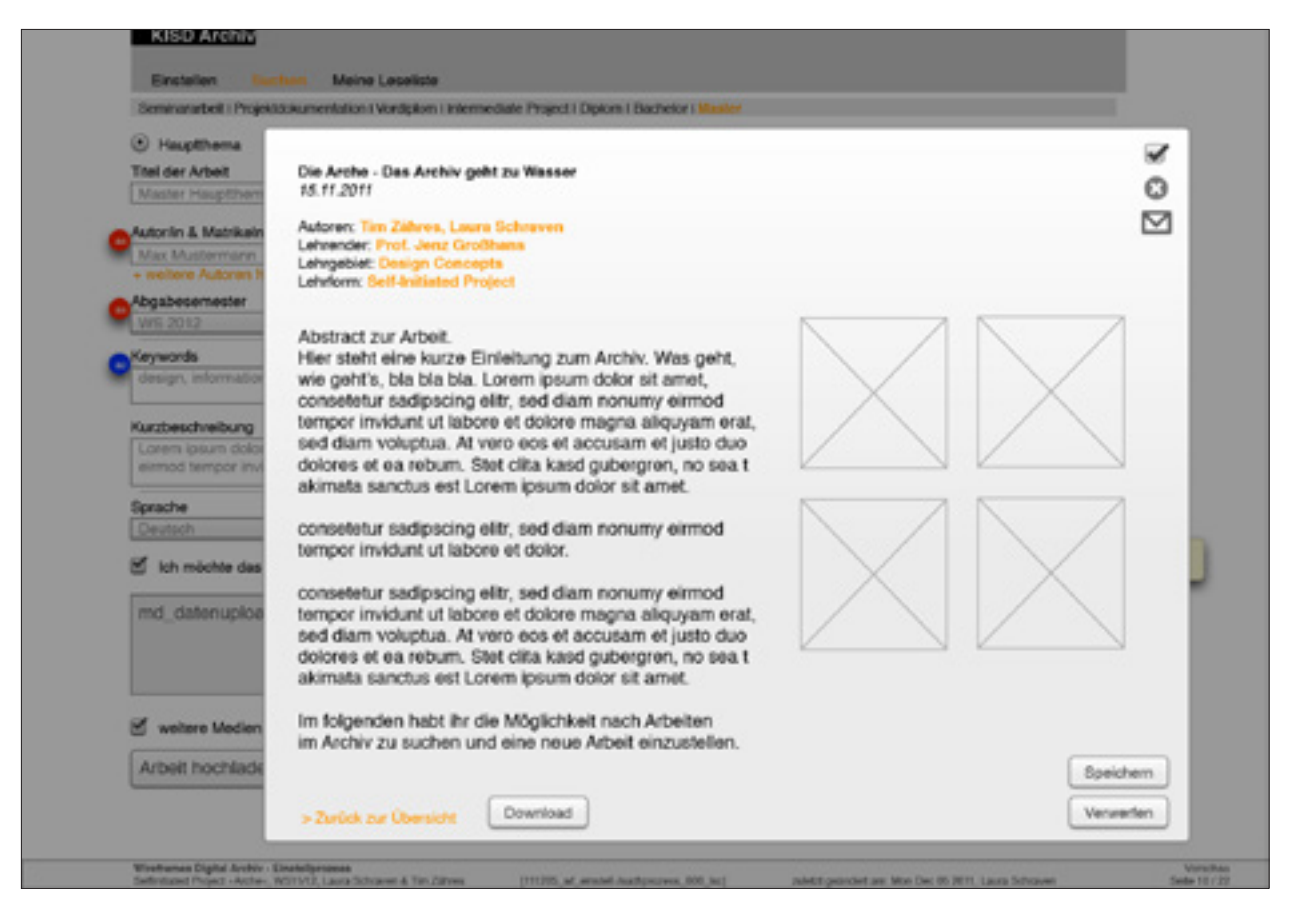

ABB.190 Wireframes Digital Archiv - Einstellprozess / Einstellmaske, Vorschau / 5.12.2011 (S. 10/22)

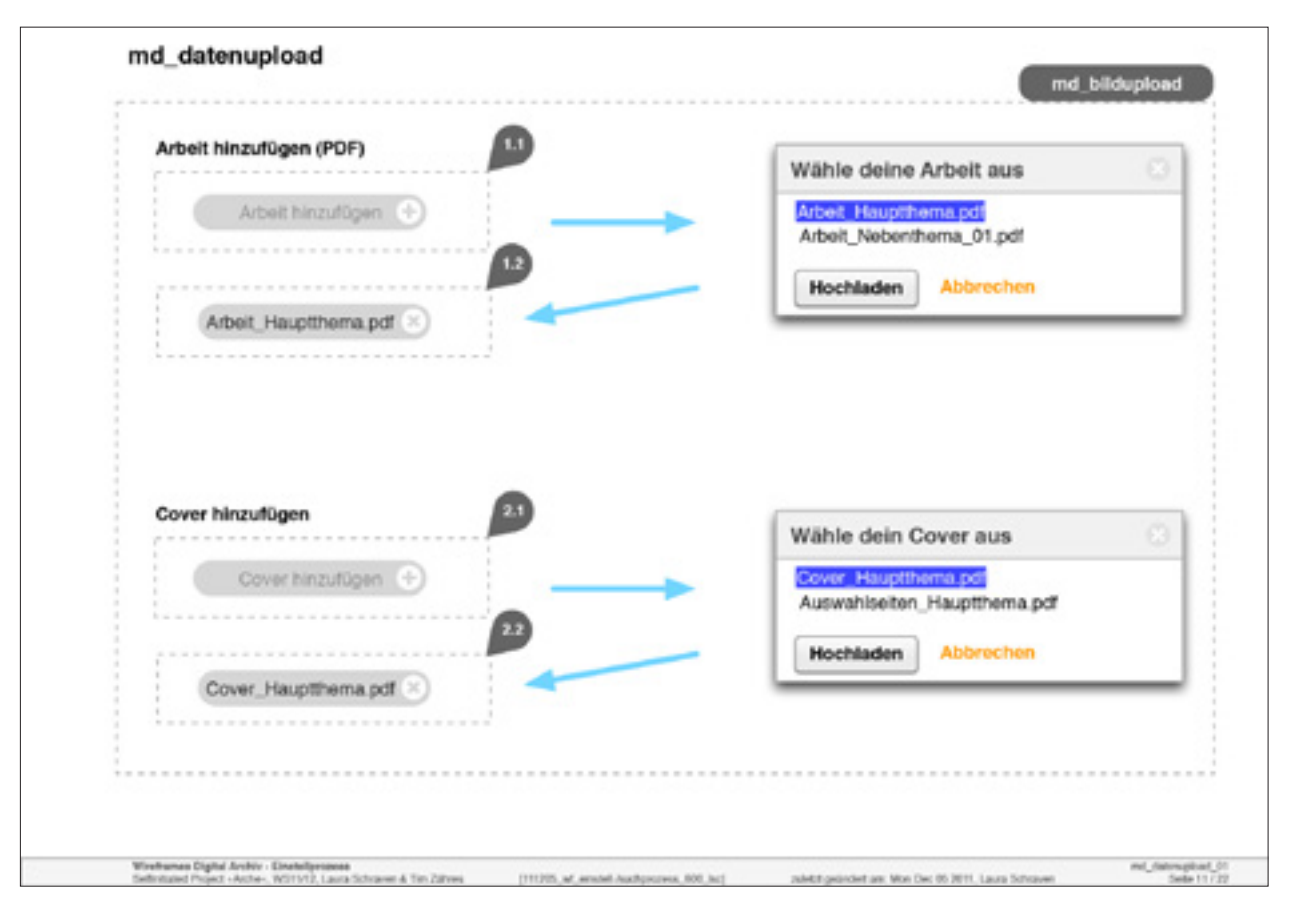

ABB.191 Wireframes Digital Archiv – Einstellprozess / Diagramm, Datenupload (1/2) / 5.12.2011 (S. 11/22)

| innaitsverzeichnis hinzulugen (PDP) | Wähle dein Inhaltsverzeichnis aus                                                                                                    |
|-------------------------------------|----------------------------------------------------------------------------------------------------|
| (Inhalteuse mintoie himudinan       | The second second secon |
|                                     | Inhaltsverzeichnis_NT_01.pdf                                                                                                    |
|                                     | Hochladen Abbrechen                                                                                                    |
| Inhaltsverzeichnis_HTpdf 😣          |                                                                                                    |
| Beispielseiten ninzurügen (PDP)     | Wähle deine Beispielseiten aus                                                                                                    |
| (Beispielseiten hinzufügen (+)      | Auswahlseiten_NT.pdf                                                                                                    |
|                                     | Hochladen Abbrechen                                                                                                    |
|                                     |                                                                                                    |
| bsp_seiten_HT.pdf 🙁                 |                                                                                                    |

ABB.192 Wireframes Digital Archiv - Einstellprozess / Diagramm, Datenupload (2/2) / 5.12.2011 (S. 12/22)

| auche Keywords, Thema, Verlassen'in | We nutze ich die Omni-Suchmaske |   |
|-------------------------------------|---------------------------------|---|
| Titel, Autor & Studiengang          |                                 | 0 |
| Lehrende & Lehrgebiete              |                                 | 0 |
| Jahr/Semester & Sprache             |                                 | 0 |
| Lehrformen & Prüfungsarten          |                                 | 0 |
|                                     |                                 |   |
|                                     |                                 |   |
|                                     |                                 |   |
|                                     |                                 |   |

ABB.193 Wireframes Digital Archiv - Einstellprozess / Suche (Schritt 1) / 5.12.2011 (S. 13/22)

| Titel Autor & Studiengeng                                                                                                    | 0                                                                                                    |
|----------------------------------------------------------------------------------------------------|----------------------------------------------------------------------------------------------------|
| Titel Veranstaltung     Seele der Dinge     Verfasser     Max Mustermann     weitere Autoren hirzufügen     Titel der Arbeit     So geht Design | Studiergang<br>BiDes MEDes<br>MiDes Diplom<br>BEDes<br>Nur zum Download verflägbare Arbeiten anzeigen |
| Lehrende & Lehrgebiete                                                                                                    | 0                                                                                                    |
| Jahr/Semester & Sprache                                                                                                    | 0                                                                                                    |
| Lehrformen & Prüfungsarten                                                                                                    | 0                                                                                                    |

ABB.194 Wireframes Digital Archiv - Einstellprozess / Suche: Titel, Autor & Studiengang / 5.12.2011 (S. 14/22)

| Lehrende & Lehrgebiete Professoren/innen Dozenten/innen Ehemalige Lehrender Lehrender / Lehrgebiet Lehrender / Lehrgebiet Lehrender / Lehrgebiet Lehrender / Lehrgebiet Lehrender / Lehrgebiet Lehrender / Lehrgebiet Lehrender / Lehrgebiet                                                                                    | _                       |
|----------------------------------------------------------------------------------------------------|-------------------------|
| Professoren/Innen         Dozenten/Innen         Ehemalige Lehrende           Lehrender / Lehrgebiet         Lehrender / Lehrgebiet         Lehrender / Lehrgebiet         Lehrender / Lehrgebiet           Lehrender / Lehrgebiet         Lehrender / Lehrgebiet         Lehrender / Lehrgebiet         Lehrender / Lehrgebiet | 0                       |
| Lehrender / Lehrgebiet Lehrender / Lehrgebiet Lehrender / Lehrgebiet     Lehrender / Lehrgebiet Lehrender / Lehrgebiet     Lehrender / Lehrgebiet     Lehrender / Lehrgebiet     Lehrender / Lehrgebiet                                                                                                    | ebiet<br>ebiet<br>ebiet |
| Jahr/Semester & Sprache                                                                                                    | 0                       |
| .ehrformen & Prüfungsarten                                                                                                    | 0                       |

ABB.195 Wireframes Digital Archiv - Einstellprozess / Suche: Lehrende & Lehrgebiete / 5.12.2011 (S. 15/22)

| Lehrende & Lehrgebiete  Jahr/Semester & Sprache Jahr oder Semester von 2009 VIS 2012/13 V Devtsch Englach Spanisch  Lehrformen & Prüfungsarten | Titel, Autor & Studiengang                          |                                            | 0 |
|----------------------------------------------------------------------------------------------------|-----------------------------------------------------|--------------------------------------------|---|
| Jahr/Semester & Sprache   Jahr oder Semester von von von von von von von von von von                                                           | Lehrende & Lehrgebiete                              |                                            | 0 |
| Jahr oder Semester Sprache<br>von bis<br>2000 WIS 2012/13 Ceutech<br>Englisch<br>Spanisch                                                      | Jahr/Semester & Sprache                             |                                            | 0 |
| Lehrformen & Prüfungsarten                                                                                                    | Jahr oder Semester<br>von bis<br>2009 V WS 2012n3 V | Sprache<br>Ceutsch<br>Englisch<br>Spanisch |   |
|                                                                                                    | Lehrformen & Prüfungsarten                          |                                            | 0 |

ABB.196 Wireframes Digital Archiv - Einstellprozess / Suche: Jahr & Sprache / 5.12.2011 (S. 16/22)

| Titel, Autor & Studiens | jang                                                                                                    |                                                                                                    |                                     | 0 |
|-------------------------|----------------------------------------------------------------------------------------------------|----------------------------------------------------------------------------------------------------|-------------------------------------|---|
| Lehrende & Lehrgebie    | te                                                                                                    |                                                                                                    |                                     | 0 |
| Jahr/Semester & Spra    | che                                                                                                    |                                                                                                    |                                     | 0 |
| Lehrformen & Prüfung    | Isarten                                                                                                    |                                                                                                    |                                     | 0 |
| Seminardokumentationen  | Projektdokumentationen Projektdoku KP Projektdoku MP Projektdoku LP Projektdoku UP Projektdoku IP Projektdoku IP Projektdoku RS | Prüfungsarbeiten<br>Vordipiom HT<br>Vordipiom NT<br>Bachelor NT<br>Intermediate HT<br>Intermediate NT | Master RP<br>Diplom HT<br>Diplom NT |   |

ABB.197 Wireframes Digital Archiv - Einstellprozess / Suche: Lehrformen & Prüfungsarten / 5.12.2011 (S. 17/22)

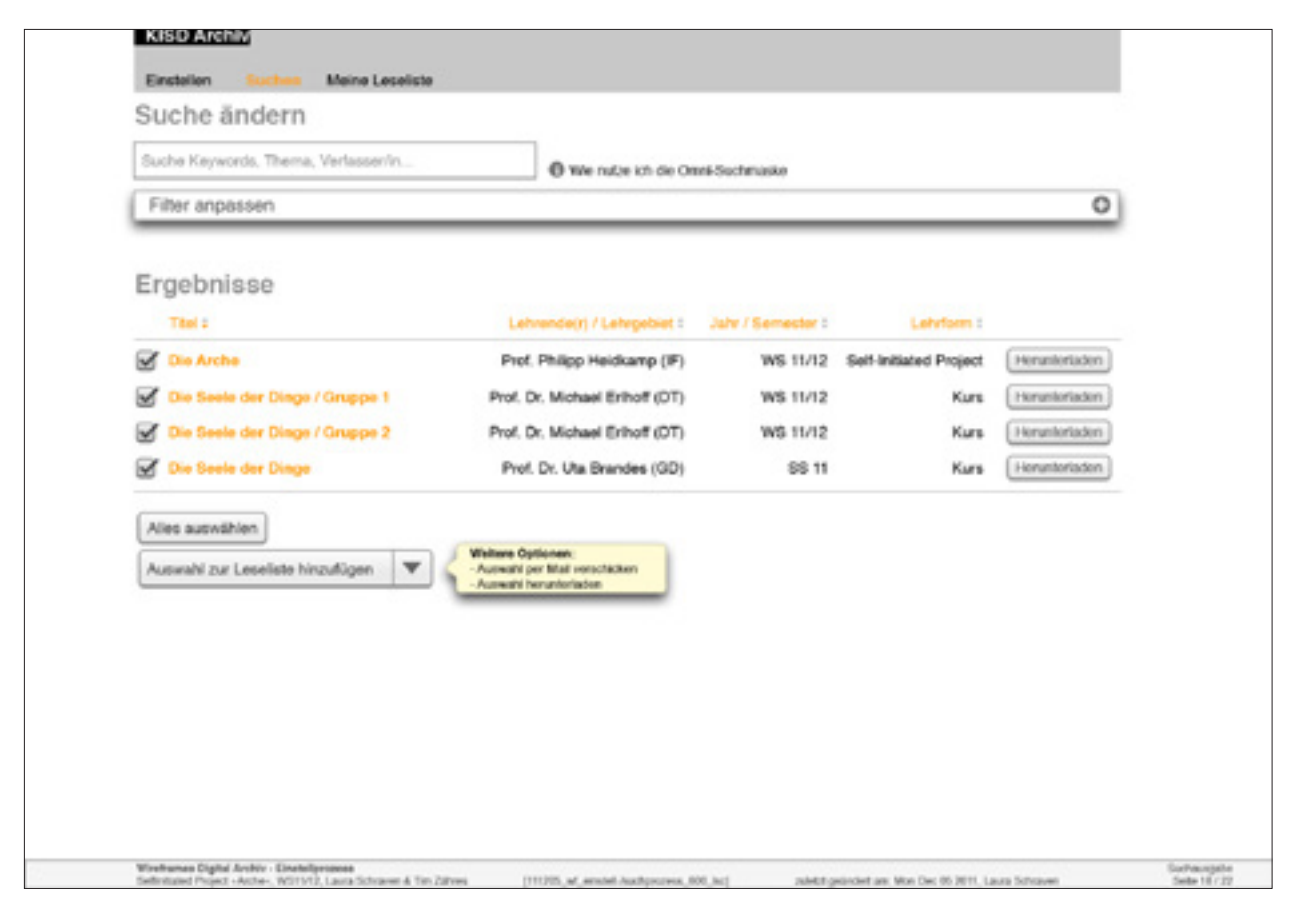

ABB.198 Wireframes Digital Archiv - Einstellprozess / Suchausgabe / 5.12.2011 (S. 18/22)

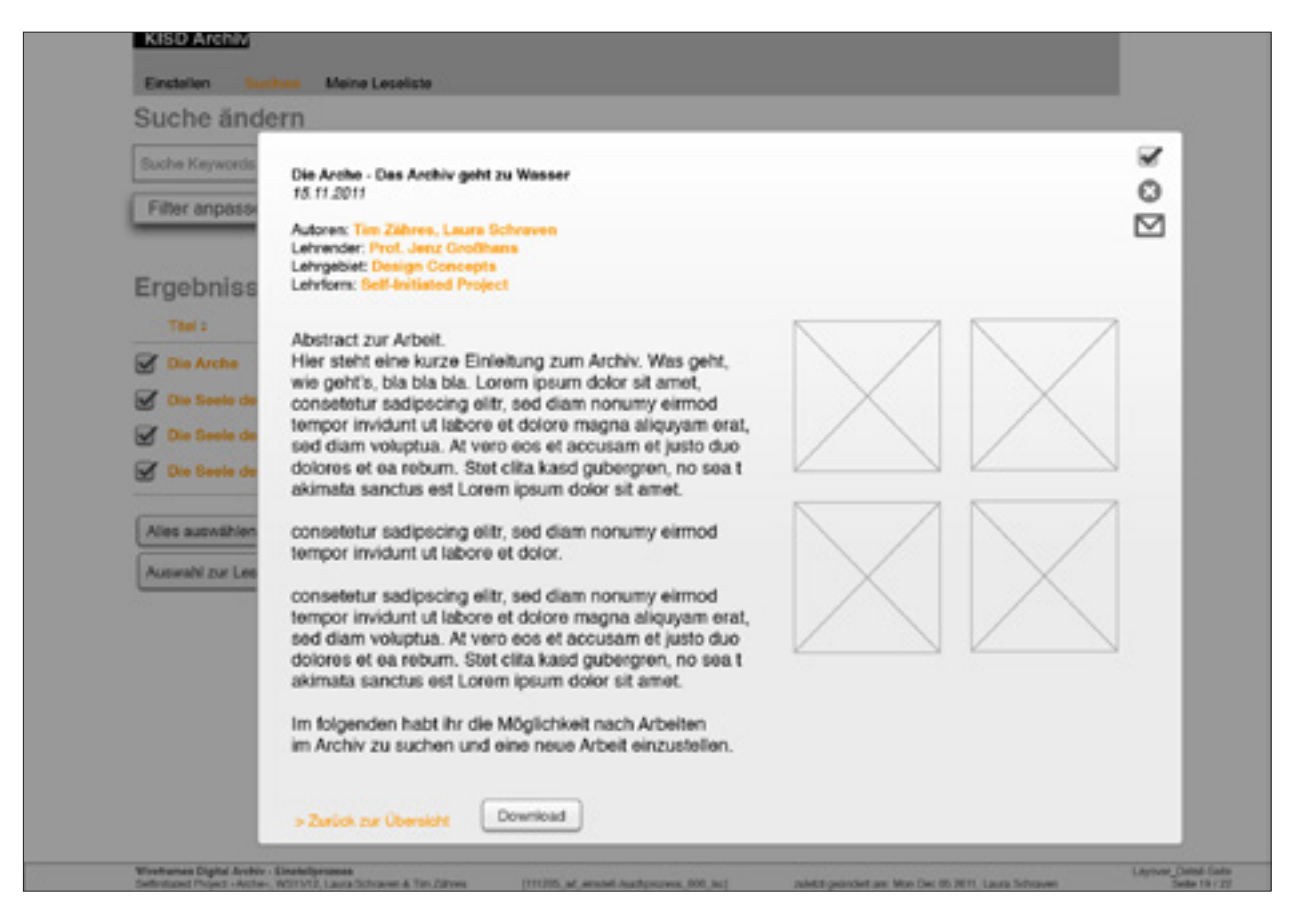

ABB.199 Wireframes Digital Archiv - Einstellprozess / Layover\_Detail-Seite / 5.12.2011 (S. 19/22)

| active Kerwords, Thema, Verlasser/in                                                                                                    |                                                                                                    |   |
|----------------------------------------------------------------------------------------------------|----------------------------------------------------------------------------------------------------|---|
| That Autor & Charlingsong                                                                                                    | We nabe ich die Omei-Sochmaske                                                                                                    | 0 |
| inter, Aurur a Statemyany                                                                                                    |                                                                                                    | - |
| Lenrende & Lenrgedwee                                                                                                    |                                                                                                    | 0 |
| Jahr/Semester & Sprache                                                                                                    |                                                                                                    | 0 |
| Projektarten                                                                                                    |                                                                                                    | 0 |
| rgebnisse                                                                                                    |                                                                                                    |   |
| Die Arche - Das Archiv geht zu Wesser<br>WS 11/12<br>Autoren: Tim Zähnes, Laura Schreven<br>Lehrende:: Prof. Jaco Grodebas<br>Lehrlom: Self-Initiated Project<br>mehr Details Download zu Leseliste hinzufügen                                  | Die Arche - Das Archiv geht zu Wasser<br>WS 11/12<br>Autoren: Tim Zähres, Laura Schraven<br>Lehrender: Prof. Jerr Großhans<br>Lehrgebeit: Design Concepts<br>Lehrform: Self-Initiated Project<br>> mehr Details: Download zu Leseliste hinzufügen      | 8 |
| Die Arche - Das Archiv geht zu Wesser<br>WS 18/12<br>Autoren: Tim Zähres, Laurs Schreven<br>Lehrender: Prof. Janz Großhans<br>Lehrgebiet: Design Concepts<br>Lehrforn: Seif Initiated Project<br>reaty Details Download zu Leseliste hirzufügen | Die Arche - Das Archiv geht zu Wasser<br>WS 11/12<br>Autoren: Tim Zihree, Laurs Schraven<br>Lehrender: Prof. Jerry Großhans<br>Lehrender: Prof. Jerry Großhans<br>Lehrender: Set Istiluted Project<br>>- mehr Details Download zu Leseliste hinzufügen | 8 |

ABB.200 Wireframes Digital Archiv - Einstellprozess / Suchausgabe\_alt / 5.12.2011 (S. 20/22)

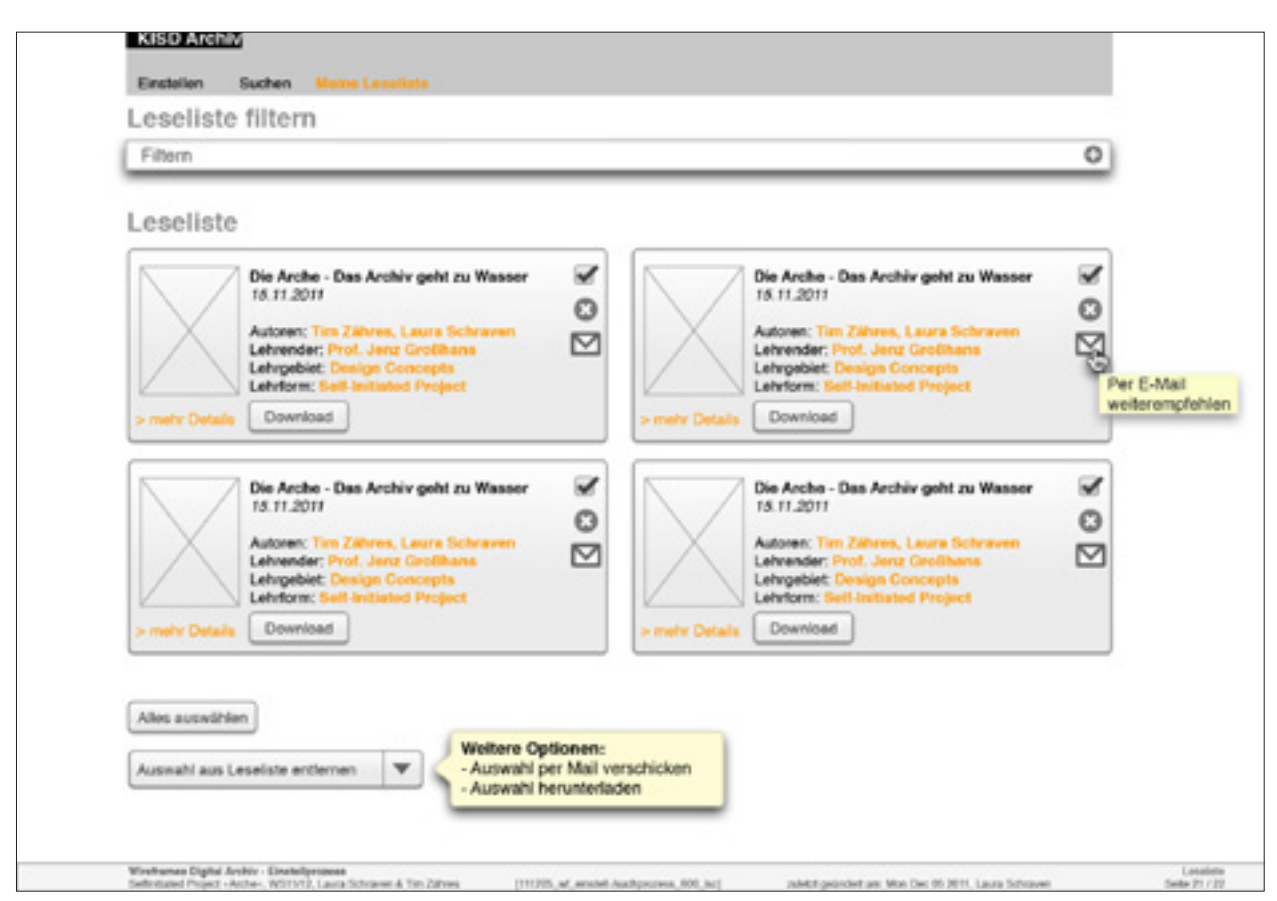

ABB. 201 Wireframes Digital Archiv – Einstellprozess / Leseliste / 5.12.2011 (S. 21/22)

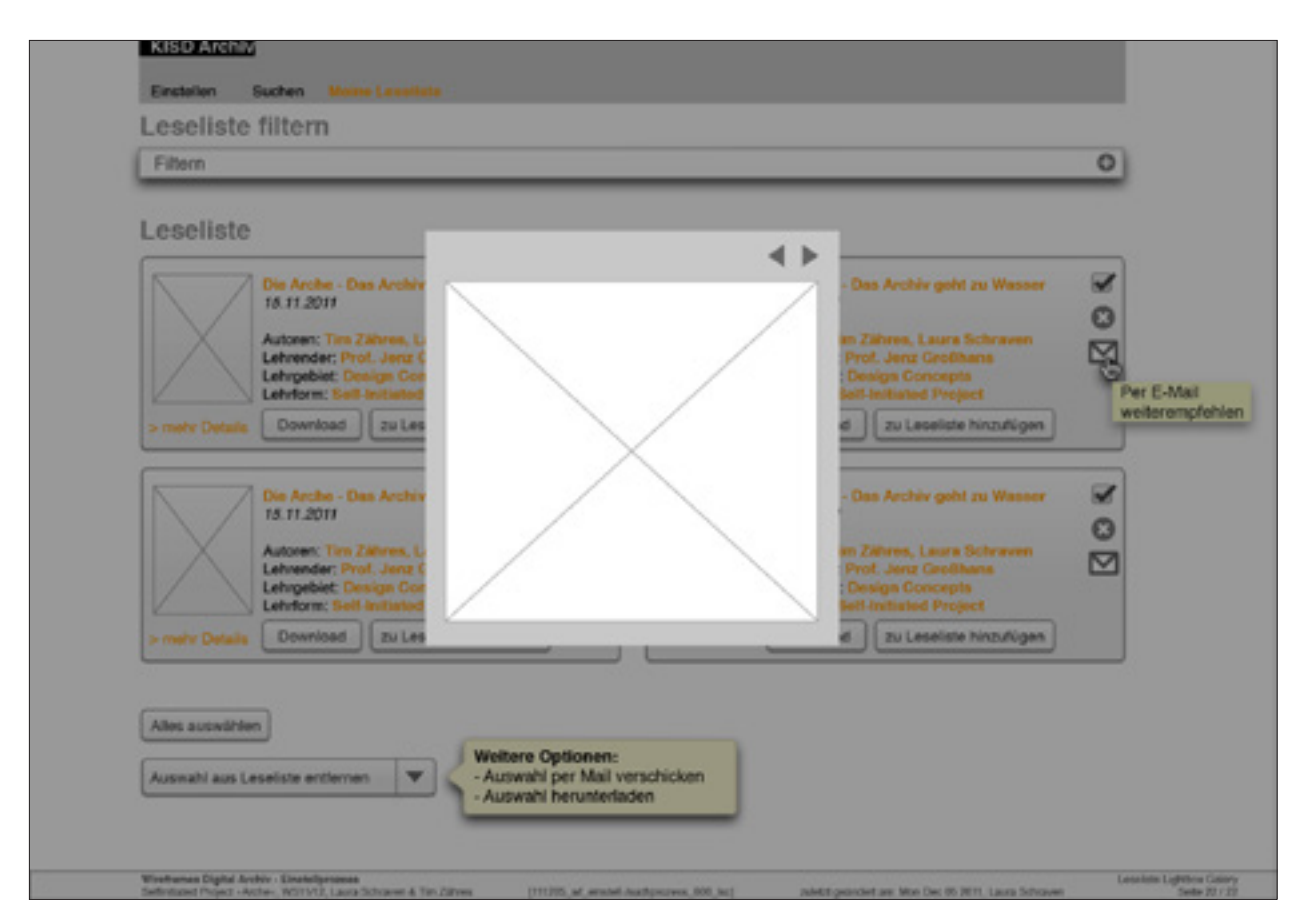

ABB.202 Wireframes Digital Archiv - Einstellprozess / Leseliste Lightbox Gallery / 5.12.2011 (S. 22/22)

# 2 Diagramme und Modelle

# 2.0 Einleitung

Diese Sektion umfasst diverse Diagramme mit direktem Bezug zur Arbeit.

### 2.1 UML-Diagramme

Diese UML-Diagramme wurden erstellt, um zu evaluieren, ob eine diagrammatische Darstellung bestimmter Abläufe dem Leser einen besseren Überblick über komplexe Abläufe ermöglichen würde. Letztendlich entschied ich mich für eine Beschreibung dieser Maske in Form von Screenshots und Text. Siehe **Arbeit einreichen** (S. 98).

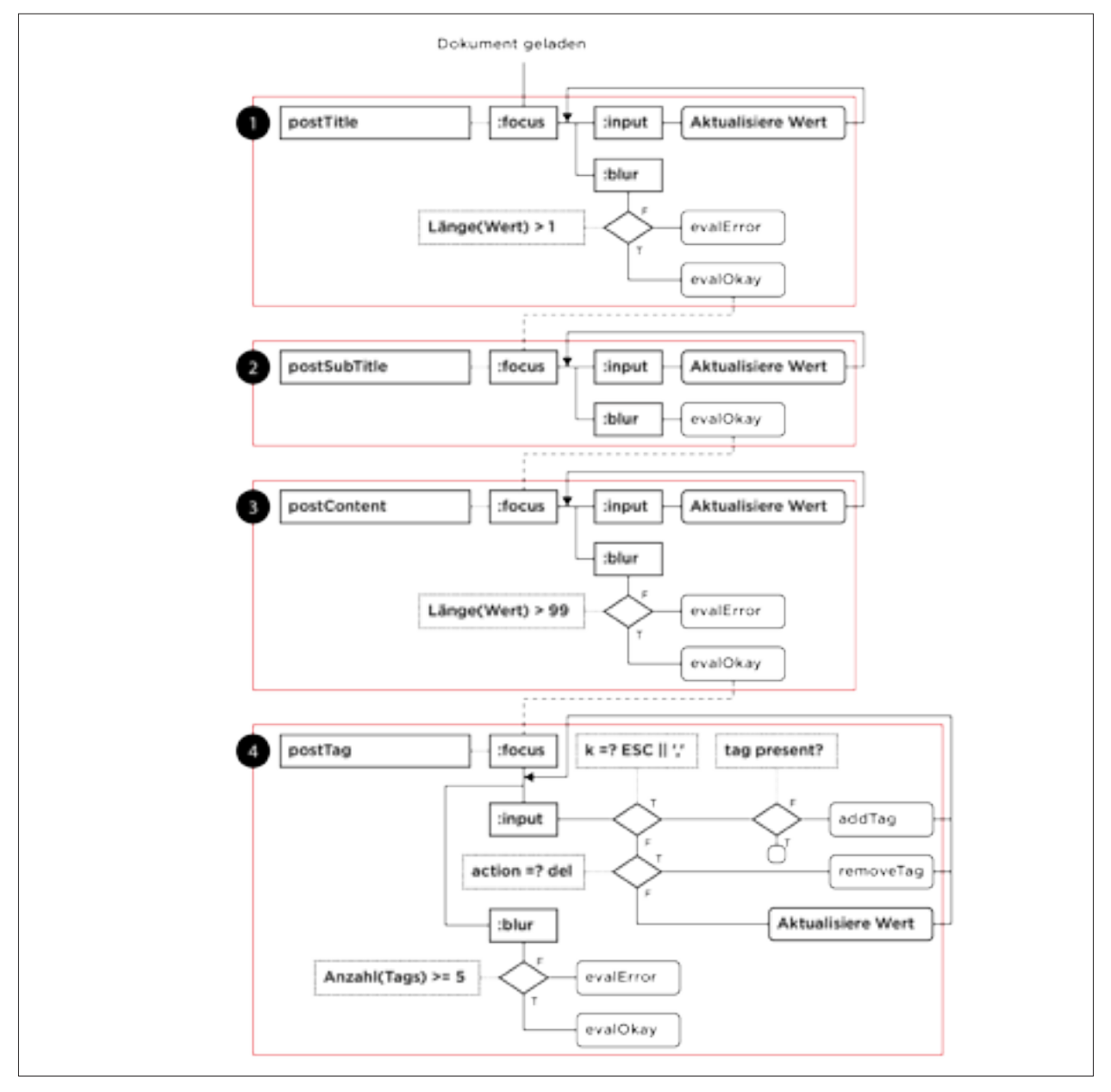

ABB. 203 Partielles Ablaufdiagramm »Ausfüllen einreichen Maske« (Felder 1-4)

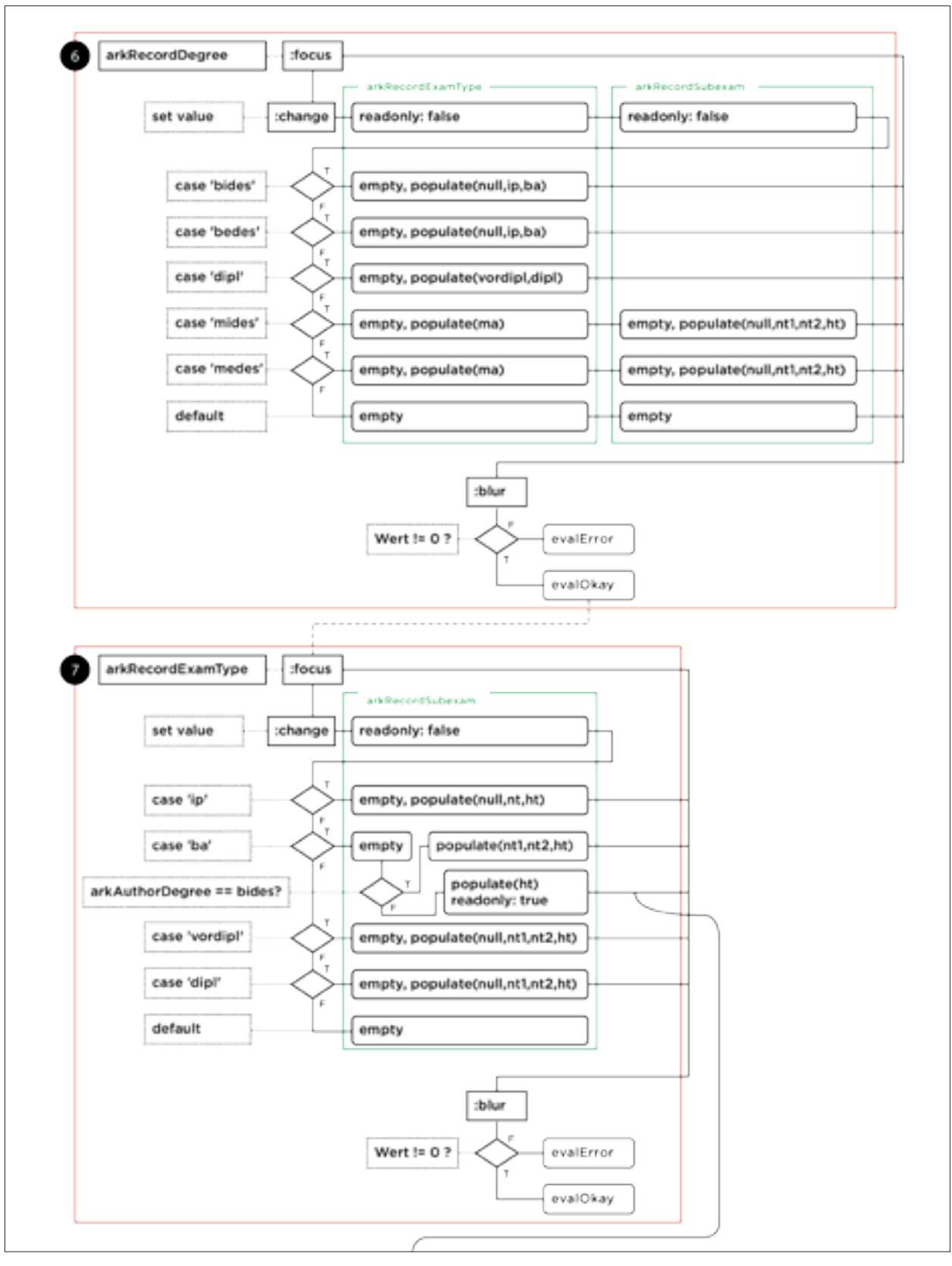

ABB. 204 Partielles Ablaufdiagramm »Arbeit einreichen Maske« (Felder 6-7)

## 2.2 Datenbankmodelle

## 2.2.1 WordPress

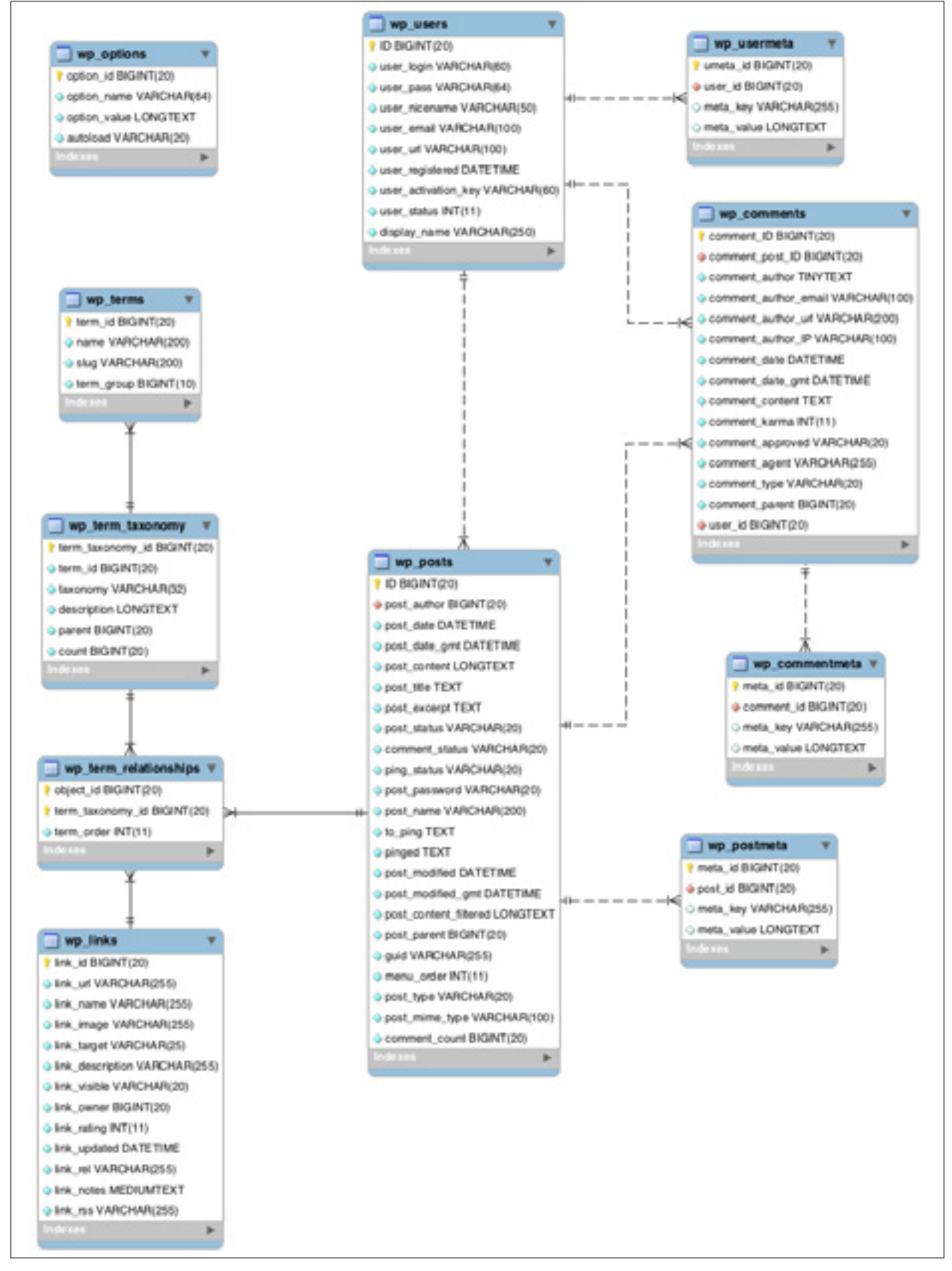

ABB.205 WordPress-Datenbankmodell (Quelle: http://codex.wordpress.org/Database\_Description/).

# 2.2.2 KISDarchiv (Pre Alpha)

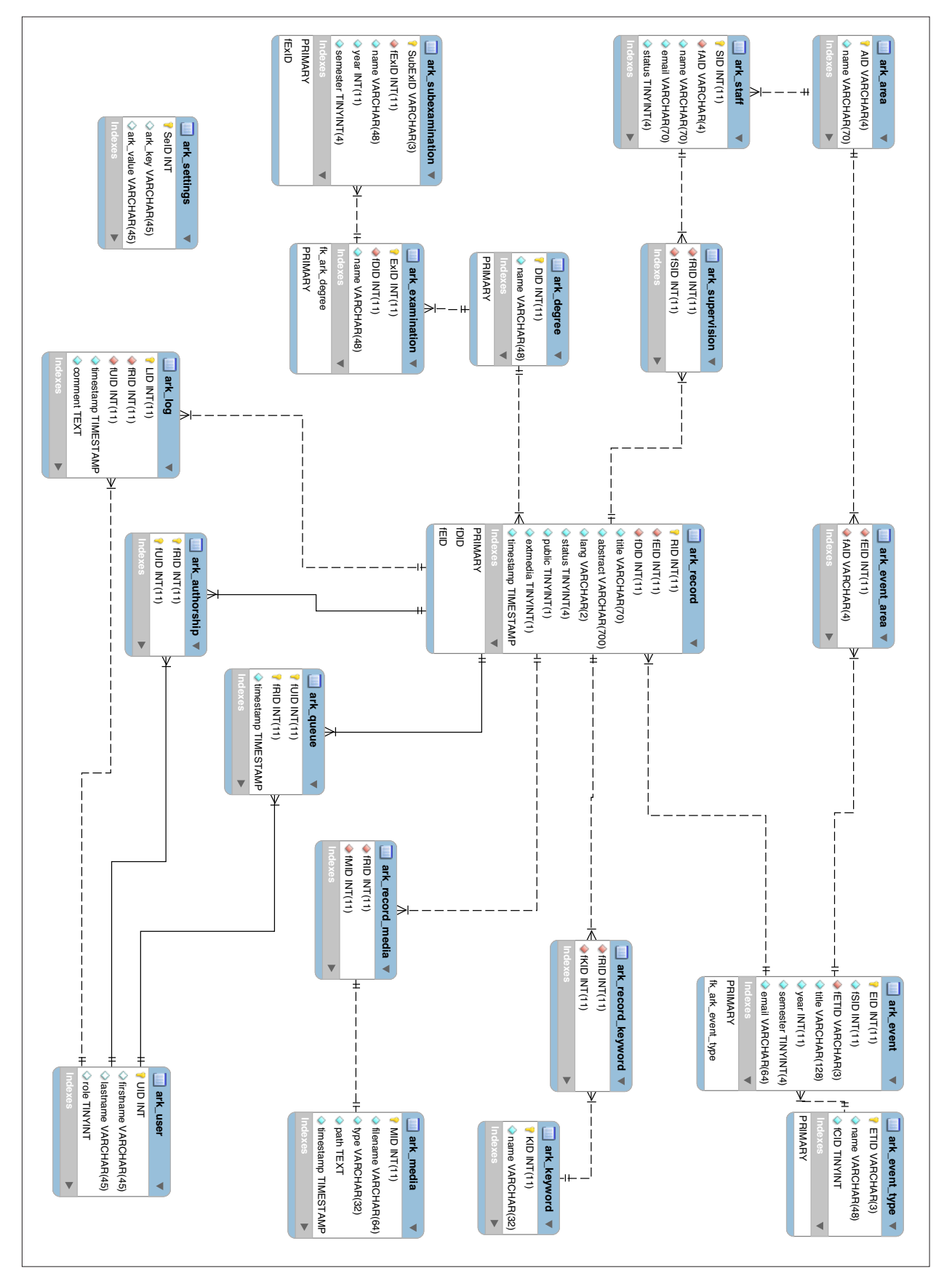

ABB. 206 KISDarchiv-Datenbankmodell, Pre Alpha, Dezember 2011.

## 2.3 Integritätsdiagramme

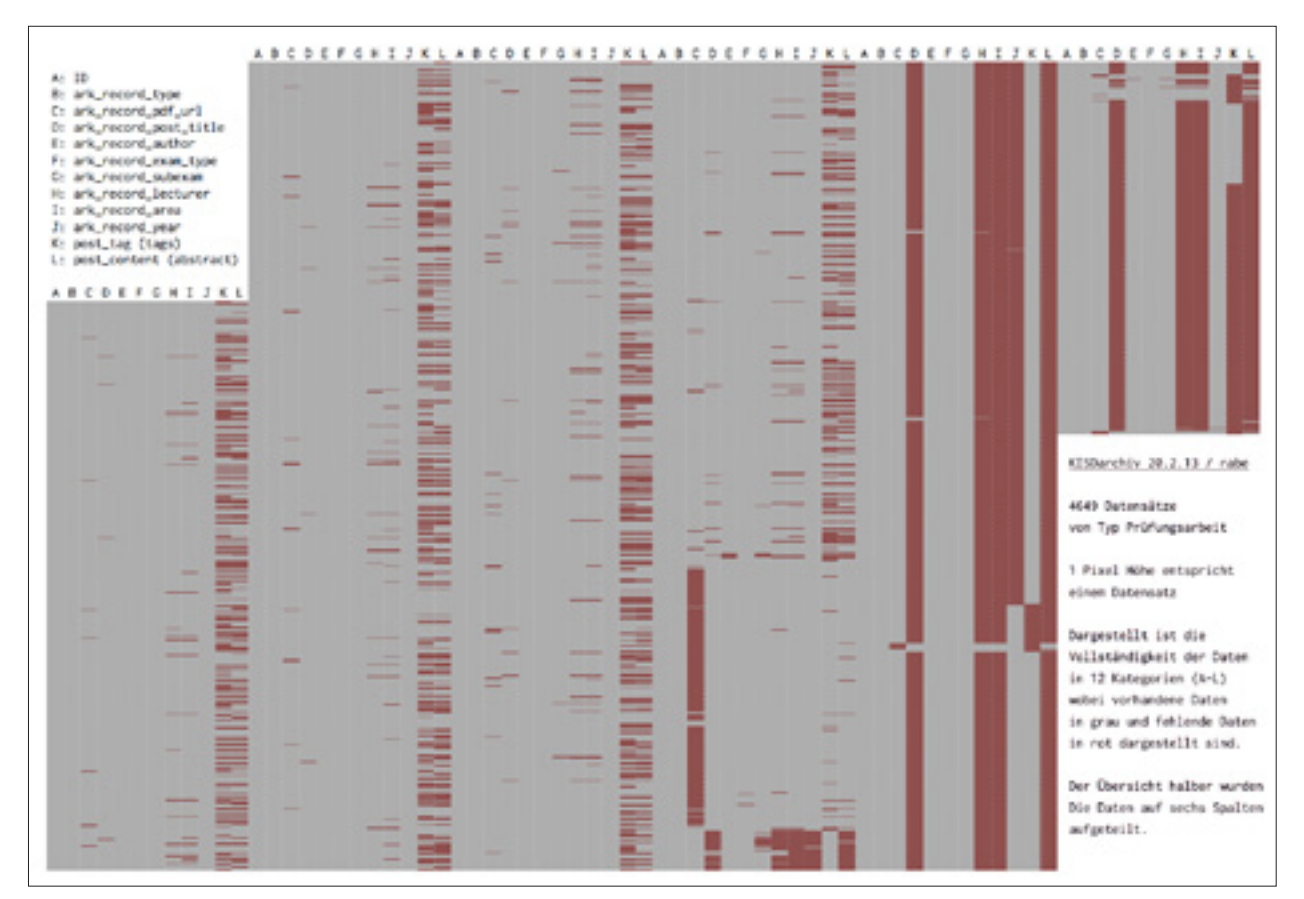

ABB.207 Integritätsdiagramm 20.2.2013 (oben)

ABB.208 Integritätsdiagramm 23.2.2013 (unten)

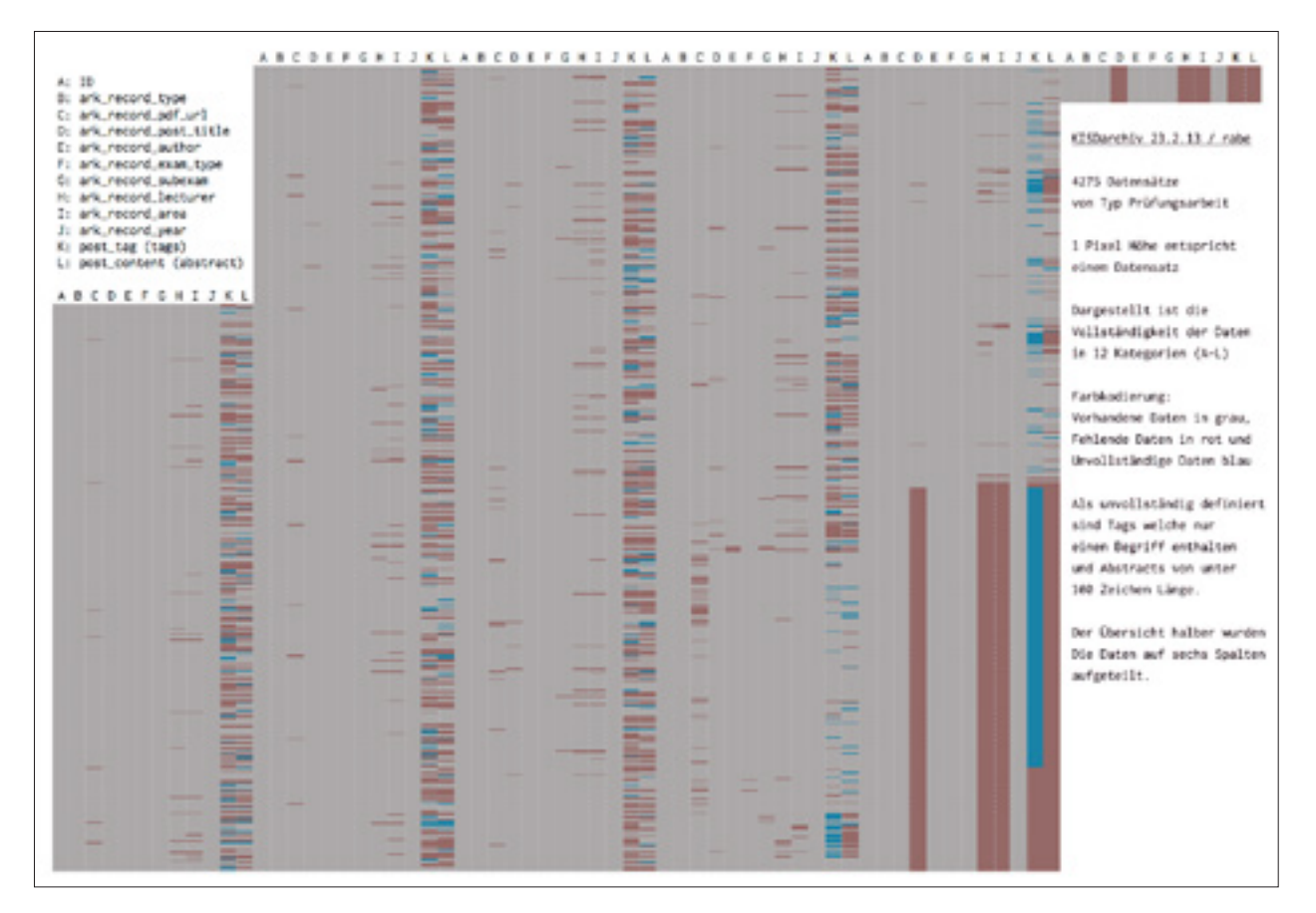

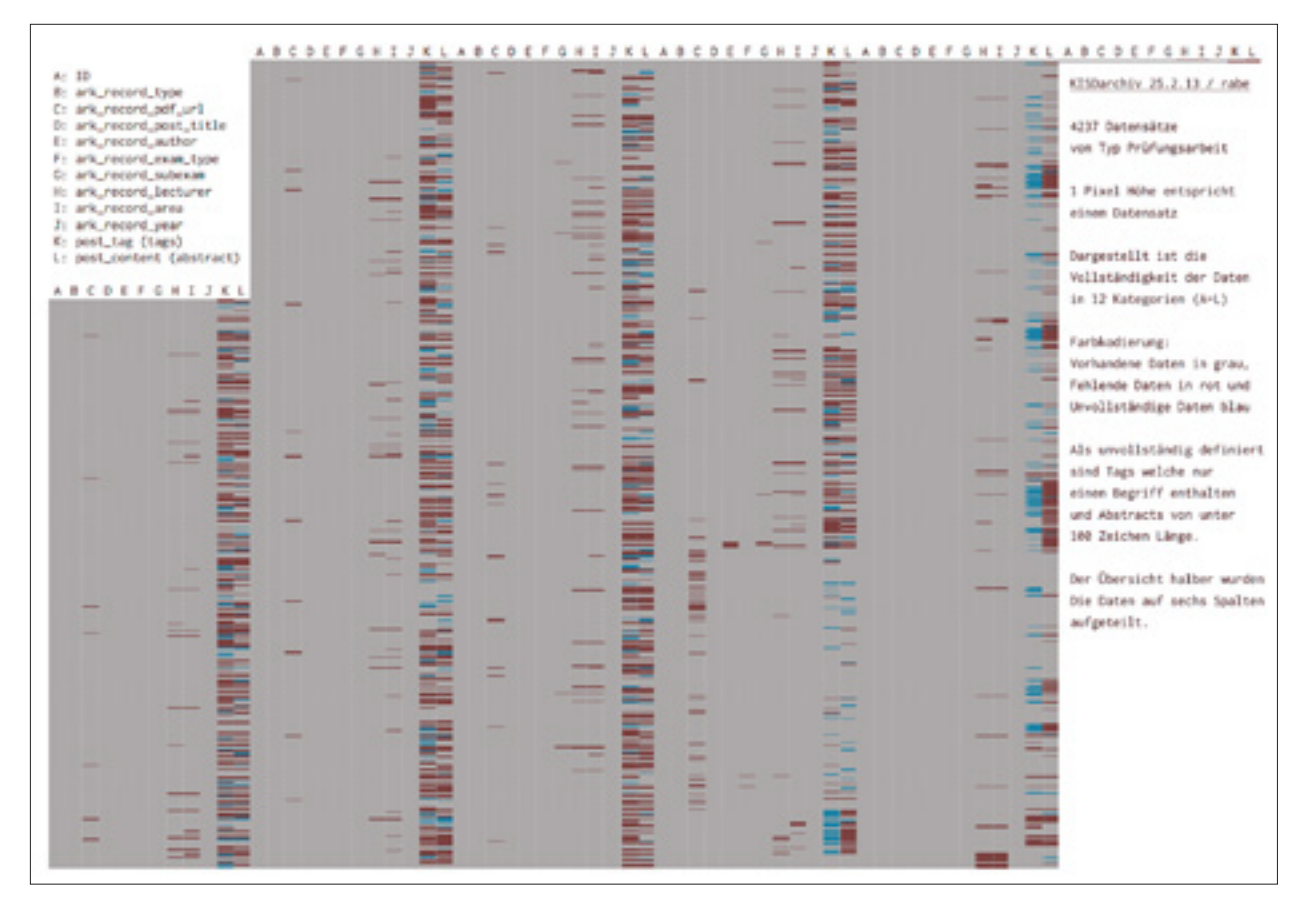

ABB.209 Integritätsdiagramm 25.2.2013 (oben)

ABB. 210 Integritätsdiagramm 18.11.2013 (unten)

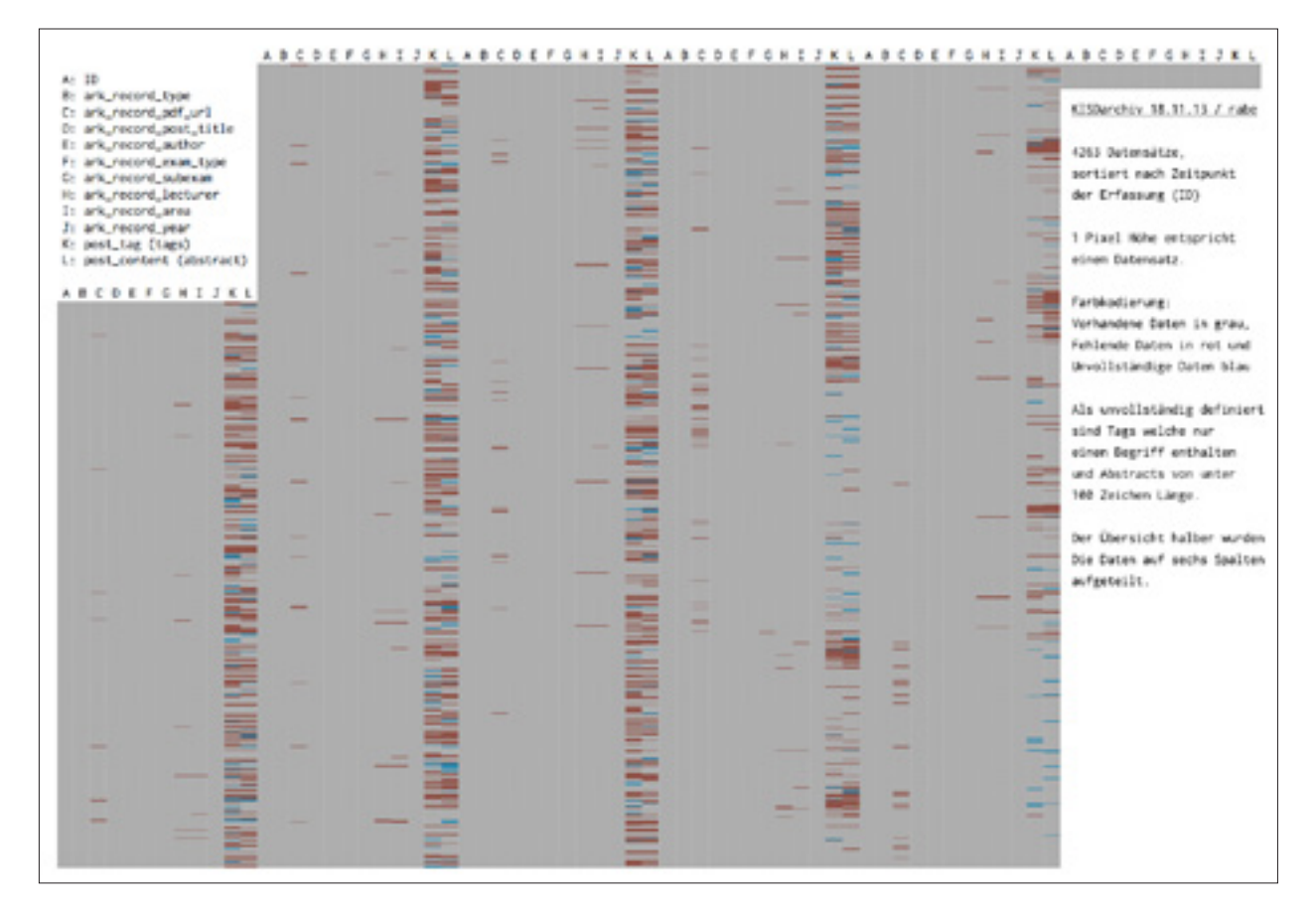

# 3 Code

## 3.0 Einleitung

Bevor ich begann, diese Arbeit zu schreiben, hatte ich eine Idee: Ich wollte den kompletten Code des KISDarchivs hier abdrucken.Die haptische Erfahrbarmachung des Projekts durch seine Überführung in Papierform.

Eine Überschlagung ergab die Summe von 15000 Zeilen eigens für das KISDarchiv geschriebenem Code (50% davon PHP, je 25% JavaScript und CSS). Gesetzt auf einer Größe, die diesem Text entspräche, würde der Code damit 300 Seiten einnehmen. Die Idee des Abdrucks erschien angesichts des bereits ohne Code-Abbild beachtlichen Umfangs der Arbeit den Rahmen zu sprengen und wurde verworfen.

# 4 Daten

### 4.0 Einleitung

Ursprünglich war ebenfalls geplant, an dieser Stelle ein komplettes Datenbank-Abbild zu drucken. Dies hätte jedoch selbst bei einer Schriftgröße von 6 Punkt ohne jegliche Formatierung etwa 968 Seiten eingenommen.

Überdies war angedacht, hier diverse Datenbank-Queries abzudrucken, die im Wartungsbetrieb genutzt wurden. Abfragen »von der Stange« anzubieten, schien jedoch der Datenintegrität nicht gerade zuträglich. Stattdessen sollen an dieser Stelle einige aktuelle (Februar 2014) Zahlen genannt werden:

| TABELLE                      | ZEILEN | BESCHREIBUNG                                             |
|------------------------------|--------|----------------------------------------------------------|
| WP_1186_COMMENTMETA          | 0      |                                                          |
| WP_1186_COMMENTS             | 26     | Kommentare (Bugs-Seite)                                  |
| WP_1186_LINKS                | 0      |                                                          |
| WP_1186_OPTIONS              | 318    | Optionstabelle                                           |
| WP_1186_POSTS                | 5820   | Posttabelle (Seiten, Einträge aller Posttypen, Anhänge,) |
| WP_1186_POSTMETA             | 159044 | Metadaten von Posts und Plugins                          |
| WP_1186_RELEVANSSI           | 171561 | Suche / Begriffsindex                                    |
| WP_1186_RELEVANSSI_CACHE     | 0      |                                                          |
| WP_1186_RELEVANSSI_EXCERPT   | 0      |                                                          |
| WP_1186_RELEVANSSI_LOG       | 1472   | Suche / Log vergangener Suchbegriffe                     |
| WP_1186_RELEVANSSI_STOPWORDS | 1337   | Suche / Stopwords                                        |
| WP_1186_STUDENTEN2           | 598    | Externe Studierenden-Metadatenquelle                     |
| WP_1186_TERMS                | 9074   | Kategorien, Schlagwörter und sostige Taxonomien          |
| WP_1186_TERM_RELATIONSHIPS   | 19310  | Zuordnung von Taxonomien zu Posts                        |
| WP_1186_TERM_TAXONOMY        | 9074   | Taxonomie-Beschreibungen (Kategorie, Tag,) der wp_terms  |

# 5 Quellen

## 5.0 Einleitung

Verständlicherweise bestehen die Quellen aus selbstgeschriebem Material. Dies umfasst den Entwicklungsspace und eigenproduziertes Videomaterial.

## 5.1 spaces.kisd.de/NeDA

Der Entwicklungsspace, welcher Anfang Februar 2013 geschaffen wurde, um die Arbeit am KISDarchiv zu dokumentieren, bildet gewissermaßen die Grundlage für diese Arbeit. Dort sind alle Entwicklungsstufen des Projekts beschrieben. Der Space wird mit Abgabe dieser Arbeit auf KISD-öffentlich geschaltet werden, um Interessierten einen tieferen Einblick in die Entwicklung des KISDarchivs zu gewähren.

| 7.2.2013                    | Daten, Daten                                                     |
|-----------------------------|------------------------------------------------------------------|
| HTTP://SPACES.KISD.DE/NEDA/ | 2013/02/07/daten-daten/                                          |
|                             |                                                                  |
| 8.2.2013                    | Daten-Import nach WordPress / Suchfunktion                       |
| HTTP://SPACES.KISD.DE/NEDA/ | 2013/02/08/daten-import-nach-wordpress/                          |
| 9.2.2013                    | Datenerfassung                                                   |
| HTTP://SPACES.KISD.DE/NEDA/ | 2013/02/09/datenerfassung/                                       |
|                             |                                                                  |
| 10.2.2013                   | Notizen des Herrn K: a) Dateibenennung b) Notes_offline          |
| HTTP://SPACES.KISD.DE/NEDA/ | 2013/02/10/notizen-des-herrn-k-a-dateibenennung-b-notes_offline/ |
|                             |                                                                  |
| 11.2.2013                   | Backend: Eingabemasken, Datenverwaltung                          |
| HTTP://SPACES.KISD.DE/NEDA/ | 2013/02/11/backend-eingabemasken-datenverwaltung/                |
|                             |                                                                  |
| 12.2.2013                   | Eingabemaske (ark_record)                                        |
| HTTP://SPACES.KISD.DE/NEDA/ | 2013/02/12/eingabemaske-ark_record/                              |
|                             |                                                                  |
| 12.2.2013                   | Prüfungsformulare 2012-10-17                                     |
| HTTP://SPACES.KISD.DE/NEDA/ | 2013/02/12/prufungsformulare-2012-10-17/                         |
|                             |                                                                  |
| 13.2.2013                   | Anm. zu a) Erfassung analoger Bestand, b) Spezialfall RS         |
| HTTP://SPACES.KISD.DE/NEDA/ | 2013/02/13/anm-zu-erfassung-analoger-bestand/                    |
|                             |                                                                  |
| 17.2.2013                   | NOTES-offline: Originaldaten / Bearbeitete                       |
| HTTP://SPACES.KISD.DE/NEDA/ | 2013/02/17/notes-offline-original daten/                         |
|                             |                                                                  |
| 19.2.2013                   | Hallo Prof. Muxel!                                               |
| HTTP://SPACES.KISD.DE/NEDA/ | 2013/02/19/hallo-prof-muxel/                                     |
|                             |                                                                  |
| 26.2.2013                   | Workflows: Abgabe / Einpflegen / Aktualisierung »FAQ Archiv«     |
| HTTP://SPACES.KISD.DE/NEDA/ | 2013/02/26/aktualisierung-faq-archiv-handbuch-der-archiv-ag/     |

| 27.2.2013                    | Datenabgleich, -import & -konsistenz                                      |
|------------------------------|---------------------------------------------------------------------------|
| HTTP://SPACES.KISD.DE/NEDA/  | 2013/02/27/doku-archiv-abgleich/                                          |
|                              |                                                                           |
| 27.2.2013                    | Tags & Suche                                                              |
| HTTP://SPACES.KISD.DE/NEDA/  | 2013/02/27/tags-suche/                                                    |
|                              |                                                                           |
| 27.2.2013                    | Prüfungsarbeiten CLOSED: 1. Nicht bestanden 2. Widerspruch (anlg./digit.) |
| HTTP://SPACES.KISD.DE/NEDA/  | 2013/02/2//prufungsarbeiten-closed-1-nicht-bestanden/                     |
| 0.7.0017                     | NoDA bozogono Aufgabon für Archiv AC SoSo 2017 (2017 1)                   |
|                              | Neda-bezogene Autgaben für Archiv-AG 505e 2015 (2015-1)                   |
| HTTP://SPACES.KISD.DE/NEDA/  |                                                                           |
| 3.3.2013                     | Frontend                                                                  |
| HTTP://SPACES.KISD.DE/NEDA/  | 2013/03/frontend/                                                         |
|                              |                                                                           |
| 10.3.2013                    | Erfassung Studiengang                                                     |
| HTTP://SPACES.KISD.DE/NEDA/  | 2013/03/10/erfassung-studiengang/                                         |
|                              |                                                                           |
| 13.3.2013                    | Willkommen Prof. Wrede!                                                   |
| HTTP://SPACES.KISD.DE/NEDA/  | 2013/03/13/willkommen-prof-wrede/                                         |
|                              |                                                                           |
| 1.4.2013                     | Frontend: Suche/Lesezeichen/Erw. Suche/Tagcloud/Interakt. Headline        |
| HTTP://SPACES.KISD.DE/NEDA/  | 2013/04/01/frontend-suchelesezeichenerweiterte-suche/                     |
|                              |                                                                           |
| 8.4.2013                     | Kurze Frage zu Abgabe 2014                                                |
| HTTP://SPACES.KISD.DE/NEDA/  | 2013/04/08/kurze-frage-zu-abgabe-2014/                                    |
|                              |                                                                           |
| 27.4.2013                    | Kurze Frage zu »Notes offline«                                            |
| HTTP://SPACES.KISD.DE/NEDA/  | 2013/04/21/kurze-trage-zu-notes-offline/                                  |
| 16 7 2017                    | Unterscheidung Masterarbeiten MED/MID2                                    |
|                              | 2013/07/16/uptorscholdung-masterarboiton-modmid/                          |
| HTTP://SPACES.KISD.DE/NEDA/  | 2013/07/10/unterscheidung masterarbeiten medinia/                         |
| 27.9.2013                    | Frontend / Arbeit einstellen (Upload)                                     |
| HTTP://SPACES.KISD.DE/NEDA/  | 2013/09/27/frontend-arbeit-einstellen-upload/                             |
|                              |                                                                           |
| 28.9.2013                    | NeDA / Tagebuch 28.914.10.                                                |
| HTTP://SPACES.KISD.DE/NEDA/  | 2013/09/28/neda-aktuelles/                                                |
|                              |                                                                           |
| 14.10.2013                   | NeDA / Tagebuch 14.1012.11.                                               |
| HTTP://SPACES.KISD.DE/NEDA/  | 2013/10/14/neda-tagebuch-14-10-12-11/                                     |
|                              |                                                                           |
| 25.10.2013                   | Uploadmaske (final)                                                       |
| HTTP://SPACES.KISD.DE/NEDA/  | 2013/10/25/uploadmaske-final/                                             |
|                              | NoDA => Limited Dublic Data                                               |
| 31.10.2013                   | NEDA> LIIIIlea Public Bela                                                |
| HITP://SPACES.KISD.DE/NEDA/  |                                                                           |
| 12 2 2014                    | NeDA Inhetriehnahme: KW8/9 — Undate: online                               |
| HTTD-//SDACES KISD DE/NEDA/  | 2014/02/12/neda-inhetriehnahme-18-2/                                      |
| IIIIII//JFACES.KISD.DE/NEDA/ |                                                                           |
# 5.2 Videos

Im Rahmen der Entwicklungs des KISDarchivs produzierte ich 19 Videos, welche mir als Mittel dienten, aktuelle Entwicklungen in der sonst unzugänglichen lokalen Entwicklungsumgebung zu kommunizieren.

Mit Lancierung des KISDarchivs im Rahmen der Public Beta machte ich zudem zwei Tutorials öffentlich, welche die Funktionen der potenziellen Nutzerschaft zu erklären suchen.

- 10.2.2013KISDarchiv / Eintrags-Eingabemaske / Sneak PreviewHTTPS://VIMEO.COM/59378231 (Passwort: arche)
- 11.2.2013KISDarchiv / Backend / Verwaltung, Sortierung, Suche von EinträgenHTTPS://WWW.YOUTUBE.COM/watch?v=Y4LdqX1xZdM
- 27.2.2013 KISDarchiv : Backend / Eintrag / Integritäts-Metabox HTTPs://WWW.YOUTUBE.COM/ watch?v=KA5ZJhNprzE
- 6.3.2013 KISDarchiv Frontend / Sneak Preview HTTPS://WWW.YOUTUBE.COM/ watch?v=9D2ER8oEKXc
- 1.4.2013KISDarchiv / Frontend / Vorschau: Suche + Lesezeichen + Erweiterte SucheHTTPS://WWW.YOUTUBE.COM/watch?v=yli9wX-b\_4U

2.4.2013 Frontend / Tag-Übersicht HTTPS://WWW.YOUTUBE.COM/ watch?v=4HyJbkpajLw

2.4.2013 Frontend / Einzelansicht Lehrende, »Interaktive Headline« HTTPS://WWW.YOUTUBE.COM/ watch?v=epGfdl-XmAl

27.9.2013 NeDA / Frontend / Uploadformular HTTPS://WWW.YOUTUBE.COM/ watch?v=Hz1hG1E6sGs

- 27.9.2013 NeDA / Frontend / Navigator (cache) HTTPS://WWW.YOUTUBE.COM/ watch?v=O1G3OOxBvOU
- 3.10.2013 NeDA / Frontend / Interaktive Headlines, Multiviews HTTPS://WWW.YOUTUBE.COM/ watch?v=zn\_3\_YaGCAk
- 5.10.2013NeDA / Frontend / Asynchrone LesezeichenHTTPS://WWW.YOUTUBE.COM/watch?v=5atdWEEobj4
- 7.10.2013NeDA / Front- und Backend / Uploadmaske / DateiverwaltungHTTPS://WWW.YOUTUBE.COM/watch?v=TT9HEs5Iy8w
- 9.10.2013 NeDA / Frontend / PDF Betrachter HTTPS://WWW.YOUTUBE.COM/ watch?v=NCANnKK3\_IY

| HTTPS://WWW.YOUTUBE.COM/ | watch?v=Z4fapQXJdTE                                                    |
|--------------------------|------------------------------------------------------------------------|
| 15.10.2013               | NeDA / Frontend / Uploadmaske / Automatische Autorenkreation           |
| HTTPS://WWW.YOUTUBE.COM/ | watch?v=qQ7738LCfo4                                                    |
| 15.10.2013               | Frontend / Erweiterte Suche / Parse (Entwicklung)                      |
| HTTPS://WWW.YOUTUBE.COM/ | watch?v=sjsxbyjWPXA                                                    |
| 18.10.2013               | NeDA / Frontend / Metasuche                                            |
| HTTPS://WWW.YOUTUBE.COM/ | watch?v=NI9M9XMKnJA                                                    |
| 21.10.2013               | NeDA / Frontend / Autorenindex                                         |
| HTTPS://WWW.YOUTUBE.COM/ | watch?v=fOikIX3bglk                                                    |
| 25.10.2013               | NeDA / Uploadvorgang / Simulation                                      |
| HTTPS://WWW.YOUTUBE.COM/ | watch?v=RqQBx1WDNh8                                                    |
| 23.2.2014                | KISDarchiv / Demonstration wesentlicher Funktionen u. Berührungspunkte |
| HTTP://SPACES.KISD.DE/   | kisdarchiv/hilfe/                                                      |
| 23.2.2014                | KISDarchiv / Arbeit einreichen, eine Demonstration                     |
| HTTP://SPACES.KISD.DE/   | kisdarchiv/hilfe/                                                      |

NeDA / Frontend / Intelligente Eingabemaske

14.10.2013

# 6 Index

# Symbols

— 51 404.php 187

# Α

Abgabevorgang 99 Abläufe 113 abstract 53 Abstract 100, 115 ACF 204 AdA 31 Administrator 206 AMD 33,48 Analoges Archiv 180 Anmerkung 105, 115 Ansicht 69 anzeigen 51, 118 API 122 arbeit 52 Arbeit einreichen 98.178 Arche 35 Archibald 34 ark-1.0.css 202 ark-1.0.js 202 ark\_about.php 180 ark\_acf\_generate\_search\_meta() 145 ark\_acf\_load\_value() 146 ark\_acf\_relationship\_result() 145 ark\_acf\_update\_value() 146 ark\_add\_dashboard\_widget() 136 ark\_add\_post\_meta\_boxes() 136 ark\_add\_rewrite\_rules() 150 ark\_admin\_header() 150 ark\_area\_description 118 ark\_area\_former\_ID 118 ark\_area\_ID 118 ark\_area\_show 118 ark\_aut 172 ark\_author\_degree 119 ark\_author\_directory.php 174 ark\_author\_firstname 119 ark\_author\_groups 121 ark author ID 119 ark\_author\_lastname 119 ark\_author\_mnr 119

ark\_author.php 190 ark\_author\_set\_taxonomy() 137 ark\_author\_start 119 ark\_bugs.php 181 ark\_cache 202 ark\_cmp() 140 ark\_cpt\_icons() 136 ark\_create\_menu() 137 ark\_current\_page\_url() 143 ark\_custom\_menu\_order() 136 ark\_dashboard\_widget\_function() 151 ark\_deregister\_styles() 150 ark-dir-ext.php 154 ark\_filter\_wp\_title() 145 ark\_fix\_attachment\_meta() 152 ark fix permalinks() 152 ark\_generate\_note\_xml() 140 ark\_generate\_pdf\_url() 140 ark\_generate\_search\_meta() 152 ark-get-adv-search-results.php 154 ark\_get\_area\_by\_ID() 125 ark\_get\_area\_meta() 125 ark\_get\_author\_by\_ID() 126 ark\_get\_author\_by\_name() 139 ark\_get\_author\_degree() 127 ark-get-author-degree-by-name.php 154 ark\_get\_author\_for\_permalink() 128 ark\_get\_author\_meta() 128 ark\_get\_author\_name() 127 ark\_get\_elements() 129 ark\_get\_excerpt\_by\_id() 129 ark\_get\_ID\_by\_title() 141 ark-get-lecturer-area-by-name.php 155 ark\_get\_lecturer\_by\_ID() 130 ark\_get\_lecturer\_by\_name() 141 ark-get-lecturer-id-by-name.php 155 ark\_get\_lecturer\_meta() 130 ark\_get\_lecturer\_role() 141 ark\_get\_new\_author\_meta() 142 ark\_get\_record\_subexam() 131 ark\_get\_tile() 131 ark\_get\_valid\_year\_range() 142 ark-get-word-from-number.php 155 ark\_greeting() 132 ark\_help.php 183 ark index.php 168 ark\_integrity\_meta\_box() 139 ark integrity.php 179 ark\_lct 173 ark\_lecturer\_area

ark\_lecturer\_email 120 ark\_lecturer\_firstname 120 ark\_lecturer\_groups 121 ark\_lecturer\_lastname 120 ark\_lecturer.php 191 ark\_lecturer\_role 121 ark\_lecturer\_set\_taxonomy() 137 ark\_lecturer\_shortname 120 ark\_lecturer\_title 120 ark.log 195 ark\_navigator.php 169 ark-pdf-url-check.php 156 ark\_pdf\_view.php 177 ark\_permalinks() 147 ark\_post\_meta\_boxes\_setup() 151 ark query post type() 147 ark queue 90 ark\_queue() 142 ark\_queue (Cookie) 158 ark queue.php 176 ark\_record\_area 52,116 ark\_record\_author 52, 116 ark-record-author-dir.php 156 ark\_record\_exam\_type 52, 116 ark\_record\_language 53, 117 ark\_record\_lecturer 52, 116 ark\_record\_legacy\_id 51 ark\_record\_note 53, 117 ark\_record\_pdf 116 ark\_record\_pdf\_url 51, 115 ark\_record\_post\_title() 143 ark\_record\_search\_meta 117 ark\_record\_subexam 116 ark\_record\_subexam\_type 52 ark\_record\_type 51 ark\_record\_visible 51, 117 ark\_record\_year 53, 116 ark\_register\_settings() 137 ark\_relationship\_query() 148 ark\_remove\_mass\_edit\_bulk\_action() 147 ark\_remove\_media\_controls() 151 ark\_remove\_menu\_entries() 139 ark\_remove\_row\_actions() 149 ark\_replace\_excerpt\_more() 149 ark-search-author.php 156 ark\_search.php 170 ark\_search\_wisecrack() 132 ark\_set\_default\_title() 149 ark\_settings\_page() 151 ark\_set\_title() 148

ark\_setup() 152 ark\_show\_bug\_button() 109, 132 ark\_show\_view\_modes() 133 ark\_sort\_record\_by\_year() 143 ark\_statistics.php 175 ark\_tags.php 171 ark\_update\_slug() 148 ark-upload 202 ark\_upload\_complete.php 182 ark\_upload.php 178 ark\_view (Cookie) 158 ark\_view\_detail.php 192 ark\_view\_table() 133 ark\_view\_table.php 193 ark\_view\_tiles.php 194 ark\_wpautop() 150 ark\_zahl2wort() 144 assets 202 Au 63 Author 206 autor 52 Autor 101 Autor/en 115 Autoren anlegen 211 Autoren ansehen 213 Autoren bearbeiten / löschen 213 Autoren durchsuchen 211 Autoren-Einzelansicht 172 Autorenindex 93 Autoren-Subtemplate 190 Autorenverzeichnis 174 Autor/in 119

#### В

Bachelor 102 Bachelorarbeit 102 Backend 44 BEDes 102 Benutzer 206 Beschreibung 118 betreuung 52 Bibliothek 159 BIDes 102 Blended 34 blogs.dir 202 Boole 114 Bugs 109, 181 Büroklammer 64 Button 62

## С

categories 121 Checkbox 114 Contributor 206 Cookies 158 CSS 250 Custom Fields 220 Custom Post Types 114

# D

Danke-Seite 182 Darstellung 69 Das analoge Archiv 108 Dashboard 47 dateigroesse 53 Dateinamen 41 Datenbank 203 Datenbankmodell 246 Datentyp 113 declare\_ark\_area() 138 declare\_ark\_author() 138 declare\_ark\_lecturer() 138 declare\_ark\_record() 138 Detail 71 Diagramm 97 Diplom 102 doku-archiv 32 Dropdown 62 Dunkelgrau 68

# E

Editor 206 Eintrag 115, 199 Einträge anlegen / einreichen 208 Einträge durchsuchen 207 Eintrags-Einzelansicht 188 Eintrags-Fuß 200 Eintragsinhalt 200 Eintrags-Meta 200 Eintrags-Zusammenfassung 200 Elemente 63 Elementleiste 72 E-Mail-Adresse 120 entry-content.php 200 entry-footer-single.php 200 entry-meta.php 200 entry.php 199

entry-summary.php 200 Entwicklungsspace 251

### F

Farben 67 Farbkodierung 67 Fehlerseite 187 Feld 113 File 114 footer.php 198 Formular 61 Freischaltung 106 Frontend 58 functions.php 202 Funktion 113 Funktionsaufruf 122, 123

# G

Gelb-Orange 68 Google Charts 162 Gruppenordner 32

### Н

HAL 32 Hauptthema 102 header.php 198 Helferfunktion 122 Hellgrau 68 Hervorhebung 67, 163 Hesse 3 Hilfe 88, 183 Hinterlegung 67 Hook 123

## I

id 51 IMB 96 Include 122 Inline 165 Integrität 94, 179, 248 Integritätsanzeige 95 Integritätsberechnung 94 Integritätsmetabox 95, 96 Interaktive Headline 65 Intermediate 102 Intial 63

#### J

jahr 53 Jahr 85, 104, 115 JavaScript 159 JG 74 jQuery 160 jQuery Cookie 161 jQuery Dropdown 161 jQuery Migrate 160 jQuery Migrate 160 jQuery Tagsinput 161 jQuery UI 160

#### Κ

Karten 72 keywords 53 KISDarchive 202 KISDarchive.php 202 KISD ID 119 KST 165 KT 165 Kurzform 118 Kurzname 120

# L

legacy 202 lehrgebiet 52 Lehrgebiet 85, 115, 118, 120 Lehrgebiete anlegen 218 Lehrgebiete bearbeiten 219 Lehrgebiete durchsuchen 217 Lehrgebietsname 118 Lesezeichen 89, 176 Lesezeichen-Button 89 Lesezeichen-Cookie 89 Lesezeichen-Indikator 90 Lesezeichen-Liste 158 Lesezeichen-Seite 89 letzter\_bearbeiter 53 LG 74 Lightbox 161

#### Μ

mapAttributes 160 Mapping 50 Master 102 Masterarbeit 102 Master Thesis 102 matrikelnummer 52 Matrikelnummer 119 MEDes 102 Mehrfachansicht Detail 71, 192 Mehrfachansichten 70 Mehrfachansicht Karten 72, 194 Mehrfachansicht Tabelle 74, 193 meta [Anfrage] 87 Metasuche 83, 170 Metasuchfeld 61 MIDes 102 Modul 113

## Ν

Nachname 119, 120 Name 119, 120 nav-below.php 201 Navigator 77, 169 Nebenthema 102 NeDA 20 Neuer Autor 212 NMD 48 Nomenklatur 40 no\_pdf.php 196

## 0

Orange 68

#### Ρ

Paginierung 201 Parameter 123, 165 Parsing 84 PDF 115 pdf\_anmerkung 53 PDF-Ansicht 64, 89, 177 PDF anzeigen 115 PDF-Datei 104 PDF-fehlt-Subtemplate 196 pdf\_md5 53 pdf\_pfad 51 PDF-Pfad 115 pdf.php 195 PDF-Subtemplate 195 pending 106 pending review 105

Permalinks 41 PHP 250 Piktogramm 64 Pixel Art 96 Plugin 159 plugins 202 Plugins 203 post\_content 53, 115 post\_tag 53, 115 post\_title 51, 115, 118, 119, 120 Posttyp 113 Posttypen 114 Pr 63 Präfix 40 Proposal 102 Prüfer 115 Prüfer anlegen 215 Prüfer bearbeiten / löschen 216 Prüfer durchsuchen 214 Prüfer-Einzelansicht 173 Prüfer/in 85, 120 Prüfer-Subtemplate 191 Prüfungsstufe 85, 102, 115 PS 74 Publish 106

## R

Referenz 114 regex 86 regular expressions 86 Relevanssi 81, 204 Research Proposal 102 Rot-Orange 68 Rückgabewert 123, 165

## S

Sandbox 29 Schlagwort-Einzelansicht 186 Schlagwörter 101, 115 Schlagwortübersicht 171 search\_ark\_record\_author.php 157 search\_ark\_record\_lecturer.php 157 search\_ark\_record\_tag.php 157 searchform.php 198 search.php 185 Seitenfuß 198 Seitenkopf 198 Seitentemplate 164 Select 114 Self Initiated Project 102 SI Arche 232 Silbentrennung 205 single\_ark\_author.php 172 single\_ark\_lecturer.php 173 single.php 188 Spaltenbrowser 79 sprache 53 Sprache 40, 85, 104, 115 Startseite 76, 168 Statistik 97, 175 Streamlining 24 Studenten 121 Studentinnen 121 Studienbeginn 119 Studiengang 102, 119 Studiengang anlegen 220 Subscriber 206 Suche 81 Suchergebnisse 185 Suchfeld 61, 198 Suchmeta 115 Super-Admin 206

# Т

Tabelle 74 Tagfeld 62 tag.php 186 tags 121 Taxonomien 121 Teilprüfung 85, 102, 115 Template 113 Template-Funktion 122 Templates 75, 164 Text 114 Textfeld 61 themes 202 titel 51 Titel 100, 120 Titel der Arbeit 115 TODO 229 TP 74 typ 52 Typografie 59

## U

Umlaute 205

UML-Diagramm 244 Unsemantic 39 Untertitel 100 utf8\_strrev() 144 utf8\_strshuffle() 144

#### V

Validation 161 veraltete kürzel 118 Videos 253 View 69 Vordiplom 102 Vorname 119, 120

#### W

Wireframes 232 WordPress 202 Wortmarke 61 wp\_1186\_commentmeta 203 wp\_1186\_comments 203 wp\_1186\_links 203 wp\_1186\_options 203 wp\_1186\_postmeta 203 wp\_1186\_posts 203 wp\_1186\_relevanssi 203 wp\_1186\_relevanssi\_cache 203 wp\_1186\_relevanssi\_excerpt 203 wp\_1186\_relevanssi\_log 203 wp\_1186\_relevanssi\_stopwords 203 wp\_1186\_studenten2 203 wp\_1186\_term\_relationships 203 wp\_1186\_terms 203 wp\_1186\_term\_taxonomy 203 wp-content 202 WST 165 WT 165

## Ζ

Zeige mir alles 87 zuletzt\_geaendert 53

# Versicherung

Hiermit versichere ich, die Arbeit selbstständig angefertigt und keine anderen als die angegebenen und bei Zitaten kenntlich gemachten Quellen und Hilfsmittel benutzt zu haben.

Köln, 18.3.2014